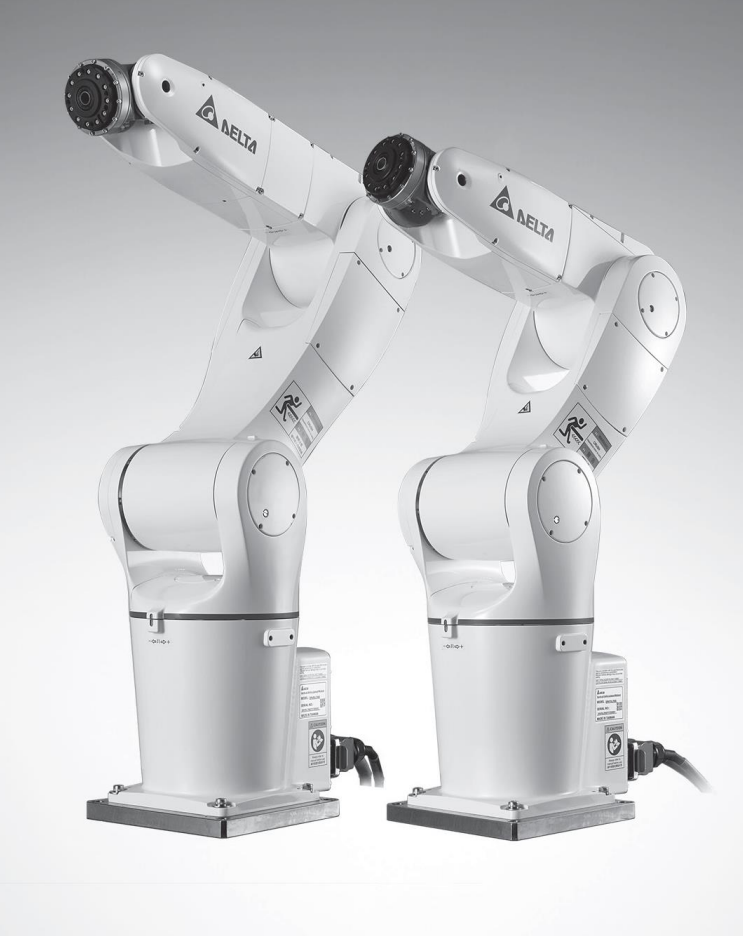

# Delta Articulated Robot System User Manual

www.deltaww.com

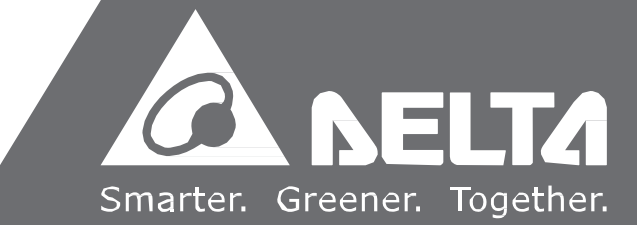

DELTA\_IA-RA\_DRV70L90L\_UM\_EN\_20210811

Module: DRV70/90L7D/E series Applicable Controller Type: DCV-2J00-CA Document No.: DRV70/90L7D/E series-System Date of release: August 11, 2021 Articulated Robot series of standard coding guidelines:

| Rule       |                             |             |       |     |         |                                                |         |        |           |    |         |         |    |
|------------|-----------------------------|-------------|-------|-----|---------|------------------------------------------------|---------|--------|-----------|----|---------|---------|----|
| Example    |                             | DRV         | 90    |     | L       | 7                                              | D       | 6      | 2         | 1  | 3       | 1       | -  |
| Code       |                             | 1           | 2     |     | 3       | 4                                              | 5       | 6      | 7         | 8  | 9       | 10      | 11 |
| Definition | on                          |             |       |     |         |                                                |         |        |           |    |         |         |    |
| Code       |                             | Definition  |       | Cha |         | Description                                    |         |        |           |    |         |         |    |
| 1          | Serie                       | s           |       | 3   | D       | DRV = Delta Robot Vertical (articulated robot) |         |        |           |    |         |         |    |
| 2          | Arm I                       | ength       |       | 2   | 7       | 0 = 710 n                                      | nm      | 90 = 9 | 900 mm    |    |         |         |    |
| 3          | Level                       |             |       | 1   | L       | = Lite                                         |         |        |           |    |         |         |    |
| 4          | Payload                     |             |       | 1   | 7       | = 7 kg                                         |         |        |           |    |         |         |    |
| 5          | IP_rating+Certification     |             | ation | 1   | D       | = IP40/C                                       | E       | E = IF | P65/CE    |    |         |         |    |
| 6          | Num                         | per_of_axis |       | 1   | 6       | = 6 axes                                       |         |        |           |    |         |         |    |
| 7          | 7 Generation                |             |       | 1   | 2       | = Genera                                       | ation 2 |        |           |    |         |         |    |
| 8          | Installation                |             |       | 1   | 1       | = Standa                                       | ırd     |        |           |    |         |         |    |
| 9          | Power cable                 |             |       | 1   | са<br>3 | able lengt<br>= 3 m                            | h       | 5 = 5  | m         |    |         |         |    |
| 10         | Accessories<br>(TP & cable) |             |       | 1   | 1:      | = with TP                                      | (5 m)   | 2= wi  | th TP (10 | m) | N = wit | nout TP |    |

# Appendix

# IP40

| Mark    | Product p/n   | Robot arm     | Controller    | Robot<br>cable | TP<br>(5 m cable) | TP<br>(10 m cable) |           |
|---------|---------------|---------------|---------------|----------------|-------------------|--------------------|-----------|
| CE      | DRV70L7D62131 |               |               | 3 m            |                   |                    |           |
| CE      | DRV70L7D62151 |               |               | 5 m            |                   |                    |           |
| CE      | DRV70L7D62132 |               | DCV-2300-CA   | 3 m            | /                 |                    |           |
| CE      | DRV70L7D62152 | DRV70L7D621NA |               | 5 m            |                   | DTV-2GM            |           |
| KCs, CE | DRV70L7D6213N |               |               | 3 m            |                   | /                  |           |
| KCs, CE | DRV70L7D6215N |               | DCV-2J00-CA   | 5 m            |                   |                    |           |
| CE      | DRV70L7D621NA |               |               |                |                   |                    |           |
| CE      | DRV90L7D62131 |               |               | 3 m            |                   |                    |           |
| CE      | DRV90L7D62151 |               |               | 5 m            |                   |                    |           |
| CE      | DRV90L7D62132 |               | DCV-2300-CA   | 3 m            | /                 |                    |           |
| CE      | DRV90L7D62152 | DRV90L7D621NA | DRV90L7D621NA |                | 5 m               |                    | DTV-2GIVI |
| KCs, CE | DRV90L7D6213N |               |               |                | 3 m               |                    |           |
| KCs, CE | DRV90L7D6215N |               | DCA-5100-CU   | 5 m            |                   |                    |           |
| CE      | DRV90L7D621NA |               |               |                |                   |                    |           |

### IP65

| Mark    | Product p/n   | Robot arm     | Controller  | Robot<br>cable | TP<br>(5 m cable) | TP<br>(10 m cable) |
|---------|---------------|---------------|-------------|----------------|-------------------|--------------------|
| CE      | DRV70L7E62131 |               |             | 3 m            |                   |                    |
| CE      | DRV70L7E62151 |               |             | 5 m            |                   |                    |
| CE      | DRV70L7E62132 |               |             | 3 m            |                   |                    |
| CE      | DRV70L7E62152 | DRV70L7D621NA | DCV-2300-CA | 5 m            |                   | DTV-2GIVI          |
| KCs, CE | DRV70L7E6213N |               |             | 3 m            |                   |                    |
| KCs, CE | DRV70L7E6215N |               |             | 5 m            |                   |                    |
| CE      | DRV70L7E621NA |               |             |                |                   |                    |
| CE      | DRV90L7E62131 |               |             | 3 m            |                   |                    |
| CE      | DRV90L7E62151 |               |             | 5 m            |                   |                    |
| CE      | DRV90L7E62132 |               |             | 3 m            |                   |                    |
| CE      | DRV90L7E62152 | DRV90L7D621NA | DCV-2300-CA | 5 m            |                   | DTV-2GIVI          |
| KCs, CE | DRV90L7E6213N |               |             | 3 m            |                   |                    |
| KCs, CE | DRV90L7E6215N | ]             |             | 5 m            |                   |                    |
| CE      | DRV90L7E621NA |               |             |                |                   |                    |

# Foreword

Thank you for using this product. This manual provides users with contents that must be followed in order to safely operate the robot. It contains information related to the Delta Vertical articulations industrial robot series. Before operating the robot, please read this manual carefully in order to ensure your safety and proper usage. In addition, please keep it at a safe location to read at any time.

This manual applies to robots DRV70/90L7D/E series robot system.

This manual applies to the robot controller DCV-2J00-CA.

The robot arm DRV70L7D/E621NA, DRV90L7D/E621NA can only work with our company's controller DCV-2J00-CA and DTV-2FM (or DTV-2GM) teach pendant. Please do not modify the robot and controller on your own or use it with other robots and controllers. Our company will not be held responsible for any injuries or fatalities caused by accidents that result from doing so.

The following are the robot models and document numbers and versions that this manual applies to.

Published by: Delta Electronics Inc. Applicable robot system: DRV70/90L7D/E Series Document number: DRV70L/90L7D/E-System

Contents of this manual include:

- Usage safety precautions.
- Transportation and installation.
- Safety protection.
- Robot and controller installation and operations.
- Operations and instructions.
- Testing and maintenance.

Due to operating environment and operator safety considerations, our company will provide dedicated training according to the different robot application staff; please contact your local dealer if related training courses are needed.

This operating manual is suitable as reference for the following users:

- System integrator and designer.
- Installation or wiring staff.
- Testing and tuning staff.
- Maintenance or inspection staff.

Please read this manual carefully before operating in order to ensure proper usage. In addition, keep this manual in a safe location to read at any time. The following items must be followed before you have finished reading this manual:

- Please set the robot in a safe and protected location such as a place with fences and gratings, etc. and do not operate the robot outside the safety protection, otherwise it may cause injuries to the operator.
- The installation environment must have no steam, corrosive gas or flammable gas or else it may cause accidents such as malfunctions or explosions.
- Please read this manual carefully before wiring, otherwise damage might be caused to the robot controller.
- Grounding works must be implemented properly.
- Do not disassemble or change the wiring while powered on, otherwise it may result in

electrical shocks.

- Please ensure that the emergency stop device can be enabled at any time before powering it on for operations.
- The power of the controller must be turned off before repairs or maintenance.
- Do not get close to the operating range of the robot before or after powering on for operations, and leave a warning at an obvious place to prevent injuries or fatalities to the staff.

If you still have questions concerning the usage, please contact a dealer or our company's customer service center.

The copyright of this manual belongs to Delta Electronics Inc., whole or partial contents of this manual cannot be copied or duplicated without a written approval from our company and its contents must not be passed on to a third-party, nor can it be used for any unauthorized use. Any violations will result in a lawsuit.

No further notifications will be given for any changes in the contents or specifications of this manual. Please download the latest version from the Delta website.

#### 台達電子工業股份公司

機電事業群

地址: 33068 桃園市桃園區興隆路 18 號 電話: 886-3-3626301 傳真: 886-3-3716301

#### 中达电通股份有限公司

地址:上海市浦东新区民夏路 238 号 邮编: 201209 电话: (021) 5863-5678 传真: (021) 5863-0003 ト海 南昌 电话:(021)6301-2827 电话:(0791)8625-501 木沙 武汉 电话:(027)8544-847 电话:(0731)8827-788 济南 郑州 电话:(0531)8690-7277 电话:(0371)6384-277 西安 乌鲁木齐 电话 :(0991)4678-141 电话:(029)8636-0780 沈阳 长春 电话 :(024)2334-16123 电话:(0431)8892-5060

#### Industrial Automation Headquarters Delta Electronics, Inc.

Taoyuan Technology Center No.18, Xinglong Rd., Taoyuan District, Taoyuan City, 33068, Taiwan TEL: 886-3-362-6301 FAX: 886-3-371-6301

#### Delta Greentech (China) Co., Ltd.

238 Min-Xia Road, Pudong District, ShangHai, P.R.C. 201209 TEL: 86-21-5863-5678 FAX: 86-21-5863-0003

| 0 | 合肥                  | 南京                 | 杭州                  |
|---|---------------------|--------------------|---------------------|
|   | 电话 :(0551)6281-6777 | 电话 :(025)8334-6585 | 电话 :(0571)8882-0610 |
| 1 | 南宁                  | 厦门                 | 广州                  |
|   | 电话 :(0771)5879-599  | 电话 :(0592)5313-601 | 电话 :(020)3879-2175  |
| 2 | 北京                  | 天津                 | 太原                  |
|   | 电话 :(010)8225-3225  | 电话 :(022)2301-5082 | 电话 :(0351)4039-475  |
|   | 成都                  | 重庆                 | 哈尔滨                 |
|   | 电话 :(028)8434-2075  | 电话 :(023)8806-0306 | 电话 :(0451)5366-0643 |
|   |                     |                    |                     |

#### Asia

Delta Electronics (Shanghai) Co., Ltd. No.182 Minyu Road, Pudong Shanghai, People's Republic of China Post code: 201209 TEL: 86-21-68723988 / FAX: 86-21-6872-3996 Customer Service: 400-820-9595 Delta Electronics (Japan), Inc. **Tokyo Office** 2-1-14 Minato-ku Shibadaimon, Tokyo 105-0012, Japan TEL: 81-3-5733-1111 / FAX: 81-3-5733-1211 Delta Electronics (Korea), Inc. 1511, Byucksan Digital Valley 6-cha, Gasan-dong, Geumcheon-gu, Seoul, Korea, 153-704 TEL: 82-2-515-5303 / FAX: 82-2-515-5302 Delta Electronics Int'l (S) Pte Ltd. 4 Kaki Bukit Ave 1, #05-04, Singapore 417939 TEL: 65-6747-5155 / FAX: 65-6744-9228 Delta Electronics (India) Pvt. Ltd. Plot No 43 Sector 35, HSIIDC, Gurgaon, PIN 122001, Haryana, India TEL: 91-124-4874900 / FAX : 91-124-4874945 Delta Electronics (Thailand) Public Co. Ltd. 909 Soi 9, Moo 4, Bangpoo Industrial Estate(Epz) Pattana 1rd., Tambol Phraksa Amphur Muang, Samutprakarn 10280 Thailand TEL: 66 (0) 2-709-2800 Delta Energy Systems Australia Pty Ltd. Unit 20-21, 45 Normanby rd., Notting Hill Vic 3168, Australia TEL: 61-3-9543-3720 Americas

#### Delta Products Corporation (USA) Raleigh Office

P.O. Box 12173, 5101 Davis Drive, Research Triangle Park, NC 27709, U.S.A. TEL: 1-919-767-3800 / FAX: 1-919-767-3969

#### Delta Greentech (Brasil) S.A Sao Paulo Office

Rua Itapeva, 26 - 3° andar Edificio Itapeva One-Bela Vista 01332-000-São Paulo-SP-Brazil TEL: 55-11-3530-8642 / FAX: 55-11-3530-8640

#### Delta Electronics Int. Mexico Mexico Office

Via Dr. Gustavo Baz 2160, La Loma, C.P. 54060, Estado de México TEL: 52-55-2628-3015

#### EMEA

### Delta Electronics (Netherlands) B.V.

Automotive Campus 260, 5708 JZ Helmond, The Netherlands TEL: 31 (0) 40-8003900 MAIL: Sales.IA.EMEA@deltaww.com MAIL: Sales.IA.Benelux@deltaww.com Delta Energy Systems (France) S.A ZI du bois Chaland 2 15 rue des Pyrénées, Lisses 91056 Evry Cedex MAIL: Sales.IA.France@deltaww.com Delta Energy Systems (Spain) S.L. Ctra De Villaverde a Vallecas, 265 1º Dcha Ed. Hormigueras-P.I. de Vallecas 28031 Madrid C/Llul, 321-329 (Edif. CINC) | 22@Barcrelona | 08019 Barcelona MAIL: Sales.IA.Iberia@deltaww.com Delta Energy Systems Srl (Italy) Via Senigallia 18/2-20161 Milano (MI) Piazza Grazioli 18-00186 ROMA MAIL: Sales.IA.Italy@deltaww.com Delta Energy Systems (Germay) GmbH Coesterweg 45, D-59494 Soest MAIL: Sales.IA.DACH@deltaww.com **Delta Energy Systems LLC (CIS)** Vereyskaya Plaza II, office 112 Vereyskaya str. 17 121357 Moscow MAIL: Sales.IA.RU@deltaww.com Delta Greentech Elektronik San. Ltd. Sti. (Turkey) Şerifali Mahallesi, Hendem, Caddesi, Kule Sokak, No:16, A Blok Ümraniye / İstanbul, Türkiye TEL: 90-216-499-99-10 / FAX: 90-216-499-80-70 Website: www.delta-turkey.com Delta Energy Systems (AG Dubai BR)

P.O. Box 185668, Gate 7, 3rd Floor, Hamarain Centre, Dubia, United Arab Emirates MAIL: <u>Sales.IA.MEA@deltaww.com</u>

# **Safety Notice**

This manual includes safety precautions on user safety and how to prevent the robot from getting damaged; warnings and notes are used in this manual to describe how important these safety precautions are. Warnings are used to describe supplementary explanations; users must read the items in the warning, danger and stop carefully in order to prevent accidents or causing injuries to the staff.

The installation and transportation of the robot should be executed by qualified personnel and should comply with the regional country and local laws and regulation requirements.

The integration of the robot and the robot's peripherals as well as the construction of the safety protection device should be executed by the final system integrator in order to ensure the overall safety of the system.

This robot was designed only as an accessory for specific applications. We strongly suggest that this robot should not be modified and/or used for any application processes other than what it was designed for. If you have any application problems, please do not use the robot until you have received detailed explanations from your dealer.

Definition of operators

The definition of robot operators is as follows.

Operator:

Able to perform operations such as powering the controller ON/OFF. Able to start the robot from the final system integrated operation panel.

Program editor:

Performs the operations on the robot.

Uses manual mode to operate the robot or teach points, etc. outside the safety fences.

Repair or inspection personnel:

Perform simple operations of the robot.

Uses manual mode to operate the robot outside the safety fences.

Performs operations such as maintenance, repairs, adjustment and replacement, etc. to the robot and controller.

Product conforms to the Machinery Directive 2006/42/EC, Low Voltage Directive 2014/35/EU, EMC Directive 2014/30/EU and related standards EN ISO 12100, EN ISO 10218-1, EN ISO 13857, EN ISO 4414, EN ISO 13849-1, EN60204-1, EN 61000-6-2, EN 61000-6-4, EN 61000-3-2, EN 61000-3-3.

Note: Please read the manual carefully before operating, maintaining or inspecting the robot and controller, and make sure to follow the safety regulations. Please contact our company for details if you have any questions.

# Definitions of stop, danger and warning

For your safety, please read this manual before using the robot and have a clear understanding of all contents related to safety and warnings.

Robot operators must receive training, read and understand how to use the safety measures, also to follow and execute all the rules described in this manual.

Meanings of the symbols "Danger", "Warning" and "Prohibited".

| "Danger"   | $\blacktriangleright$ | Means that danger is about to happen and may result in fatalities or severe                                                                                                    |
|------------|-----------------------|----------------------------------------------------------------------------------------------------|
|            |                       | Injuries to the staff, if not prevented.                                                                                                    |
| "Warning"  |                       |                                                                                                    |
| WARNING    | $\blacktriangleright$ | Means that there is potential danger and may result in fatalities or severe injuries to the staff, if not prevented.                                                                                     |
| "Stop"     |                       |                                                                                                    |
| STOP       |                       | Refers to activities that are absolutely prohibited; failure to comply may result in damage or malfunctions to the product causing the product to be unusable or it may result in injuries to the staff. |
| Noise prev | rention               |                                                                                                    |
|            |                       | There is excessive noise that may affect the hearing when the robot is operating; operators should wear earmuffs if feeling any discomfort.                                                              |

# Installation safety

- Please read this manual carefully before installing in order to make sure that the robot and controller are installed at suitable usage locations and environments, to avoid affecting the mechanisms and usage life of the electronic components or encountering other safety problems.
- The robot arms DRV70/90L7D/E series can only be used with our company's controller DCV-2J00-CA. Please do not modify the machine or wiring by yourself or use with other controllers or robots. Our company will not be held responsible for any injuries or fatalities caused by accidents that result from doing so.
- Please follow the instructions in this manual properly to transport and install the robot and controller correctly, otherwise it might result in damage to the robot or controller.
- Related licenses are required to operate stackers or fork lifts etc.
- Please wear proper safety work clothes, helmets, gloves and shoes when installing the robot and controller in order to ensure the safety of personnel.
- On automated production lines, the operating range of multiple robots may overlap; please make sure they do not interfere with one another otherwise there might be impacts causing damages to the robots.
- Do not add additional cables or hoses etc. inside the robot. When installing the exterior cables of the robot, make sure to assess whether the cables and mechanisms will interfere with one another during operations.
  - Only clean dry air (CDA) can be used for the installation of the air source at the input terminal of the robot air hose; oil or steam must not exist in the air source otherwise it may cause the mechanisms inside the robot to rust or get damaged
  - DRV70/90L7D/E series are applicable for environment IP40 and is able to resist solid matters with diameters over 1mm but it is not protected against any liquid matter.
- Please follow the manual to install the safety protection devices such as fences, gratings, regional laser or pressure pads, etc. in order to prevent injuries or other dangers caused to the staff arising from impact by the robot within the operating range of the robot.
- Please install the final system integration of the user operating buttons and warning lights etc. outside the fences in order to ensure usage safety. The height of the operating interface should be a suitable (0.6m to 1.7m) range for operators to touch.
- Please do not turn the power on and off frequently as doing so may result in damage to the controller.
- The robot system should be installed under the specified conditions; in the foreseeable usage period, the robot cannot be tilted or moved with uncontrolled methods during transportation, assembly, dis-assembly, suspended or discarded periods.
- Please properly ground all robot systems; they should all be grounded before connecting the power.
- The final system integrator should install protection devices in order to prevent users from getting close to the danger area.

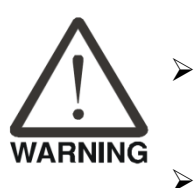

- Removing or changing the locations of any safety warning labels is strictly prohibited as doing so may cause danger to the staff and to cause injuries.
- Performing any unsafe actions at the safety warning locations is strictly prohibited as doing so may cause injuries to the staff.

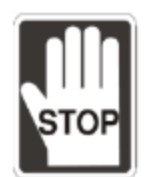

- Personnel must not stand beneath when stackers or fork lifts, etc. are used to move the robot as doing so may result in injuries or other dangers.
- Stacking objects on top of the robot, controller or cables is strictly prohibited as doing so may cause damage to the robot, controller or cables.
- Changing or modifying the robot and controller is strictly prohibited as doing so may result in damages to the robot or controller and danger to the staff. Our company will not be held responsible for any work accidents.
- Installing and wiring of the robot by people without related professional knowledge or licenses is strictly prohibited.

# Usage and operating safety

- Please read this manual carefully before usage in order to ensure proper usage and the safety of the maintenance staff.
- Due to operational environment and operator safety considerations, our company will provide dedicated training for the operators of different robot applications in order to ensure usage safety. Please contact our company or your local dealers if training is needed.
- Please perform wiring properly according to this manual; wiring must be performed by personnel with related professional knowledge or licenses.
- Please use our company's handheld teaching pendant (DTV-2FM or DTV-2GM) and install it on the controller DCV-2J00-CA to perform manual operations and edit programs.
- Cannot be used on production lines that are flammable, explosive, toxic or has the risk of being sprayed by liquids.
- Please select a suitable model according to the load capability; do not overuse specifications that exceed the machine model specifications.
- The robot is a partially completed machine; the assembly and construction of the protection and safety circuit should be the responsibility of the final system integrator.
- > All children and visitors should keep a safe distance from the processing area.
- Do not wear loose clothes, ties, rings or bracelets and wear protective nets to protect long hair as these things can easily get caught in the machine by accident and cause injuries to the staff or cause other dangers during operation.
  - Please turn off the power, isolate the power properly and wait for the robot to stop completely when the robot is no longer used before you leave.
- Please confirm that there is no one along the fences before operating the robot and performing operations.
- Do not laught or talk to other workers while operating the robot; such wrong behaviors may result in collision of the robot or injuries to other workers.
- Please use the two-stage key selection switch to change between T1 and Auto mode; the keys must be able to be unplugged in both directions.
- Please have the senior supervisor keep the T1/Auto mode selection switch key; do not place it randomly or leave it inserted on the selection switch as doing so may result in other personnel activating the robot accidentally, causing injuries to the workers.
- Please do not stand within the moving range of the robot when teaching the robot manually for the first time in order to prevent danger from occurring due to your being unfamiliar with theoperations.
- Please use slow speed operations when operating the robot manually for the first time, otherwise being unfamiliar with the operations may result in damage to the robot due to impact or cause injuries to other workers.
- Please do not turn the power on and off frequently as doing so may result in damage to the controller.
- Improper operations might damage the robot.
- When collisions happen to the robot, please first turn off the power of the robot and then check the components and cables of the robot to make sure they were not damaged before turning the power back on to perform

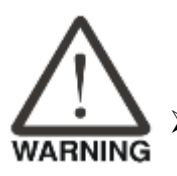

operations again.

- Please use a safety lock on the fences switch when entering the fences to operate the robot in order to prevent the fences from closing suddenly causing the robot to be activated accidentally.
- If the teaching pendant cable on the controller needs to be removed, please do so when power is completely cut, otherwise the teaching pendant might get damaged.
- The location of the interlock switch between the structure of the safety protection device and the protection device should comply with EN ISO 14120 and EN ISO 14119 standards, and the safety distance should be designed according to EN ISO 13857 standards.
- Do not randomly make any changes to any components on our company's handheld teaching pendant, including the emergency stop and Enable switch; doing so will lower the safety performance and level, even lose the safety protection.

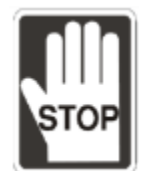

- Short-circuiting of any safety protection signals on the controller is strictly prohibited, otherwise our company will not be held responsible for any work accidents that may occur.
- When operating the robot all personnel are prohibited from standing close or within the robot working range; doing so will cause injuries to the other workers.
- Do not unplug any cables on the controller while the robot is operating; doing so will cause damage to the controller.
- Do not open the protective cover or protection device while the machine and robot are operating.

## Maintenance safety

- Please perform maintenance and inspection work properly according to the manual in order to prolong the usage life of the robot.
- Please add a safety lock on the power switch of the power box when performing maintenance or repair operations on the robot, and place a "Do not power on" safety warning at an obvious place.
- Make sure foreign objects do not get attached or enter the robot when performing maintenance or inspection.

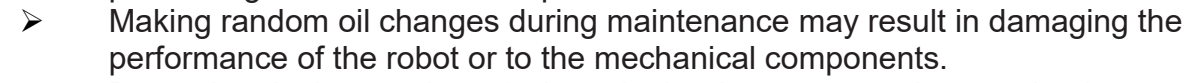

Protection devices and repair doors in the danger areas that need to be opened or removed regularly for the purpose of operations, maintenance, cleaning and configuration should be interlocking.

- Personnel performing maintenance or repairs on the robot or robot system should receive the necessary process training in order to execute the tasks required. Also use only genuine materials, or else it might cause grave danger to the users.
- The processing of waste materials should comply with local laws and regulations, and should be treated carefully.

# **Table of Contents**

| 1. | Warning label explanations                                | ·23   |
|----|-----------------------------------------------------------|-------|
|    | 1.1 Sticker labels on DRV70/90L7D/E ·····                 | ·24   |
|    | 1.2 Stickers on the controller                            | ·26   |
|    | 1.3 Robot nameplate description                           | ·27   |
| 2. | Transport and Installation                                | ·28   |
|    | 2.1 Transportation ······                                 | ·29   |
|    | 2.2 Installation ·····                                    | · 32  |
|    | 2.2.1 Articulated robot main body installation            | • 33  |
|    | 2.2.2 Controller installation                             | • 34  |
| 3. | Robot safety protection ······                            | .36   |
|    | 3.1 Robot safety protection                               | • 37  |
|    | 3.2 Robot safety protection construction and installation | - 38  |
|    | 3.2.1 Emergency stop device installation                  | • 38  |
|    | 3.2.2 Emergency pull-rope device installation             | • 39  |
|    | 3.2.3 Fences installation                                 | ·40   |
|    | 3.2.4 Safety light curtain installation                   | ·42   |
|    | 3.2.5 Safety mat installation                             | •43   |
|    | 3.2.6 Laser scanner ·····                                 | •44   |
|    | 3.2.7 Stopping distances and times                        | •45   |
| 4. | Specifications and dimensions                             | · 60  |
|    | 4.1 Specifications                                        | ·61   |
|    | 4.2 Dimensions ·····                                      | ·63   |
|    | 4.2.1 DRV70/90L7D/E robot arm dimensions                  | ·63   |
| _  | 4.2.2 DCV-2J00-CA controller dimensions ·····             | ·64   |
| 5. | Working range description                                 | · 65  |
|    | 5.1 DRV70L7D/E series working range                       | -66   |
|    | 5.2 DRV70L7D/E series adjustable hardware limit           | -68   |
|    | 5.3 DRV90L7D/E series working range                       | .71   |
| ~  | 5.4 DRV90L7D/E series adjustable hardware limit           | .73   |
| 6. | Robot parts descriptions                                  | .76   |
|    | 6.1 Robot parts descriptions                              | • / / |
|    | 6.2 Operation directions                                  | • 78  |
|    | 6.3 Brake release connector                               | . 79  |
|    | 6.4 Air pipe and signal connector configuration           | -81   |
|    | 6.5 Heavy-duty connector ······                           | · 86  |
| -  | 6.6 Battery location                                      | .87   |
| 1. |                                                           | · 88  |
|    |                                                           | .89   |
|    | 7.2 Introduction to the controller Interface              | -90   |
|    | 7.2.1 Main circuit power connection                       | .91   |
|    | 7.2.2 KUDUL CONNECTOF                                     | •92   |
|    |                                                           | •93   |
|    | 7.2.4 USEI DI/U                                           | • 94  |
|    | 7.2.5 System digital output input connectors              | .99   |
|    | 7.2.0 Salely connector                                    | 108   |
|    |                                                           | 115   |
|    | 7.2.8 Handheid teach pendant connector ·····              | 116   |

| 7.2.9 Serial transmission (RS-232, RS-485)·····                      | 119 |
|----------------------------------------------------------------------|-----|
| 7.2.10 Communication port (ETHERNET)                                 | 120 |
| 7.2.11 Communication port (DMCNET)                                   | 121 |
| 8. Installation and operation                                        | 124 |
| 8.1 Robot and controller installation                                | 126 |
| 8.1.1 Robot installation ······                                      | 126 |
| 8.1.2 Controller installation ······                                 | 127 |
| 8.2 Safety protection device construction                            | 129 |
| 8.2.1 Fence construction notes ······                                | 129 |
| 8.2.2 Emergency stop installation notes ······                       | 131 |
| 8.3 Wiring ·····                                                     | 133 |
| 8.4 Inspection before power transmission                             | 135 |
| 8.4.1 Emergency stop signal check ······                             | 135 |
| 8.4.2 Fence safety signal check ······                               | 137 |
| 8.4.3 System DI important signal ······                              | 139 |
| 8.4.4 Heavy-duty connector check ······                              | 140 |
| 8.5 Initial operation ·····                                          | 141 |
| 8.5.1 Initial operation risk notification                            | 141 |
| 8.5.2 When operating TP for the first time                           | 142 |
| 8.6 Abnormal condition disposal ·····                                | 145 |
| 8.7 How to save injured workers                                      | 146 |
| 8.8 How to turn off the power ·····                                  | 147 |
| 9. Maintenance ·····                                                 | 149 |
| 9.1 DRV70/90L7D/E series inspection table                            | 150 |
| 9.2 Robot battery maintenance and replacement                        | 151 |
| 9.3 Fan cleaning ·····                                               | 152 |
| 10. Bill of materials ·····                                          | 153 |
| 10.1 DCV controller bill of materials                                | 154 |
| 11. Simple troubleshooting ·····                                     | 157 |
| 11.1 Fuse replacement ······                                         | 158 |
| 11.2 Troubleshooting temperature of power control box being too high | 160 |
| 11.3 Abnormality warning list                                        | 161 |
| 11.4 Abnormality warning cause and disposal method                   | 165 |
| 12 Accessories for the controller (optional purchase)                | 174 |
| 12.1 EMI filter ·····                                                | 174 |
| 12.2 Handheld teach pendant ·····                                    | 175 |
| 12.3 Modules and cables ······                                       | 175 |
| 12.3.1 Robot cable ·····                                             | 176 |
| 12.3.2 System DI/O module ·····                                      | 177 |
| 12.3.3 Standard digital input / output (STD.DI/O) module             | 178 |
| 12.3.4 External encoder conversion module                            | 179 |
| 12.3.5 Robot signal extension cable                                  | 180 |
| 12.3.6 DMCNET cable ·····                                            | 181 |
| 12.3.7 DMCNET module ······                                          | 181 |

# List of Figures

| Figure 1.1 DRV70/90L7D/E series warning stickers                     | 24 |
|----------------------------------------------------------------------|----|
| Figure 1.2 DCV controller warning stickers                           | 26 |
| Figure 1.3 DRV70L/90L7D/E series nameplate                           | 27 |
| Figure 2.1 Transportation device type                                | 29 |
| Figure 2.2 Fork lift transportation illustration                     | 29 |
| Figure 2.3 Package removal ······                                    | 30 |
| Figure 2.4 DRV70/90L7D/E series hoisting transportation description  | 31 |
| Figure 2.5 Robot installation screw lock position                    | 33 |
| Figure 2.6 Controller cooling                                        | 34 |
| Figure 2.7 Controller installation distance                          | 34 |
| Figure 2.8 Controller installation height requirement                | 35 |
| Figure 2.9 Controller fixture method                                 | 35 |
| Figure 3.1 Emergency stop button                                     | 38 |
| Figure 3.2 Emergency stop switch re-set method······                 | 38 |
| Figure 3.3 Emergency stop safety disconnect symbol                   | 38 |
| Figure 3.4 Safety pull-rope switch construction example              | 39 |
| Figure 3.5 The installation height for fences around the robot       | 40 |
| Figure 3.6 Insufficient fence installation height                    | 41 |
| Figure 3.7 DRV70/90L7D/E series safety grating installation distance | 42 |
| Figure 3.8 DRV70/90L7D/E series safety mat area                      | 43 |
| Figure 3.9 Laser scanner installation                                | 44 |
| Figure 3.10 J1 Stopping Distance (DRV90L Extension 100%) ······      | 46 |
| Figure 3.11 J1 Stopping time (DRV90L Extension 100%) ·····           | 46 |
| Figure 3.12 J2 Stopping Distance (DRV90L Extension 100%) ······      | 47 |
| Figure 3.13 J2 Stopping time (DRV90L Extension 100%) ······          | 47 |
| Figure 3.14 J3 Stopping Distance (DRV90L Extension 100%) ······      | 48 |
| Figure 3.15 J3 Stopping time (DRV90L Extension 100%) ······          | 48 |
| Figure 3.16 J1 Stopping Distance (DRV90L Extension 66%)              | 49 |
| Figure 3.17 J1 Stopping time (DRV90L Extension 66%)                  | 49 |
| Figure 3.18 J2 Stopping Distance (DRV90L Extension 66%)              | 50 |
| Figure 3.19 J2 Stopping time (DRV90L Extension 66%)                  | 50 |
| Figure 3.20 J1 Stopping Distance (DRV90L Extension 33%)              | 51 |
| Figure 3.21 J1 Stopping time (DRV90L Extension 33%)                  | 51 |
| Figure 3.22 J2 Stopping Distance (DRV90L Extension 33%)              | 52 |
| Figure 3.23 J2 Stopping time (DRV90L Extension 33%)                  | 52 |
| Figure 3.24 J1 Stopping Distance (DRV70L Extension 100%) ······      | 53 |

| Figure 3.25 J1 Stopping time (DRV70L Extension 100%)53                                               |
|----------------------------------------------------------------------------------------------------|
| Figure 3.26 J2 Stopping Distance (DRV70L Extension 100%) ······ 54                                   |
| Figure 3.27 J2 Stopping time (DRV70L Extension 100%) ······54                                        |
| Figure 3.28 J3 Stopping Distance (DRV70L Extension 100%) ······ 55                                   |
| Figure 3.29 J3 Stopping time (DRV70L Extension 100%) ······55                                        |
| Figure 3.30 J1 Stopping Distance (DRV70L Extension 66%)56                                            |
| Figure 3.31 J1 Stopping time (DRV70L Extension 66%)······56                                          |
| Figure 3.32 J2 Stopping Distance (DRV70L Extension 66%)······57                                      |
| Figure 3.33 J2 Stopping time (DRV70L Extension 66%)······57                                          |
| Figure 3.34 J1 Stopping Distance (DRV70L Extension 33%)······58                                      |
| Figure 3.35 J1 Stopping time (DRV70L Extension 33%)······58                                          |
| Figure 3.36 J2 Stopping Distance (DRV70L Extension 33%)59                                            |
| Figure 3.37 J2 Stopping time (DRV70L Extension 33%)······59                                          |
| Figure 4.1 DRV70/90L7D/E series Appearance and Installation Hole Position Diagram63                  |
| Figure 4.2 Controller dimensions64                                                                   |
| Figure 5.1 DRV70L7D/E series working range                                                           |
| Figure 5.2 DRV70L7D/E series-J1 limit installation67                                                 |
| Figure 5.3 DRV70L7D/E series-J1 axis adjustable hardware limits and the working angle68              |
| Figure 5.4 J2 axis adjustable hardware limits of DRV70L7D/E series and the working angle $\cdots$ 69 |
| Figure 5.5 J3 axis adjustable hardware limits of DRV70L7D/E series and the working angle $\cdots$ 70 |
| Figure 5.6 DRV90L7D/E series-working range71                                                         |
| Figure 5.7 DRV90L7D/E series-J1 limit installation72                                                 |
| Figure 5.8 DRV90L7D/E series-J1 axis adjustable hardware limits and the working angle73              |
| Figure 5.9 DRV90L7D/E series-J2 axis adjustable hardware limits and the working angle74              |
| Figure 5.10 DRV90L7D/E series-J3 axis adjustsable hardware limitsand the working angle75             |
| Figure 6.1 DRV70/90L7D/E series appearance                                                           |
| Figure 6.2 DRV series motion directions ······78                                                     |
| Figure 6.3 DRV70/90L7D/E series brake release connector79                                            |
| Figure 6.4 Brake release pin position (Robot arm) ······79                                           |
| Figure 6.5 Brake connector wiring example80                                                          |
| Figure 6.6 Brake release connector pin defininition (User side)                                      |
| Figure 6.7 DRV70/90L7D/E series signal connector position                                            |
| Figure 6.8 Air hose burst pressure table                                                             |
| Figure 6.9 Solenoid- five-port three-position                                                        |
| Figure 6.10 Wiring Diagram of the Robot's Built-in Solenoid Valve                                    |
| Figure 6.11 Air pipe path inside the robot83                                                         |
| Figure 6.12 Air pipe and Sensor installing example                                                   |
| Figure 6.13 Robot clamp sensor and solenoid connector example                                        |
| Figure 6.14 Heavy-duty connector position                                                            |

| Figure 6.15 Heavy-duty cable                                                     | 86 |
|----------------------------------------------------------------------------------|----|
| Figure 6.16 DRV70/90L7D/E series battery location                                | 87 |
| Figure 7.1 Controller interface peripheral combination                           | 89 |
| Figure 7.2 DCV-2J00-CA controller interface                                      | 90 |
| Figure 7.3 User side AC power in terminal                                        | 91 |
| Figure 7.4 AC power cable connected to the terminal block                        | 91 |
| Figure 7.5 Add filter & reactor to the controller configuration                  | 91 |
| Figure 7.6 Robot cable connector                                                 | 92 |
| Figure 7.7 Robot standard connection cable                                       | 92 |
| Figure 7.8 External encoder connector                                            | 93 |
| Figure 7.9 User DI/O Connector Position                                          | 94 |
| Figure 7.10 NPN wiring for when the input signal DI uses power of the controller | 95 |
| Figure 7.11 PNP wiring for when the input signal DI uses power of the controller | 95 |
| Figure 7.12 Input signal DI connected to the controller using NPN connection     | 96 |
| Figure 7.13 Input signal DI connected to the controller using PNP connection     | 96 |
| Figure 7.14 User DO controller voltage output NPN wiring                         | 96 |
| Figure 7.15 User DO controller voltage output NPN wiring                         | 97 |
| Figure 7.16 User DO controller voltage mixed output wiring                       | 97 |
| Figure 7.17 User DO controller voltage output NPN wiring                         | 97 |
| Figure 7.18 User DO controller voltage output PNP wiring                         | 98 |
| Figure 7.19 User DO controller voltage mixed output wiring                       | 98 |
| Figure 7.20 System output/input connector seat                                   | 99 |
| Figure 7.21 DC Output connector location1                                        | 00 |
| Figure 7.22 Input signal DI wiring1                                              | 00 |
| Figure 7.23 System DO controller voltage output NPN wiring                       | 01 |
| Figure 7.24 System DO controller voltage output PNP wiring1                      | 01 |
| Figure 7.25 System DO controller voltage mixed output wiring1                    | 01 |
| Figure 7.26 System DO controller voltage output NPN wiring                       | 02 |
| Figure 7.27 System DO controller voltage output PNP wiring1                      | 02 |
| Figure 7.28 System DO controller voltage mixed output wiring1                    | 02 |
| Figure 7.29 Two-stage key switch 10                                              | 03 |
| Figure 7.30 Mode selection symbol                                                | 04 |
| Figure 7.31 Mode selection switch installation location                          | 04 |
| Figure 7.32 Safety connector seat1                                               | 80 |
| Figure 7.33 A correct wiring example of a single emergency stop                  | 09 |
| Figure 7.34 Wrong wiring of a single NC emergency stop                           | 09 |
| Figure 7.35 Incorrect wiring - only a single emergency stop NC is used           | 10 |
| Figure 7.36 Example of connecting multiple emergency stops                       | 10 |
| Figure 7.37 Multiple fences wiring example ······1                               | 11 |

| Figure 7.38 Safety door switch                                                     | 111   |
|------------------------------------------------------------------------------------|-------|
| Figure 7.39 Electromagnetic safety switch wiring                                   | • 112 |
| Figure 7.40 Safety mat, gratin,g or laser scanner wiring example                   | • 112 |
| Figure 7.41 Safety signal error reset wiring example                               | • 113 |
| Figure 7.42 Auto mode safety signal timing chart                                   | • 113 |
| Figure 7.43 T1 mode safety signal timing chart                                     | • 114 |
| Figure 7.44 DC output connector location                                           | • 115 |
| Figure 7.45 Teach pendant connector location                                       | • 116 |
| Figure 7.46 TP Enable switch icon                                                  | • 116 |
| Figure 7.47 Correct way to hold the TP                                             | • 117 |
| Figure 7.48 DTV serial teach pendant                                               | • 117 |
| Figure 7.49 TP installation location                                               | - 118 |
| Figure 7.50 RS-232/485 connector location ······                                   | • 119 |
| Figure 7.51 Communication port                                                     | • 120 |
| Figure 7.52 DMCNET communication port ·····                                        | • 121 |
| Figure 7.53 DMCNET connection illustration                                         | • 121 |
| Figure 7.54 Power control box with external drive system architecture              | • 122 |
| Figure 7.55 ASD-DMC-RM32MN                                                         | • 123 |
| Figure 7.56 ASD-DMC-RM32NT ······                                                  | • 123 |
| Figure 8.1 Robot installation - screw locking position                             | • 126 |
| Figure 8.2 Controller cooling                                                      | • 127 |
| Figure 8.3 Controller installation cooling distance                                | · 127 |
| Figure 8.4 Controller installation height                                          | • 128 |
| Figure 8.5 Controller installation fixture method                                  | • 128 |
| Figure 8.6 Key safety switch                                                       | • 129 |
| Figure 8.7 Safety fence signal installation example                                | • 130 |
| Figure 8.8 Wiring example of multiple safety railing signals                       | • 130 |
| Figure 8.9 Example of installing multiple emergency stop buttons outside the fence | • 131 |
| Figure 8.10 Example of installing multiple emergency stop buttons inside the fence | • 132 |
| Figure 8.11 Wiring example of multiple emergency stop buttons                      | • 132 |
| Figure 8.12 User interface installation height                                     | • 133 |
| Figure 8.13 Robot cable connection                                                 | - 133 |
| Figure 8.14 Locking the connector fixture seat                                     | • 134 |
| Figure 8.15 Reset emergency stop signal and measure Pin 1 and Pin 2                | • 135 |
| Figure 8.16 Reset emergency stop signal and measure Pin 3 and Pin 4                | • 135 |
| Figure 8.17 Press the emergency stop signal and measure Pin 1 and Pin 2            | • 135 |
| Figure 8.18 Press the emergency stop signal and measure Pin 3 and Pin 4            | • 136 |
| Figure 8.19 Turn off fence safety signal and measure Pin 5 and Pin 6               | • 137 |
| Figure 8.20 Turn off fence safety signal and measure Pin 7 and Pin 8               | • 137 |

| Figure 8.21 Turn on fence safety signal and measure Pin 5 and Pin 6    | 137 |
|------------------------------------------------------------------------|-----|
| Figure 8.22 Turn on fence safety signal and measure Pin 7 and Pin 8    | 138 |
| Figure 8.23 Safety alarm reset drawing·····                            | 138 |
| Figure 8.24 Intact Safety circuit ······                               | 138 |
| Figure 8.25 Mode selection switch installation location                | 139 |
| Figure 8.26 Heavy-duty connector position                              | 140 |
| Figure 8.27 Location of robot to be careful not to get pinched         | 141 |
| Figure 8.28 Working area and safe area of the robot inside the railing | 141 |
| Figure 8.29 Teach pendant connection location                          | 142 |
| Figure 8.30 Location of the emergency stop button on the teach pendant | 142 |
| Figure 8.31 Location of the enable switch on the teach pendant         | 142 |
| Figure 8.32 Servo button position on teach pendant screen              | 143 |
| Figure 8.33 Location of teach pendant physical buttons                 | 143 |
| Figure 8.34 TP short-circuit connector figure                          | 144 |
| Figure 8.35 Teach pendant bypass connector                             | 144 |
| Figure 8.36 Press the emergency stop button                            | 146 |
| Figure 8.37 Push the robot                                             | 146 |
| Figure 8.38 Turn off the controller power                              | 147 |
| Figure 8.39 Circuit breaker lockout device                             | 147 |
| Figure 8.40 Suggest size of lock                                       | 148 |
| Figure 9.1 Battery location                                            | 151 |
| Figure 10.1 Controller internal parts layout                           | 154 |
| Figure 12.1 Dimensions of Delta's EMI filter EMF023A21A·····           | 174 |
| Figure 12.2 Handheld teach pendant                                     | 175 |
| Figure 12.3 Robot cable                                                | 176 |
| Figure 12.4 System DI/O conversion module                              | 177 |
| Figure 12.5 System DI/O conversion module connection cable             | 177 |
| Figure 12.6 Standard DI/O conversion module ·····                      | 178 |
| Figure 12.7 Standard DI/O conversion module connection cable           | 178 |
| Figure 12.8 External encoder conversion module                         | 179 |
| Figure 12.9 External encoder conversion module connection cable        | 179 |
| Figure 12.10 Robot signal extension cable                              | 180 |
| Figure 12.11 DMCNET cable ·····                                        | 181 |

# List of Tables

| Table 1.1 DRV70/90L7D/E series sticker content descriptions                                                                                                    | 24                                             |
|----------------------------------------------------------------------------------------------------|------------------------------------------------|
| Table 1.2 Warning sticker content explanation                                                                                                    | 26                                             |
| Table 1.3 DRV70/90L7D/E series nameplate description                                                                                                    | 27                                             |
| Table 2.1 Robot installation tightening torque                                                                                                    |                                                |
| Table 3.1 Installation distance between the robot and fence                                                                                                    | 40                                             |
| Table 3.2 DRV70/90L7D/E series maximum working range                                                                                                    | 42                                             |
| Table 3.3 DRV70/90L7D/E series safety mat distances                                                                                                    | 43                                             |
| Table 3.4 Terms used                                                                                                    | 43                                             |
| Table 4.1 Articulated robot specification table                                                                                                    | 61                                             |
| Table 4.2 DCV-2J00-CA controller specification table                                                                                                    | 62                                             |
| Table 5.1 DRV70L7D/E series-J1 limit point tightening torque                                                                                                    | 67                                             |
| Table 5.2 DRV70L7D/E series-J1 axis screw and tightening torque                                                                                                    | 68                                             |
| Table 5.3 DRV70L7D/E series-J2 axis screw and tightening torque                                                                                                    | 69                                             |
| Table 5.4 DRV70L7D/E series-J3 axis screw and tightening torque                                                                                                    | 70                                             |
| Table 5.5 DRV90L7D/E series-J1 axis screw and tightening torque                                                                                                    | 72                                             |
| Table 5.6 DRV90L7D/E series-J1 axis screw and tightening torque                                                                                                    | 73                                             |
| Table 5.7 DRV90L7D/E series-J2 axis screw and tightening torque                                                                                                    | 74                                             |
| Table 5.8 DRV90L7D/E series-J3 axis screw and tightening torque                                                                                                    | 75                                             |
| Table 6.1 Brake release connector pin defininition and wire colors (Robot arm side)                                                                                                    | 79                                             |
| Table 6.2 Solenoid & Signal Pin Definition on the Robot                                                                                                    | 84                                             |
| Table 6.3 Heavy-duty connector pin defininition                                                                                                    | 86                                             |
| Table 7.1 Main circuit power specification                                                                                                    | 91                                             |
| Table 7.2 External encoder connector pin definition                                                                                                    | 93                                             |
| Table 7.3 User digital output input connector pin definition                                                                                                    | 94                                             |
| Table 7.4 System DI/O pin definition                                                                                                    | 99                                             |
| Table 7.5 DI4, DI5 mode selection truth table                                                                                                    | 103                                            |
| Table 7.6 Program execution signal truth table                                                                                                    | 105                                            |
| Table 7.7 SYS.DO1 status descriptions                                                                                                    | 106                                            |
| Table 7.8 SYS.DO2 status descriptions                                                                                                    | 106                                            |
| Table 7.9 SYS.DO3 status descriptions                                                                                                    | 106                                            |
| Table 7 10 SVS DO4 status descriptions                                                                                                    | 106                                            |
|                                                                                                    |                                                |
| Table 7.10 SYS.DO5.DO6 status descriptions                                                                                                    | 107                                            |
| Table 7.10 SYS.DO5.DO6 status descriptions      Table 7.11 SYS.DO7 status descriptions      Table 7.12 SYS.DO7 status descriptions                                                                                          | ····· 107<br>····· 107                         |
| Table 7.10 STS.D04 status descriptions      Table 7.11 SYS.D05.D06 status descriptions      Table 7.12 SYS.D07 status descriptions      Table 7.13 Safety connector pin definition                                          | ····· 107<br>····· 107<br>····· 108            |
| Table 7.10 STS.D04 status descriptions      Table 7.11 SYS.D05.D06 status descriptions      Table 7.12 SYS.D07 status descriptions      Table 7.13 Safety connector pin definition      Table 7.14 DC output pin definition | ····· 107<br>····· 107<br>···· 108<br>···· 115 |

| Table 8.1 Program execution signal truth table                                         |
|----------------------------------------------------------------------------------------|
| Table 9.1 DRV70/90L7D/E series inspection table 150                                    |
| Table 9.2 Oil table of the maintenance oil for each axis part    150                   |
| Table 9.3 Battery specification table                                                  |
| Table 9.4 Controller fan cleaning sequence 152                                         |
| Table 10.1 DCV controller bill of materials 155                                        |
| Table 11.1 Fuse specifications and corresponding fault status list      158            |
| Table 11.2 Fuse replacement steps 159                                                  |
| Table 11.3 Temperature sensor component specifications      160                        |
| Table 11.4 Group abnormality warning codes 161                                         |
| Table 11.5 Axis category abnormality warning code number ·····      163                |
| Table 12.1 Specification of the EMI filter 174                                         |
| Table 12.2 Specifications and part numbers of the handheld teach pendant               |
| Table 12.3 Specifications and part numbers of the modules and cables      175          |
| Table 12.4 Specifications and part numbers of the robot cables      176                |
| Table 12.5 Pin definition of the robot cable                                           |
| Table 12.6 Specifications and part numbers of the system DI/O conversion module        |
| Table 12.7 Specifications and part numbers of the standard DI/O conversion module      |
| Table 12.8 Specifications and part numbers of the external encoder module              |
| Table 12.9 Specifications and part numbers of the signal extension cable for the robot |
| Table 12.10 Pin definition of the signal extension cable for the robot      180        |
| Table 12.11 Specifications and part numbers of the DMCNET cables      181              |
| Table 12.12 DMCNET modules 181                                                         |

# 1. Warning label explanations

The description to the location and explanation of the safety warning stickers are as follows; operators should get familiar with the locations of the safety warning labels before use and know the meanings of each safety warning in order to prevent accidents from occurring.

|      | A<br>A | Please be aware of the locations of the safety warning labels during operations, or else it may result in workers sustaining injuries.<br>Operators should get familiar with the locations of the safety warning labels before use and know the meanings of each safety warning in order to avoid risks. |
|------|--------|----------------------------------------------------------------------------------------------------|
| STOP | A A    | Removing or changing the locations of any safety warning labels is strictly prohibited as doing so may cause danger to the staff and cause injuries.<br>Performing any unsafe actions at the safety warning locations is strictly prohibited as doing so may cause injuries to the staff.                |

### 1.1 Sticker labels on DRV70/90L7D/E

Figure 1.1 shows all warning sticker locations of DRV70/90L7D/E series Robot arm; Table 1.1 shows the contents of each warning sticker.

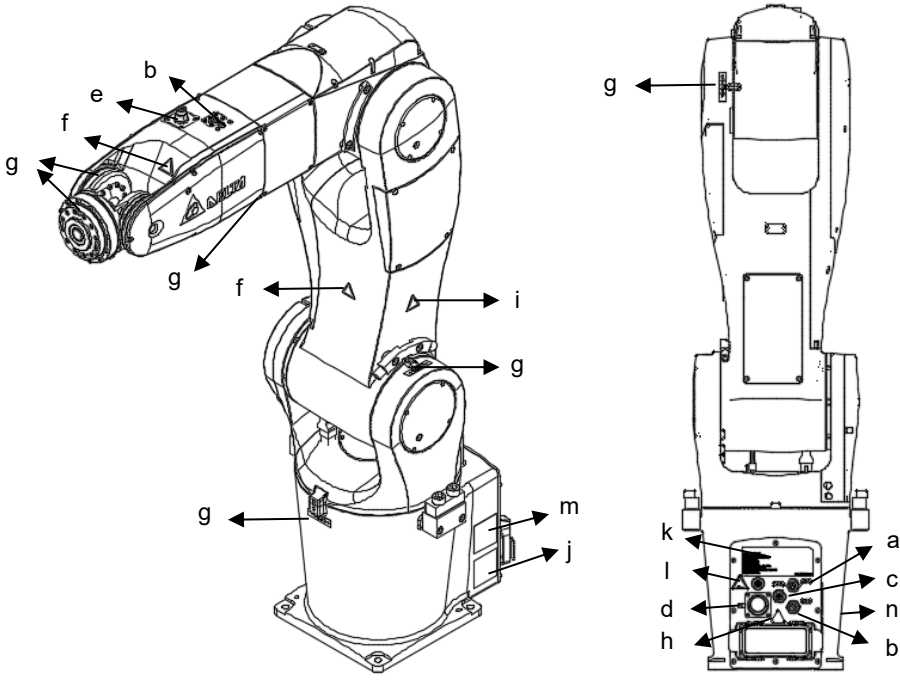

Figure 1.1 DRV70/90L7D/E series warning stickers

| Table 1.1 | DRV70/90L | 7D/E series | sticker | content | descriptions |
|-----------|-----------|-------------|---------|---------|--------------|
|           |           |             |         |         |              |

| Item | Part No. | Name                              | Flag      | Note                                                                                                    | Qty |
|------|----------|-----------------------------------|-----------|----------------------------------------------------------------------------------------------------|-----|
| 1    | а        | Air hose 1                        | AIR1      | The first air hose provided inside the mechanical arm.                                                                                                    | 1   |
| 2    | b        | Air hose 2                        | AIR2      | The second air hose provided inside the mechanical arm.                                                                                                    | 2   |
| 3    | с        | Air hose 3                        | Test      | Signal and solenoid valve connector sticker; 24 pins in total.                                                                                                    | 1   |
| 4    | d        | Connector 1                       | X1        | 12 pins in total for user wiring.                                                                                                    | 1   |
| 5    | е        | Connector 2                       | X2        | 12 pins in total for user wiring.                                                                                                    | 1   |
| 6    | f        | Squeezing injuries<br>warning     |           | When the robot is operating, do no put your hands in dangerous area, or you might get squeezed and injured.                                                                | 2   |
| 7    | g        | J1 to J6 axes<br>moving direction | -⇔11⇔+    | Moving directions of the axes.                                                                                                    | 6   |
| 8    | h        | Hazardous voltage                 | $\Lambda$ | Hazardous voltage. Do not touch.                                                                                                    | 1   |
| 9    | i        | Crush warning                     |           | Do not enter the working range of the<br>machine while the machine is operating or<br>else workers might bump onto the robot; it<br>may even cause fatalities when severe. | 1   |

| Item | Part No. | Name                  | Flag                                                                                                    | Note                                                                                                    | Qty |
|------|----------|-----------------------|----------------------------------------------------------------------------------------------------|----------------------------------------------------------------------------------------------------|-----|
| 10   | j        | Read before use       |                                                                                                    | Read the manual carefully before use in order to ensure proper usage; otherwise it may cause an accident.                        | 1   |
| 11   | k        | Product nameplate     | Delta Electronics.tec<br>Delta Electronics.tec<br>Terrer 100 Control<br>Marcine Control<br>Marcine | Product information such as model name and specifications.                                                                       | 1   |
| 12   | I        | Falling robot warning |                                                                                                    | The robot might fall down due to gravity<br>when the brake release signal is activated.<br>Watch out to prevent falling hazards. | 1   |
| 13   | m        | Transporting          |                                                                                                    | Transporting method of the robot.                                                                                                | 1   |
| 14   | n        | Battery               |                                                                                                    | Remove the cover and you can see the encoder Li-ion battery; please change the battery once a year.                              | 1   |

### **1.2 Stickers on the controller**

Figure 1.2 shows the DCV controller warning sticker location; Table 1.2 shows the contents of each warning sticker.

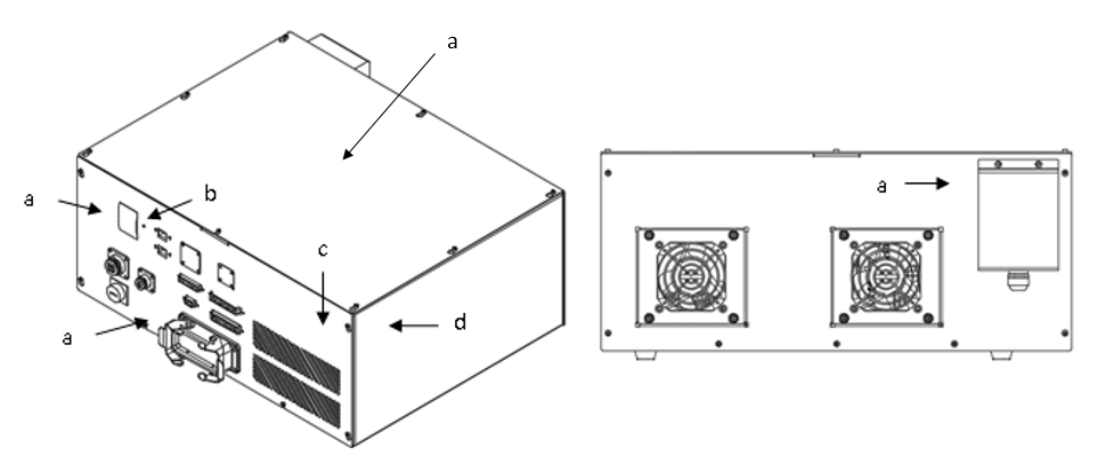

Figure 1.2 DCV controller warning stickers

| Item | Part No. | Name               | Flag                                                                                                    | Note                                                                                 | Qty |
|------|----------|--------------------|----------------------------------------------------------------------------------------------------|--------------------------------------------------------------------------------------|-----|
| 1    | а        | Hazardous voltage  |                                                                                                    | Electric shock hazardous.<br>Do not touch it.                                        | 3   |
| 2    | b        | Lockout the energy |                                                                                                    | Turn power supply OFF before<br>inspection, maintenance, adjustment<br>and cleaning. | 1   |
| 3    | С        | Read before use    |                                                                                                    | Read manual before use                                                               | 1   |
| 4    | d        | Product sticker    | Detailertettorics.inc.<br>Detailertettorics.inc.<br>Detail | Product related model and specification explanations, etc.                           | 1   |

Table 1.2 Warning sticker content explanation

#### 1.3 Robot nameplate description

DRV70/90L7D/E series robot nameplate description contents are as shown in Figure 1.3 and Table 1.3 below.

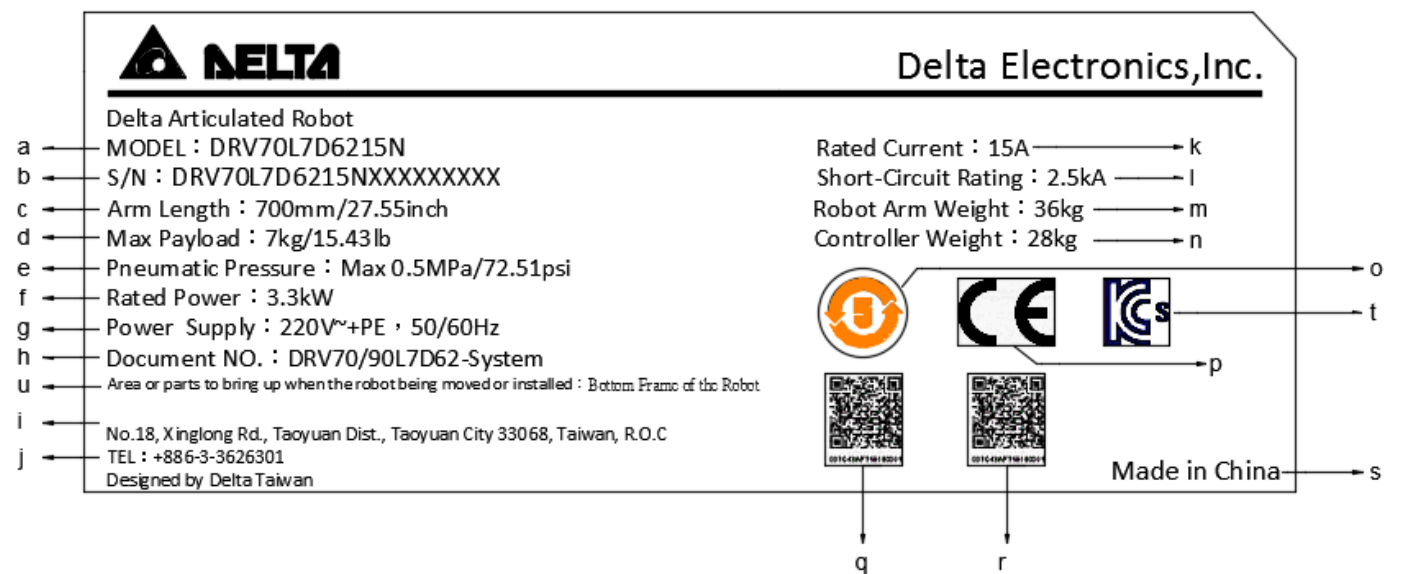

#### Figure 1.3 DRV70L/90L7D/E series nameplate

r

| Table 1.3 DRV70/90L7D/E | series name | plate | description |
|-------------------------|-------------|-------|-------------|
|-------------------------|-------------|-------|-------------|

| Item | Part No | Note                                                                                                    |
|------|---------|----------------------------------------------------------------------------------------------------|
| 1    | а       | Robot system model name                                                                                     |
| 2    | b       | Product serial number, including manufacturing year, month, manufacturing origin and other related messages |
| 3    | С       | Robot arm length                                                                                            |
| 4    | d       | Max payload                                                                                                 |
| 5    | e       | Maximum pressure that can be tolerated by the air hose inside the robot                                     |
| 6    | f       | Total Power                                                                                                 |
| 7    | g       | Controller input power information, voltage and frequency                                                   |
| 8    | h       | Robot user manual document number                                                                           |
| 9    | i       | Contact number and address of our company                                                                   |
| 10   | j       | Design factory area                                                                                         |
| 11   | k       | Rated current                                                                                               |
| 12   | Ι       | Short-Circuit Rating                                                                                        |
| 13   | m       | Robot arm weight                                                                                            |
| 14   | n       | Controller weight                                                                                           |
| 15   | 0       | Recycling years of battery inside the robot, 5 years                                                        |
| 16   | р       | CE mark                                                                                                    |
| 17   | q       | Customer service information QR Code icon                                                                   |
| 18   | r       | Production information QR Code icon                                                                         |
| 19   | S       | Made factory area                                                                                           |
| 20   | t       | KCs mark                                                                                                    |
| 21   | u       | Notice                                                                                                    |

## 2. Transport and Installation

Please execute the transportation and installation according to the instructions in the manual properly, otherwise it may result in the dropping and damaging of the robot etc.

Related licenses are required to operate stackers and fork lifts etc. when transporting the  $\geq$ robot. There are electronic components and precision components inside the robot device, therefore  $\triangleright$ please be careful not to allow strong collisions to hit this device during the transport process. Workers must not stand below the transporting object when operating a lift; there must be  $\geq$ workers directing from the side in addition to the lift operator in order to prevent accidents from occurring.  $\geq$ Please be careful not to tilt the robot device when using the lift, otherwise it may result in injuries. ≻ Please remember to wear safety shoes and safety gloves when moving the controller manually in order to prevent getting crushed.

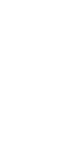

#### 2.1 Transportation

There are 3 methods to transport the robot: using fork lift, stacker or lift, as shown in Figure 2.1 below.

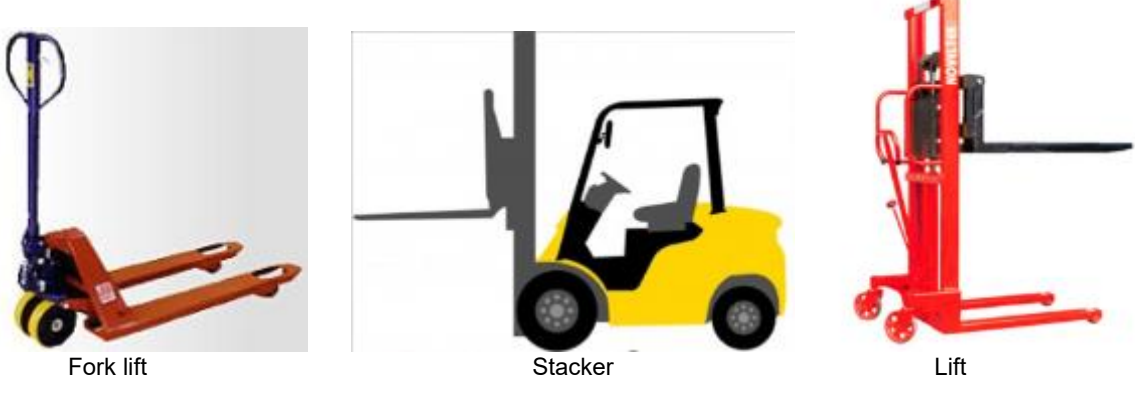

Figure 2.1 Transportation device type

Note: Operators must have related licenses when using fork lifts or stackers, or have equal number of training hours before performing operations and to ensure that no damage will be caused to the robot and no injuries will be caused to workers.

Transportation steps:

1. Please extend the fork lift under the wooden pallets properly, otherwise it may cause tilting injuries as shown in Figure 2.2 below.

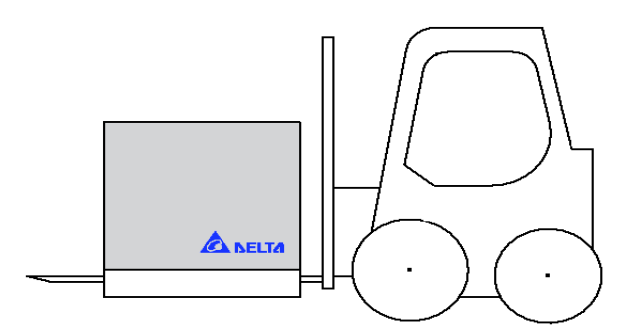

Figure 2.2 Fork lift transportation illustration

2. Elevate the fork lift or lift until it is off the ground and make sure they are not tilted, otherwise the product might drop during the transport process. When faced with uphill or downhill roads, please adjust the height or tilt angle of the fork lift accordingly so that the product will not tilt or tie down the product properly.

3. Confirm whether there is anyone close by during transport; there should be workers on the side responsible for guiding and directing in addition to the stacker operator. Please operate the stacker with the speed set according to the company rules; do not operate the stacker at a high speed.

4. Once the robot is transported to the installation location, please open the carton and remove the robot, controller, cables and handheld teaching pendant (optional) carefully, as shown in Figure 2.3 below.

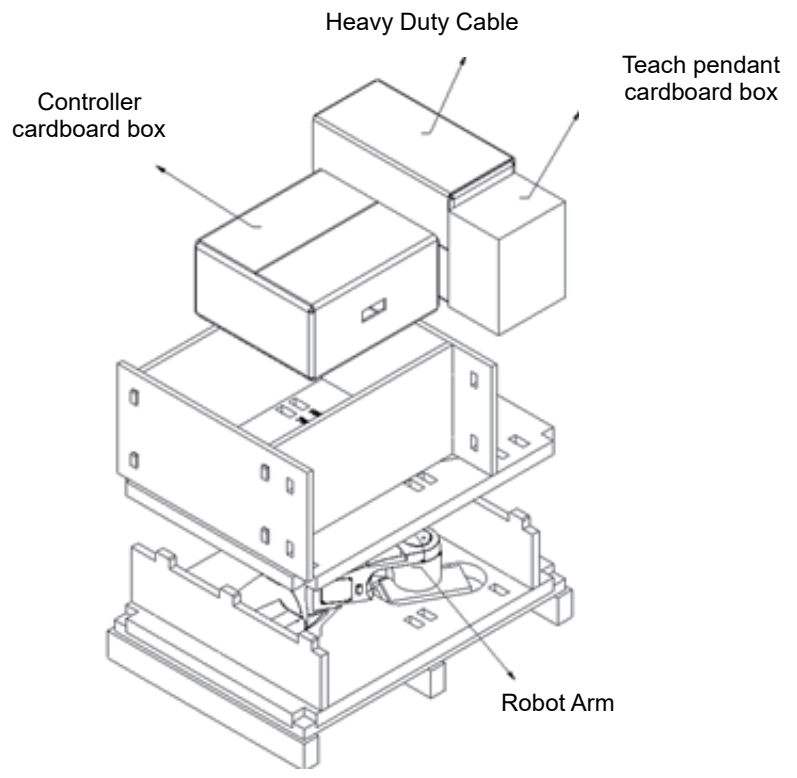

Figure 2.3 Package removal

5. When transporting the robot, please have at least 2 or more movers with professional training to perform the transportation operation. When implementing the transportation operation, connecting the power, or transporting while the arm is still in operation, are strictly prohibited in order to prevent worker casualties or damaging the arm. Hoisting transportation method is as described below figure 2.4.

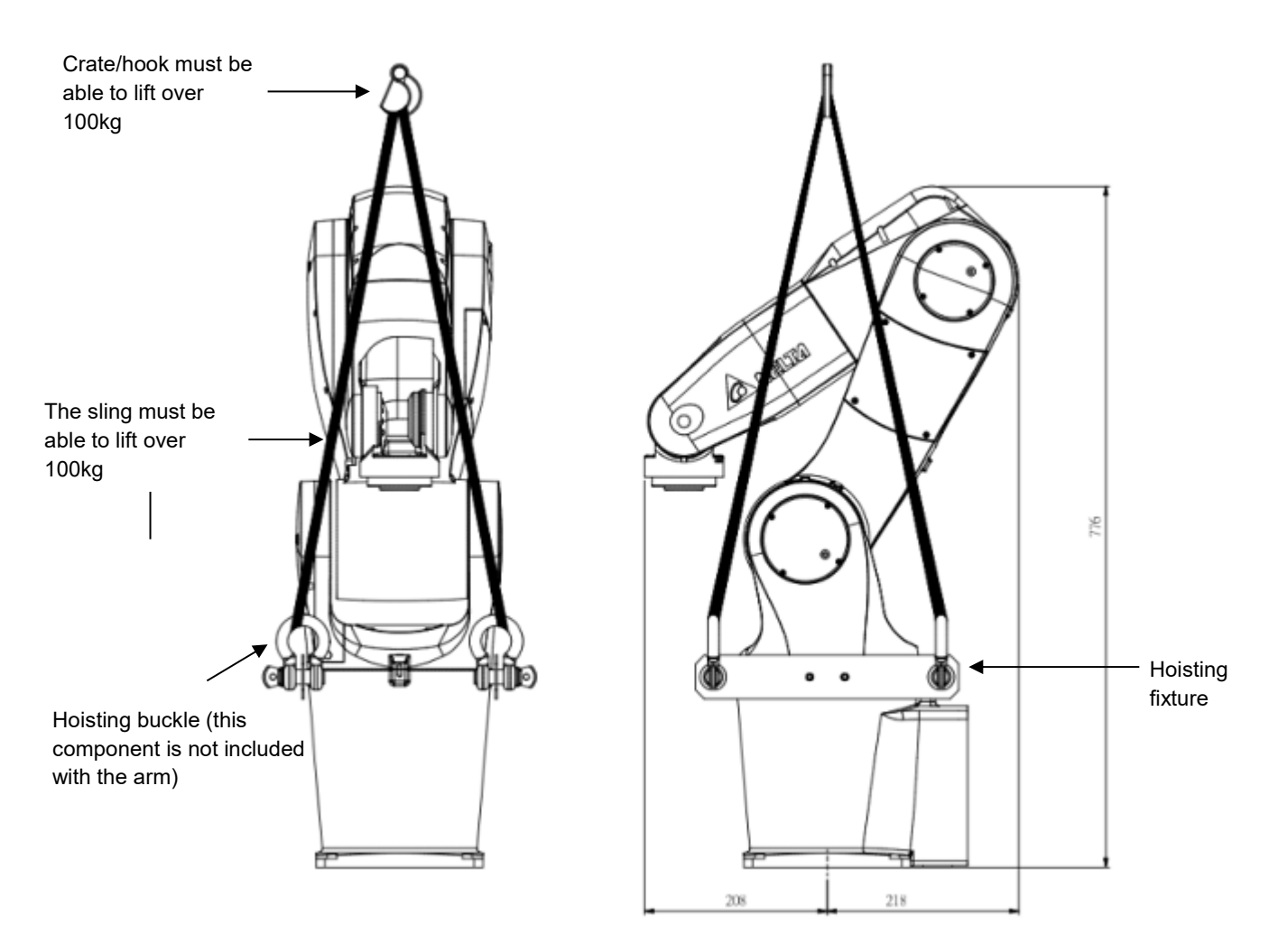

Figure 2.4 DRV70/90L7D/E series hoisting transportation description

6. Remove the controller and put both hands around the bottom of the controller to transport it. Or, use a cart for transportation; please consider whether the road is bumpy when using a cart, or else the electronic components and precision components inside the controller device might get damaged.

### 2.2 Installation

- Please read this manual carefully before installing in order to make sure that the robot is installed at a suitable usage location and environment, avoid affecting the mechanisms and usage life of the electronic components, or encounter other safety problems.
- The robot arms DRV70/90L7D/E series can only be used with our company's controller DCV-2J00-CA; please do not modify the machine or wiring by yourself or use with other controllers. Our company will not be held responsible for any injuries or fatalities caused by accidents that result from doing so.
- The robot system should be installed under the specified conditions; in the foreseeable usage period, the robot cannot be tilted or moved with uncontrolled methods during transportation, assembly, dis-assembly, suspended or discarded periods.
- Please wear proper safety work clothes, helmets, gloves and shoes when installing the robot in order to ensure the safety of personnel.
- On automated production lines, the operating range of multiple robots may overlap; please make sure they do not interfere with one another otherwise there might be impacts causing damages to the robots.
- Please do not add additional cables or hoses etc. inside the mechanism. When installing cables outside the mechanism, make sure to assess whether the cables and mechanisms will interfere with one another during operations.
- When performing peripheral equipment adjustments, the power must first be cut off before performing adjustments.
- Only clean dry air (CDA) can be used for the installation of the air source at the input terminal of the robot air hose.
- Since the mechanical arm is a semi-finished product, if other operating modules are added or modifications are made, the original manufacturer will not be held responsible for any problems that result from them.
- Only the DRV70/90L7D series robot conforms to the IP40 specification and is able to resist solid matter with diameters over 1 mm, such as fingers; it is not protected against any liquid matter.
- The working range of the robot should be kept clean and ensure that it will not be used under environments affected by oil, water and dusts, etc.
- Please follow the manual to install the safety protection devices such as fences, gratings, regional laser or pressure pads, etc. in order to prevent injuries or other dangers caused to the staff arising from impact by the robot within the operating range of the robot.
- Please install the user operating buttons and alarm indicators outside the fences in order to ensure safe usage.
- Please properly ground all robot systems; they should all be grounded before connecting the power.
- The final system integrator should install protection devices in order to prevent users from getting close to the danger area.

| STOP |
|------|

- The robot does not have explosion-proof or splash-proof structures, so do not place it at locations that are too humid or can be easily splashed by liquids.
- > Do not randomly stack objects on top of the robot and do not bump into the robot.
- Placing any objects on top of the cables connecting the controller and robot is prohibited, otherwise it may cause damage to the cables and result in injuries.

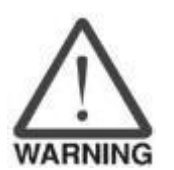

### 2.2.1 Articulated robot main body installation

The installation of the articulated robot should be as shown in Figure 2.5 below; the base should be locked on a flat surface and when locking it in place, M8 screws + flat gaskets should be used as shown in Table 2.1, then lock it in properly with the tightening torque.

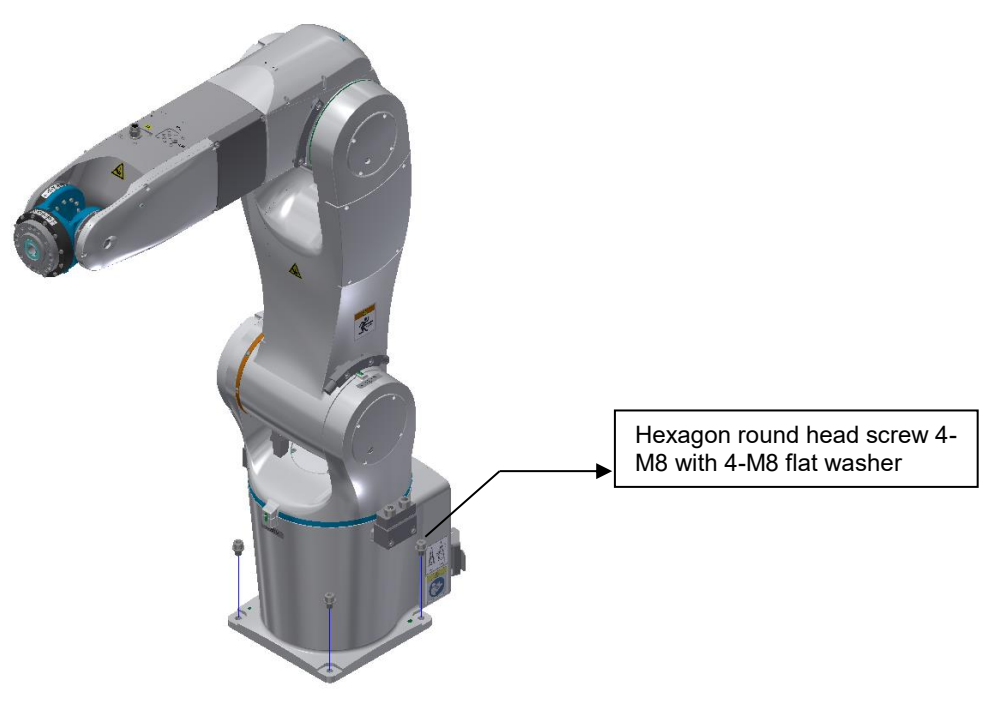

Figure 2.5 Robot installation screw lock position

| Table 2.1 | Robot  | installation | tiahtenina | torque |
|-----------|--------|--------------|------------|--------|
|           | 1,0000 | instantion   | ugnicining | lorque |

| DRV70L/90L7D/E<br>series | Tools         | Screw type                | Quantity | Screw torque |
|--------------------------|---------------|---------------------------|----------|--------------|
|                          | #6 hex wrench | M8 screw + M8 flat gasket | 4        | 25N-m        |

#### 2.2.2 Controller installation

1. The controller uses forced fan cooling; in order to keep the cooling cycle working well, when installing the robot controller sufficient room must be left with neighboring objects and the baffle (wall), or else it may cause malfunctioning. Please refer to the controller installation space shown in Figure 2.6

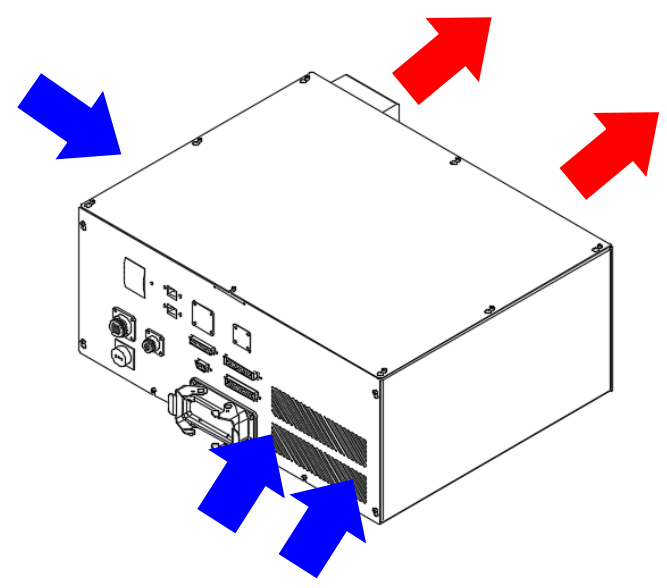

Figure 2.6 Controller cooling

- 2. The ventilation holes must not be blocked during installation; please keep 150mm distance or above in controller front. Please refer to the controller installation space shown in Figure 2.7.
- 3. Do not topple over the controller as doing so will cause it to malfunction.

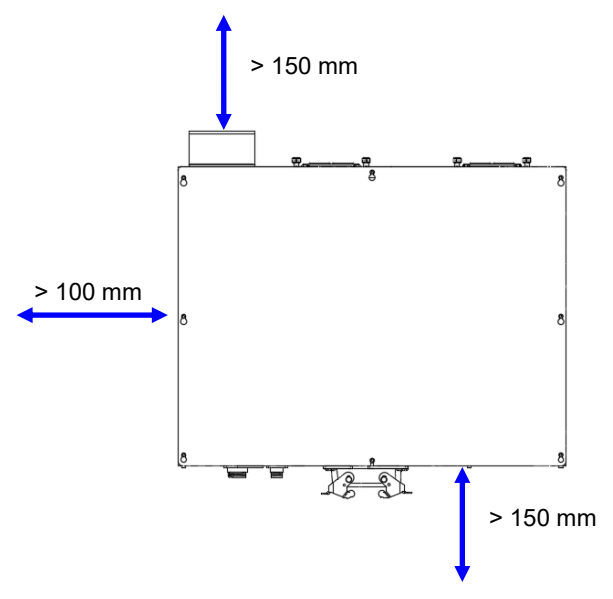

Figure 2.7 Controller installation distance

4. Controller power switch and other locations should be from the ground 0.6m to1.7m between to make it easier for users to operate. Please refer to the controller installation height requirement shown in Figure 2.7

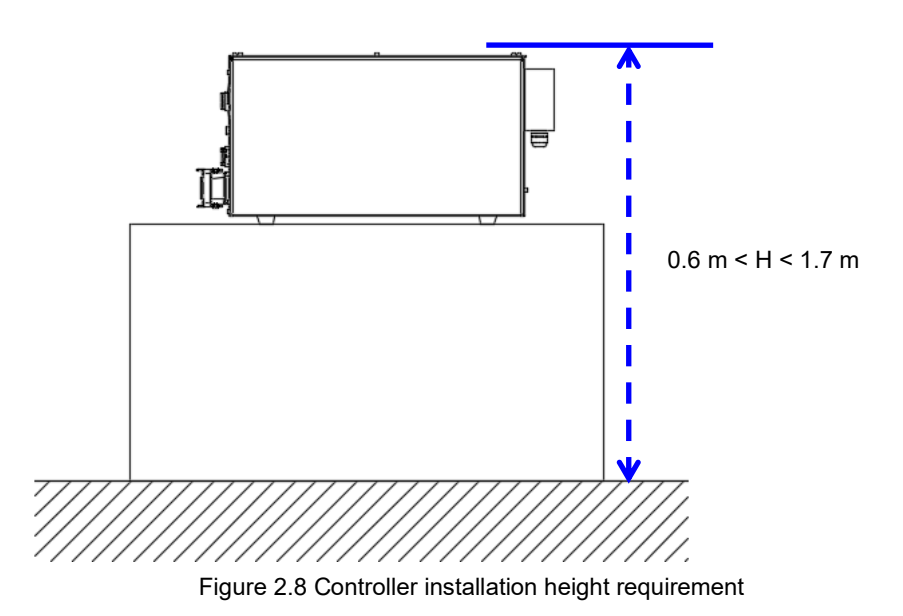

5. When fixing the controller in place, please do as shown in Figure 2.9 below and use 2 L-shaped plates to fix the controller tightly in place.

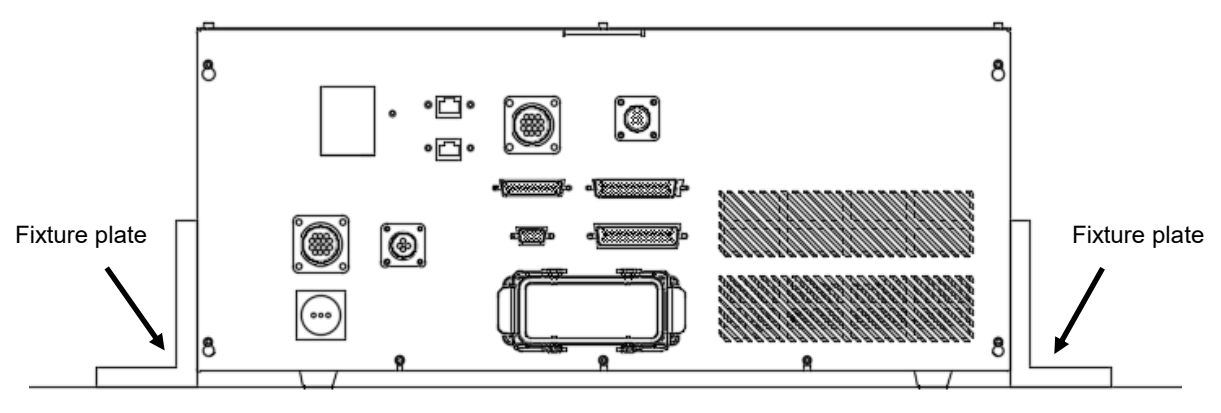

Figure 2.9 Controller fixture method
# 3. Robot safety protection

| DANGER | <ul> <li>The final system integrator must follow this manual properly to construct a safe overall protection system for the robot, otherwise it may result in injuries or fatalities to workers.</li> <li>Once the safety protection system and wiring are completed, then power can be connected to the controller and the robot can be operated.</li> <li>Please follow this manual to perform the construction of the safety protection and wiring, or else our company will not be held responsible for any injuries sustained by the workers.</li> </ul> |
|--------|----------------------------------------------------------------------------------------------------|
| STOP   | <ul> <li>Do not perform any operations to the robot before the safety protection system construction is complete.</li> <li>Do not use any method to bypass the safety protection system; the safety protection system includes the emergency stop signal, fences, pressure pad, gratings, laser scanner and any safety device signals used to protect the workers.</li> </ul>                                                                                                    |

### 3.1 Robot safety protection

The robot safety protection refers to the protection equipment set up around the robot; they are used to prevent workers from getting close while the robot is operating and causing an accident of getting hit. The final system integrator should construct the safety protection device properly in order to ensure that the workers will not get hit by the robot and sustaining injuries.

Complete robot safety protection should include:

- Emergency stop device Must be dual-channel NC contact mechanical type emergency stop device. This type of device can be an emergency stop button or pull-rope switch etc.
- Fences, gratings, safety mats or laser scanners
  Use fences, gratings, safety mats or laser scanners within the working range of the robot to prevent workers
  from getting close and sustaining injuries.
  The maximum working range of the robot must be considered for the protection range.
- 3. Teaching pendant enable switch

The 3-position switch on the back of the teaching pendant; this enable switch must be pressed when performing teaching point operations manually in order to teach. Releasing the switch or pressing the switch all the way to the bottom must be able to stop both robot operations.

### 3.2 Robot safety protection construction and installation

NOTE: The industrial robot applies for partly-completed machinery only. The end-gripper is not provided from this robot system. The related risk is responsible by end user or final system integrator. The safety-related control system provides interface for safety protections (e.g. fence interlocked switch, light curtain) for system integrator side, the related risk and safeguarding are responsible by employer or final system integrator.

### 3.2.1 Emergency stop device installation

This must be dual-channel NC contact mechanical type emergency stop device.

When the emergency stop button is used:

It must be a red type and has yellow background (the area of the yellow background must be greater than the red), as shown in Figure 3.1.

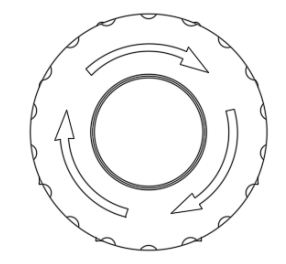

Figure 3.1 Emergency stop button

It must be equipped with a manual re-set function, as shown in Figure 3.2.

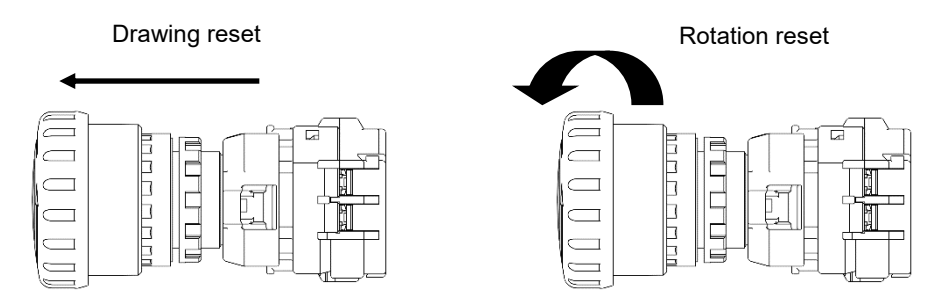

Figure 3.2 Emergency stop switch re-set method

It must be equipped with a disconnect function so that when the contacts are closed, the force used to press the button can be used to disconnect the closed contacts. This function symbol is as shown in Figure 3.3.

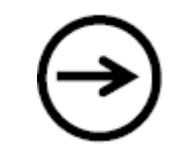

Figure 3.3 Emergency stop safety disconnect symbol

Please install multiple emergency stop devices according to the actual overall system, and take into consideration not to make the installation distance between each emergency stop too far in order to avoid not being able to press this button when emergency events occur.

Make sure the height of the emergency stop button installation is not too high or low; install it at a height that is accessible to workers.

The emergency stop buttons must be installed at obvious places and cannot be blocked by other devices.

### 3.2.2 Emergency pull-rope device installation

This must be dual-channel NC contact mechanical device, and must have a re-set button and the pull-rope must be able to be triggered at any position.

The installation height of the pull-rope must comply with average height and an accessible height; installing it too high will result in workers being unable to reach it.

The railing protection is still needed after you install the pull-rope switches. The pull-rope switches are there so that the emergency stop function can be triggered from any position. When installing emergency pull-rope devices, place them around the entire safety protection railing as shown in Figure 3.4 below.

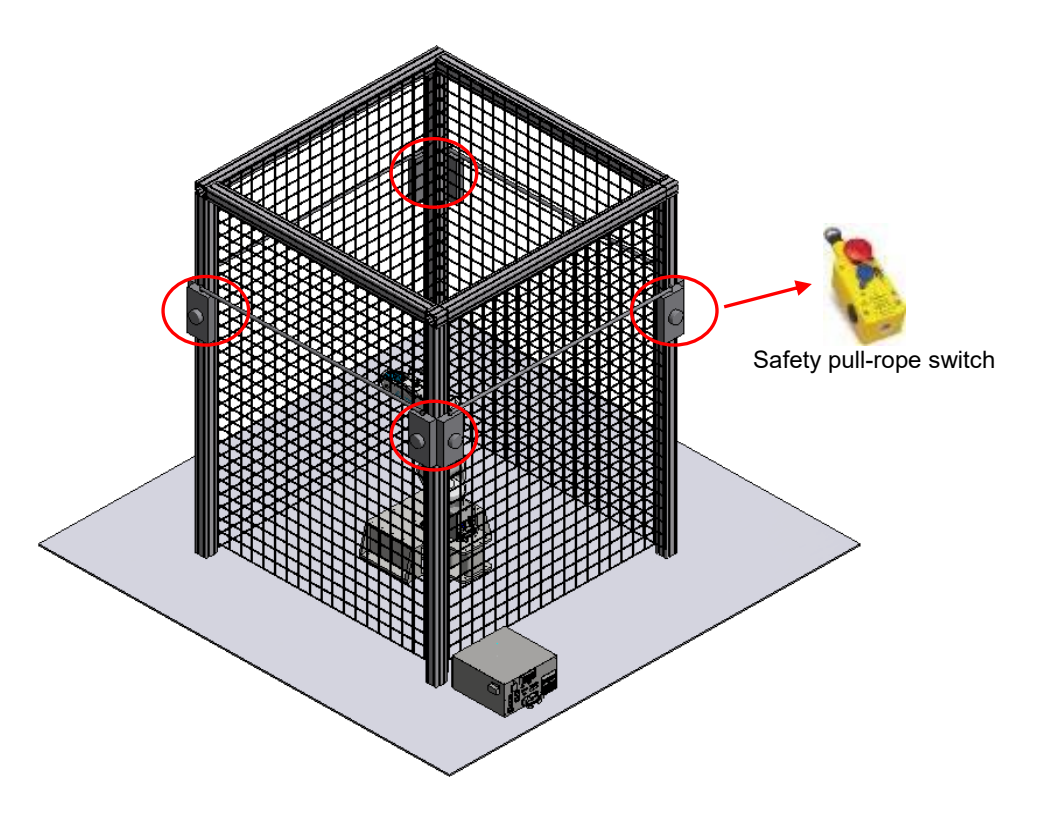

Figure 3.4 Safety pull-rope switch construction example

### 3.2.3 Fences installation

The power of the controller must be disconnected when performing adjustments to surrounding devices and confirm that the mechanical arm has stopped operating completely before performing adjustments, according to EN ISO 13857 (EN294 & EN811) safety distance for upper and lower limbs. Figure 3.5 below shows the installation height for the installation of the robot and fence protection; Table 3.1 shows the installation distance between the robot and the fences.

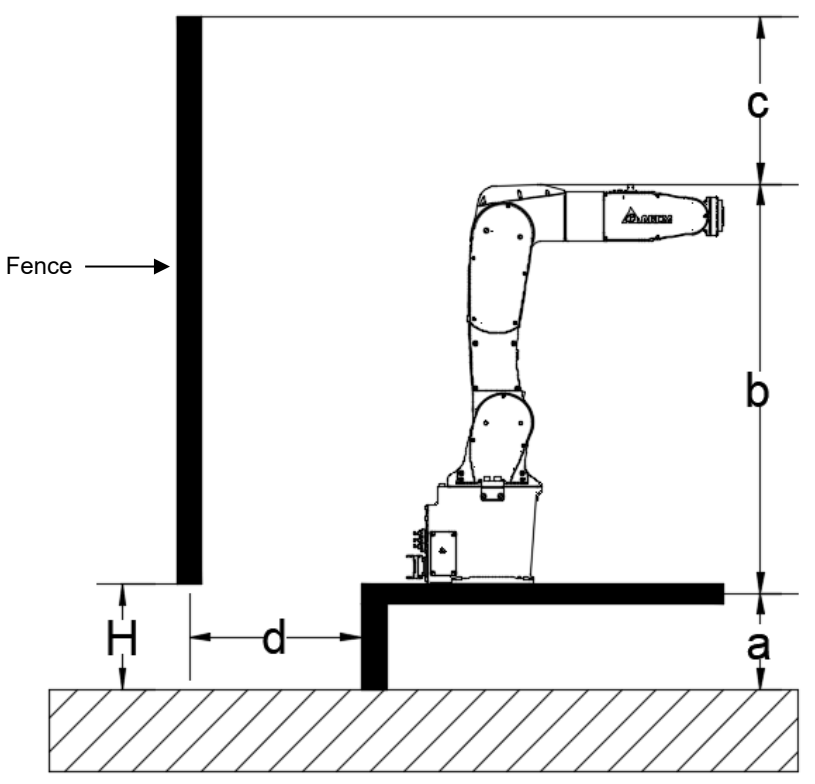

Figure 3.5 The installation height for fences around the robot

|  | Table 3.1 | Installation | distance | between | the | robot | and | fence |
|--|-----------|--------------|----------|---------|-----|-------|-----|-------|
|--|-----------|--------------|----------|---------|-----|-------|-----|-------|

|                      | а                              | b              | с                                                           | d                                                             | н                      |
|----------------------|--------------------------------|----------------|-------------------------------------------------------------|---------------------------------------------------------------|------------------------|
|                      | Machine installation<br>height | Machine height | The fence should<br>be higher than<br>the machine<br>height | The fence<br>distance is higher<br>than the table<br>distance | Height under the fence |
| DRV70L7D/E<br>series | 30cm to 100cm                  |                | Refer to EN ISO<br>13857                                    | Refer to EN ISO<br>13857                                      | 5cm to 20cm            |
| DRV90L7D/E<br>series | 30cm to 100cm                  |                | Refer to EN ISO<br>13857                                    | Refer to EN ISO<br>13857                                      | 5cm to 20cm            |

In addition, consider the length of the workers' arms so that the workers cannot touch the robot.Figure 3.6 shows an insufficient fences installation height; the worker's arm can still reach inside the railings. Please construct the fences properly and take into consideration whether the worker's arm can reach inside the fences and touch the robot.

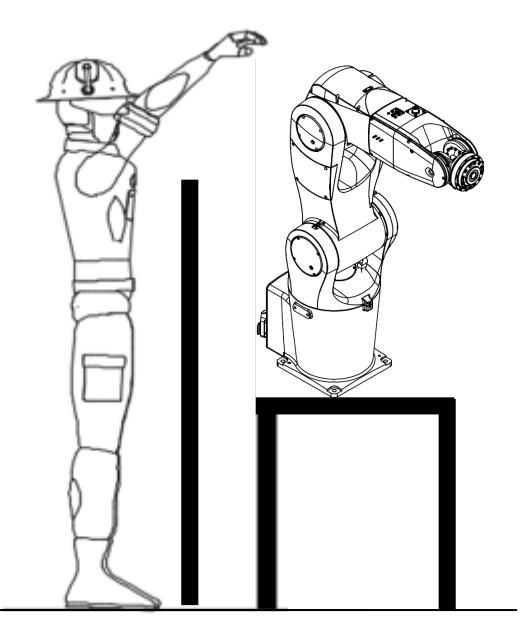

Figure 3.6 Insufficient fence installation height

### 3.2.4 Safety light curtain installation

The safety light curtain system shall comply with IEC 61496-1 and -2.

Improper installation and usage will also cause the risk of workers getting hit by the robot arm.

Please set up light curtain systems around the robot so that the light curtain system can detect workers no matter where they entered from.

The installing location of light curtain shall be considered the stopping time and calculated the safety distance accordance with EN ISO 13855.

DRV70/90L7D/E series safety light curtain protection area

Figure 3.7 shows the DRV70/90L7D/E series safety light curtain installation distance.

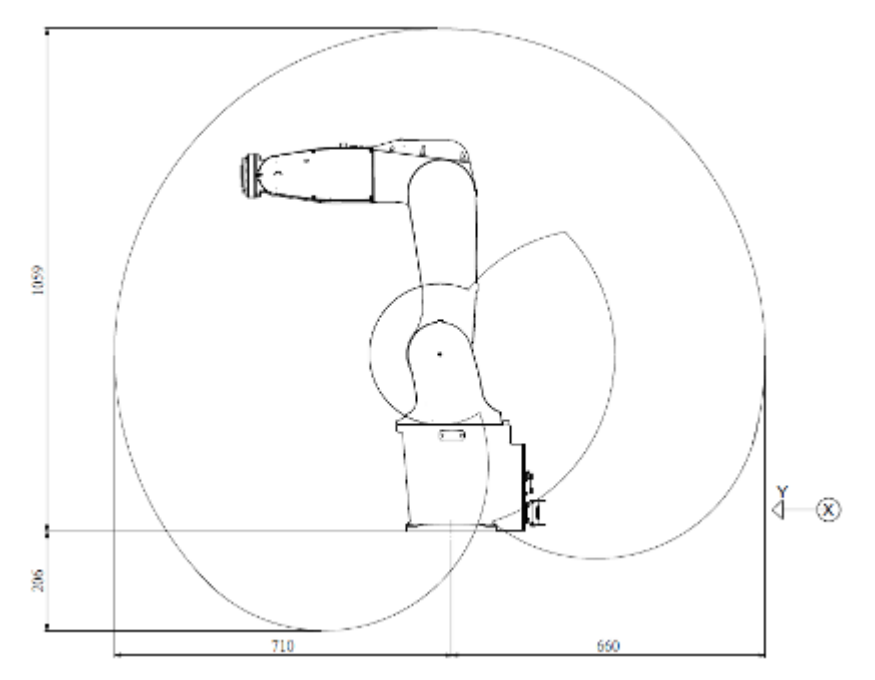

Figure 3.7 DRV70/90L7D/E series safety grating installation distance

|      | Maxin             | num Working Range |       |
|------|-------------------|-------------------|-------|
| Item | Туре              | X                 | Y     |
| 1    | DRV70L7D/E series | ≥810              | ≥810  |
| 2    | DRV90L7D/E series | ≥1000             | ≥1000 |

Table 3.2 DRV70/90L7D/E series maximum working range

### 3.2.5 Safety mat installation

The safety mat shall comply with EN 1760-1 (ISO 13856-1), and shall be able to detect operators over 35kg. Safety mat is another type of protection system around the robot. Since safety mats rest on the floor, it does not have height protection like railings. Calculate the size of the safety mats according to the total moving range of the robot arm.

Safety mats shall not be laid only around the robot when used; it shall be laid at the entire working area.

Figure 3.8 below shows the safety mat installation area for DRV70/90L7D/E series; in addition to calculating the maximum working range of the robot, an average of 1m (for reference only, the real safety mat laying range shall be considered the stopping time and calculated the safety distance accordance with EN ISO 13855) of worker arm length shall also be added in order to prevent the workers' arms from hitting the robot. So the actual installation shall take the arm length of most workers in that area into consideration.

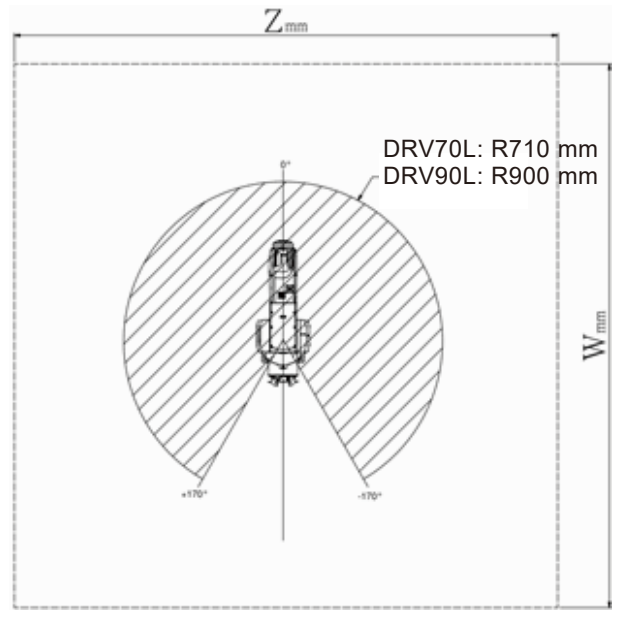

Figure 3.8 DRV70/90L7D/E series safety mat area

|--|

| Safety mat distasnces |                   |       |       |  |
|-----------------------|-------------------|-------|-------|--|
| Item                  | Туре              | W     | Z     |  |
| 1                     | DRV70L7D/E series | ≥2420 | ≥2420 |  |
| 2                     | DRV90L7D/E series | ≥2800 | ≥2800 |  |

### 3.2.6 Laser scanner

The selected laser scanner shall comply with IEC 61496-1 & -3.

Laser scanner safety protection area

Consider the stopping time and calculate the safety distance in accordance with EN ISO 13855 when installing the laser scanner.

When installing the laser scanner, take into consideration both the operating range of the robot and the distance that the workers' arms reache into the robot.

The laser scanner shall not detect 360°, so please install another laser scanner for blind spots or where there is safety concerns. Figure 3.9 below is an illustration of laser scanner installation.

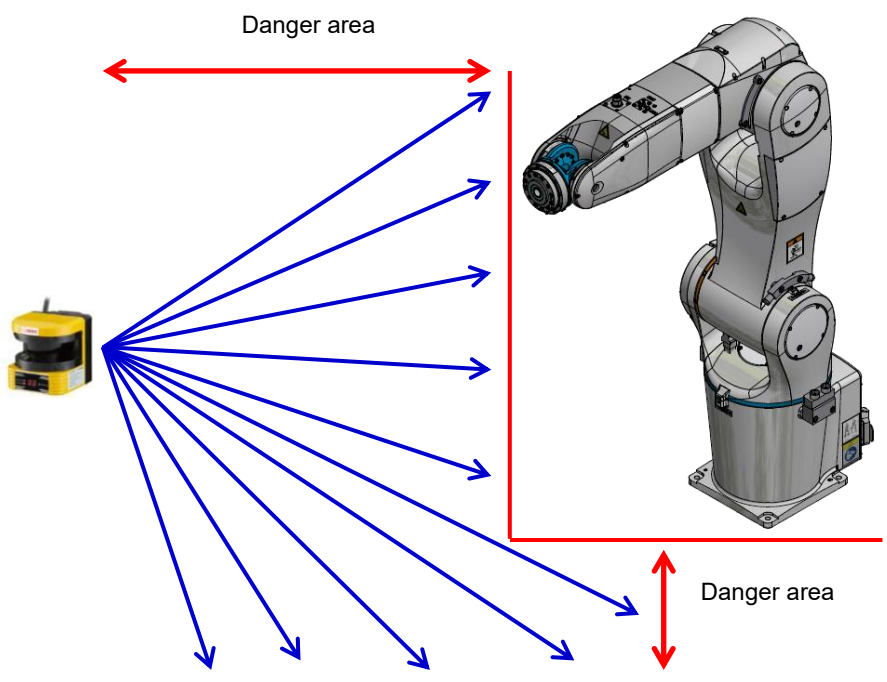

Figure 3.9 Laser scanner installation

# 3.2.7 Stopping distances and times

According to IEC 60204-1 Stop categories: Stop category 1 » STOP 1.

|  | Table | 3.4 | Terms | used |
|--|-------|-----|-------|------|
|--|-------|-----|-------|------|

| Term                                   | Description                                                            |
|----------------------------------------|------------------------------------------------------------------------|
| Stopping Distance(deg)                 | When stopping, the distance of robot from moving to hold still         |
| Stopping Time(Sec)                     | When stopping, the time of robot from moving to hold still             |
| Axes with the largest moving<br>ranges | The three axes with the largest moving ranges are J1, J2, and J3 axes  |
| Extension (I)                          | Distance (I in %) between axis 1 and the intersection of axes 4 and 5. |
| POV                                    | Program override (%) = velocity of the robot motion                    |
| Payload 33                             | 33% of the maximum load (7kg)                                          |
| Payload 66                             | 66% of the maximum load (7kg)                                          |
| Payload 100                            | 100% of the maximum load (7kg)                                         |

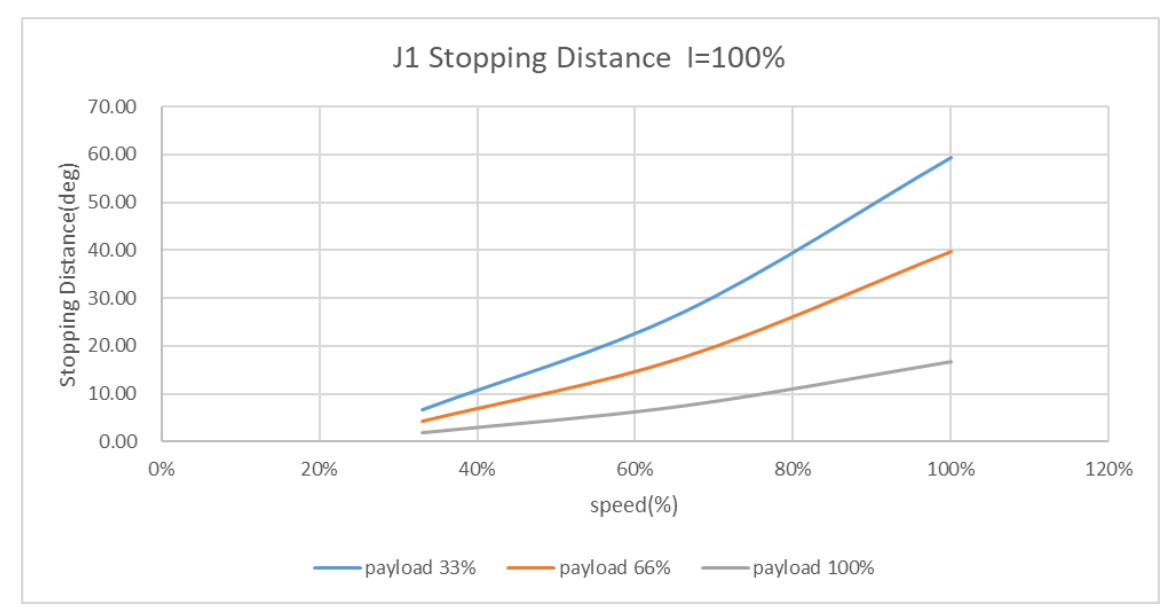

DRV90L Stopping distances and stopping times for STOP 1, J1

Figure 3.10 J1 Stopping Distance (DRV90L Extension 100%)

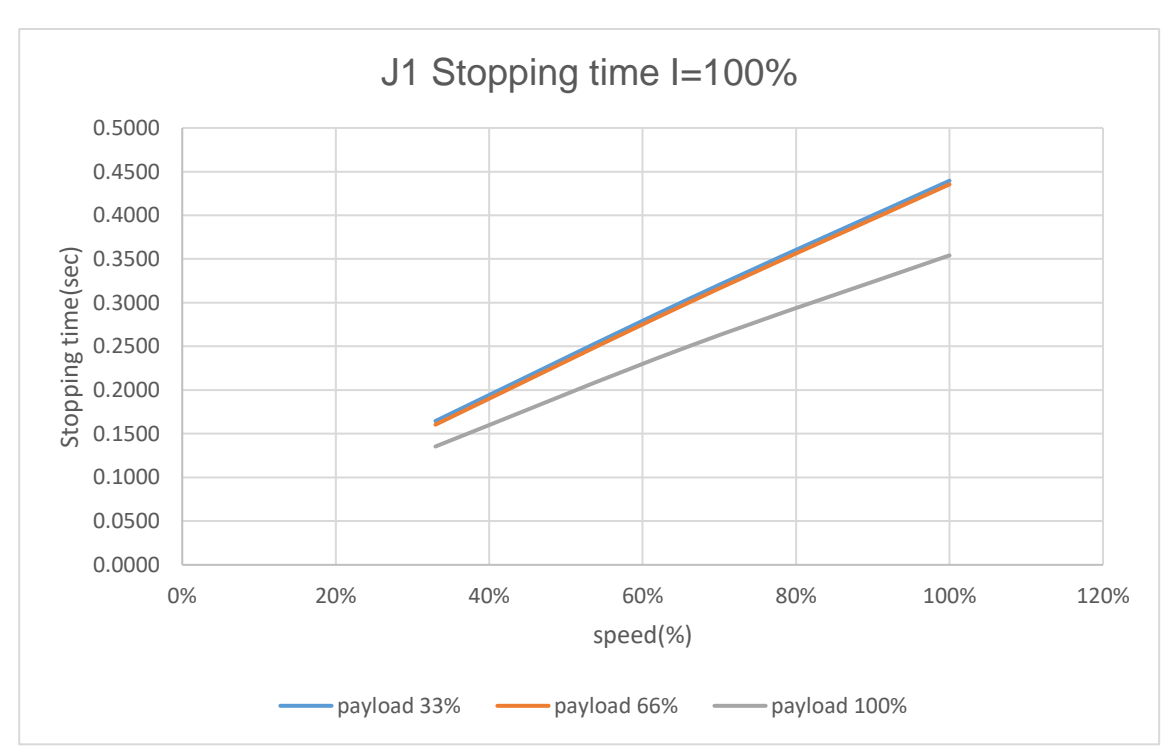

Figure 3.11 J1 Stopping time (DRV90L Extension 100%)

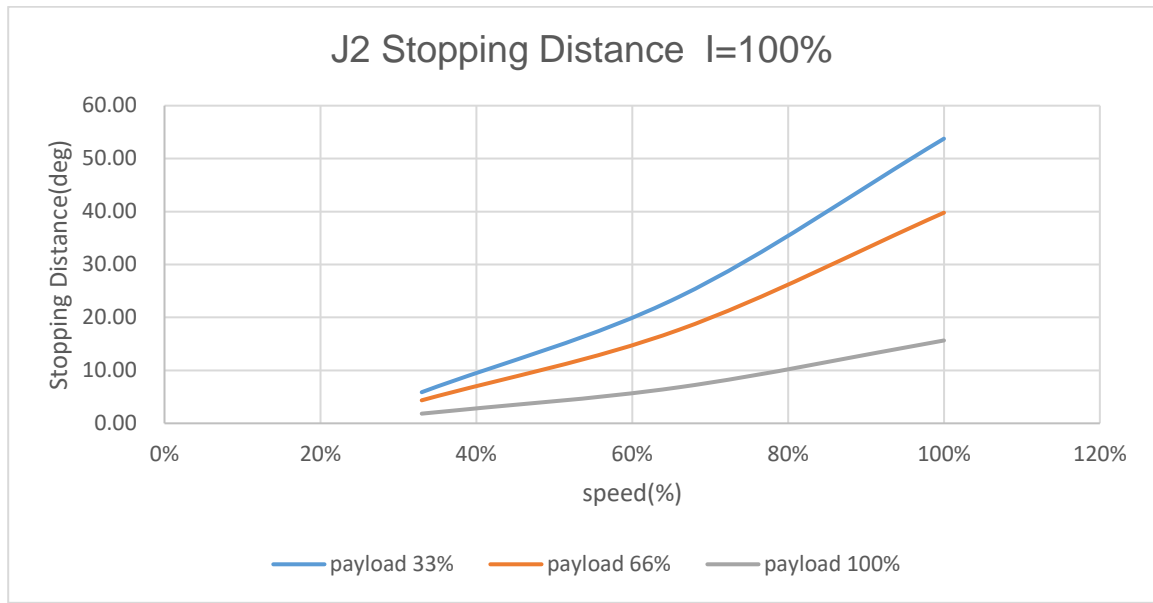

DRV90L Stopping distances and stopping times for STOP 1, J2

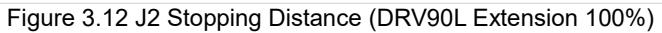

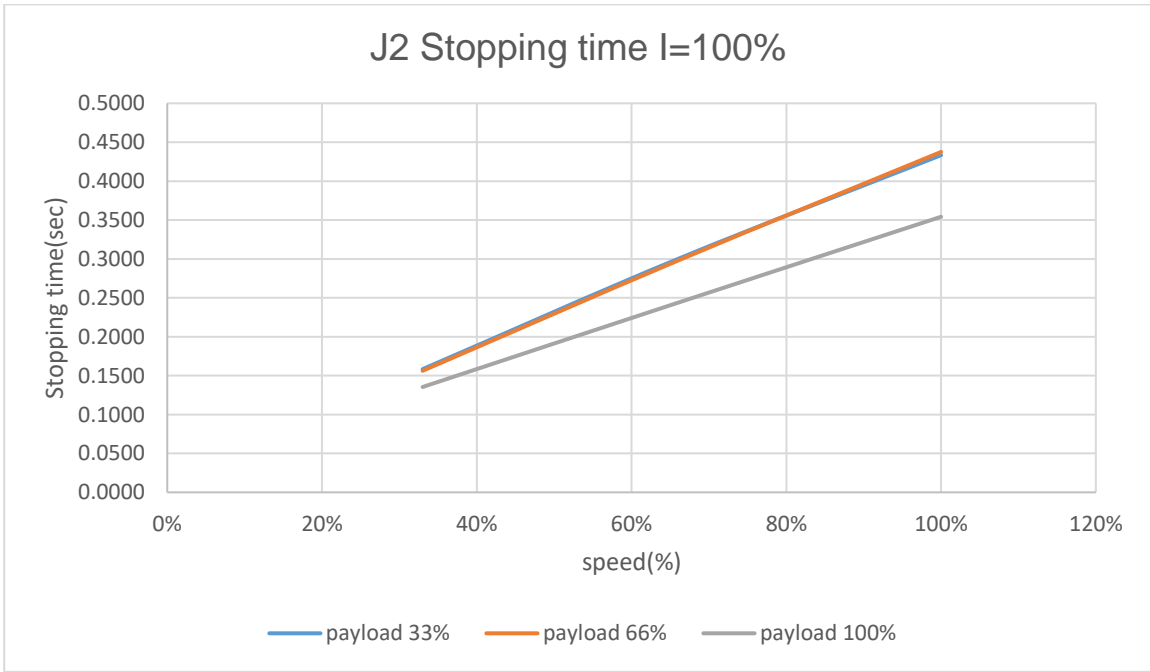

Figure 3.13 J2 Stopping time (DRV90L Extension 100%)

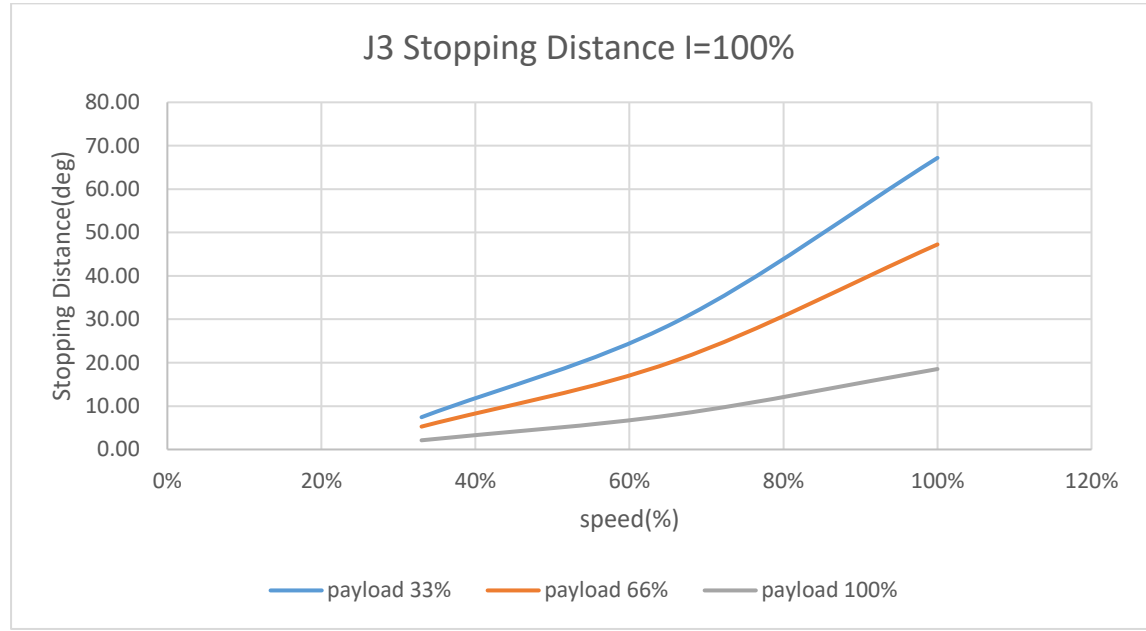

DRV90L Stopping distances and stopping times for STOP 1, J3

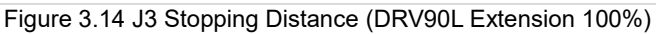

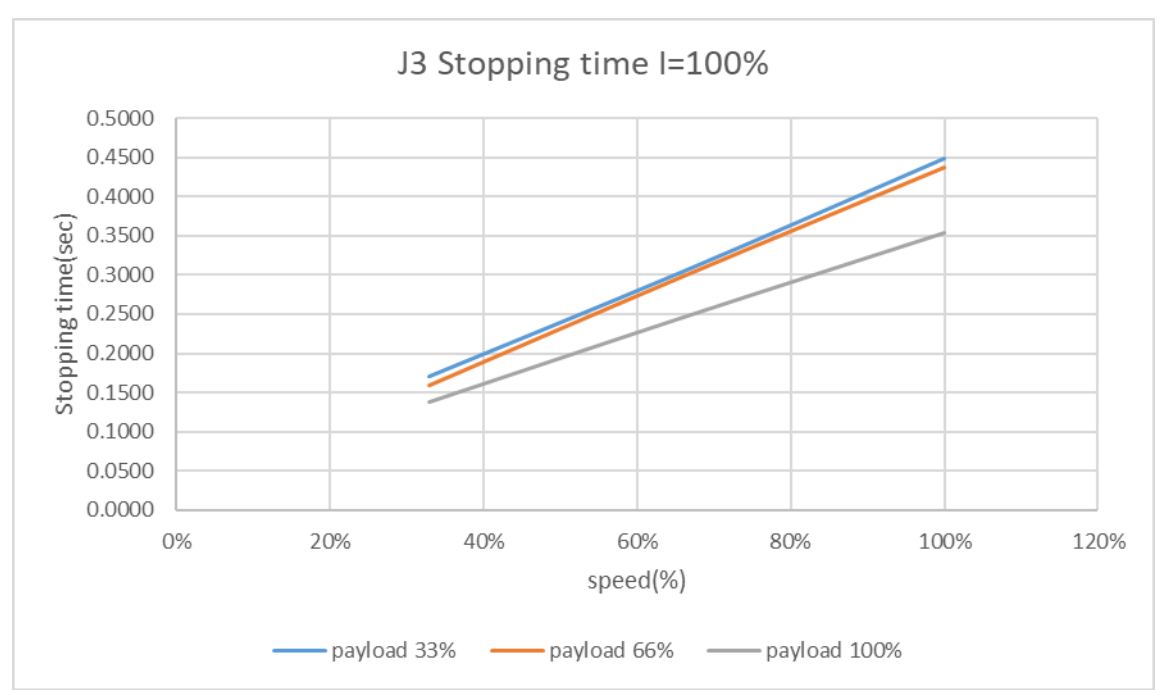

Figure 3.15 J3 Stopping time (DRV90L Extension 100%)

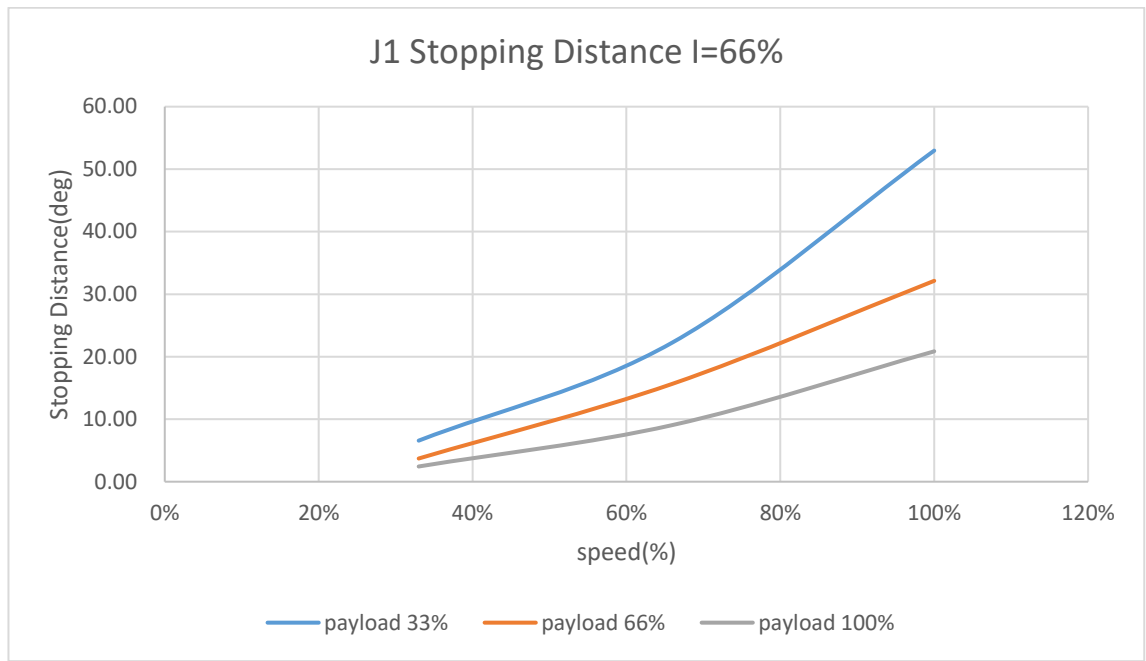

DRV90L Stopping distances and stopping times for STOP 1, J1

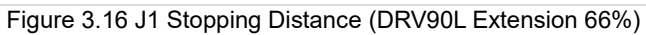

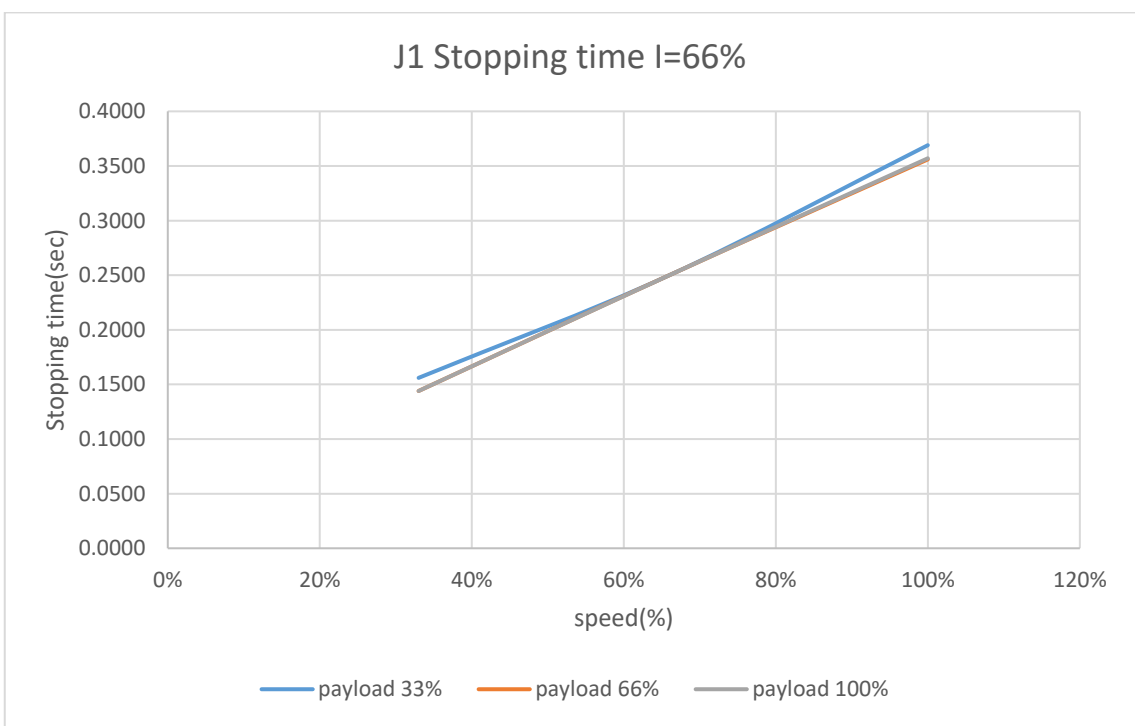

Figure 3.17 J1 Stopping time (DRV90L Extension 66%)

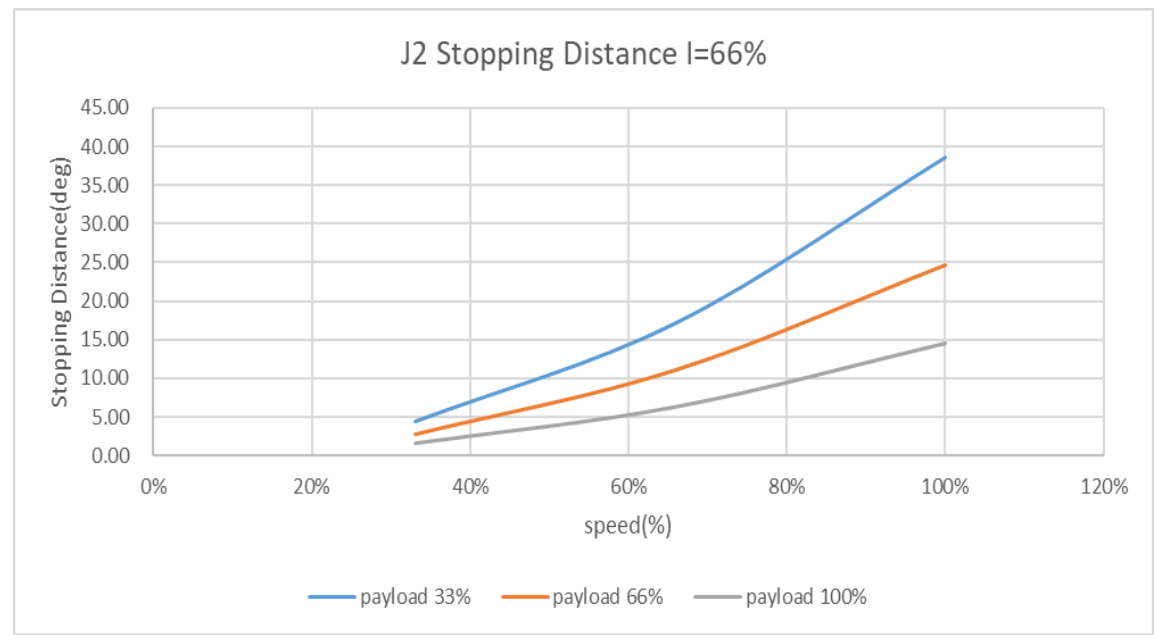

DRV90L Stopping distances and stopping times for STOP 1, J2

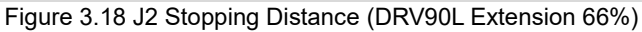

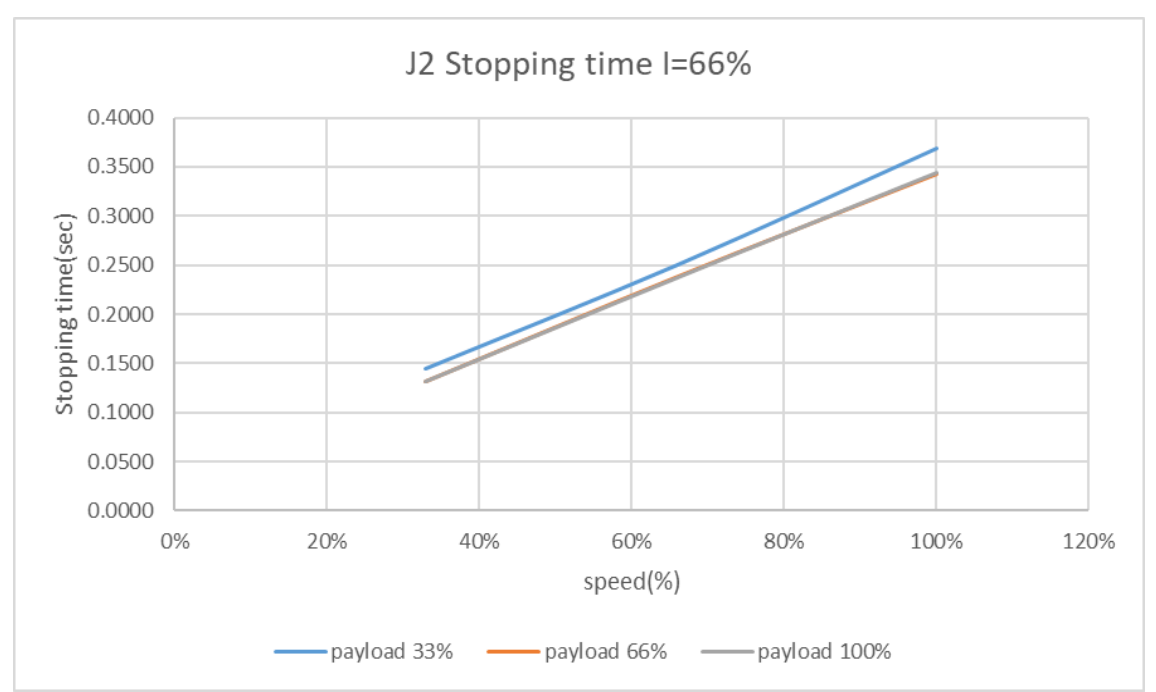

Figure 3.19 J2 Stopping time (DRV90L Extension 66%)

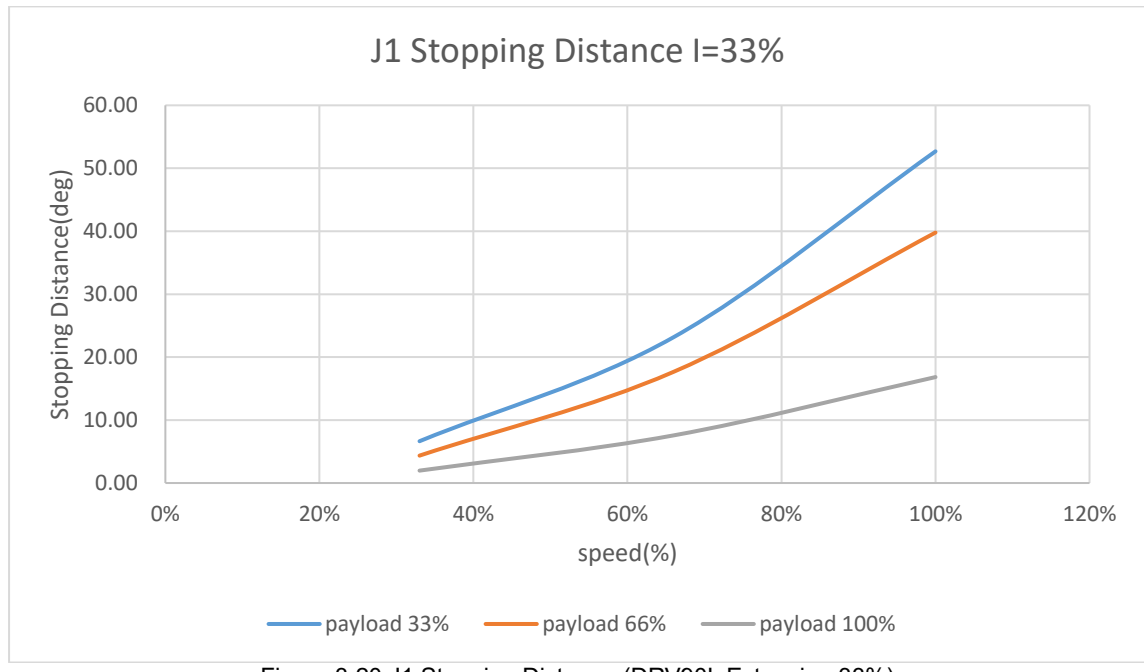

DRV90L Stopping distances and stopping times for STOP 1, J1

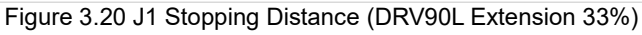

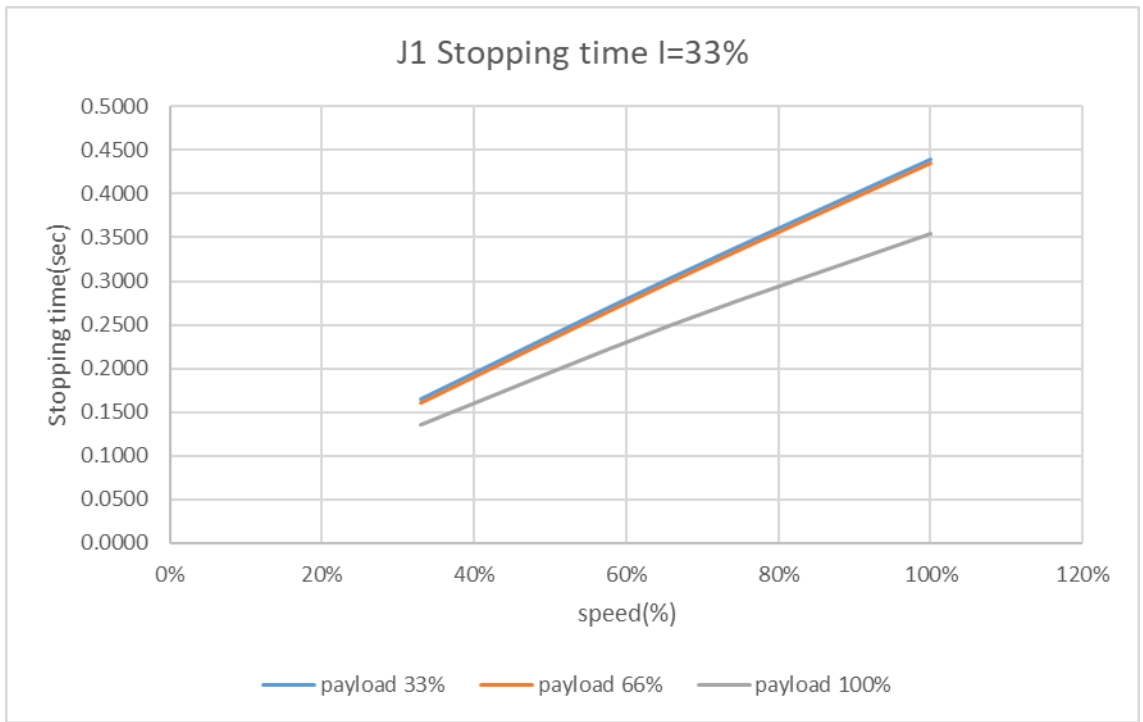

Figure 3.21 J1 Stopping time (DRV90L Extension 33%)

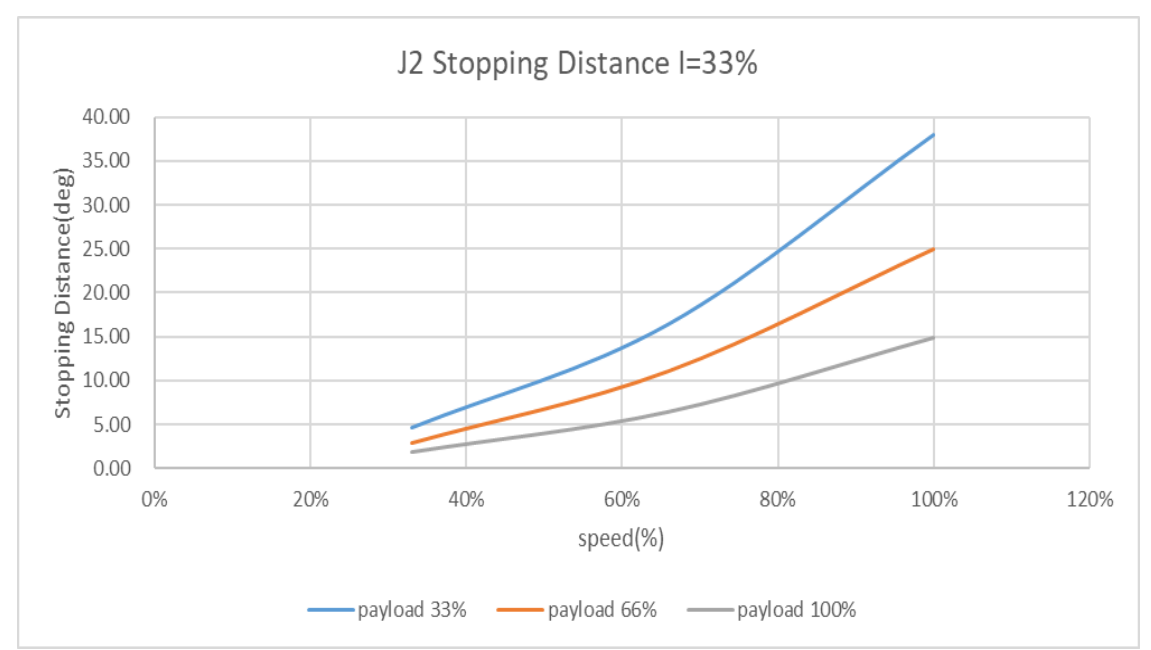

DRV90L Stopping distances and stopping times for STOP 1, J2

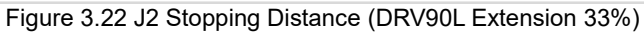

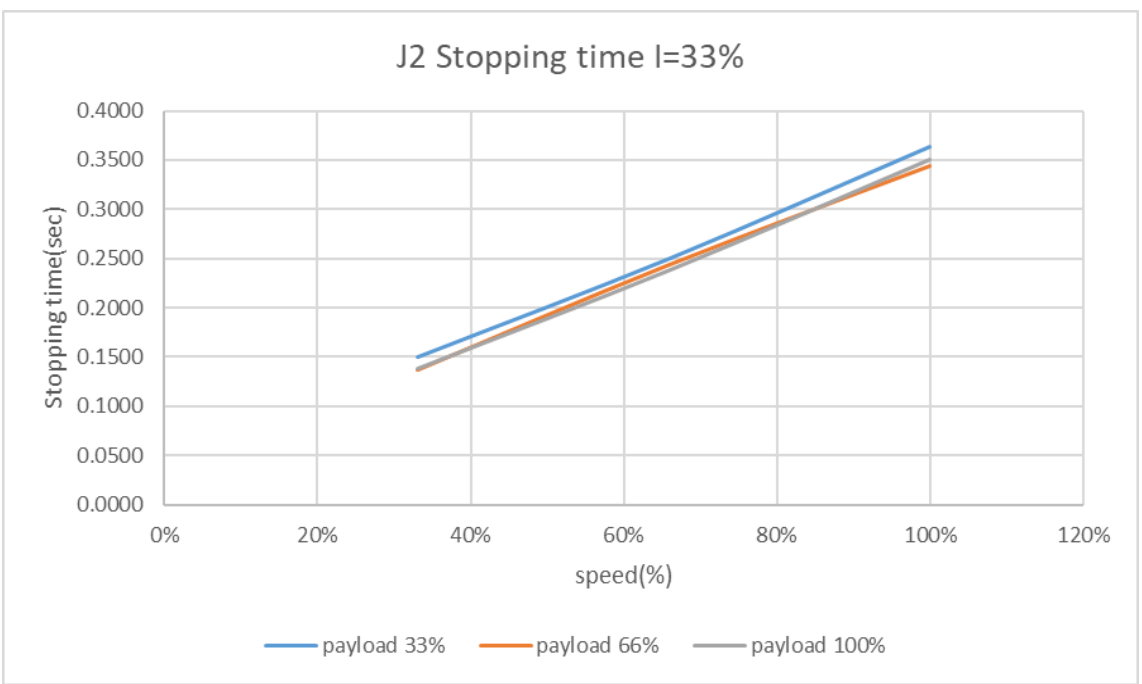

Figure 3.23 J2 Stopping time (DRV90L Extension 33%)

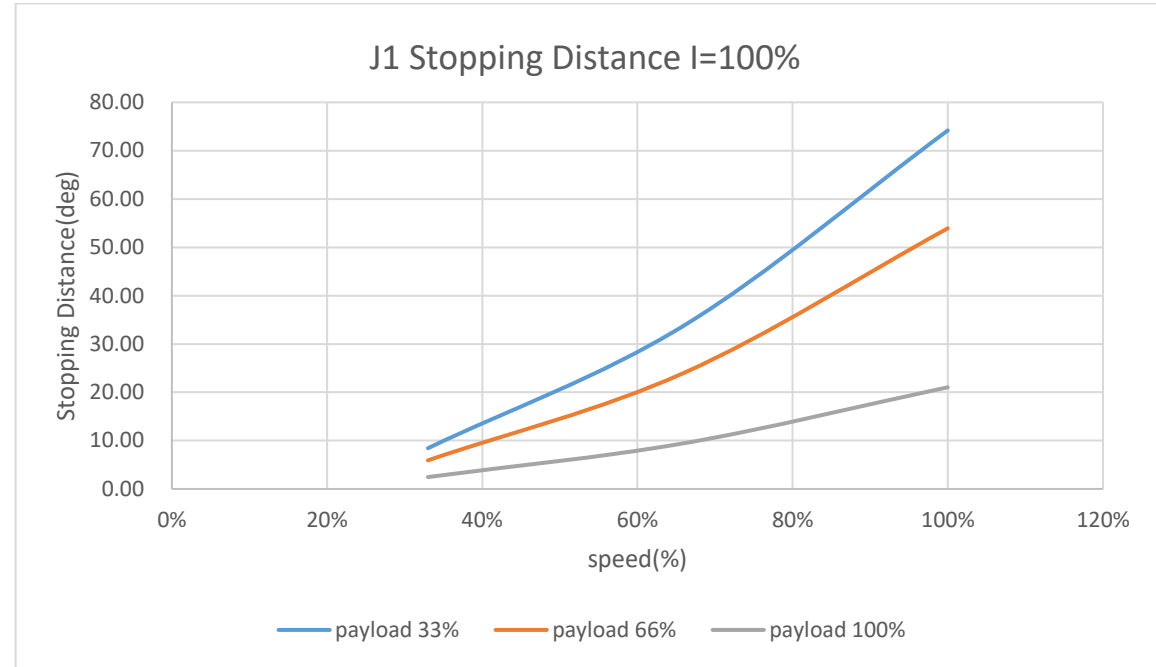

DRV70L Stopping distances and stopping times for STOP 1, J1

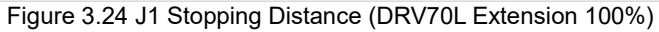

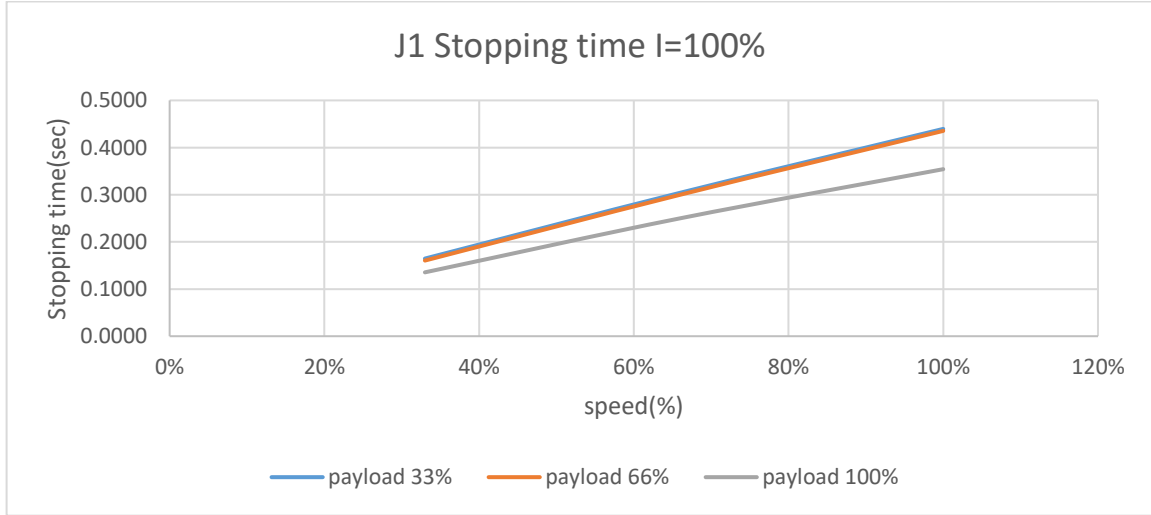

Figure 3.25 J1 Stopping time (DRV70L Extension 100%)

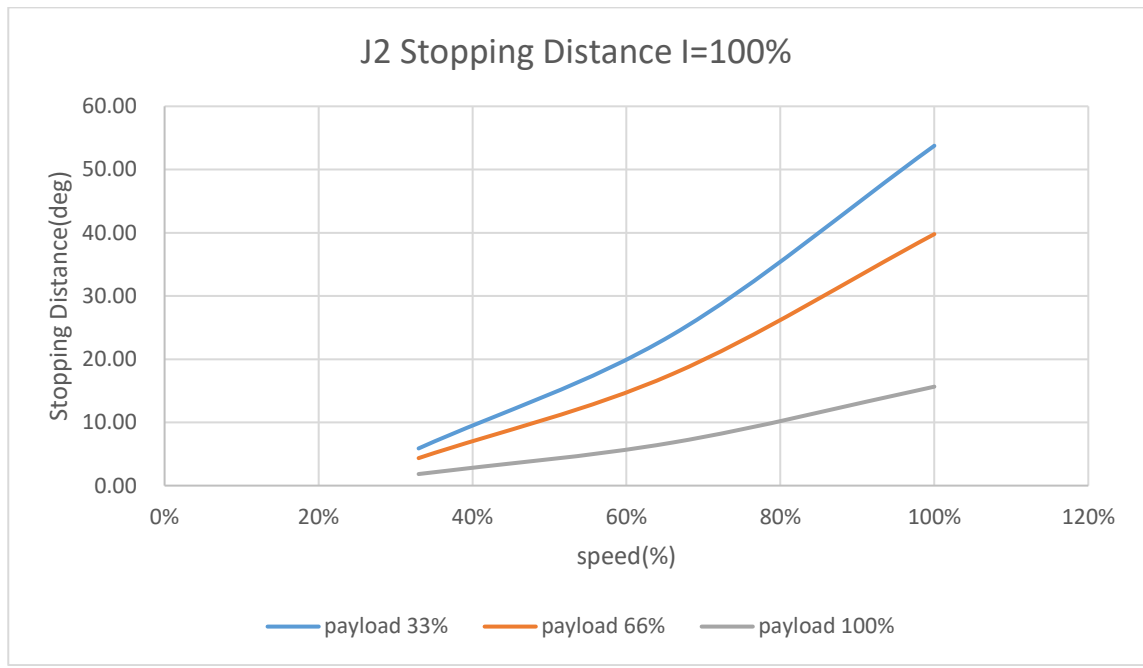

DRV70L Stopping distances and stopping times for STOP 1, J2

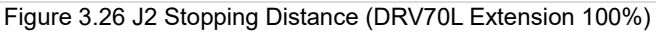

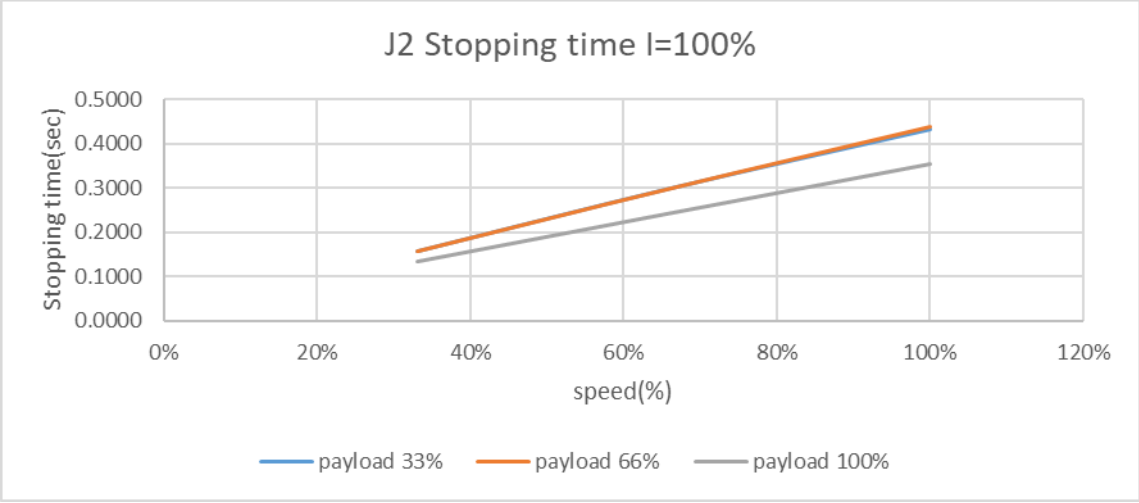

Figure 3.27 J2 Stopping time (DRV70L Extension 100%)

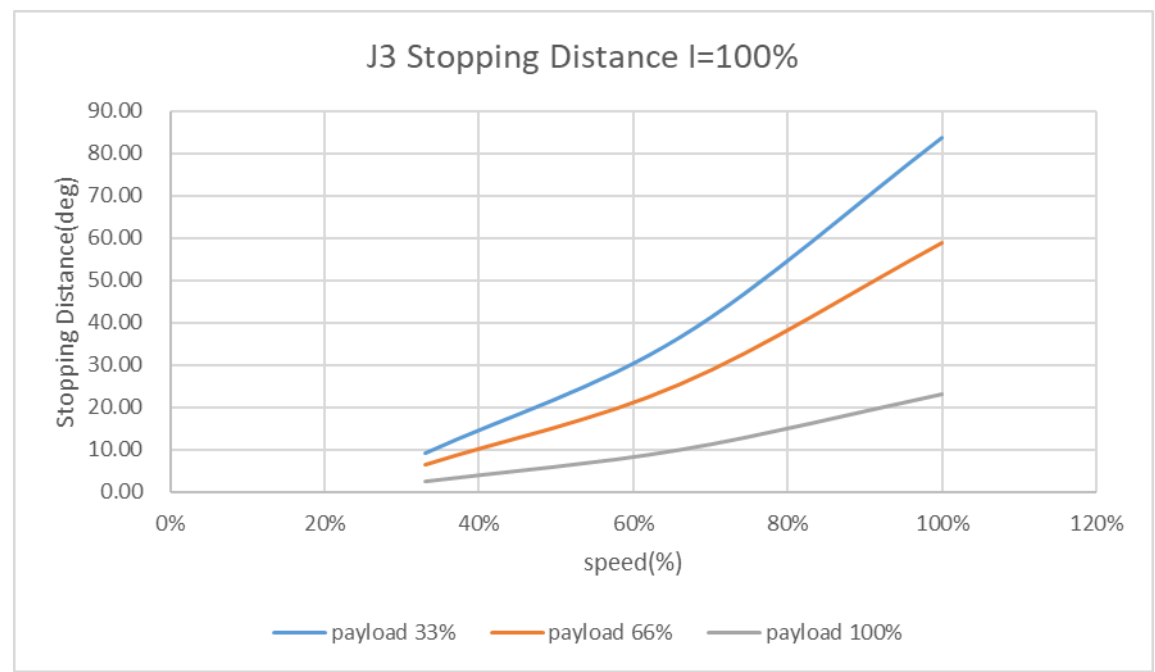

DRV70L Stopping distances and stopping times for STOP 1, J3

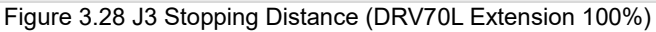

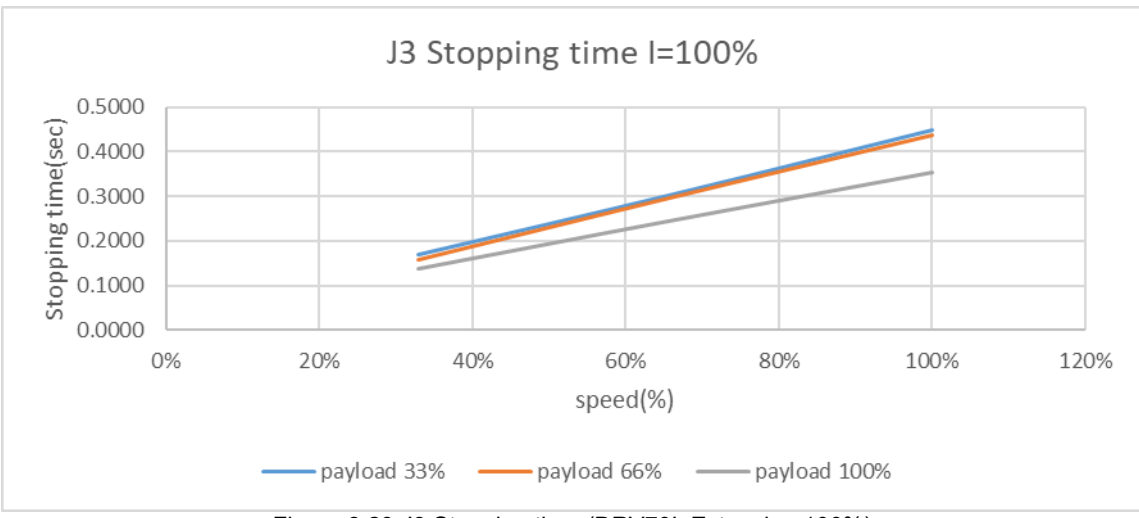

Figure 3.29 J3 Stopping time (DRV70L Extension 100%)

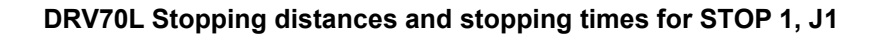

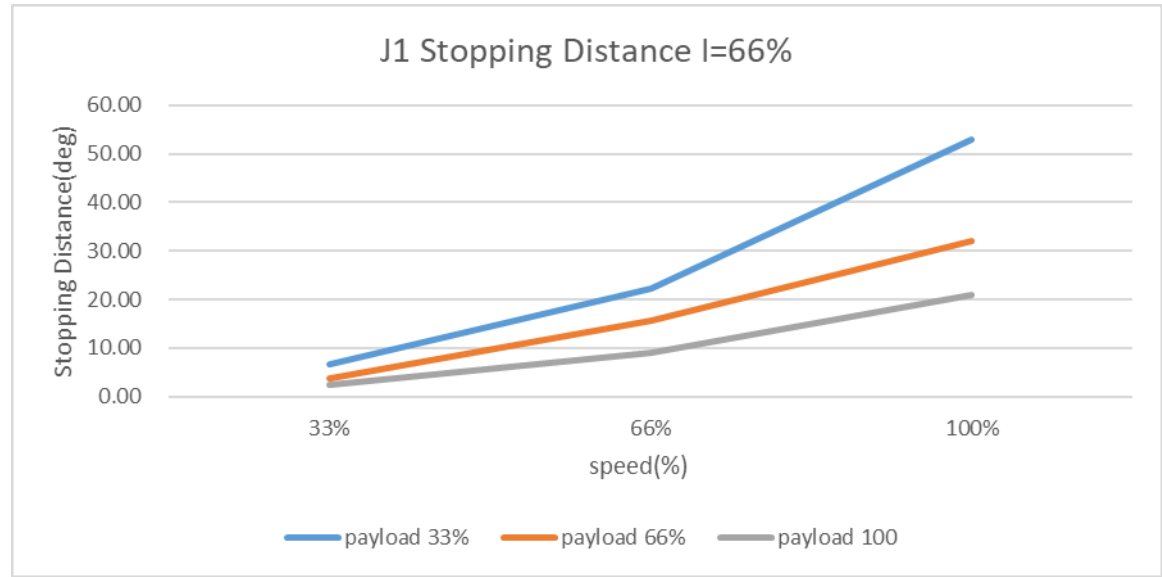

Figure 3.30 J1 Stopping Distance (DRV70L Extension 66%)

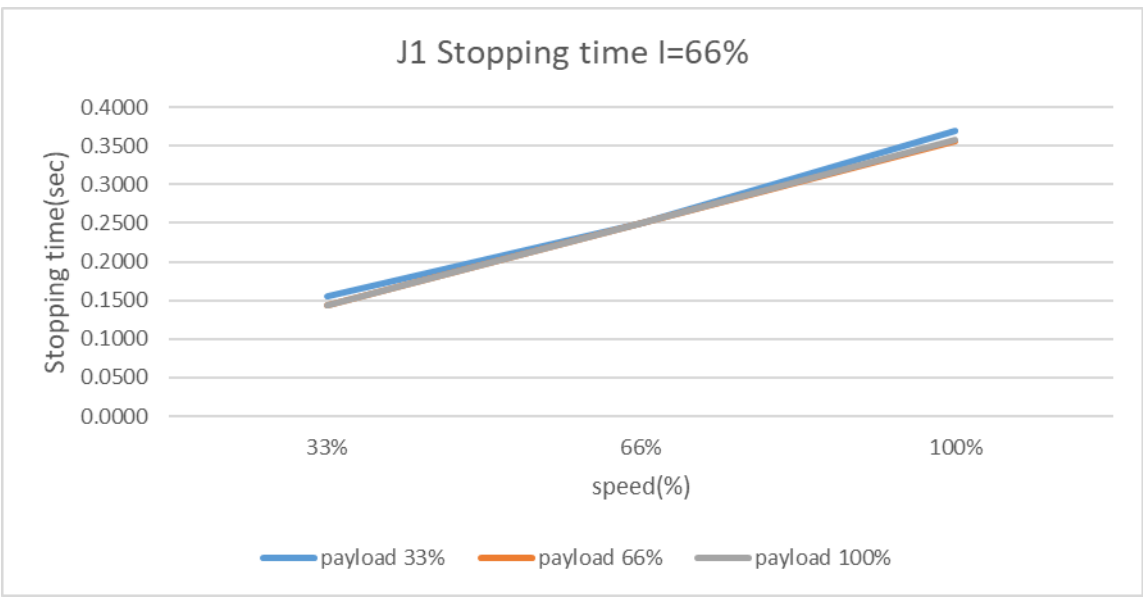

Figure 3.31 J1 Stopping time (DRV70L Extension 66%)

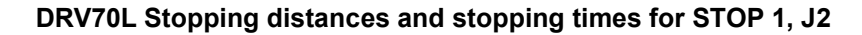

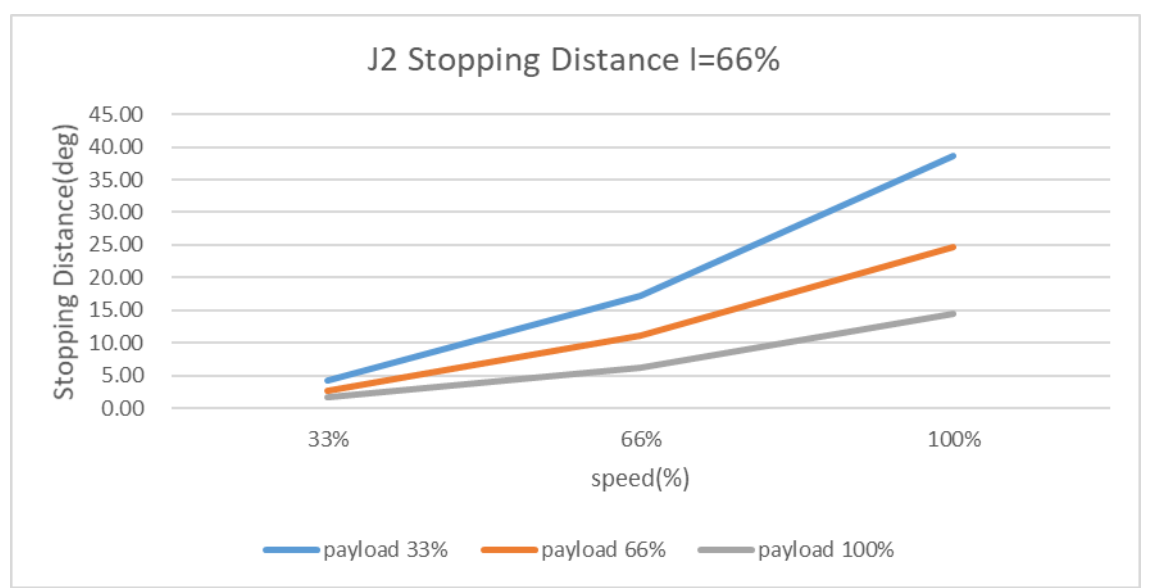

Figure 3.32 J2 Stopping Distance (DRV70L Extension 66%)

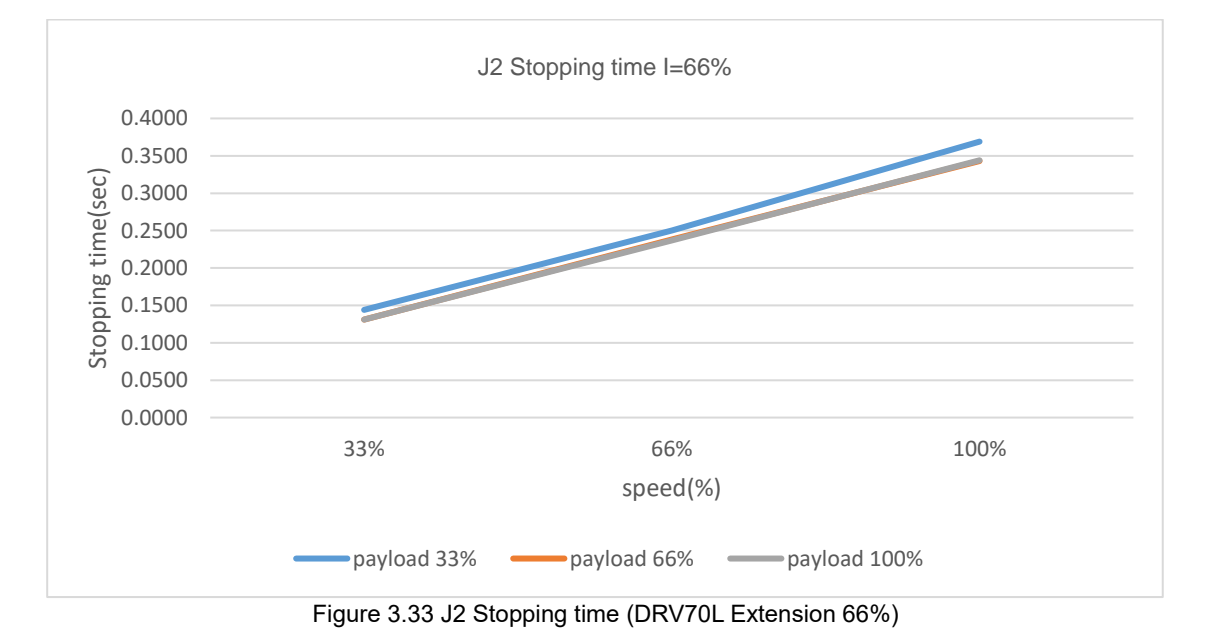

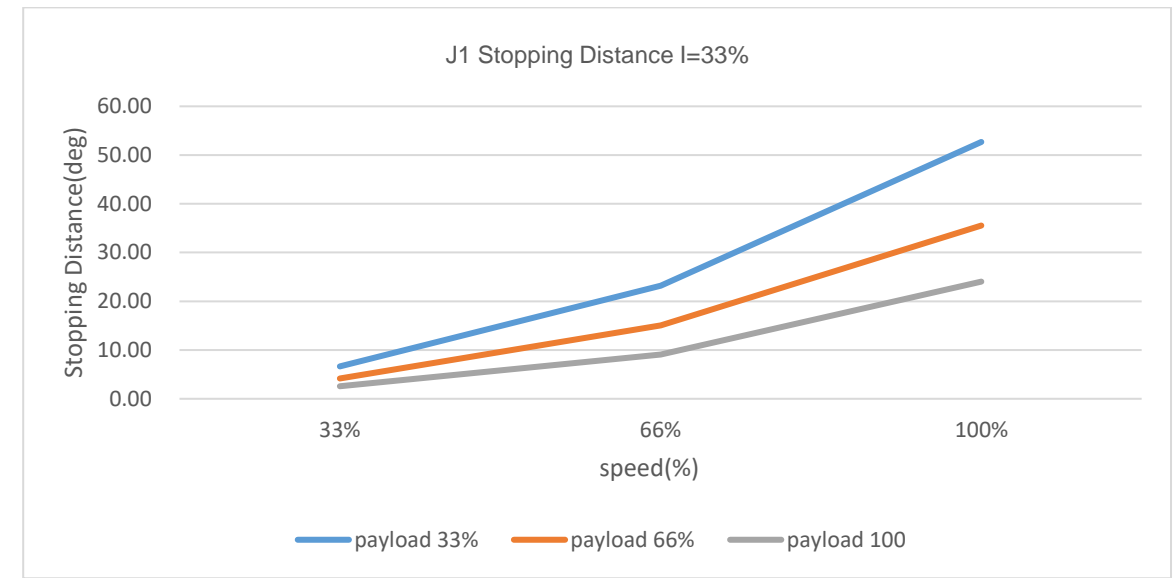

DRV70L Stopping distances and stopping times for STOP 1, J1

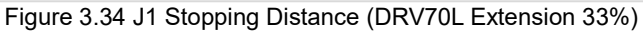

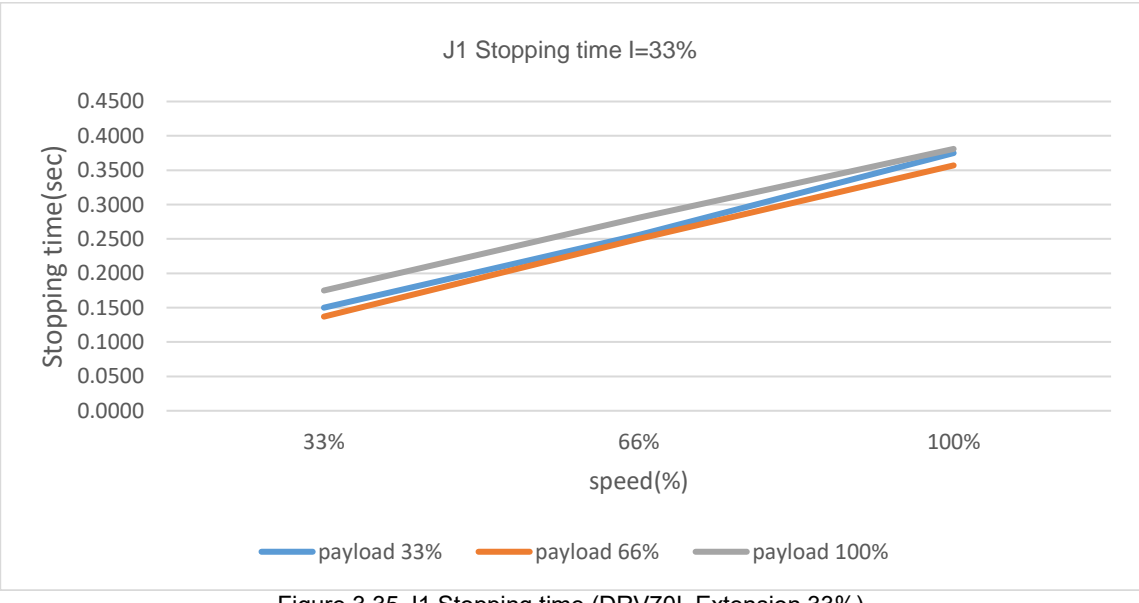

Figure 3.35 J1 Stopping time (DRV70L Extension 33%)

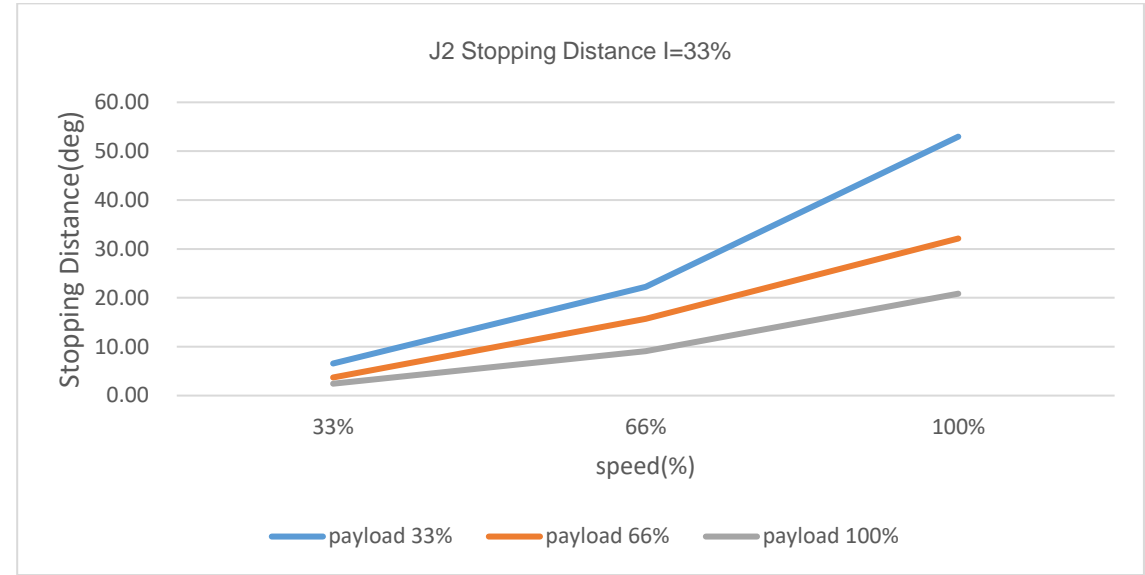

DRV70L Stopping distances and stopping times for STOP 1, J2

Figure 3.36 J2 Stopping Distance (DRV70L Extension 33%)

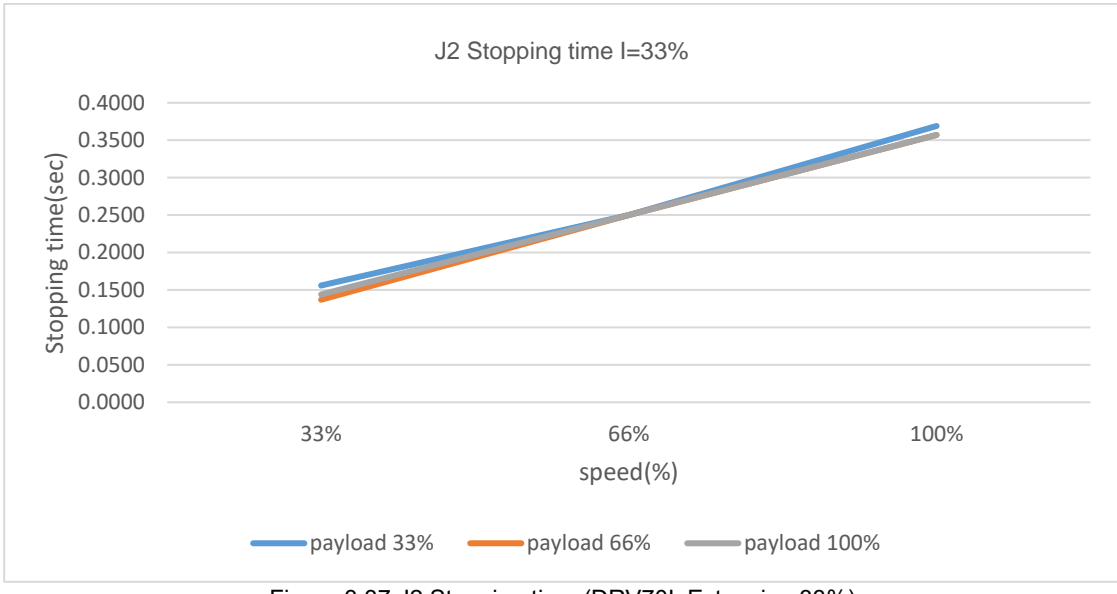

Figure 3.37 J2 Stopping time (DRV70L Extension 33%)

# 4. Specifications and dimensions

This chapter introduces the specifications and dimensions of the robots and controllers; please use according to the specifications properly.

| DANGER | <ul> <li>Please use the robot according to the specified methods, otherwise it may result in fire or equipment failures, even injuries or fatalities of workers and other dangers.</li> <li>Use this product at locations exposed to substances such as steam, corrosive gas and flammable gas etc. is prohibited, otherwise it may cause electrical shocks or fire.</li> <li>Please read this manual carefully before use in order to ensure the robot is used in suitable locations and environments in order to prevent affect the usage life of the mechanisms and electronic components, or get involved in other safety problems.</li> <li>The robots DRV70/90L7D/E series can only work with our company's controller DCV-2J00-CA; please do not modify the robot and wiring on your own, or use it with other controllers. Our company will not be responsible for any injuries or fatalities caused by accidents that resulted from doing so.</li> <li>DRV70/90L7D series itself are applicable for environment IP40 and is able to resist solid matters with diameters over 1mm, such as fingers; it is not protected against any liquid matters.</li> <li>The working range of the robot shall be kept clean and ensure that it will not be used under environments affected by oil, water and dust etc.</li> <li>Only clean dry air (CDA) can be used for the installation of the air source at the input terminal of the robot air hose.</li> </ul> |
|--------|----------------------------------------------------------------------------------------------------|
| STOP   | <ul> <li>Use of this robot in non-specified environments is prohibited, otherwise it may cause damages to the robot or reduce the usage life of the robot.</li> <li>Random changes to the specification table of the robot is prohibited.</li> <li>Random changes or modifications of the robot is prohibited; our company will not be held responsible for any safety problems resulted from doing so. Please contact our company if other specifications are needed.</li> </ul>                                                                                                    |

# 4.1 Specifications

Specifications of the DRV70/90L7D/E series robot are as shown in Table 4.1 below.

| Number of axesOVOCION CorresNumber of axesOvociON CorresArm length710 mm/27.55 in900 mm/35.43 inRated / maximum payload1 kg / 7 kg1 kg / 7 kgJ1 $\pm 120$ $\pm 125$ / -95J2 $\pm 125$ / -95 $\pm 125$ / -95J3 $\pm 190$ $\pm 190$ J4 $\pm 190$ $\pm 190$ J5 $\pm 120$ $36$ J6 $\pm 236$ $370$ J2 $340$ $260$ J3 $510$ $410$ J4 $550$ $550$ J5 $550$ $550$ J6820 $820$ Maximum speed<br>(° / sec)J4 $0.47$ J4 $0.66$ $0.060$ mm/secJ4 $0.47$ Maximum allowable load<br>inertia (kg*m*)J4 $0.47$ J6 $0.02$ mm $\pm 0.03$ mmJ6 $0.02$ mm $\pm 0.03$ mmStandard cycle time*1 $0.32$ sec $0.35$ secInstallation methodCounter, frame/and/and/and/and/and/and/and/and/and/and                                                                                                    | Modol                                     |              | DRV70L7D/E Sorios                                                                                                    | DPV901 7D/E Sorios   |  |  |
|----------------------------------------------------------------------------------------------------|-------------------------------------------|--------------|----------------------------------------------------------------------------------------------------|----------------------|--|--|
| Number of acts0Arm length710 mm/27.55 in900 mm/35.43 inRated / maximum payload1 kg / 7 kg1 kg / 7 kgJ2+125 / -95+125 / -95J3                                                                                                    | Number of a                               |              |                                                                                                    | DIA 19027 DIE Series |  |  |
| Ath reginJit in the problem of the problem of                                                                |                                           | Kes          | 710 mm/07 FF in                                                                                                    | 000 mm/25 42 in      |  |  |
| Integration range (*)JI1J11111J2+125 / -95J3+58 / -198J4119J5120J6370J2340J2340J2340J2340J2340J2340J2340J2340J2340J2340J2340J2340J2340J2340J2360J4550J5550J5550J50.47Maximum SynbedJ4J416.6Maximum allowable load<br>inertia (kg*m2)J410.00 mm/secJ40.15Load torque<br>(N)J4J416.6Intellation method9.4Standard cycle ime*0.32 secInterla kg*ma0.42 counter, hanging, wall mount*2The robot arm has the for solution12 Pos connector for customers to connect sensors and 2 a6 straight<br>air pipes (one provided for the built-in 3 sets of solenoid valves and one for expansion)IP LevetIP40 for DRV70/90L7D series; IP65 for DRV70/90L7E seriesFerriormental<br>specifications12 Pos connector for customers to connect sensors and 2 a6 straight<br>air pipes (one provided for the built-in 3 sets of solenoid valves and one for expansion)IP LevetIP40 for DRV70/90L7D series; IP65 for DRV70/90L7E seriesRobot arm weight                                                                                                    | Anniengu<br>Deted / menvireure            | l<br>nevdeed | 1 lo 1111/27.55 III                                                                                                    | 900 mm/35.43 m       |  |  |
| Ji $\pm 1/0$ J2 $\pm 125/-95$ $\pm 125/-95$ J3 $\pm 58/-198$ J4 $\pm 125/-95$ J5 $\pm 125/-95$ J6 $\pm 36/-198$ J6 $\pm 36/-198$ J6 $\pm 36/-198$ J6 $\pm 36/-198$ J6 $\pm 36/-198$ J7         J6 $\pm 36/-198$ J8 $\pm 37/-198/-198$ J6           J8 $\pm 37/-198/-198/-198/-198/-198/-198/-198/-198$                                                                                                    | Rated / maximum                           | payload      | 1 kg / 7 kg                                                                                                    | 1 kg / 7 kg          |  |  |
| J3         +125 /-95         +125 /-95           J3         +58 /-198                                                                                                    |                                           | J1           | ±1                                                                                                    | 70                   |  |  |
| Operation range (*)<br>J4J3 $+58 / -198$ J4 $+58 / -198$ J5 $+100$ J6 $\pm 12$ J7J6J7J2J3J10J2J40J3J10J4J50J5J50J6820Maximum SyntettimeJ1J6820Maximum SyntettimeJ1J4J50J5J50J6820Maximum SyntettimeJ1J7J1000 mm/secJ7J5J60.15J6J5J6J5J6J5J6J5J6J5J6J5J6J5J6J5J6J5J6J5J6J5J6J5J6J5J7J6J7J6J7J5J7J5J7J5J7J6J7J6J7J6J7J6J7J7J7J7J7J7J7J7J7J7J7J7J7J7J7J7J7J7J7J7J7J7J7J7J7J7J7J7J7J7J7J7J7J7J7 <td></td> <td>J2</td> <td>+125 / -95</td> <td>+125 / -95</td>                                                                                                    |                                           | J2           | +125 / -95                                                                                                    | +125 / -95           |  |  |
| IndexJ4fttiJ5J512J6370J2340260J3510410("/sec)J4550J5550J6820820Maximum Synthetiseeed11,000 mm/sec10,060 mm/secMaximum allowable to a first (kg"m")J50.47J60.150.47Load torque (Nm)J40.66(Nm)J60.15J60.32 sec0.35 secJ60.32 sec0.35 secJ60.32 sec0.35 secJ60.32 sec0.35 secInstallation terr0.61 Per sensors and 2 e6 straightThe robot arm has the followithic substrained if pipes (one provided for the built) if a spipes (one provided for the built) if sets of solenoid valves and one for expansionIP LevitIP40 for DRV70/90L7D series ic solenoid valves and one for expansionIP LevitIP40 for DRV70/90L7D series ic solenoid valves and one for expansionIP LevitIP40 for DRV70/90L7D series ic solenoid valves and one for expansionRobot arm weight36 kgRobot arm weight36 kgRobot arm weight36 kgRobot arm weight36 kgRated power32 k20V~+PE + 15A · 50/60HzRated power220V~+PE · 15A · 50/60Hz                                                                                                    | Operation range (°)                       | J3           | +58 /                                                                                                    | -198                 |  |  |
| J5ItemJ6370J7340370J8340260J3510410J4550550J5550550J6820820Maximum Synthet: seed11,000 mm/sec10,060 mm/secMaximum allowable load<br>inertia (kg*m2)J40.4J60.110,060 mm/secJ60.110,060 mm/secJ60.110,060 mm/secJ60.110,060 mm/secJ60.110,060 mm/secJ60.110,060 mm/secJ60.110,060 mm/secJ60.110,060 mm/secJ60.110,060 mm/secJ7J60.35 mmJ60.32 sec0.35 secInstallation10,02 mm±0.03 mmStandard cycle12 Pos connector for customers - connect sensors and 2 s6 straight<br>for expansion)The robot arm has the Full1440 for DRV70/90L7D series: Unseries of solenoid valves and one<br>for expansion)The robot arm has the Full140 for DRV70/90L7D series: Unseries of solenoid valves and one<br>                                                                                                    |                                           | J4           | ±1                                                                                                    | 90                   |  |  |
| J6 $\pm 36$ $\pm 370$ J1450370J2340260J3510410J4550550J5550550J6820820Maximum Synteet seed11,000 mm/sec10,060 mm/secMaximum allowable load inertia (kg*m*)J50.47J60.4715Load torque (Nm)J40.41J50.4716J60.47J60.47Standard cycle time**10.02 mmNational standard cycle time**0.32 secInstallation method12 Pos connector for customers to connect sensors and 2 of straight ar pipes (one provided for the built-in straight ar pipes (one provided for the built-in straight ar pipes (one provided for the built-in straight are pipes (one provided for the built-in straight are pipes (one provided fo                                                                                                    |                                           | J5           | ±1                                                                                                    | ±120                 |  |  |
| J1         450         370           J2         340         260           J3         510         410           J4         550         550           J5         550         550           J6         820         820           Maximum Synthetic set         11,000 mm/sec         10,060 mm/sec           Maximum allowable load inertia (kg*m*)         J4         0.47           J5         0.47         10,060 mm/sec           Load torque (Nm)         J4         0.47           Itadi         1.5         0.47           Standard cycle time*         J4         0.60           Standard cycle time*         0.32 sec         0.35 sec           Installation methor         10*12 Pos connector for customers to connect sensors and 2 e6 straight or previded for the built-is sets of solenoid valves and one for expansion)           Installation         1P40 for DRV70/90L7D series; IP65 for DRV70/90L7E series           Environmental specifications         Temperature         0°C to +40°C           Shock         IP40 for DRV70/90L7D series; IP65 for DRV70/90L7E series           Robot arm weight         36 kg         38 kg           Controller type         16 kg         38 kg           Robot arm weight         36 kg                                                                                                    |                                           | J6           | ±3                                                                                                    | 60                   |  |  |
| Maximum speed<br>(* / sec)J2340260J3510410J4550550J5550550J6820820Maximum Synthetic Speed11,000 mm/sec10,060 mm/secMaximum allowable load<br>inertia (kg*m2)J40.47J50.470.47J60.15Load torque<br>(Nm)J40.01.5J60.150.47J60.15J60.15J60.15J60.32 sec0.35 secInstallation retri32 sec0.35 secInstallation sec lone provide for the bulk is a set of solenoid valves and one<br>for expansion)set of solenoid valves and one<br>for expansion)IP LevetIP40 for DRV70/90L7D series; Host for DRV70/90L7E seriesEnvironmental<br>specificationsTemperature<br>Humidity0°C t + 40°CRobot arm weight36 kg38 kgRobot arm weight36 kg38 kgRobot arm veight36 kg38 kgPhase / Voltare220V~+PE + 15A · 50/60HzPhase / Voltare220V~+PE + 15A · 50/60Hz                                                                                                    |                                           | J1           | 450                                                                                                    | 370                  |  |  |
| Maximum speed<br>(* / sec)J3510410J4550550J5550550J6820820Maximum Synthet: speed11,000 mm/sec10,060 mm/secMaximum allowable load<br>inertia (kg*m²)J4                                                                                                    |                                           | J2           | 340                                                                                                    | 260                  |  |  |
| (° / sec)J4550550J5J5550550J6820820Maximum Synthet: speed11,000 mm/sec10,060 mm/secMaximum allowable load<br>inertia (kg*m2)J40.4J4J50.4J60.15Load torque<br>(Nm)J40.6J60.15Load torque<br>(Nm)J40.32 secMaximum allowable load<br>inertia (kg*m2)J40.15J60.150.15Load torque<br>(Nm)J40.02 mmJ60.150.015InstallationJ60.35 secInstallation mether0ne 12 Pos connector for customers to connect sensors and 2 ø6 straight<br>air pipes (one provided for the built-in 3 sets of solenoid valves and one<br>for expansion)IP LevelIP40 for DRV70/90L7D series; befs for DRV70/90L7E seriesEnvironmental<br>specificationsTemperature<br>Humidity0°C to +40°CRobot arm weight36 kg38 kgRobot arm veight36 kg38 kgController type220V~+PE - 15A - 50/60HzPhase / Voltaget220V~+PE - 15A - 50/60Hz                                                                                                    | Maximum speed                             | J3           | 510                                                                                                    | 410                  |  |  |
| J5550550J6820820Maximum Synthettreed11,000 mm/sec10,060 mm/secMaximum allowable load<br>inertia (kg*m2)J4                                                                                                    | (° / sec)                                 | J4           | 550                                                                                                    | 550                  |  |  |
| Jéd820Maximum Synthetter11,000 mm/secMaximum allowable load<br>inertia (kg*m2')J4J50.4J60.5J60.15Load torque<br>(Nm)J5J40.02 mmJ50.03 mmJ50.03 mmJ60.15Maximum allowable load<br>(Nm)J5J60.15Load torque<br>(Nm)J5J60.15J716J50.02 mmJ60.32 secStandard cycle tm**0ne 12 Pos connector for customers to connect sensors and 2 ø6 straight<br>air pipes (one provided for the builter)The robot arm has the for the specificationsOne 12 Pos connect or for customers to connect sensors and 2 ø6 straight<br>air pipes (one provided for the builter)IP LevetterIP40 for DRV70/90L7D series; brefs for DRV70/90L7E seriesEnvironmental<br>specificationsTemperature<br>HumidityGood Shock0.36 kgShock38 kgController ty term36 kgRobot arm vector38 kgController ty term200V~+PE + JA · 50/60HzPhase / Voltare3.8 kg                                                                                                    |                                           | J5           | 550                                                                                                    | 550                  |  |  |
| Maximum Synthetic speed11,000 mm/sec10,060 mm/secMaximum allowable load<br>inertia (kg*m2)J4                                                                                                    |                                           | J6           | 820                                                                                                    | 820                  |  |  |
| Maximum allowable load<br>inertia (kg*m²)J40.4J5J6Load torque<br>(Nm)J4J4J5J6Maximum allowable load<br>inertia (kg*m²)J4J5J6Repeatability±0.02 mm±0.03 mmStandard cycle tte*'0.32 sec0.35 secInstallation the*'Counter, hangity, wall mount*2The robot arm has the followings built-in<br>ar pipes (one provided for the built-in 3 sets of solenoid valves and one<br>for expansion)IP LevelIP40 for DRV70/90L7D series; IP65 for DRV70/90L7E seriesEnvironmental<br>specificationsTemperature<br>HumidityMaximum allowityShockRobot arm veityRobot arm veityRobot arm veityRobot arm veityRobot arm veityRobot arm veityRobot arm veityHumidityController typePhase / VoltesRated powerRated power <td< td=""><td colspan="2">Maximum Synthetic speed</td><td>11,000 mm/sec</td><td>10,060 mm/sec</td></td<>                                                                                                    | Maximum Synthetic speed                   |              | 11,000 mm/sec                                                                                                    | 10,060 mm/sec        |  |  |
| Maximum allowable load<br>inertia (kg*m²)J5 $0.4$ J6 $0.4$ Load torque<br>(Nm)J4 $0.6$ J5 $0.6$ $0.6$ J6 $0.6$ $0.6$ Repeatabilly $10.02$ mm $10.03$ mmStandard cycle ter 1 $0.32$ sec $0.35$ secInstallation $0$ ne 12 Pos connector for customer, angly, wall mount <sup>2</sup> The robot arm has the following sublithin<br>specificationsOne 12 Pos connector for customer ter sensors and 2 ø6 straight<br>air pipes (one provided for the built-in 3 sets of solenoid valves and one<br>for expansion)IP LevetIP40 for DRV70/90L7D series;<br>brithingEnvironmental<br>specificationsTemperature<br>Humidity $0^{\circ}C$ to $40^{\circ}C$ Robot arm veiter1 $36 $ kg $38 $ kgRobot arm veiter $36 $ kg $38 $ kgController type $20V \rightarrow PE - 15A + 50/60$ HzRated power $3.3 $ kW                                                                                                    |                                           | J4           | 0.4                                                                                                    | 47                   |  |  |
|                                                                                                    | Maximum allowable load                    | J5           | 0.47                                                                                                    |                      |  |  |
| $ \begin{array}{c} \label{eq:logality} Interpretation of the second second s$ |                                           | J6           | 0.15                                                                                                    |                      |  |  |
| $ \begin{array}{ c c } \label{eq:loss} \begin{tabular}{ c c } \label{eq:loss} \begin{tabular}{ c c } \label{eq:loss} \begin{tabular}{ c c } \label{eq:loss} \label{eq:loss} \label{eq:loss} \begin{tabular}{ c c } \label{eq:loss} \label{eq:loss} \label$ |                                           | J4           | 16                                                                                                    | .6                   |  |  |
| Image: display black (Nin)J6 $9.4$ Repeatability $160.02 \text{ mm}$ $\pm 0.03 \text{ mm}$ Standard cycle time *1 $0.32 \sec$ $0.35 \sec$ Installation metric $0.32 \sec$ $0.35 \sec$ Installation metric $0.12 \text{ Pos connector for customers to connect sensors and 2 ø6 straight ar pipes (one provided for the built-in 3 sets of solenoid valves and one for expansion)The robot arm has the followerIP40 for DRV70/90L7D series: bollower3 \sec 5 \text{ or DRV70/90L7E series}Interpreting specificationsTemperature Humidity100 \text{ Or C to +}40^\circ\text{C}Shock100 \text{ Stock}33 \text{ kg}Robot arm view time3 \sec 5 0/60 \text{ Hz}38 \text{ kg}Controller tyme3 \sec 7 0.5 \text{ Solenoid}3 \sec 7 0.5 \text{ Solenoid}Phase / Voltz220V \sim + \text{PE} \cdot 15 \wedge 50/60 \text{ Hz}Rated power3.3 \text{ KW}$                                                                                                    | Load torque                               | J5           | 16                                                                                                    | .6                   |  |  |
| Repeatability $\pm 0.02 \text{ mm}$ $\pm 0.03 \text{ mm}$ Standard cycle Ime"0.032 sec0.35 secInstallation metral Installation metral ShockOne 12 Pos connector for customers to connect sensors and 2 ø6 straight air pipes (one provided for the built-in 3 sets of solenoid valves and one for expansion)IP LevelIP40 for DRV70/90L7D series; IP65 for DRV70/90L7E seriesEnvironmental specificationsTemperature<br>Humidity0°C to +40°CRobot arm weither36 kg38 kgRobot arm weither36 kg38 kgController Imeter36 kg38 kgPhase / Voltar220V~+PE · 15A · 50/60HzRated power3.3 kW                                                                                                    | (INITI)                                   | J6           | 9.                                                                                                    | 4                    |  |  |
| Standard cycle ime '1       0.32 sec       0.35 sec         Installation method installation method in stallation method is provided for the submethod in the second or expansion)       method is provided for the submethod is provided for the submethod                                                                                                  | Repeatabili                               | ty           | ±0.02 mm                                                                                                    | ±0.03 mm             |  |  |
| Installation method       >>>>>>>>>>>>>>>>>>>>>>>>>>>>>>                                                                                                    | Standard cycle time <sup>*1</sup>         |              | 0.32 sec                                                                                                    | 0.35 sec             |  |  |
| The robot arm has the followings built-in pipes (one provided for the built-in 3 sets of solenoid values and one for expansion)         IP Level       IP40 for DRV70/90L7D series; IP65 for DRV70/90L7E series         Environmental specifications       Temperature Humidity         Shock       Temperature Humidity         Robot arm wight       36 kg         Robot arm vight       36 kg         Phase / Voltz       220V~+PE · JSA · 50/60Hz         Rated power       3.3 kW                                                                                                    | Installation method                       |              | counter, hanging, wall mount*2                                                                                                    |                      |  |  |
| $ \begin{array}{c c c c c } \mbox{IP Level} & IP40 \mbox{ for DRV70/90L7D series; IP65 \mbox{ for DRV70/90L7E series}} \\ \hline \mbox{Immodel IP Level} & $$$ Temperature $$$ $$ $$ $$ $$ $$ $$ $$ $$ $$ $$ $$ $$                                                                                                    | The robot arm has the followings built-in |              | One 12 Pos connector for customers to connect sensors and 2 ø6 straig<br>air pipes (one provided for the built-in 3 sets of solenoid valves and one<br>for expansion) |                      |  |  |
| Temperature specifications     Temperature Humidity     0°C to +40°C       Humidity     20 to 85%RH       Shock     0.5       Robot arm weight     36 kg       Controller type     DCV-2JOO-CA       Phase / Voltage     220V~+PE · 15A · 50/60Hz       Rated power     3.3 kW                                                                                                    | IP Level                                  |              | IP40 for DRV70/90L7D series; IP65 for DRV70/90L7E series                                                                                                    |                      |  |  |
| $\begin{tabular}{ c c c } \hline $$ $$ $$ $$ $$ $$ $$ $$ $$ $$ $$ $$ $$                                                                                                    | Environmental specifications              | Temperature  | 0°C to                                                                                                    | +40°C                |  |  |
| Shock         0.5G           Robot arm weight         36 kg         38 kg           Controller type         DCV-2J00-CA           Phase / Voltage         220V~+PE · 15A · 50/60Hz           Rated power         3.3 kW                                                                                                    |                                           | Humidity     | 20 to 8                                                                                                    | 5%RH                 |  |  |
| Robot arm weight         36 kg         38 kg           Controller type         DCV-2 J00-CA           Phase / Voltage         220V~+PE · 15A · 50/60Hz           Rated power         3.3 kW                                                                                                    | Shock                                     |              | 0.5G                                                                                                    |                      |  |  |
| Controller typeDCV-2J00-CAPhase / Voltage220V~+PE · 15A · 50/60HzRated power3.3 kW                                                                                                    | Robot arm weight                          |              | 36 kg                                                                                                    | 38 kg                |  |  |
| Phase / Voltage220V~+PE · 15A · 50/60HzRated power3.3 kW                                                                                                    | Controller type                           |              | DCV-2                                                                                                    | J00-CA               |  |  |
| Rated power 3.3 kW                                                                                                    | Phase / Volta                             | age          | 220V~+PE · 1                                                                                                    | 5A · 50/60Hz         |  |  |
|                                                                                                    | Rated powe                                | er           | 3.3                                                                                                    | kW                   |  |  |

| Table 4 1 Arti | culated robo | t specification | table |
|----------------|--------------|-----------------|-------|
|                | ouldicu robo | copeonioation   | labic |

Note:

\*1. 5mm-300mm-25mm & Payload: 1Kg, testing environmental temperature 25°C, environmental relative humidity 45% to 65%.

\*2. Wall mount specifications: 0oto 30olf have any requirement, please contact your local dealer.

DCV controller specifications are as shown in Table 4.2 below.

| DCV-2J00-CA specification                    |                           |                                                                                                    |  |
|----------------------------------------------|---------------------------|----------------------------------------------------------------------------------------------------|--|
| Dowor                                        | Phase / Voltage           | 220V~+PE, 15A, 50/60Hz                                                                                                    |  |
| Fower                                        | Rated power (kW)          | 3.3 kW                                                                                                    |  |
| Dimens                                       | ions W x H x D(mm)        | 529 x 232 x 409                                                                                                    |  |
| Weight (kg)                                  |                           | 28 (kg)                                                                                                    |  |
| Cooling method                               |                           | Fan cooling                                                                                                    |  |
|                                              | Program language          | Delta Robot Language                                                                                                    |  |
|                                              | Movement mode             | Point-to-point movement, linear interpolation, circular interpolation                                                                                                    |  |
| Robot control                                | Memory capacity           | 20MB: For user to edit program and data<br>1K position points for global variable use (can be shared in<br>different programs)<br>30K position points for all users to edit program |  |
| Input / output<br>Communication<br>interface | Standard input/output     | 24DI/12DO                                                                                                    |  |
|                                              | System input/output       | 6DI/8DO                                                                                                    |  |
|                                              | Safety input              | 2 Point for Emergency Stop<br>2 Point for Protect stop device                                                                                                    |  |
|                                              | Ethernet                  | 1 channel                                                                                                    |  |
|                                              | RS-232 / RS-485           | 1 connection port (the 1 connection port can switch between two communication functions)                                                                                            |  |
|                                              | DMCNET                    | 1 channel                                                                                                    |  |
| Environmental<br>specifications              | Installation location     | Indoor (avoid exposure to direct sunlight), no corrosive fog<br>(avoid fumes, flammable gas and dust)                                                                               |  |
|                                              | Altitude                  | up to 1000 m above mean sea level                                                                                                    |  |
|                                              | Atmospheric pressure      | 86 kPa to 106 kPa                                                                                                    |  |
|                                              | Environmental temperature | 5°C to +40°C (if the environmental temperature exceeded 40°C, please force surrounding air circulation)                                                                             |  |
|                                              | Storage temperature       | -20°C to +55°C                                                                                                    |  |
|                                              | Humidity                  | not exceed 50% at a maximum temperature of +40°C                                                                                                    |  |
|                                              | Vibration                 | 9.80665m/s2 (1G) less than 20Hz, 5.88m/s2 (0.6G) 20 to 50Hz                                                                                                    |  |
|                                              | IP level                  | IP20                                                                                                    |  |
|                                              | Power system              | *TN system                                                                                                    |  |

Table 4.2 DCV-2J00-CA controller specification table

\*TN system: The neutral point of the power system is connected to ground directly, metal components exposed outside are connected to ground through protective ground conductors.

## 4.2 Dimensions

#### 4.2.1 DRV70/90L7D/E robot arm dimensions

Figure 4.1 below is the dimensions figure of DRV70/90L7D/E series; the unit is mm.

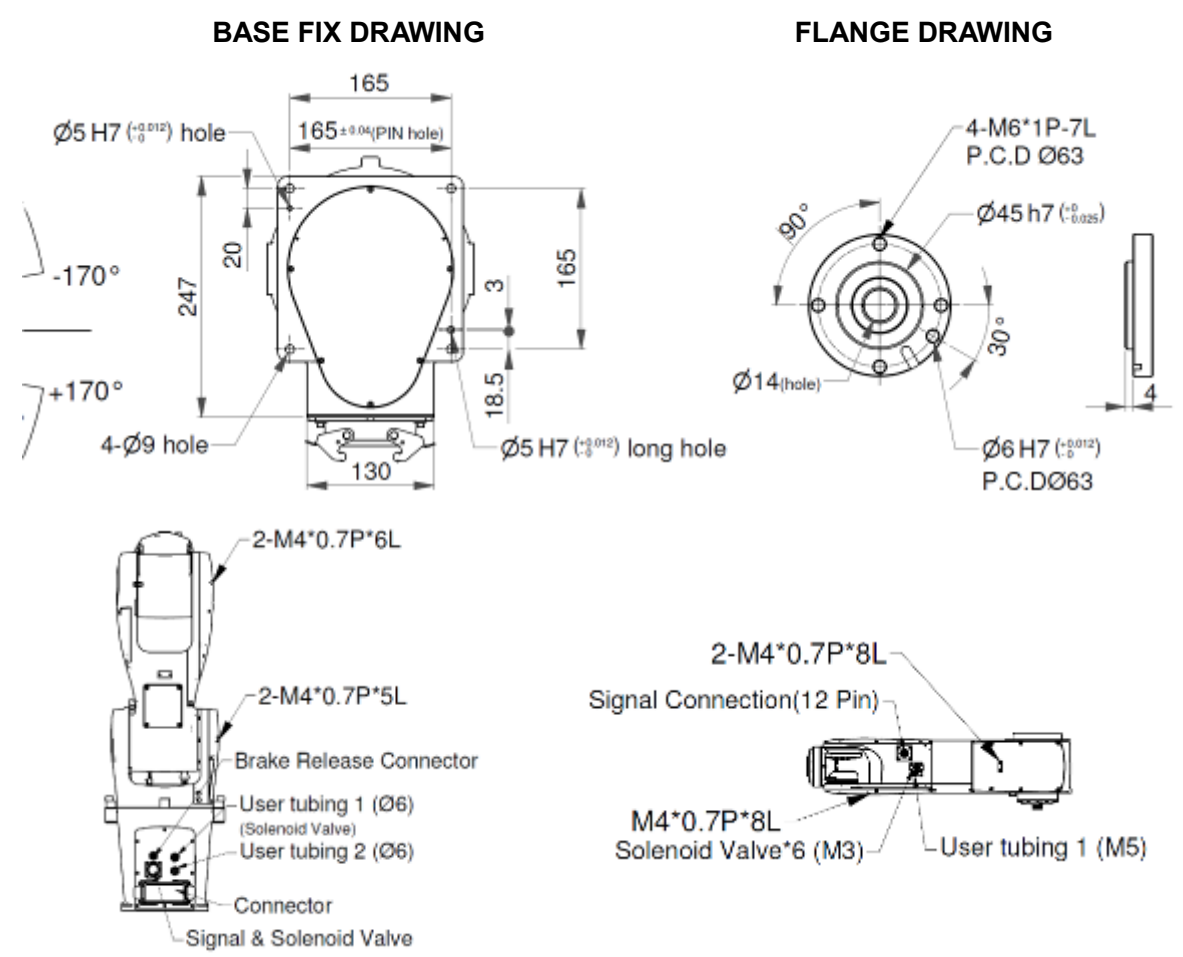

Figure 4.1 DRV70/90L7D/E series Appearance and Installation Hole Position Diagram

### 4.2.2 DCV-2J00-CA controller dimensions

DCV-2J00-CA controller dimensions are as shown in Figure 4.2 below.

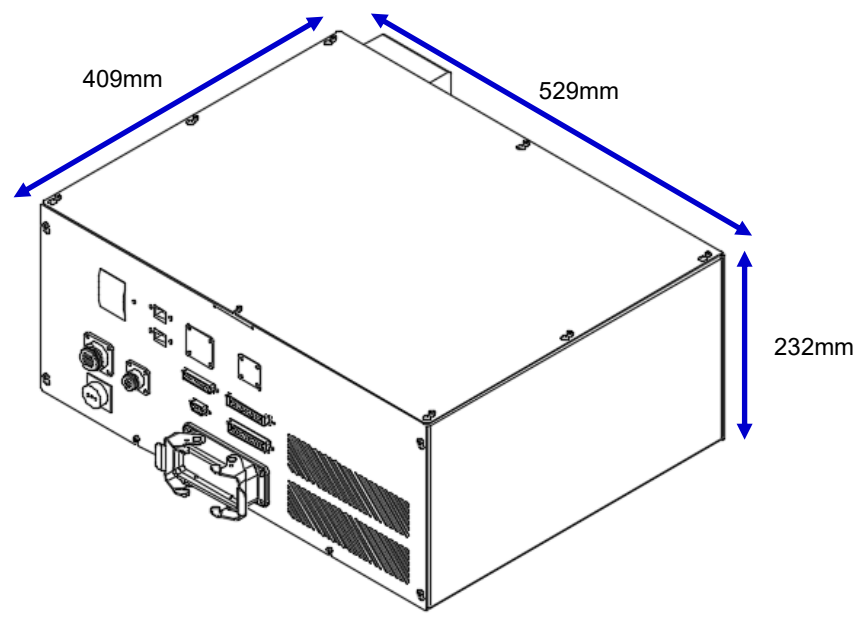

Figure 4.2 Controller dimensions

Controller installation notes :

- Do not put your finger or foreign matter into the heat-radiating fan of controller, or it may cause injury hazards.
- This controller does not have explosion-proof or splash-proof structures, so do not place it at locations that are too humid or can be easily splashed by liquids.
- Before moving, installing, wiring and using, please read this Manual carefully.
- Do not randomly stack objects on top of the controller, and do not bump into the controller.
- Do not install the controller in a location subjecting to excessive vibration.
- Do not plug or unplug the power while the power is on the ON status or while operating as doing so may cause damages to the internal components of the robot orcontroller.
- The input power of the controller is 220Vac, 50/60Hz; do not input non-specified voltages as doing so may cause the controller to burn or inaccurate robot movements.

#### 5. Working range description

This chapter will introduce the point position and working range of the robot. Since the robot is a semi-finished product system, please install and adjust the active point positions according to the actual system in order to prevent operational errors causing damages to the robot and surrounding devices due to impact.

| DANGER |        | <ul> <li>Please check the working area of the robot before installation, and plan the composition of the surrounding system properly.</li> <li>Please install safety protection devices around the working area of the robot, such as railings, safety gratings, pressure pads, or laser scanners etc. in order to guarantee the safety of the workers.</li> <li>Please adjust the active point positions of the robot properly according to the actual plan in order to prevent operational errors and damages to the robot and surrounding devices due to impact.</li> <li>After adjusting the active points, please lock in the screws properly or else the points might lose their functions.</li> </ul> |
|--------|--------|----------------------------------------------------------------------------------------------------|
| STOP   | A<br>A | Adding any new point positions on your own is strictly prohibited; this will damage the rigidity of the mechanism. Our company will not be held responsible for any damages resulted from doing so.<br>Changing the screen size of any point is prohibited.                                                                                                    |

# 5.1 DRV70L7D/E series working range

The rotatable angle ranges for each axis of DRV70L7D/E series are: J1 axis ±170 degrees, J2 axis +125 to -95 degrees, J3 axis +58 to -198 degrees, J4 axis +190 to -190 degrees, J5 axis +120 to -120 degrees, J6 axis +360 to -360 degrees. The figure 5.1 below is the working range of the DRV70L7D/E series robot.

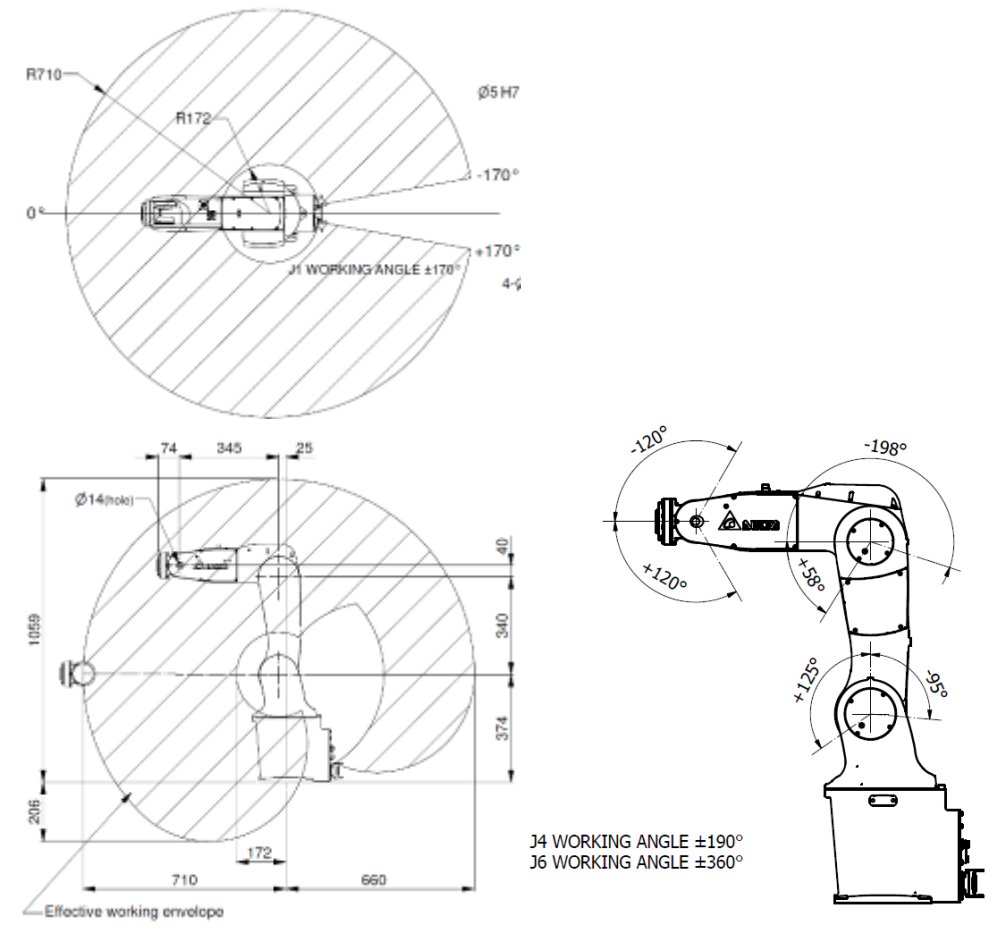

Figure 5.1 DRV70L7D/E series working range

The installation location of the DRV70L7D/E series-J1 axis limit point is as shown in the figure 5.2 below; the table 5.1 shows the limit point screw and tightening torque.

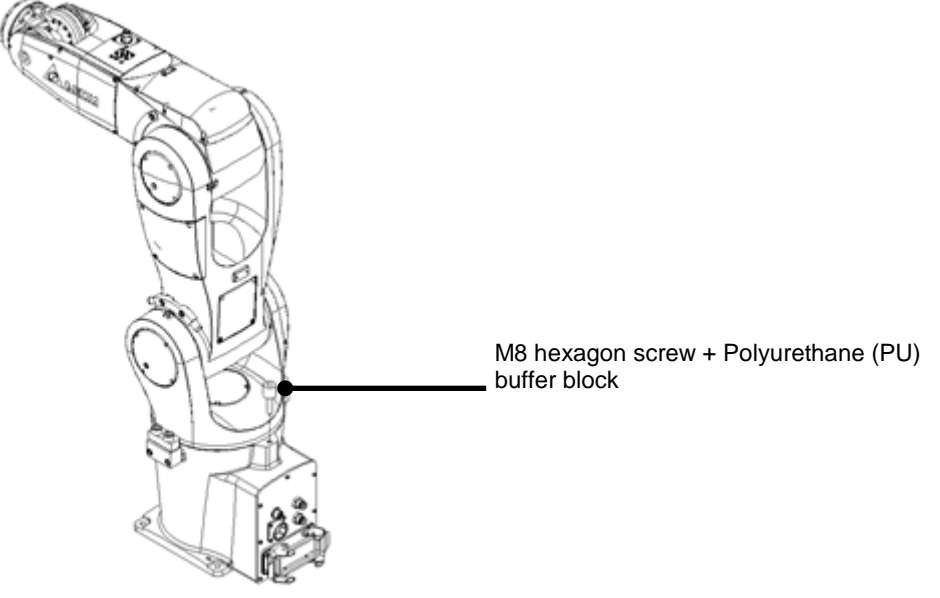

Figure 5.2 DRV70L7D/E series-J1 limit installation

| Table 5.1 | DRV70L7D/F | series11  | limit r | oint tic | nhtenina                                | torque |
|-----------|------------|-----------|---------|----------|-----------------------------------------|--------|
| 10010 0.1 | DIGIOLIDIE | 001100 01 |         |          | ,,,,,,,,,,,,,,,,,,,,,,,,,,,,,,,,,,,,,,, | .0.940 |

|       | Name          | Screw torque | Remark                                                  |
|-------|---------------|--------------|---------------------------------------------------------|
| Tools | #6 hex wrench | 8 N-m        | M8x12 hexagon screw +<br>Polyurethane (PU) buffer block |

### 5.2 DRV70L7D/E series adjustable hardware limit

When the working range of the articulated robot arm needs to restricted, adjustable hardware limits can be added to restrict the working range of the articulated robot arm. The rotation motion range of J1 is  $\pm$ 170,  $\pm$ 70 degrees; the rotation motion range of J2 is +105, +127, -77, -99 degrees and the rotation motion range of J3 is +48, +60, -177, -200 degrees.

The installation position of the J1 axis active point of DRV70L7D/E series and the working angle are as shown in the figure 5.3 below.

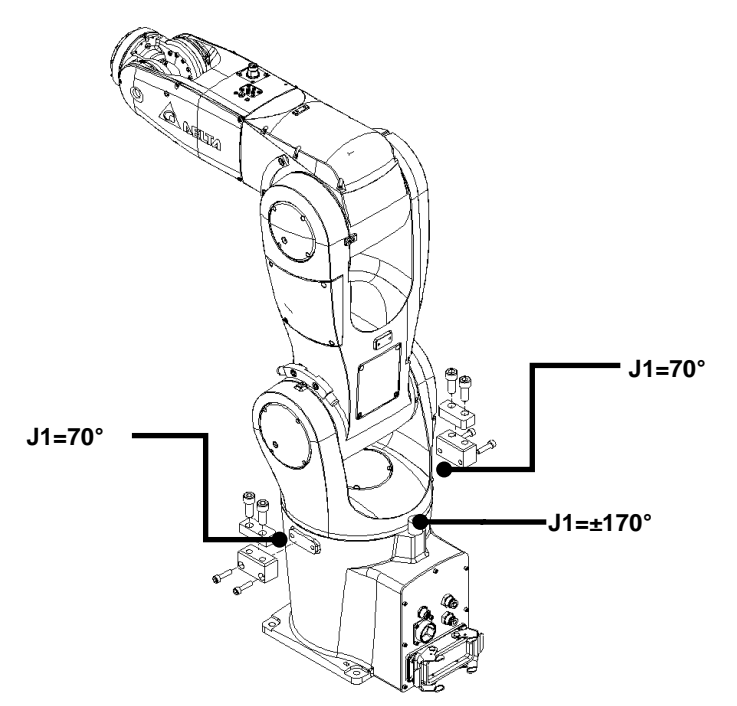

Figure 5.3 DRV70L7D/E series-J1 axis adjustable hardware limits and the working angle

Table 5.2 below is the screw and tightening torque for installing the hardware limits of J1 axis on DRV70L7D/E series.

|         | Name          | Screw torque | Remark                                        |
|---------|---------------|--------------|-----------------------------------------------|
| Tools . | #5 hex wrench | 9.7N-m       | M6x12 hex socket screws +<br>M6 spring washer |
|         | #8 hex wrench | 12N-m        | M10x25 hex socket screws                      |

Table 5.2 DRV70L7D/E series-J1 axis screw and tightening torque

The installation position of the J2 axis adjustable hardware limits (+105°, +127°, -77°, -99°) of DRV70L7D/E series and the working angle are as shown in Figure 5.4 below.

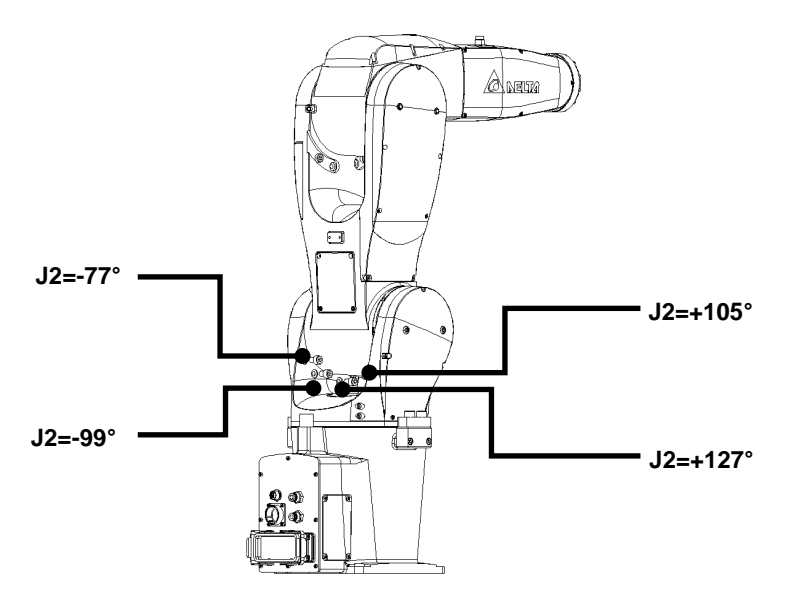

Figure 5.4 J2 axis adjustable hardware limits of DRV70L7D/E series and the working angle

Table 5.3 below is the screw and tightening torque for installing the hardware limits of J2 axis on DRV70L7D/E series.

|      | Name          | Screw torque | Remark                  |
|------|---------------|--------------|-------------------------|
| Tool | #6 hex wrench | 9.7 N-m      | M8x12 hex socket screws |

Table 5.3 DRV70L7D/E series-J2 axis screw and tightening torque

The installation position of the J3 axis adjustable hardware limits (+48°, +60°, -177°, -200°) of DRV70L7D/E series and the working angle are as shown in Figure 5.5 below.

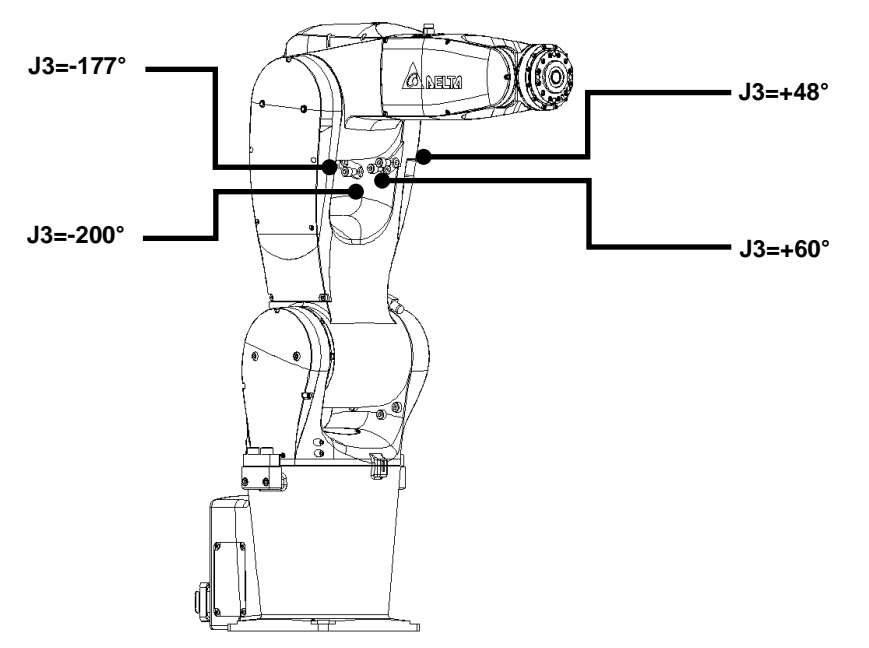

Figure 5.5 J3 axis adjustable hardware limits of DRV70L7D/E series and the working angle

Table 5.3 below is the screw and tightening torque for installing the hardware limits on J3 axis on DRV70L7D/E series.

|      | Name          | Screw torque | Remark                  |
|------|---------------|--------------|-------------------------|
| Tool | #6 hex wrench | 9.7 N-m      | M8x12 hex socket screws |

Table 5.4 DRV70L7D/E series-J3 axis screw and tightening torque

# 5.3 DRV90L7D/E series working range

The rotatable angle ranges for each axis of DRV90L7D/E series are: J1 axis ±170 degrees, J2 axis +125 to -95 degrees, J3 axis +58 to -198 degrees, J4 axis +190 to -190 degrees, J5 axis +120 to -120 degrees, J6 axis +360 to -360 degrees. The figure 5.6 below is the maximum working range of the DRV90L7D/E series robot.

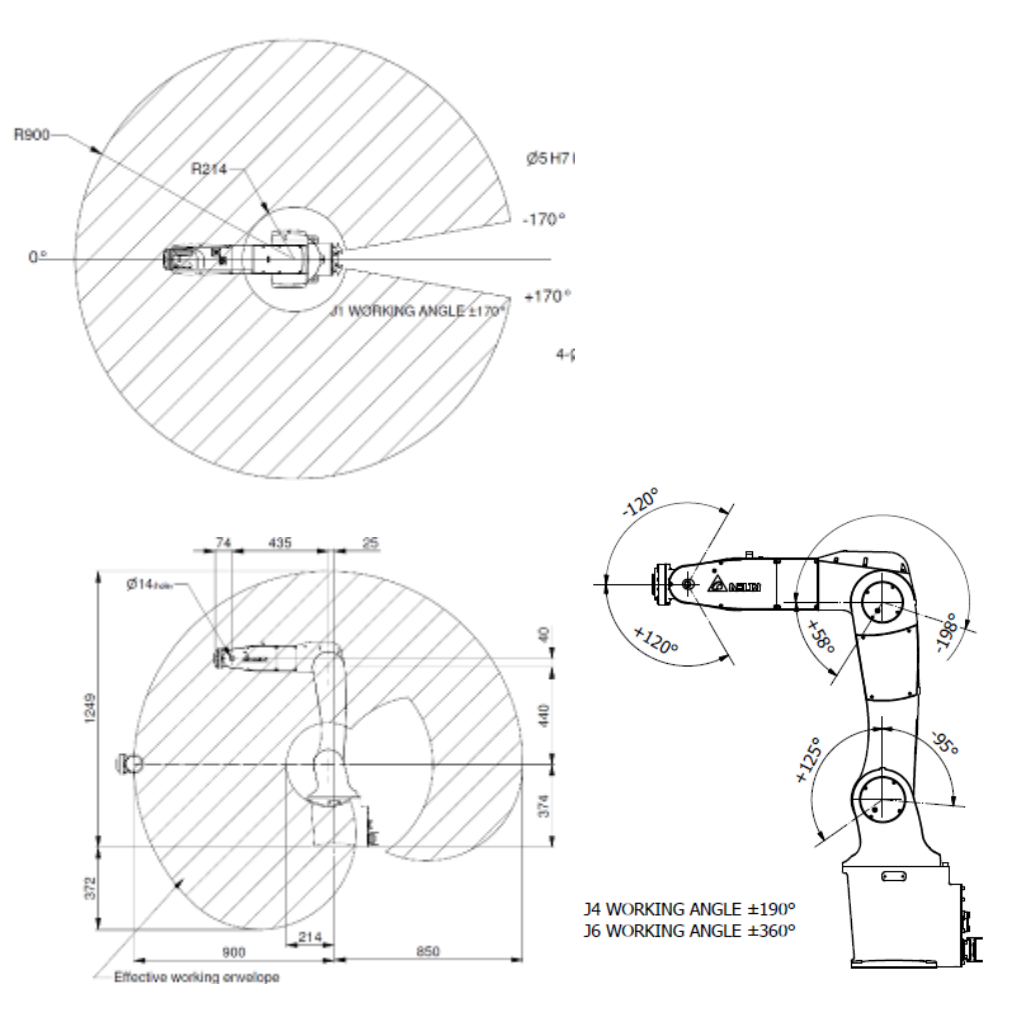

Figure 5.6 DRV90L7D/E series-working range
The installation position of the DRV90L7D/E series-J1 axis limit point is as shown in the figure 5.7; the table 5.5 shows the limit point screw and tightening torque.

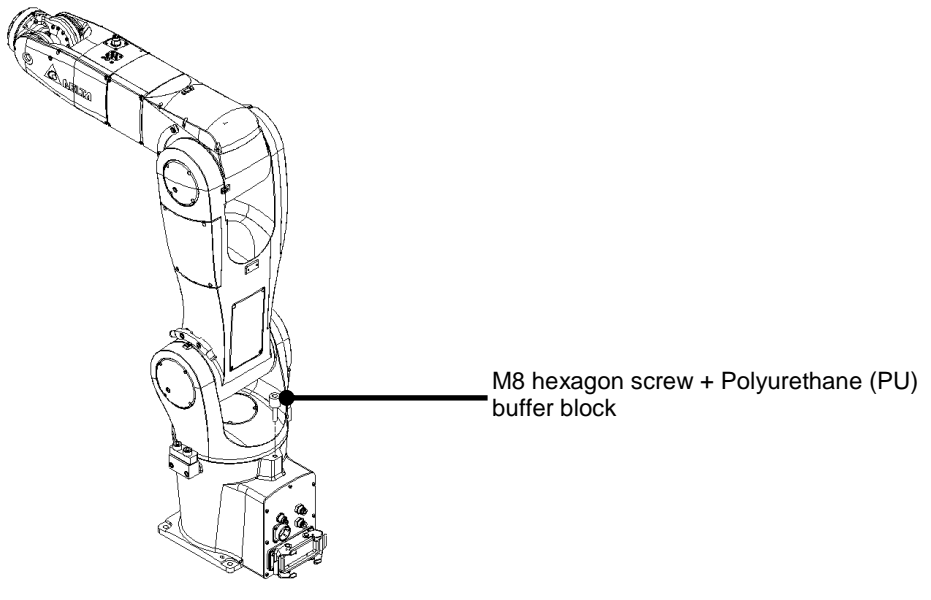

Figure 5.7 DRV90L7D/E series-J1 limit installation

| lable 5.5 DRV90L7D/E series-J | 1 axis screw and tightening torque |
|-------------------------------|------------------------------------|
|-------------------------------|------------------------------------|

|      | Name          | Screw torque | Remark                                                  |
|------|---------------|--------------|---------------------------------------------------------|
| Tool | #6 hex wrench | 8 N-m        | M8x12 hexagon screw +<br>Polyurethane (PU) buffer block |

## 5.4 DRV90L7D/E series adjustable hardware limit

When the working range of the articulated robot arm needs to restricted, adjustable hardware limits can be added to restrict the working range of the articulated robot arm. The rotation motion range of J1 is  $\pm$ 170; the rotation motion range of J2 is +105, +127, -77, -99 degrees and the rotation motion range of J3 is +48, +60, -177, -200 degrees.

The installation position of the J1 axis adjustable hardware limits of DRV90L7D/E series and the working angle are as shown in the figure 5.8 below.

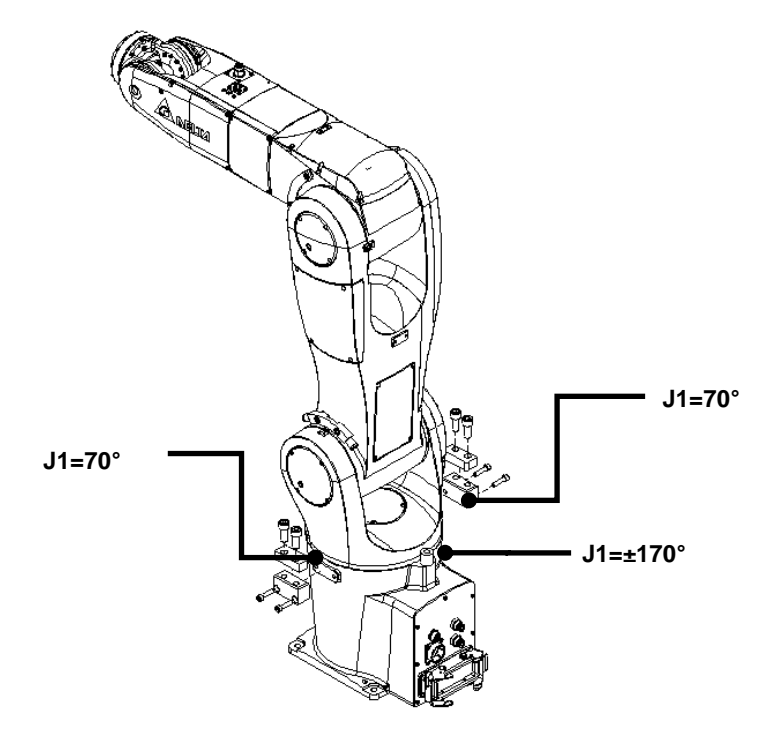

Figure 5.8 DRV90L7D/E series-J1 axis adjustable hardware limits and the working angle

Table 5.6 below is the screw and tightening torque for installing the hardware limits of J1 axis on DRV90L7D/E series.

|       | Name          | Screw torque | Remark                                        |
|-------|---------------|--------------|-----------------------------------------------|
| Tools | #5 hex wrench | 9.7 N-m      | M6x12 hex socket screws +<br>M6 spring washer |
|       | #8 hex wrench | 12 N-m       | M10x25 hex socket screws                      |

Table 5.6 DRV90L7D/E series- J1 axis screw and tightening torque

The installation position of the J2 axis adjustable hardware limits (+105°, +127°, -77°, -99°) of DRV90L7D/E series and the working angle are as shown in Figure 5.9.

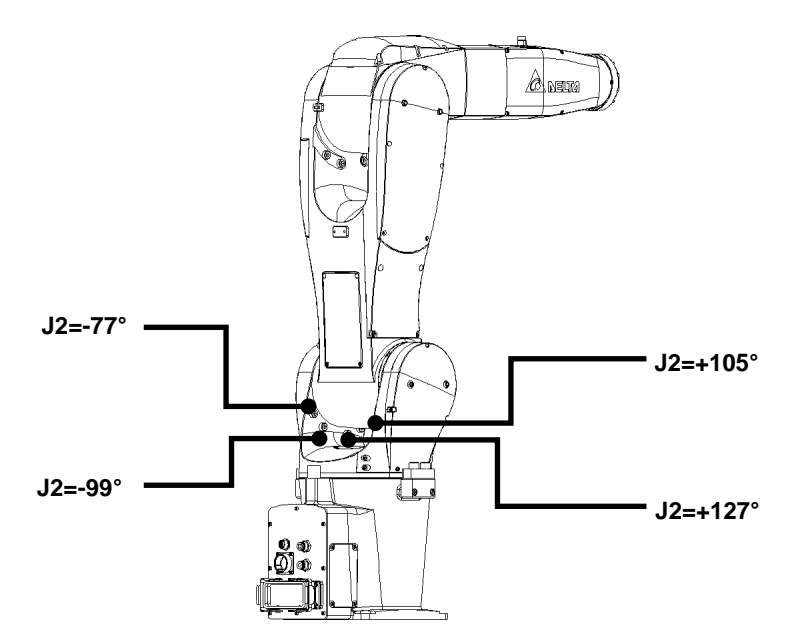

Figure 5.9 DRV90L7D/E series-J2 axis adjustable hardware limits and the working angle

Table 5.7 below is the screw and tightening torque for installing the hardware limits of J2 axis on DRV90L7D/E series.

|      | Name          | Screw torque | Remark                  |
|------|---------------|--------------|-------------------------|
| Tool | #6 hex wrench | 9.7 N-m      | M8x12 hex socket screws |

Table 5.7 DRV90L7D/E series-J2 axis screw and tightening torque

The installation position of the J3 axis adjustable hardware limits (+48°, +60°, -177°, -200°) of DRV90L7D/E series and the working angle are as shown in Figure 5.10 below.

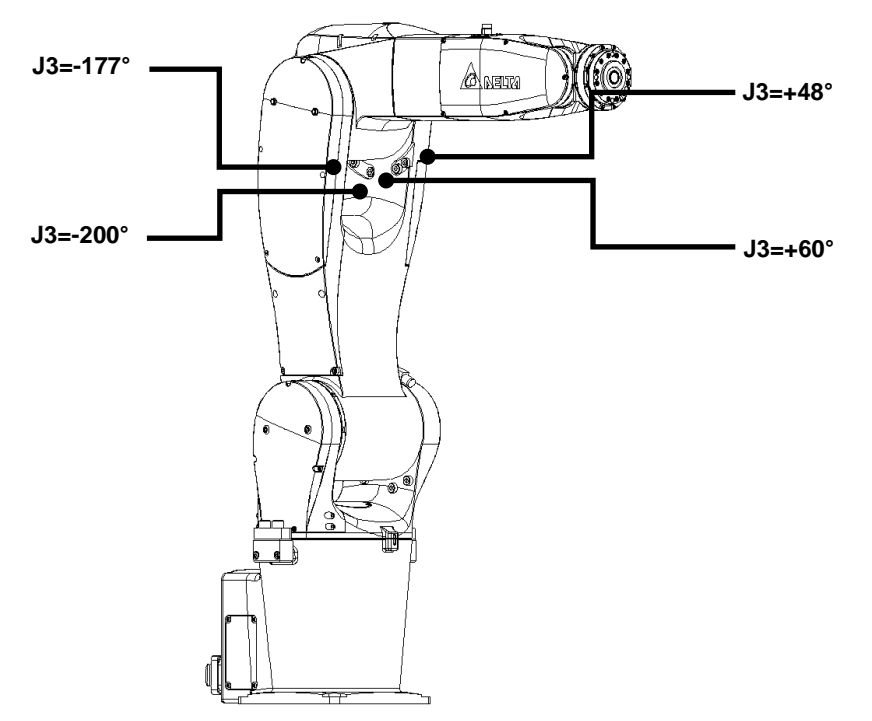

Figure 5.10 DRV90L7D/E series-J3 axis adjustable hardware limits and the working angle

Table 5.8 below is the screw and tightening torque for installing the hardware limits of J3 axis on DRV90L7D/E series.

|      | Name          | Screw torque | Remark                  |
|------|---------------|--------------|-------------------------|
| Tool | #6 hex wrench | 9.7 N-m      | M8x12 hex socket screws |

Table 5.8 DRV90L7D/E series-J3 axis screw and tightening torque

# 6. Robot parts descriptions

This chapter will introduce the names, functions, and operating directions of the various parts of the robot.

| DANGER | <ul> <li>Please install safety protection devices around the working area of the robot, such as railings, safety gratings, pressure pads or laser scanners etc. in order to guarantee the safety of the workers.</li> <li>Please read this manual carefully before operation in order to use the robot properly, which prevents impact and ensures the safety of workers.</li> <li>Please operate the robot outside the safety protection area in order to ensure worker safety.</li> </ul> |
|--------|----------------------------------------------------------------------------------------------------|
| STOP   | <ul> <li>Adding any new point positions on your own is strictly prohibited; this will damage the rigidity of the mechanism. Our company will not be held responsible for any damages resulted from doing so.</li> <li>Changing the screw size of any point is prohibited.</li> <li>Random changes or modification of the robot is strictly prohibited; our company is not responsible for any problems resulted from doing so.</li> </ul>                                                   |

# 6.1 Robot parts descriptions

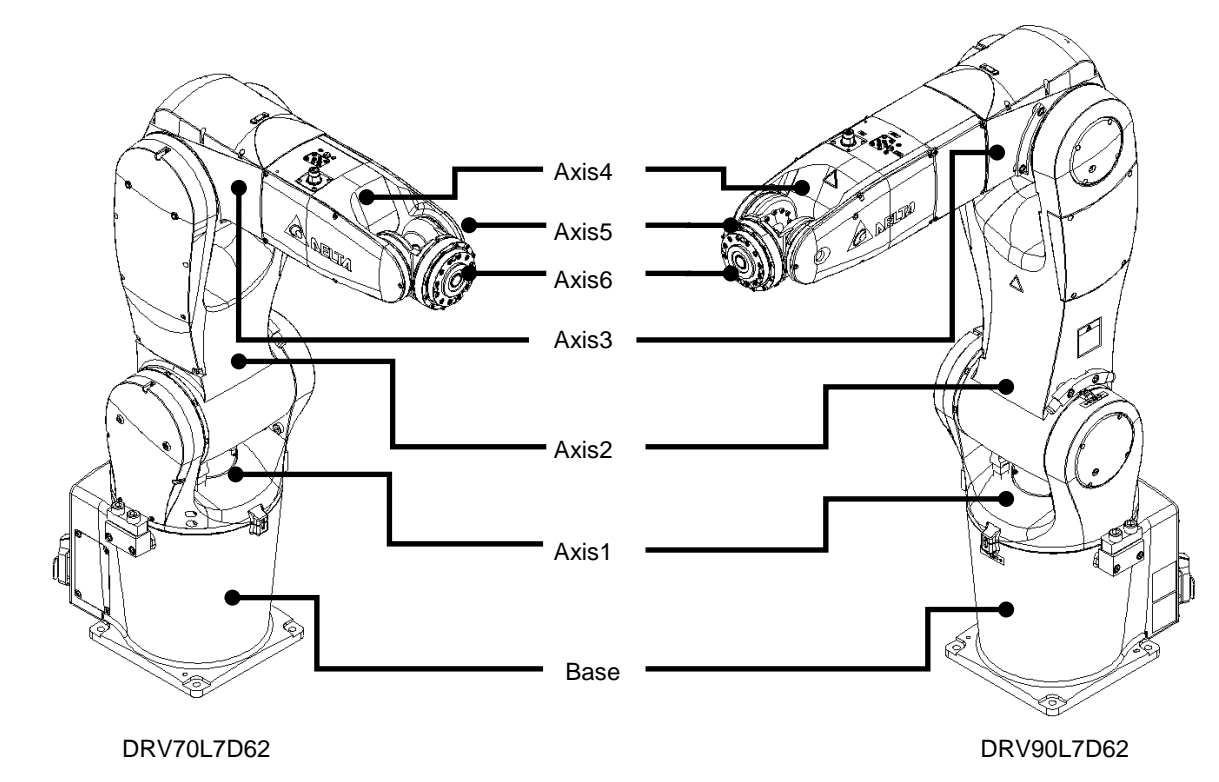

The appearance and parts of DRV70/90L7D/E series are as shown in Figure 6.1 below.

Figure 6.1 DRV70/90L7D/E series appearance

# 6.2 Operation directions

The DRV series are six-axis robots composed of J1 to J6; its motion direction is based on the joint coordinate, as shown by the motion direction of the robot in the figure below. The (+) and (-) shown in the figure 6.2 are actual motion directions of each axis.

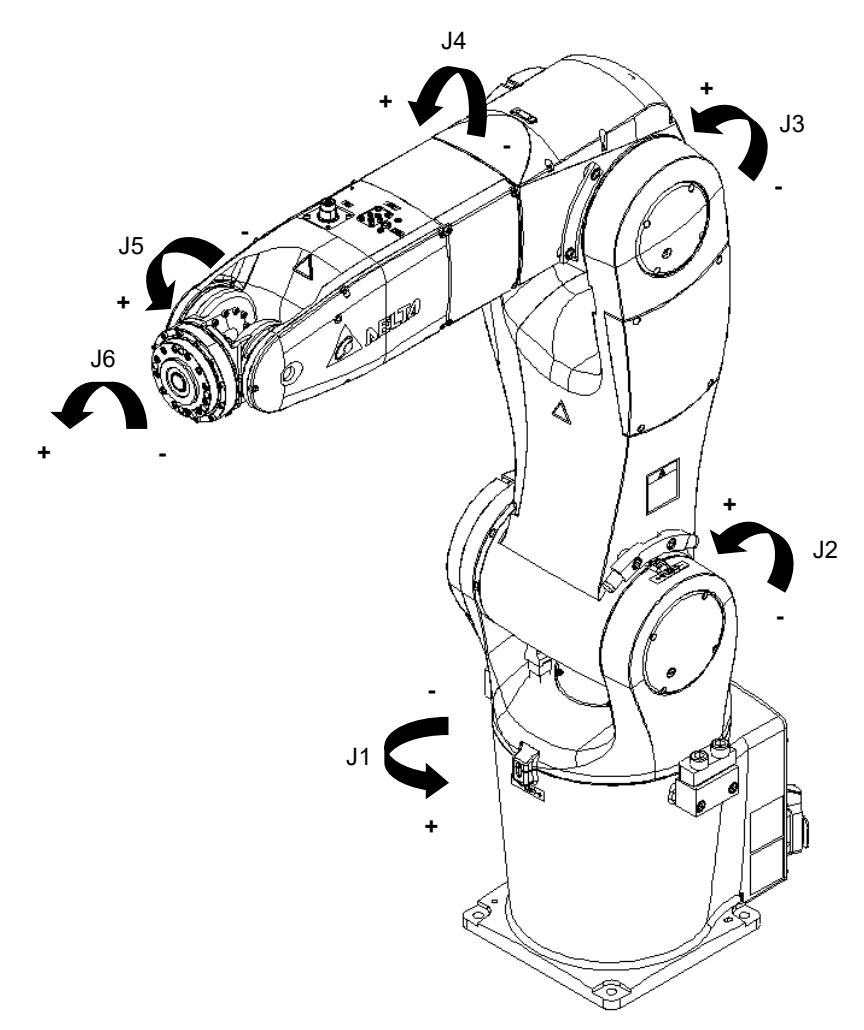

Figure 6.2 DRV series motion directions

# 6.3 Brake release connector

DRV70/90L7D/E series brake release connector function description:

The connector is located at the base of the robot; its location is as shown in Figure 6.7 below. This brake release connector can be used to create the brake button and release the brakes of the various axes.

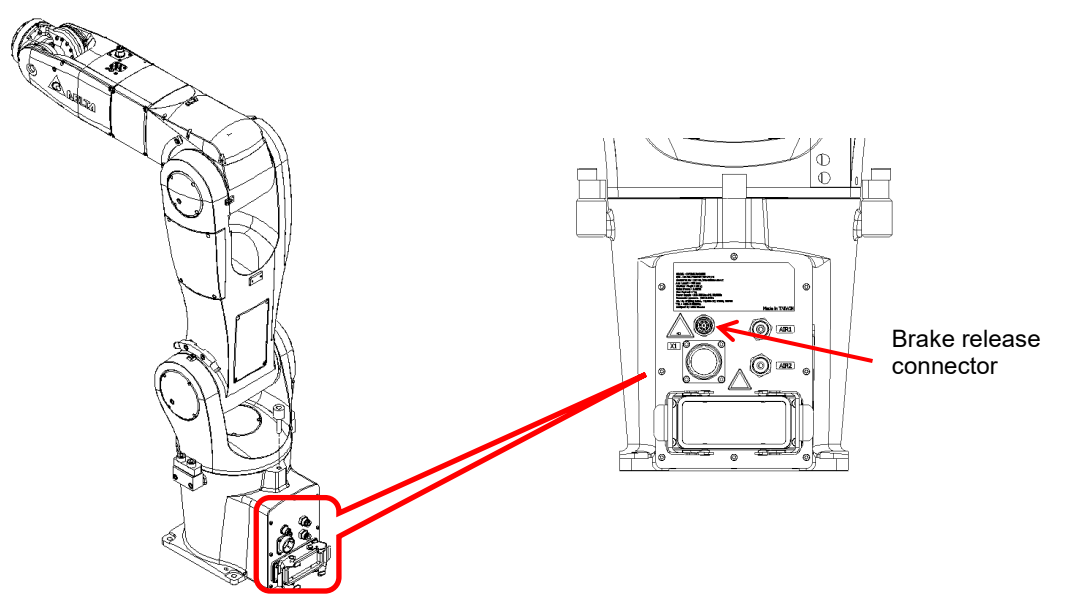

Figure 6.3 DRV70/90L7D/E series brake release connector

The figure and table below are the pin definitions and wire colors of the brake connector.

|     | Brake Connector Pin Definition-[Tyco]5-2271137-2 |        |     |          |       |     |          |       |  |  |
|-----|--------------------------------------------------|--------|-----|----------|-------|-----|----------|-------|--|--|
| PIN | NAME                                             | Color  | PIN | NAME     | Color | PIN | NAME     | Color |  |  |
| 1   | J1-Brake                                         | White  | 2   | J2-Brake | Brown | 3   | J3-Brake | Green |  |  |
| 4   | J4-Brake                                         | Yellow | 5   | J5-Brake | Gray  | 6   | J6-Brake | Pink  |  |  |
| 7   | P24V                                             | Blue   | 8   | Space    | Red   |     |          |       |  |  |

| Table 6.1 | Brake release | connector pin | definition | and wire | colors | (Robot a | arm side) |
|-----------|---------------|---------------|------------|----------|--------|----------|-----------|
|-----------|---------------|---------------|------------|----------|--------|----------|-----------|

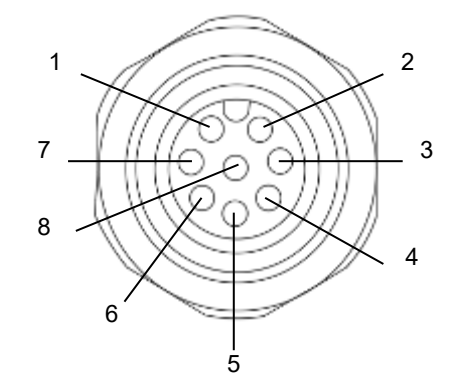

Figure 6.4 Brake release pin position (Robot arm)

## The figure 6.5 below is a wiring example of the brake connector

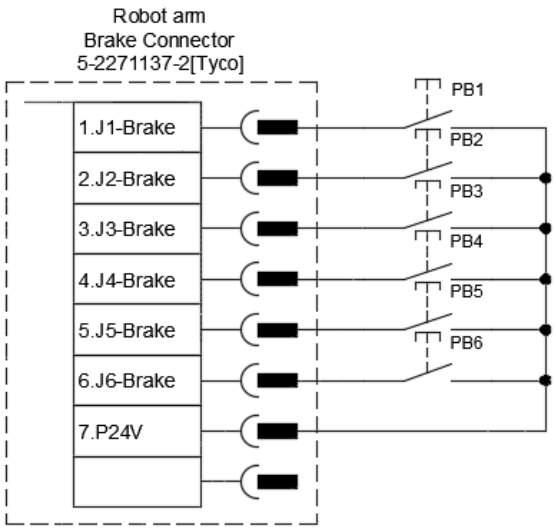

Figure 6.5 Brake connector wiring example

## Notices:

- 1. The connector model on the side of the robot is: [Tyco]5-2271137-2.
- 2. The connector model connected to the robot is: [Tyco]T4111002081-000, and the external diameter of the applicable cable is 6 8 mm.
- P24V power (Pin7) is already provided by the brake connector; please do not input other additional AC or DC power.
- 4. Do not use the power inside the brake connector for other purposes.
- 5. Please install the buttons to release the brakes of each axis inside the railing close to the robot; if accidently caught by the robot during operation, the brake can be released immediately so that the robot can be pushed away immediately in order to save oneself.
- 6. The power of the brake connector is provided by the controller; the power is not provided only when the controller is turned off or damaged, or the fuse is broken.
- 7. When the brake is released, due to the posture of the robot arm or load installed on the flange surface of the J6 axis, the various axes might slide downwards due to gravity.
- 8. When releasing the brake, do not place hand in gaps of the robot arm in order to avoid getting pinched.
- 9. Do not release the brakes of the six axes simultaneously; otherwise the robot arm might fall and cause damages or injuries to workers.
- 10. If the brake release button is installed far away from the robot, someone caught by the robot cannot rescue himself.
- 11. The brake release button must be installed at a location where the height is appropriate for workers to press the button; installing it too high makes it difficult for workers to press it when danger occurred.

The follow figure 6.6 shows the user end diagram and pin diagram of the brake connector [Tyco]T4111002081-000.

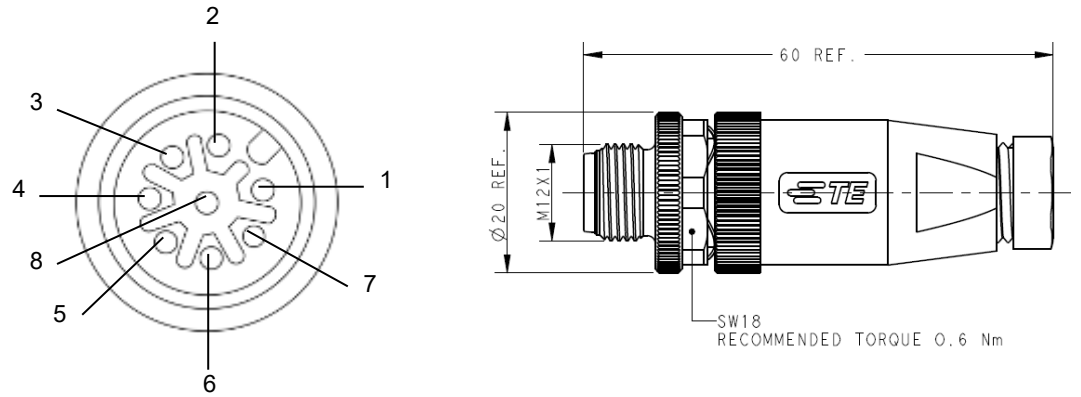

Figure 6.6 Brake release connector pin definition (User side)

# 6.4 Air pipe and signal connector configuration

Since customers will install various types of clamps and fixtures on the flange surface of the robot during actual applications, there is a 12Pos circular connector configured at the J4 wrist part of the robot arm for customers to connect signals. Customers can use this 12Pos connector to connect sensor signals.

Notices:

- 1. This 12Pos signal is for customers to use only when installing sensors on the TCP terminal; it cannot drive loads exceeding 0.5A current.
- 2. To use this signal cable to connect external indicators or use as an output signal, the maximum current allowed for each point of the 12Pos circular connector is 0.5A.
- 3. The 12Pos signal circuit has already completed configuration inside the robot; customers do not need to run cables from the J4 axis wrist 12Pos connector to the base.
- 4. The model of the 12Pos signal connector at the side of the robot is [HIROSE] LF10WBRB-12S, and the model of the signal connector connected on the other end is [HIROSE] LF10WBLP-12PA.

The 12Pos signal circuit enters from the robot's J4 axis wrist and connects to pins 1-12 of the 24Pos circular connector behind the base, as shown in the figure 6.7 below.

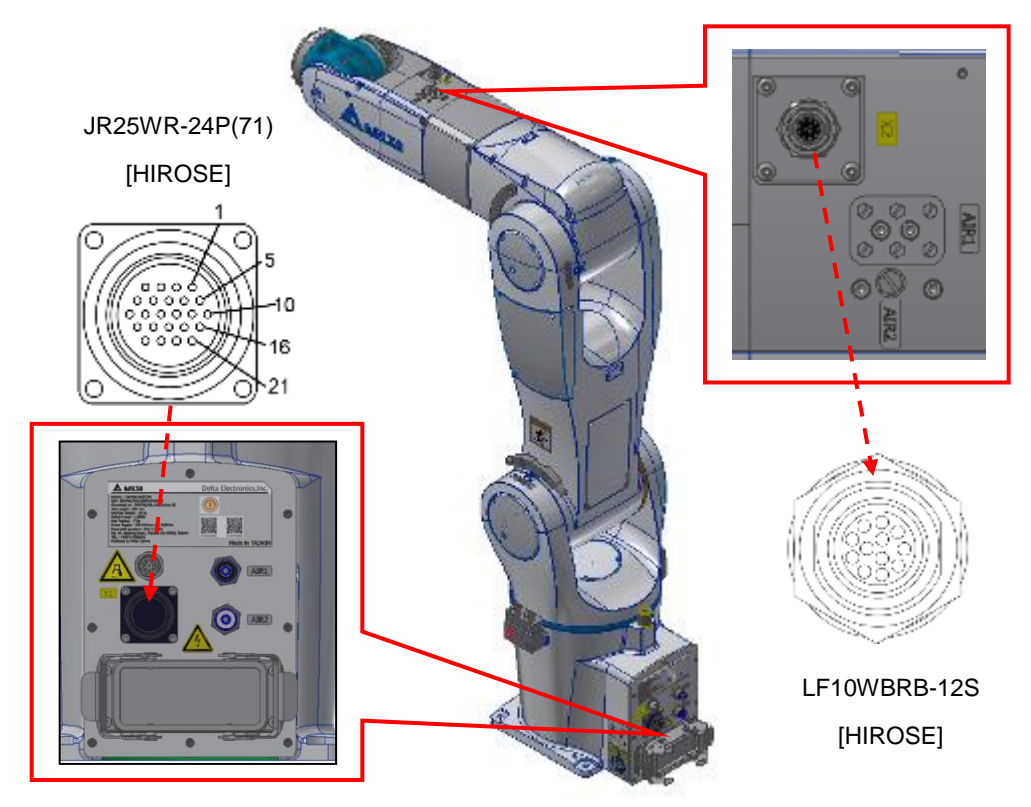

Figure 6.7 DRV70/90L7D/E series signal connector position

Please refer to Figure 6.8 below for the correlation curve between the burst pressure and temperature of the 2 air hoses provided inside the robot. Please consider the temperature effects on the air hose while in use.

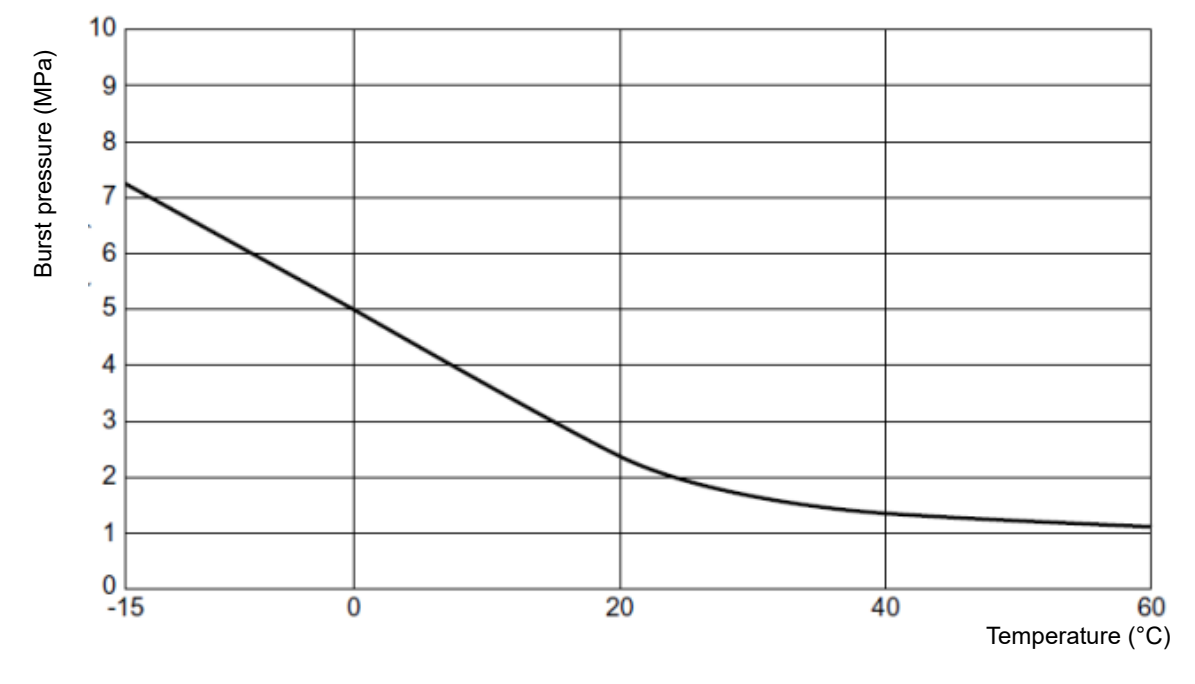

Figure 6.8 Air hose burst pressure table

3 five-port three-position central blocking solenoid valves are equipped inside the J4 axis of the DRV70/90L7D/E series robot arms for customers to quickly connect and use; the solenoid valve figure is as shown in the figure 6.9.

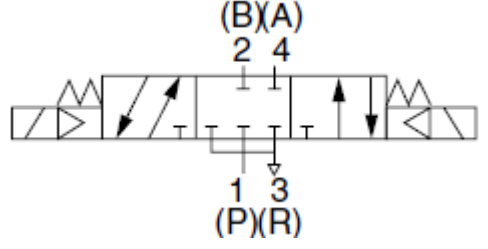

Figure 6.9 Solenoid- five-port three-position

The driving coils of these three sets of solenoid valves are DC 24V; the circuit enters from inside the robot's J5 axis and connects to pins 13-24 of the 24Pos circular connector behind the base, as shown in Figure 6.10 below. Notice:

- 1. The driving coils of these three sets of solenoid valves are DC 24V; AC power cannot be connected to pins 13-24 of the 24Pos connector at the base.
- 2. The power of the solenoid valve coil is only 0.35W; the current needed to drive one side of a single solenoid valve is 15mA.

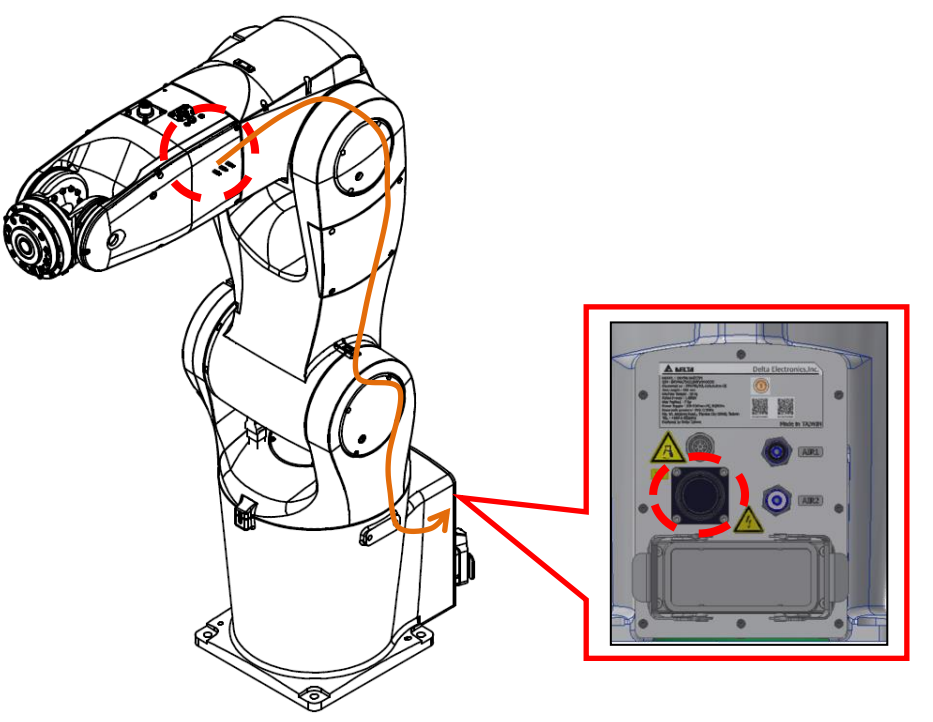

Figure 6.10 Wiring Diagram of the Robot's Built-in Solenoid Valve

2 ø6 air pipe connectors are provided at the base of the robot for customers to install and use on their own. One is connected to the solenoid valve inside the robot and the other is connected on top of the J4 axis for customers to use for expansion. The figure 6.11 below is the internal pipe laying location of the robot's first set of air pipes.

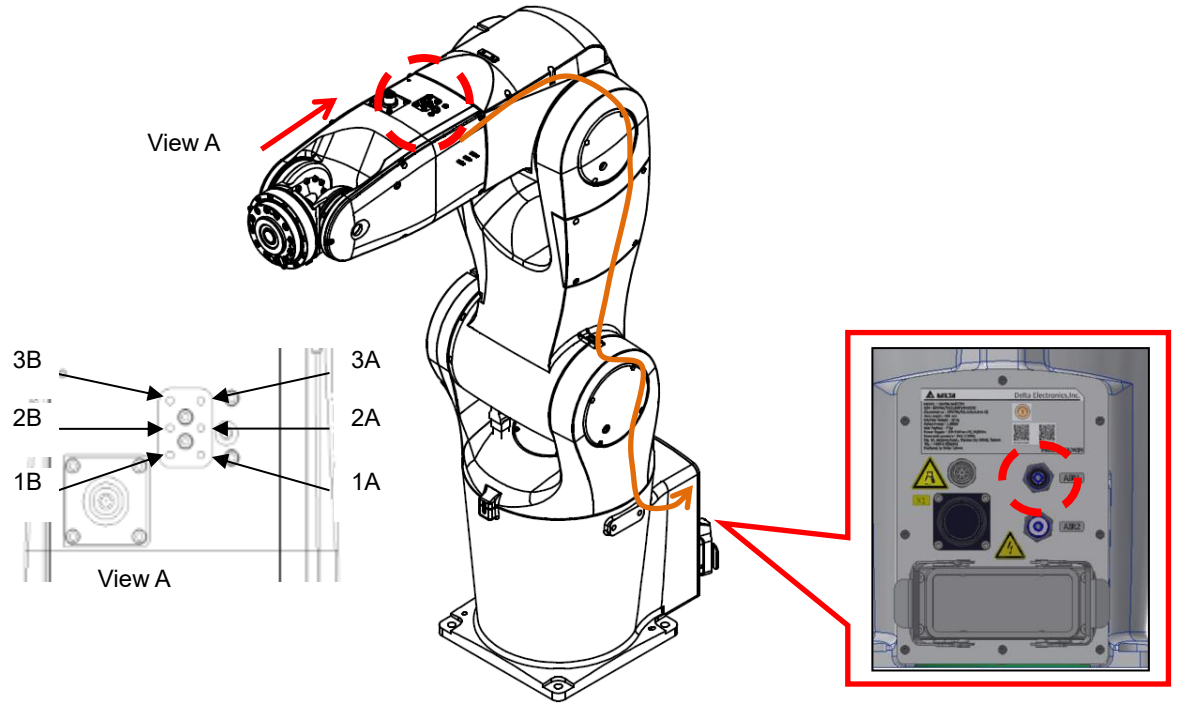

Figure 6.11 Air pipe path inside the robot

| Solenoid & Signal Pin Definition/Robot Side/JR25WR-24P(71)[HIROSE] |              |     |              |     |              |  |  |
|--------------------------------------------------------------------|--------------|-----|--------------|-----|--------------|--|--|
| PIN                                                                | NAME         | PIN | NAME         | PIN | NAME         |  |  |
| 1                                                                  | 12Pos-1      | 2   | 12Pos-2      | 3   | 12Pos3-      |  |  |
| 4                                                                  | 12Pos-4      | 5   | 12Pos-5      | 6   | 12Pos-6      |  |  |
| 7                                                                  | 12Pos-7      | 8   | 12Pos-8      | 9   | 12Pos-9      |  |  |
| 10                                                                 | 12Pos-11     | 11  | 12Pos-11     | 12  | 12Pos-12     |  |  |
| 13                                                                 | Solenoid-1A+ | 14  | Solenoid-1A- | 15  | Solenoid-2A+ |  |  |
| 16                                                                 | Solenoid-2A- | 17  | Solenoid-3A+ | 18  | Solenoid-3A- |  |  |
| 19                                                                 | Solenoid-1B+ | 20  | Solenoid-1B- | 21  | Solenoid-2B+ |  |  |
| 22                                                                 | Solenoid-2B- | 23  | Solenoid-3B+ | 24  | Solenoid-3B- |  |  |

Table 6.2 Solenoid & Signal Pin Defininition on the Robot

Figure 6.12 below is the air pipe and sensor wiring example after installing a clamping jaw on the TCP terminal of the robot. The green cable is the sensor signal cable of the clasping jaw, and the red cable is the air pipe of the clasping jaw.

The air pipe and clasping jaw sensor cable can be run directly to the J4 arm using a hollow cable running from the TCP terminal of the robot; this way when the robot is in motion, the air pipe or cable will not rupture due to the rotation.

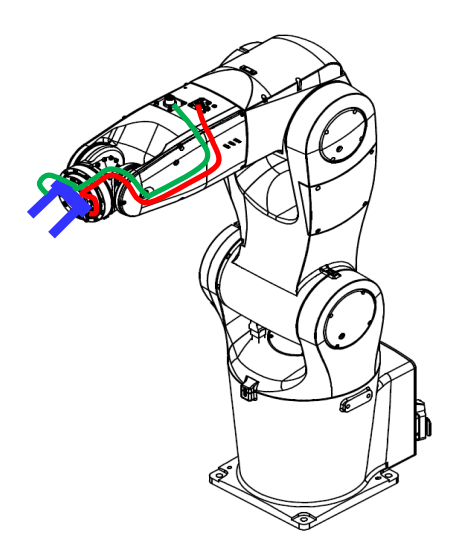

Figure 6.12 Air pipe and Sensor installing example

Customers can connect the factory terminal air source to the ø6 air pipe connector at the base of the robot to provide an air source for the solenoid valve inside the robot. And the clasping jaw sensor signal cable and solenoid valve coil signal cable can also be connected to the DCV controller's User .DI/O connector or the upper controller of the customer terminal using the 24Pos circular connector at the base of the robot, as shown in the figure 6.13 below.

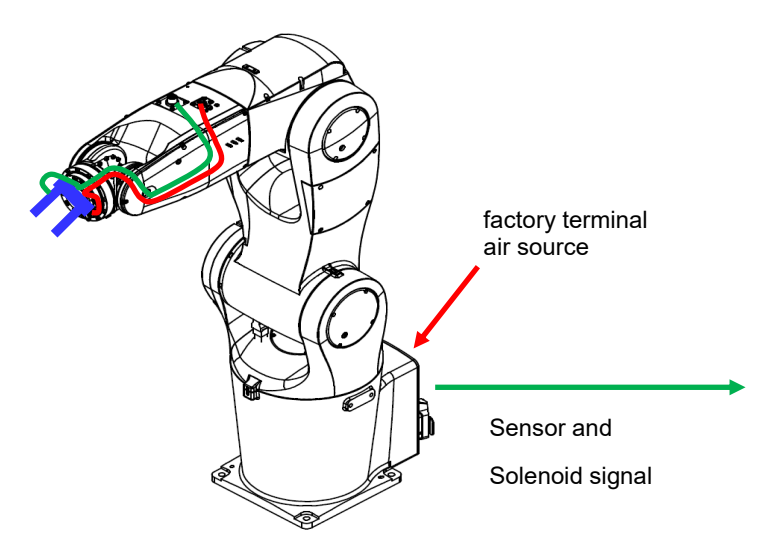

Figure 6.13 Robot clamp sensor and solenoid connector example

# 6.5 Heavy-duty connector

Mainly used to connect the motor and encoder cable signals between the robot and controller.

The locations of the robot connectors are as shown in the figure 6.14, and the cables are also as shown in the figure 6.15.

Please make sure the buckles are locked in properly before turning on the power.

Please note the connector directions; both ends of the connector have foolproof designs so forced connection will cause damages to the connector and the equipment.

The standard length of the cables between the robot and control box is 3m; customers shall not extend the cables on their own as doing so will cause problems such as weakening the signals and causing the equipment to malfunction.

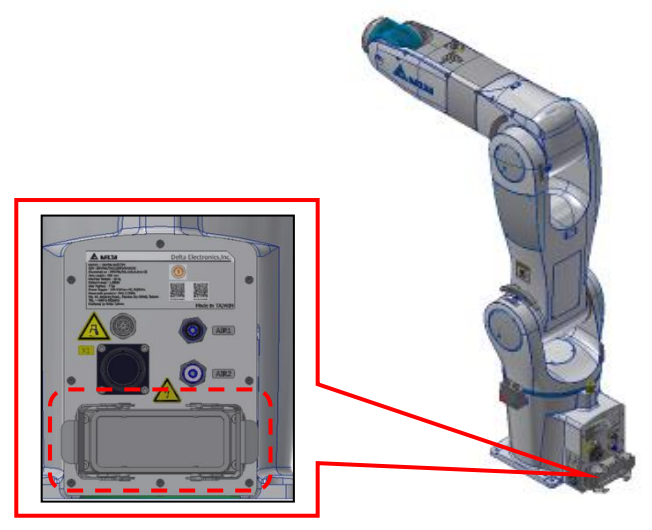

Figure 6.14 Heavy-duty connector position

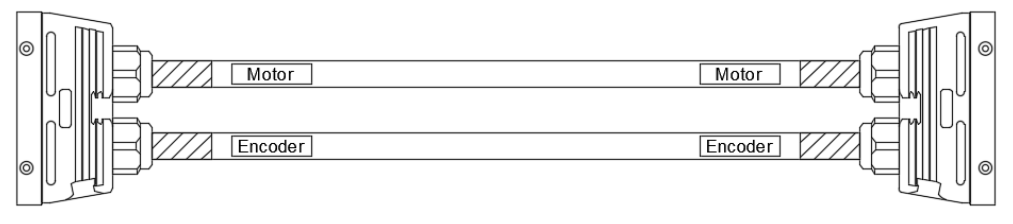

Figure 6.15 Heavy-duty cable

The heavy-duty connector pin definition is shown in the table 6.3.

Table 6.3 Heavy-duty connector pin definition

| PIN | Module 1<br>12Pos | PIN | Module 2<br>12Pos | PIN | Module 3<br>17Pos | PIN | Module 4<br>25Pos | PIN | Module 4<br>25Pos |
|-----|-------------------|-----|-------------------|-----|-------------------|-----|-------------------|-----|-------------------|
| 1   | J1-U              | 1   | J3-U              | 1   | J5-U              | 1   | J1-5V             | 13  | J4-5V             |
| 2   | J1-V              | 2   | J3-V              | 2   | J5-V              | 2   | J1-0V             | 14  | J4-0V             |
| 3   | J1-W              | 3   | J3-W              | 3   | J5-W              | 3   | J1-T+             | 15  | J4-T+             |
| 4   | J1-Ground         | 4   | J3-Ground         | 4   | J5-Ground         | 4   | J1-T-             | 16  | J4-T-             |
| 5   | J1-Brk+           | 5   | J3-Brk+           | 5   | J5-Brk+           | 5   | J2-5V             | 17  | J5-5∨             |
| 6   | J1-Brk-           | 6   | J3-Brk-           | 6   | J5-Brk-           | 6   | J2-0V             | 18  | J5-0V             |
| 7   | J2-U              | 7   | J4-U              | 7   | J6-U              | 7   | J2-T+             | 19  | J5-T+             |
| 8   | J2-V              | 8   | J4-V              | 8   | J6-V              | 8   | J2-T-             | 20  | J5-T-             |
| 9   | J2-W              | 9   | J4-W              | 9   | J6-W              | 9   | J3-5V             | 21  | J6-5∨             |
| 10  | J2-Ground         | 10  | J4-Ground         | 10  | J6-Ground         | 10  | J3-0V             | 22  | J6-0V             |
| 11  | J2-Brk+           | 11  | J4-Brk+           | 11  | J6-Brk+           | 11  | J3-T+             | 23  | J6-T+             |
| 12  | J2-Brk-           | 12  | J4-Brk-           | 12  | J6-Brk-           | 12  | J3-T-             | 24  | J6-T-             |
|     |                   |     |                   | 17  | P24V              |     |                   |     |                   |

# 6.6 Battery location

Figure 6.16 below indicates the battery location of the DRV70/90L7D/E series robots. There are 3 batteries in the battery holder for memorizing the position of each axis of the robot.

Please execute battery-change operations properly according to the maintenance table (please refer to the maintenance chapter) in order to ensure that the encoder position of the robot can be properly stored.

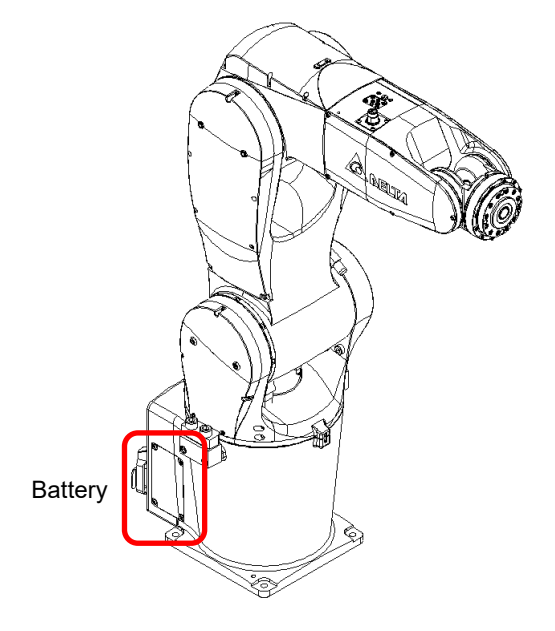

Figure 6.16 DRV70/90L7D/E series battery location

# 7. Wiring

Since the robot is a semi-finished product system, please construct safety protection systems, operation buttons, and lamps etc., around the robot according to the instructions in the manual properly in order to ensure the integrity and safety of the entire system.

| DANGER | <ul> <li>Please perform wiring according to the explanations in the manual properly.</li> <li>Please install safety protection devices around the robot, such as railings, safety gratings, pressure pads, or laser scanners etc., in order to guarantee the safety of the workers.</li> <li>Please turn off the power during wiring otherwise there is the danger of electrical shocks.</li> <li>Do not perform any wiring within 10 minutes after turning of the power because there is residue voltage in the driver that has not yet been fully discharged.</li> <li>Wiring operations shall be performed by personnel with related licenses; personnel without related licenses shall not perform wiring operations.</li> </ul> |
|--------|----------------------------------------------------------------------------------------------------|
| STOP   | <ul> <li>Personnel without related licenses shall not perform wiring operations.</li> <li>Do not use any method to bypass the safety protection system; the safety protection system includes the emergency stop signal and railing signal.</li> <li>The emergency stop signal and railing signal are no-voltage contact signals; do not connect any AC or DC power otherwise it will cause damages to the controller.</li> <li>Modifications of any wiring inside the controller is prohibited; our company is not responsible for any controller malfunctions or damages resulted from doing so.</li> </ul>                                                                                                    |

# 7.1 Controller peripheral interface

The robot controller is integrated with the driver control; this controller can be used with visual systems and teach pendants, and can be expanded with drivers or remote input/output modules to easily complete the integration with peripheral systems. Figure 7.1 is a schematic of the combination of controller interface peripherals.

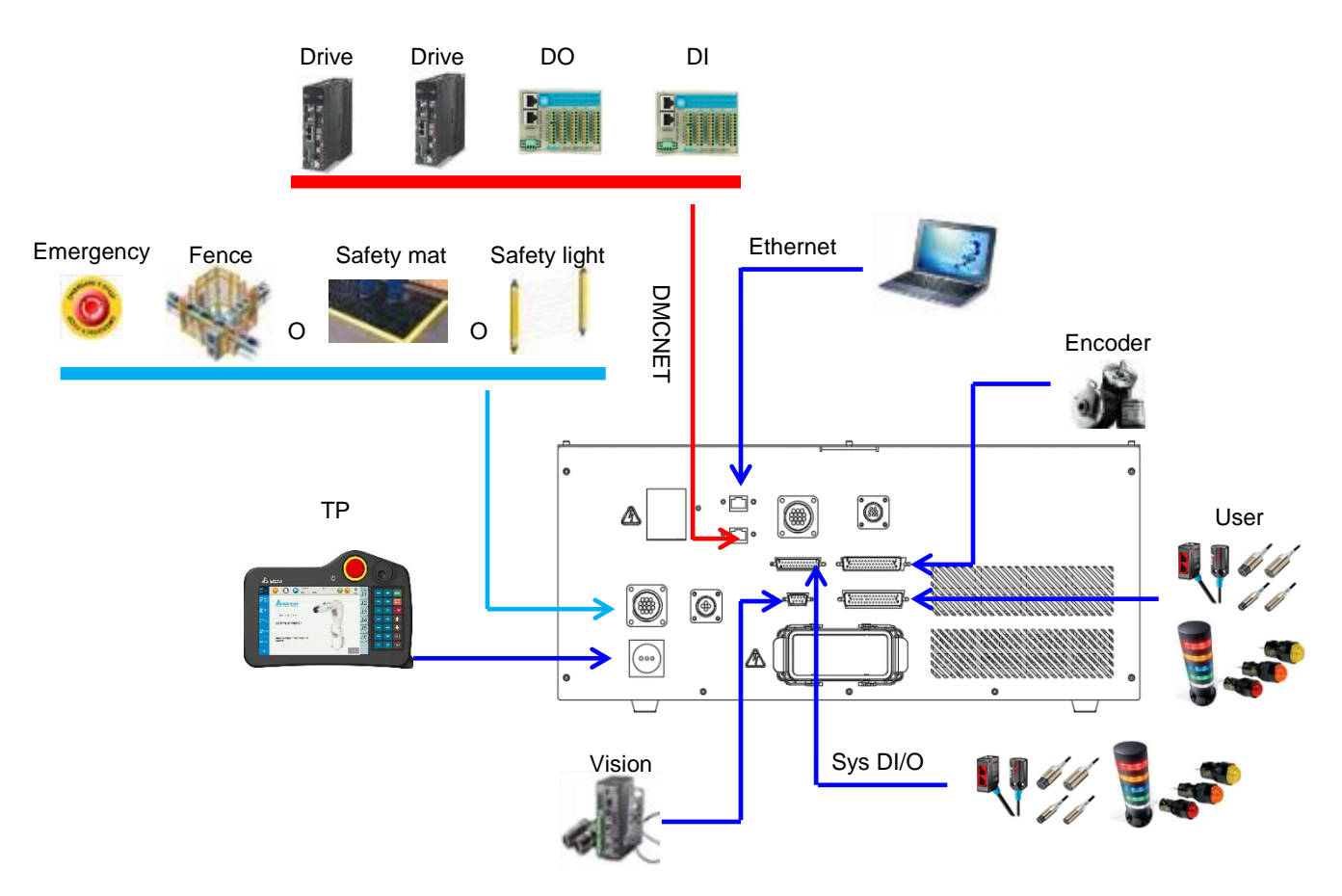

Figure 7.1 Controller interface peripheral combination

# 7.2 Introduction to the controller interface

Figure 7.2 below is the DCV power control box interface; the following are individual explanations of the controller interface, explaining the function of the interface and the wiring.

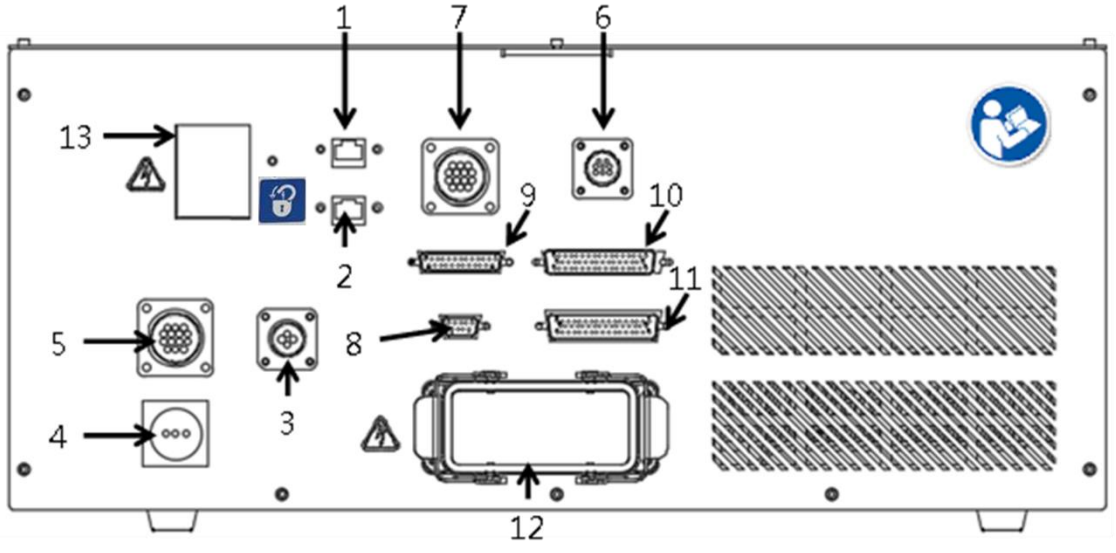

Figure 7.2 DCV-2J00-CA controller interface

- 1. Ethernet communication port.
- 2. DMCNET communication port.
- 3. Direct current output connector: Provides customers with DC24V (2A) for external connection.
- 4. Teach pendant connector: Location to connect handheld teach pendants (DTV).
- 5. Safety connector: Provided for customers to connect external safety protections.
- 6. External shaft motor connection (optional): Power connector for the seventh axis motor.
- 7. External shaft encoder connection (optional): Encoder connector for the seventh axis motor.
- 8. Serial communication connector: RS-232/RS485 communication connector.
- 9. System output / input connector: System I/O; provides customers with defined system input points and output points for external connections.
- 10. External encoder connector: Allows customers to connect and use 4 external encoders to finish close loop application or conveyor tracking.
- 11. User output / input connector: User I/O; a total of 24 sets of DI and 12 sets of DO.
- 12. Robot connector: Connects the motor and between the robot and the controller, and the encoder cable signal.
- 13. No Fuse Breaker: Overcurrent protection

# 7.2.1 Main circuit power connection

The input power specification of the Delta robot controller is 220Vac, single-phase, 50/60 Hz. Customers need to connect the main power manually and please use cables that comply with VW-1 flame resistance and UL758 wire diameter specifications, as well as cables with the specifications in Table 7.1 below :

|  | Table 7.1 | Main | circuit | power s | pecification |
|--|-----------|------|---------|---------|--------------|
|--|-----------|------|---------|---------|--------------|

| Power control box main circuit power cable specifications |              |  |  |  |  |
|-----------------------------------------------------------|--------------|--|--|--|--|
| Power cable diameter                                      | 2 mm², 105°C |  |  |  |  |
| Ground cable diameter                                     | 10 mm²       |  |  |  |  |

Installation:

1. There is a terminal interface on the controller for customers to install the cables for the main power circuit in figure 7.3.

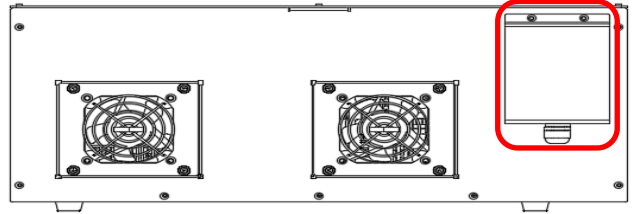

Figure 7.3 User side AC power in terminal

AC power cable connected to terminals L and N, and is for grounding.
 Please use R type terminals to connect the power cable to the terminal block to avoid loose wire resulting in a short circuit.

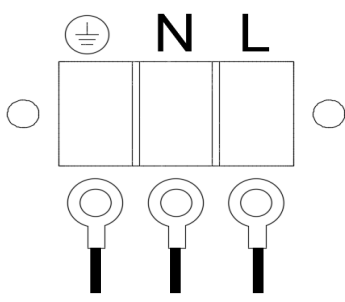

Figure 7.4 AC power cable connected to the terminal block

Note: Since the robot is a partly-completed robot system, add an isolated main power switch before controller and add an EMI filter, a reactor, and a ferrite core to the power cable connected to the controller in order to reduce the interference of noise and harmoniocs, as shown in Figure 7.5.

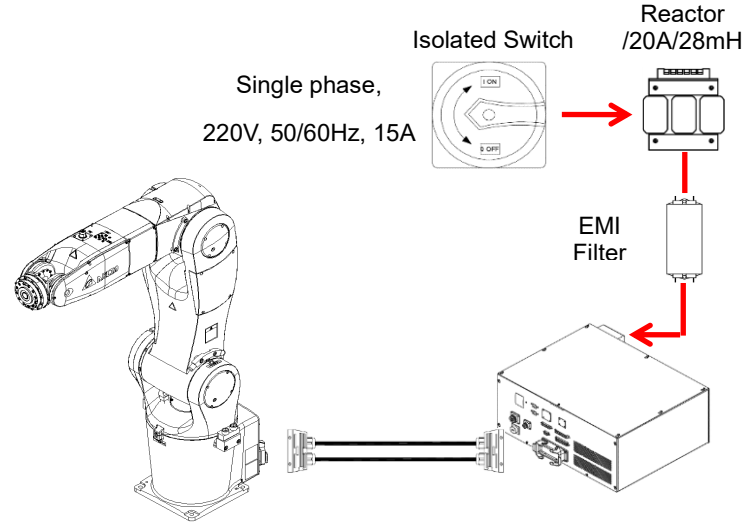

Figure 7.5 Add filter & reactor to the controller configuration

# 7.2.2 Robot connector

Detachable cables are used for the connection between the robot and the DCV robot control box; the two ends are connected with heavy load connectors. Please make sure the buckles are locked in properly before turning on the power. The installation of the power control box connector is as shown in Figure 7.6 and the standard connection cable is as shown in Figure 7.7.

Please note the connector directions; both ends of the connector have foolproof designs so forced connection will cause damages to the connector and the equipment.

The standard length of the cables between the robot and control box is 3 m; customers shall not extend the cables on their own as doing so will cause problems such as weakening the signals and causing the equipment to malfunction.

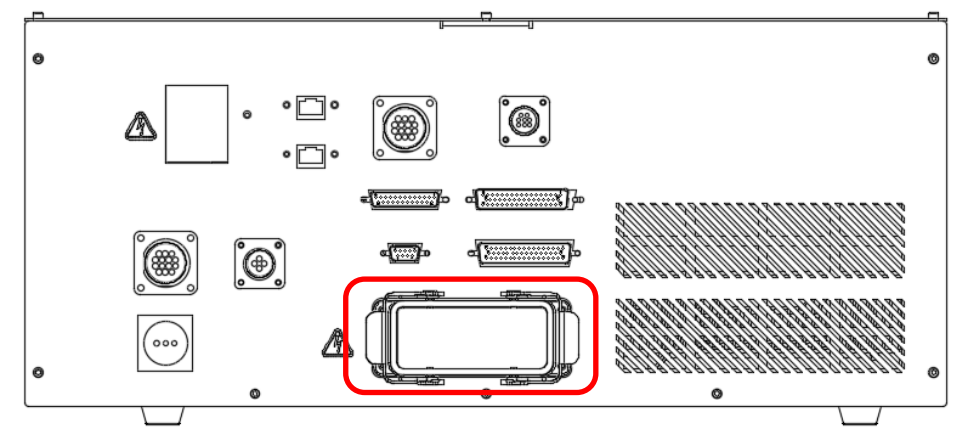

Figure 7.6 Robot cable connector

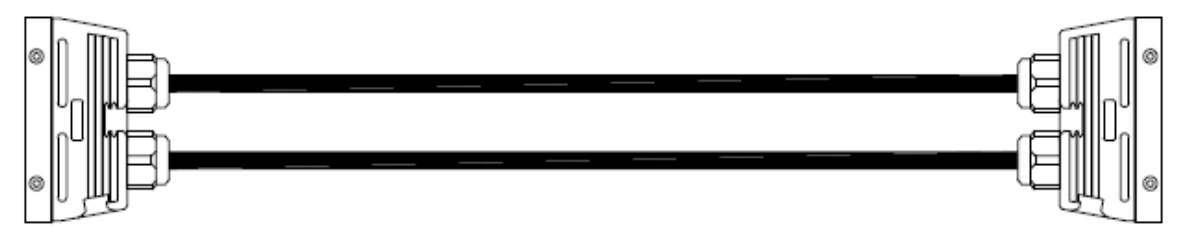

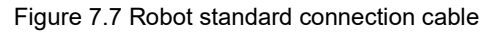

# 7.2.3 External encoder connector

A set of external optical ruler or encoder connector is provided for external optical rulers or encoders (A, B, Z); the connection of the controller into a fully closed loop can be applied for CVT functions. The location of the external encoder connector and definitions of the pins are as shown in Figure 7.8 and Table 7.2 below.

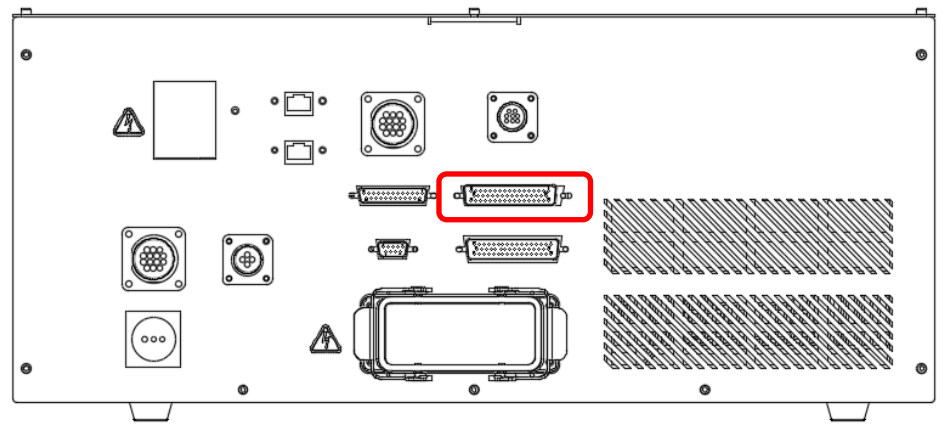

Figure 7.8 External encoder connector

| Ext.Encoder Pin Defininition / D-Sub 37-in, Female |      |     |      |     |      |     |      |
|----------------------------------------------------|------|-----|------|-----|------|-----|------|
| Pin                                                | Name | Pin | Name | Pin | Name | Pin | Name |
| 1                                                  | 1-Z  | 2   | 1-/Z | 19  | 3-Z  | 20  | 3-/Z |
| 3                                                  | 1-B  | 4   | 1-/B | 21  | 3-B  | 22  | 3-/B |
| 5                                                  | 1-A  | 6   | 1-/A | 23  | 3-A  | 24  | 3-/A |
| 7                                                  | 1-5V | 8   | 1-0V | 25  | 3-5V | 26  | 3-0V |
| 9                                                  |      | 10  |      | 27  |      | 28  |      |
| 11                                                 | 2-0V | 12  | 2-5V | 29  | 4-0V | 30  | 4-5V |
| 13                                                 | 2-Z  | 14  | 2-/Z | 31  | 4-Z  | 32  | 4-/Z |
| 15                                                 | 2-B  | 16  | 2-/B | 33  | 4-B  | 34  | 4-/B |
| 17                                                 | 2-A  | 18  | 2-/A | 35  | 4-A  | 36  | 4-/A |

Table 7.2 External encoder connector pin definition

# 7.2.4 User DI/O

Standard D-SUB50P/Female/3 row connector; this connector defines the user output / input pins and provides 12 sets of output and 24 sets of input that can be planned freely. The location of the connector is as shown in Figure 7.9 and the definitions of the pins are as shown in Table 7.3 below.

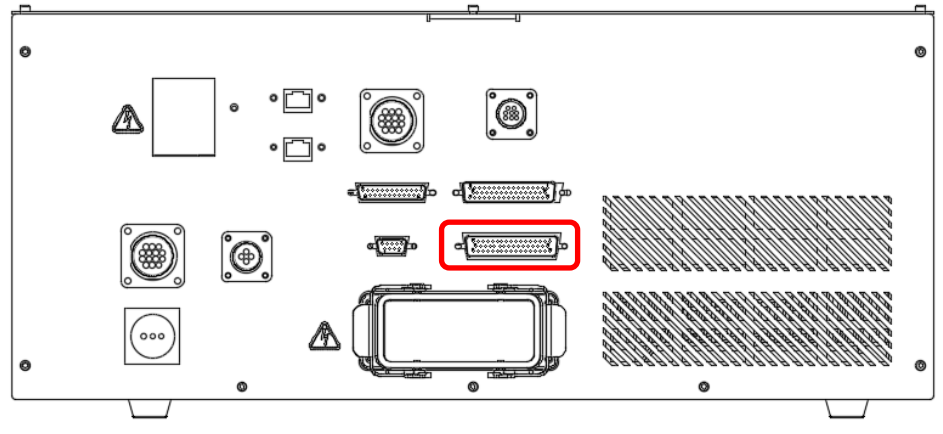

Figure 7.9 User DI/O Connector Position

| Pin | Name | Pin | Name | Pin | Name  | Pin | Name   |
|-----|------|-----|------|-----|-------|-----|--------|
| 1   | DI1  | 2   | DI2  | 27  | DO2+  | 28  | DO2-   |
| 3   | DI3  | 4   | DI4  | 29  | DO3+  | 30  | DO3-   |
| 5   | DI5  | 6   | DI6  | 31  | DO4+  | 32  | DO4-   |
| 7   | DI7  | 8   | DI8  | 33  | DO5+  | 34  | DO5-   |
| 9   | DI9  | 10  | DI10 | 35  | DO6+  | 36  | DO6-   |
| 11  | DI11 | 12  | DI12 | 37  | DO7+  | 38  | D07-   |
| 13  | DI13 | 14  | DI14 | 39  | DO8+  | 40  | DO8-   |
| 15  | DI15 | 16  | DI16 | 41  | DO9+  | 42  | DO9-   |
| 17  | DI17 | 18  | DI18 | 43  | DO10+ | 44  | DO10-  |
| 19  | DI19 | 20  | DI20 | 45  | DO11+ | 46  | DO11-  |
| 21  | DI21 | 22  | DI22 | 47  | DO12+ | 48  | DO12-  |
| 23  | DI23 | 24  | DI24 | 49  | _     | 50  | DI_COM |
| 25  | DO1+ | 26  | DO1- | -   | -     | -   | -      |

Table 7.3 User digital output input connector pin definition

User digital input (User.DI) wiring example

User input signal D1 includes a total of 24 points from Pin1 to Pin24; users can freely select between NPN or PNP wiring.

When the power of the controller itself is going to be used for the input signal DI:

 The NPN wiring method is as shown in Figure 7.10 below; please connect DI COM (Pin50) of User.DI/O (D Sub-50P) to P24V (Pin1) of the DC output, and connect the output signals including buttons, switches, and sensors etc. to DI.

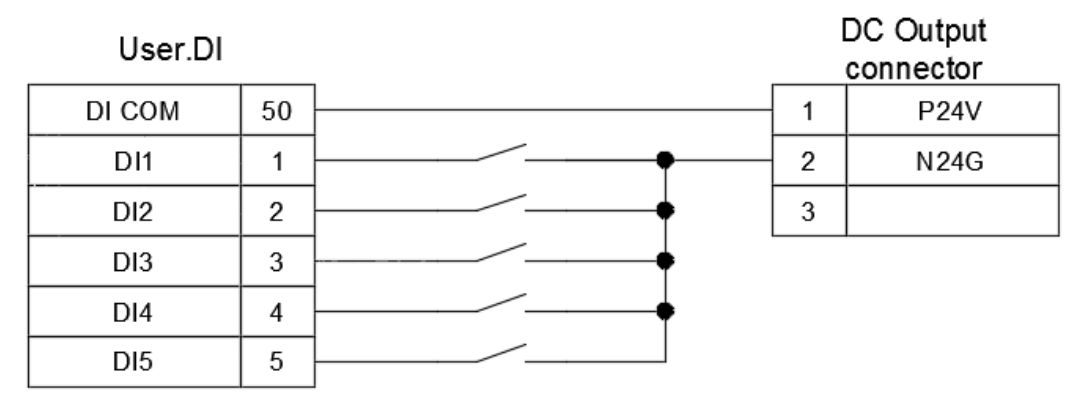

Figure 7.10 NPN wiring for when the input signal DI uses power of the controller

 The PNP wiring method is as shown in Figure 7.11 below; please connect DI COM (Pin50) of User.DI/O (D Sub-50P) to N24G (Pin2) of the DC output, and connect the output signals including buttons, switches, and sensors etc. to DI.

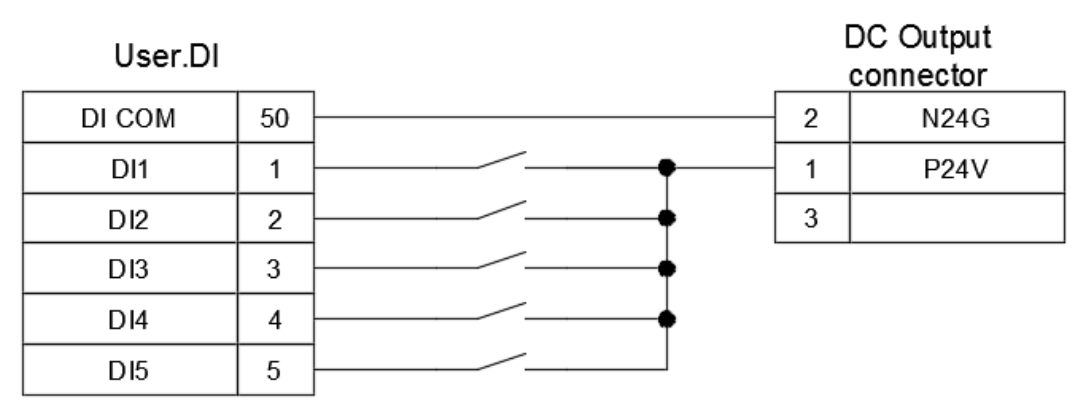

Figure 7.11 PNP wiring for when the input signal DI uses power of the controller

Note:

The power control box DC output connector already provides the N24G power; please do not connect the User.DI signal to other powers in order to prevent the signal from not being able to be sent or causing the DI contact to burn.

When the input signal DI is going to be connected directly with the controller and NPN wiring is used, the wiring method is as shown in Figure 7.12.

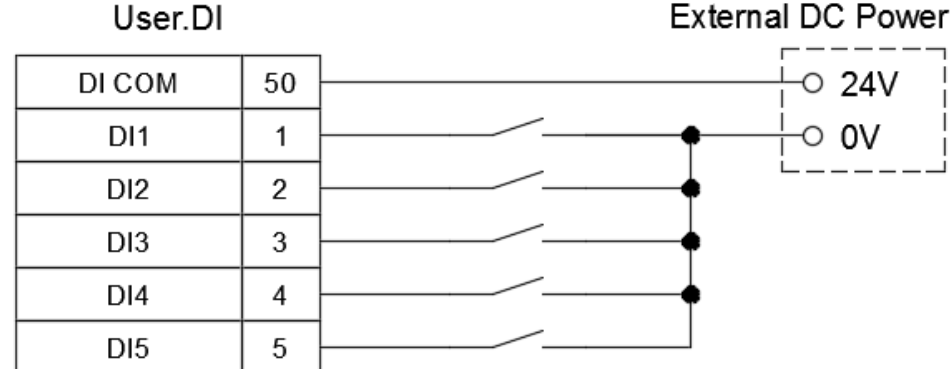

Figure 7.12 Input signal DI connected to the controller using NPN connection

When the input signal DI is going to be connected directly with the controller and PNP wiring is used, the wiring method is as shown in Figure 7.13.

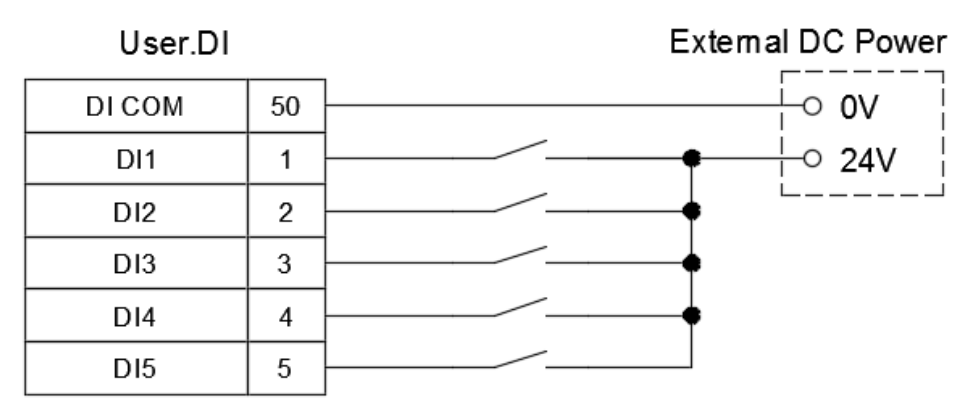

Figure 7.13 Input signal DI connected to the controller using PNP connection

The output signal DO includes a total of 24 points of output from Pin25 - Pin48; the output method can be NPN or PNP.

Customers can freely choose whether the output voltage signal will be the controller voltage output or the controller voltage output.

• When the selected output voltage signal is the controller voltage output The NPN wiring method is as shown in Figure 7.14 below:

| User DO |    | Lamp     |     | C Output<br>connector |
|---------|----|----------|-----|-----------------------|
| DO1+    | 25 |          | - 1 | P24V                  |
| D01-    | 26 | Relay    | 2   | N24G                  |
| DO2+    | 27 | A2 K1 A1 | 3   |                       |
| D02-    | 28 |          |     |                       |

Figure 7.14 User DO controller voltage output NPN wiring

| User DO |    |          |   | DC Output<br>connector |
|---------|----|----------|---|------------------------|
| D01+    | 25 | Lamp P   | 1 | P24V                   |
| D01-    | 26 |          | 2 | N24G                   |
| D02+    | 27 | Relay    | 3 |                        |
| D02-    | 28 | A1(K1)A2 |   |                        |

The PNP wiring method is as shown in Figure 7.15 below:

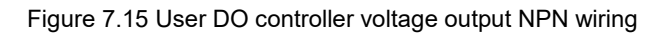

Mixed NPN and PNP wiring method is as shown in the figure below: In Figure 7.16 below, PNP output wiring is used for the lamp and NPN output wiring is used for the relay.

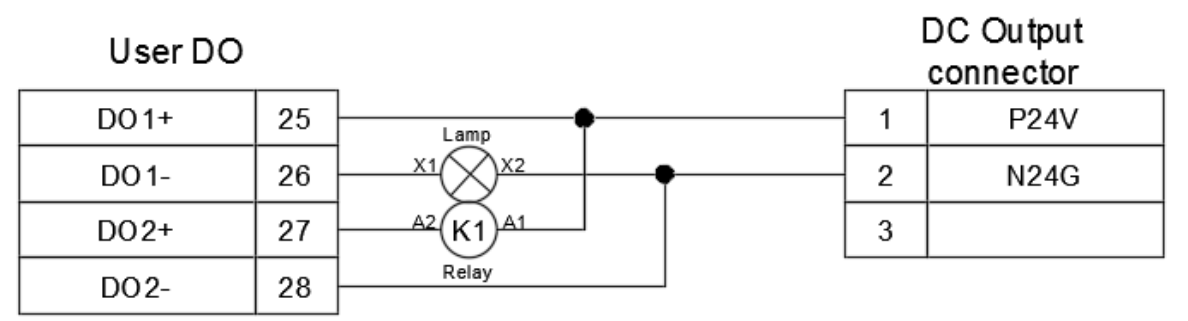

Figure 7.16 User DO controller voltage mixed output wiring

• When the selected output voltage signal is the controller voltage output The NPN wiring method is as shown in Figure 7.17 below:

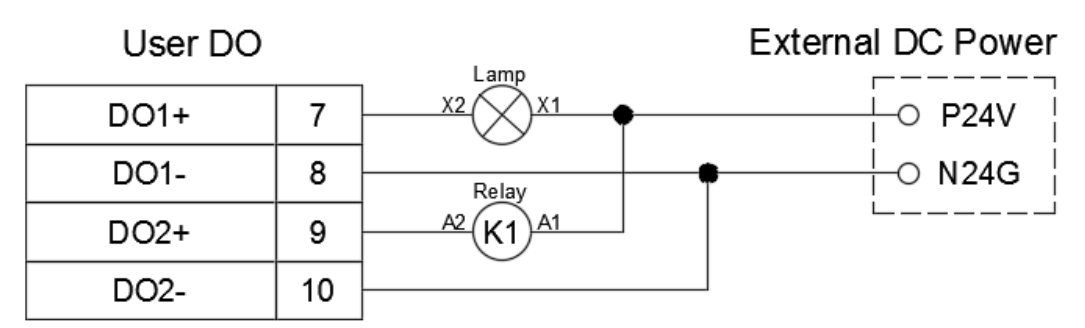

Figure 7.17 User DO controller voltage output NPN wiring

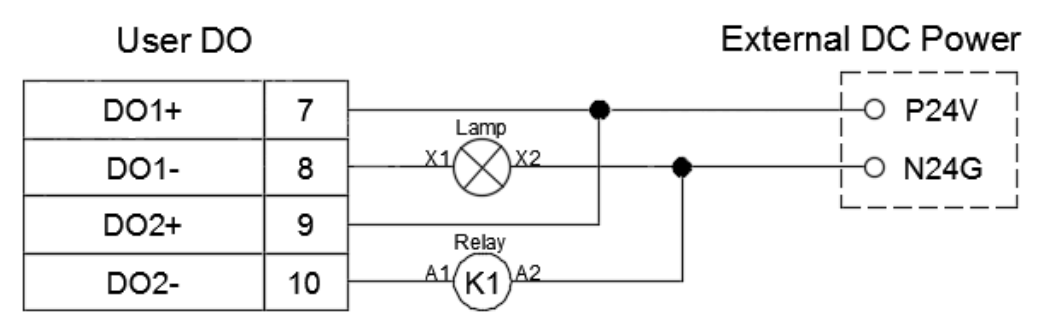

The PNP wiring method is as shown in Figure 7.18 below:

Figure 7.18 User DO controller voltage output PNP wiring

Upper controller mixed NPN and PNP wiring method is as shown in the figure below: In Figure 7.19 below, PNP output wiring is used for the lamp and NPN output wiring is used for the relay.

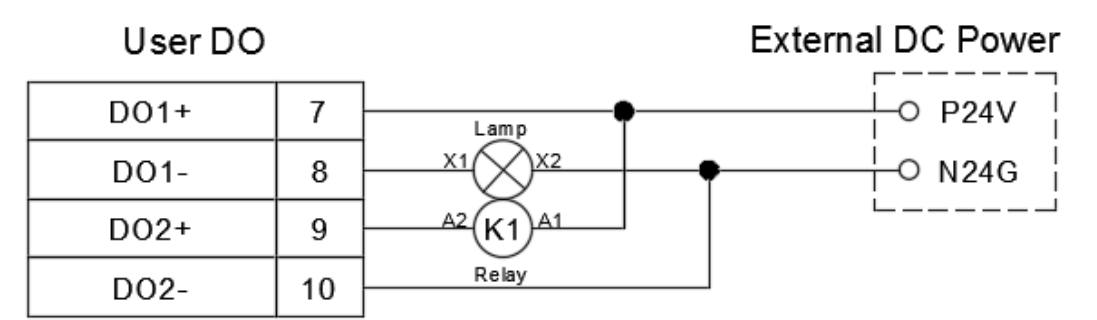

Figure 7.19 User DO controller voltage mixed output wiring

## Note:

- 1. Each DO output point can supply 40 mA at most. To activate heavy current load, please execute through the relay.
- 2. Do not connect AC power to the DO output point; such wiring methods will damage the controller.

# 7.2.5 System digital output input connectors

Standard D-Sub25P/Female connector; System DI/O provides 5 point input and 7 point output to communicate with the controller. Pin definitions are as shown in Table 7.4, and the connector interface locations are as shown in Figure 7.20.

| Pin | Name | Function                 | Pin | Name | Function           |  |
|-----|------|--------------------------|-----|------|--------------------|--|
| 1   | DI3  | Reserved                 | 13  | DO4+ | Peperved           |  |
| 2   | DI4  | Mode selection 1         | 14  | DO4- | Reserved           |  |
| 3   | DI5  | Mode selection 2         | 15  | DO5+ |                    |  |
| 4   | DI6  | Project run 1            | 16  | DO5- | Project rup status |  |
| 5   | DI7  | Project run 2            | 17  | DO6+ |                    |  |
| 6   | DI8  | Abnormality alarm reset  | 18  | DO6- |                    |  |
| 7   | DO1+ | Abnormality alarm status | 19  | DO7+ | Controllor roady   |  |
| 8   | DO1- | Aphornality alarm status | 20  | D07- |                    |  |
| 9   | DO2+ | Sorr/o ototuo            | 21  | DO8+ | Paganuad           |  |
| 10  | DO2- | Servo status             | 22  | DO8- | Reserved           |  |
| 11  | DO3+ | Pohot movement status    | 23  |      |                    |  |
| 12  | DO3- | NUDUL HIUVEIHEIIL SLALUS | 24  |      |                    |  |

| Table | 74  | System |      | nin | definition |
|-------|-----|--------|------|-----|------------|
| Table | 1.4 | System | 01/0 | pin | ueminuon   |

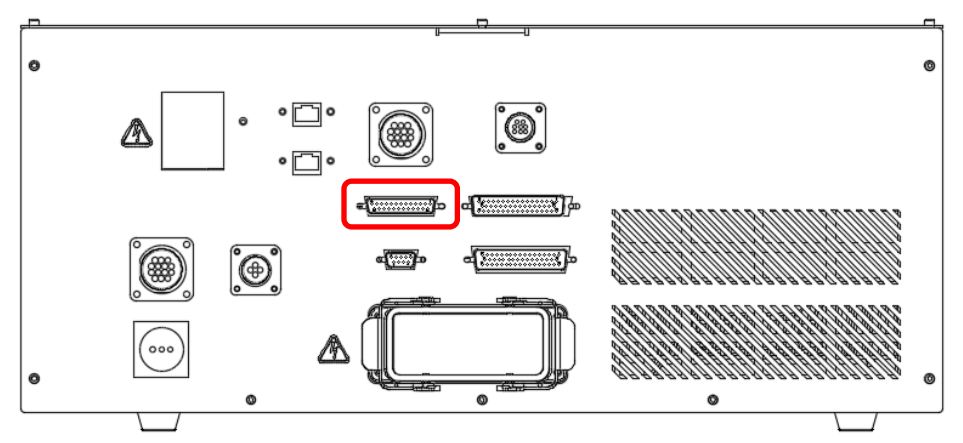

Figure 7.20 System output/input connector seat

Please connect Pin1 (P24V) and Pin2 (N24G) of the DC output connector in the power control box interface with the input signal DI by using a button or selection switch during wiring. The DC Output location is as shown in Figure 7.21.

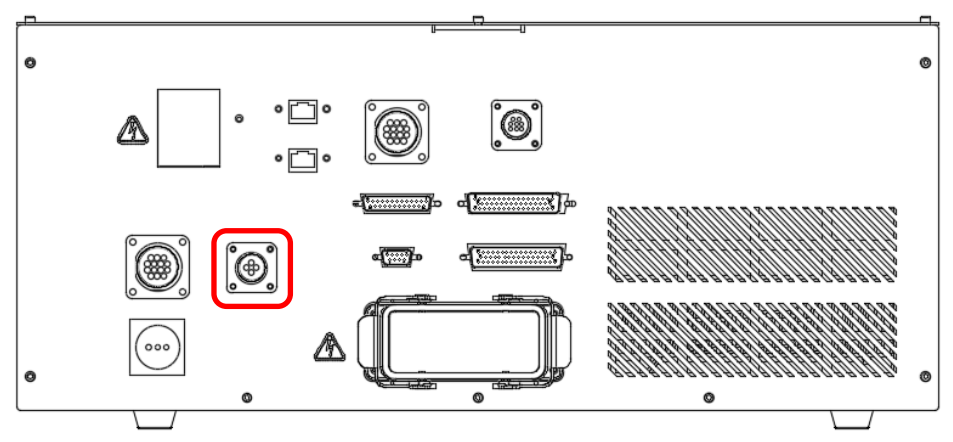

Figure 7.21 DC Output connector location

Note:

- 1. The DC output provides a maximum output of 1A, and can only be connected with small DI/O signals.
- 2. Do not connect too many DC signals otherwise it might cause the fuse to burn.

The wiring method for the input signal DI is as shown in Figure 7.22.

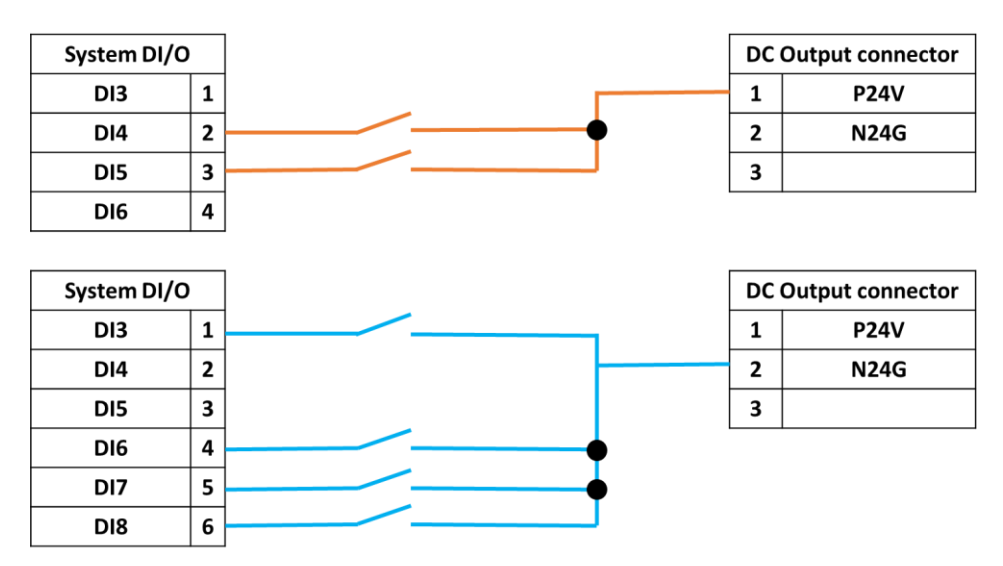

Figure 7.22 Input signal DI wiring

Note:

- The power control box DC output connector already provides the P24V and the N24G power; please do not connect the System.DI signal to other powers in order to prevent the signal from not being able to be sent or causing the DI contact to burn.
- 2. When the transmitted DI signal is live or when transmitting the signal from upper controller to DI, please execute through the relay or optocoupler.

The output signal DO includes a total of 8 points of output from Pin7 to Pin22; the output method can be NPN or PNP.

Customers can freely choose whether the output voltage signal will be controller voltage output or upper controller voltage output.

• When the selected output voltage signal is the controller voltage output The NPN wiring method is as shown in Figure 7.23 below:

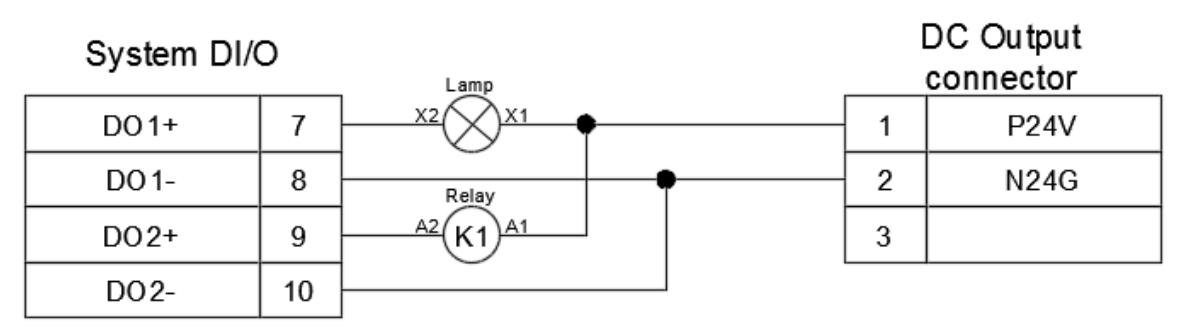

Figure 7.23 System DO controller voltage output NPN wiring

The PNP wiring method is as shown in Figure 7.24 below:

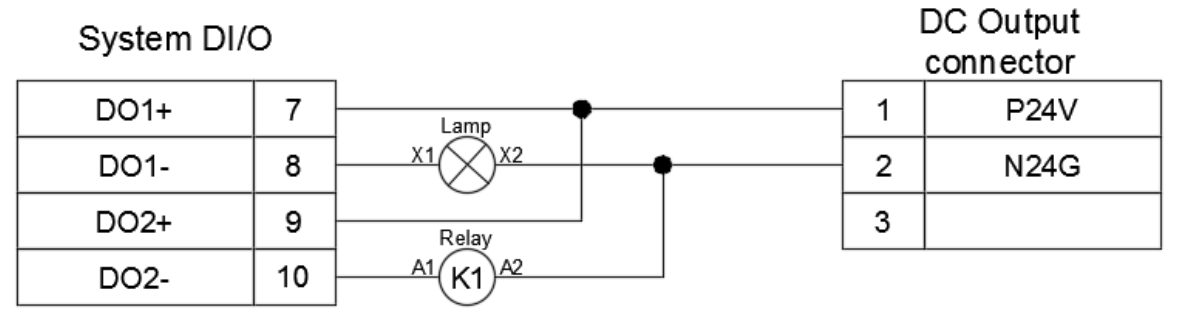

Figure 7.24 System DO controller voltage output PNP wiring

Mixed NPN and PNP wiring method is as shown in Figure 7.25 below: In the figure below, PNP output wiring is used for the lamp and NPN output wiring is used for the relay.

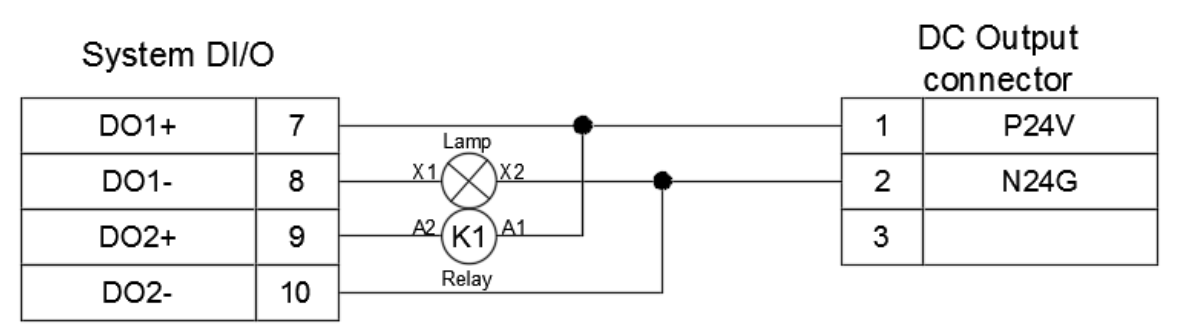

Figure 7.25 System DO controller voltage mixed output wiring

• When the selected output voltage signal is the controller voltage output, the NPN wiring method is as shown in Figure 7.26 below:

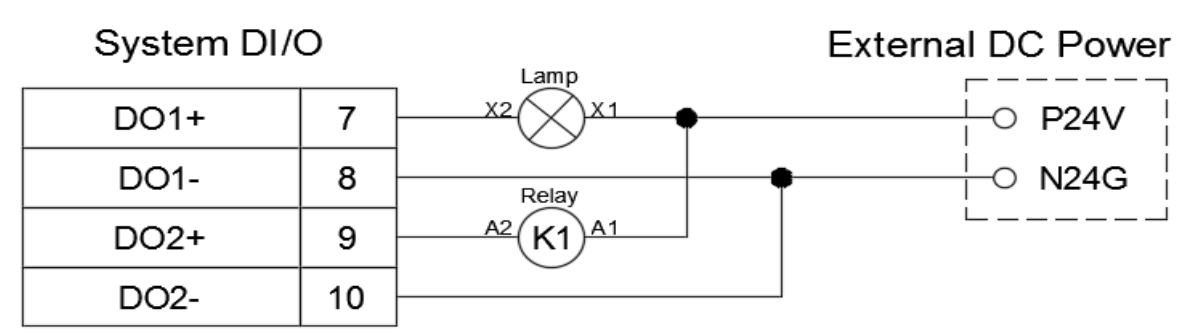

Figure 7.26 System DO controller voltage output NPN wiring

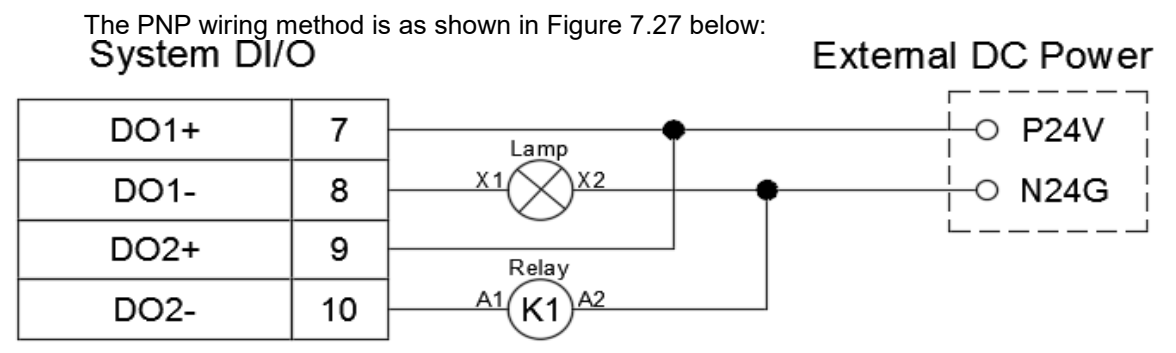

Figure 7.27 System DO controller voltage output PNP wiring

Upper controller mixed NPN and PNP wiring method is as shown in Figure 7.28 below: In the figure below, PNP output wiring is used for the lamp and NPN output wiring is used for the relay.

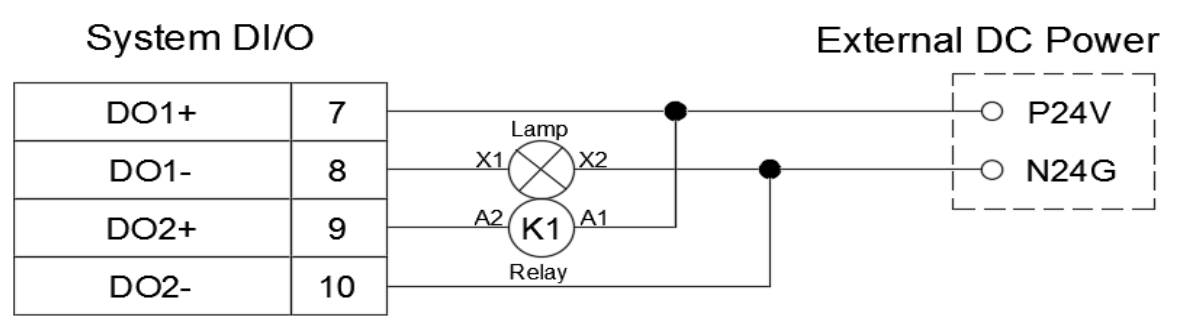

Figure 7.28 System DO controller voltage mixed output wiring

Note:

1. Each DO output point can supply 40mA at most. To activate heavy current load, please execute through the relay.

2. Do not connect AC power to the DO output point; such wiring methods will damage the controller.

# 7.2.5.1 System digital input (SYS.DI) usage

## DI3 reserved

This function is temporarily reserved and does not have any meaning.

DI4, DI5 mode selection

Provides 2 point DI4 and DI5 signals. User then selects whether to perform manual teach or automatic operation mode.

Mode selection truth table is as shown in Table 7.5 below.

| Status command | DI4 | DI5 | Description                                                                                                    |
|----------------|-----|-----|----------------------------------------------------------------------------------------------------|
| T1 mode        | 1   | 0   | Under T1( Manual teach) mode, need to press the Enable switch of TP to JOG,the combined JOG speed of the robot will be lower than 250 mm/s. |
| Auto mode      | 0   | 1   | Under Auto mode, the operating speed of the Robot is the speed being set in the program.                                                    |

## Table 7.5 DI4, DI5 mode selection truth table

T1 mode:

- Under T1( Manual teach) mode, press the Enable switch of TP to JOG
- When shifting to T1 mode, the combined JOG speed of the Robot will be lower than 250 mm/s.
- Under this mode, TP/DRAStudio can execute the robot operation; but DI6 and DI7 cannot be used to execute the program Run/Pause/Stop.

Auto mode:

- To execute the program automatic running, please select Auto mode. Under this mode, it is impossible to use TP for executing T1 mode operations.
- Before executing the automatic operation under Auto mode, confirm that people are cleared of the Robot operation scope.
- When executing the automatic operation under Auto mode for the first time, please run the Robot at lower speed and then proceed with high-speed operation after confirming that the Robot is acting smoothly without any error.
- Under Auto mode, the operating speed of the Robot is the speed being set in the program.
- Under Auto mode, the user can only run the program currently selected by DRAStudio.

Note:

1. Please use the two-stage key switch (two a contact) in order to ensure that the operation mode cannot be changed randomly and prevent danger from happening. The key switch is as shown in Figure 7.29 below.

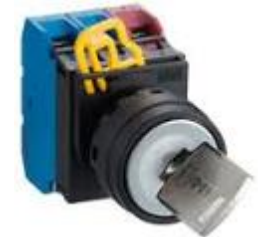

Figure 7.29 Two-stage key switch

- 2. The key must be able to be pulled out from any direction or else workers might activate the robot by accident and causing danger.
- 3. Please do not hang or place the keys randomly. It should be kept safely with authorized users in order to ensure safe usage.

4. Please differentiate between the two operation modes with the symbols in Figure 7.30 below:

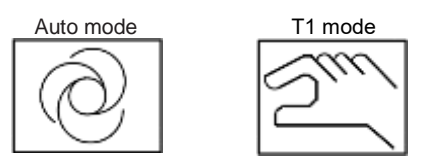

Figure 7.30 Mode selection symbol

5. The mode selection switch can be installed outside the railing together with the operation panel constructed by the user, as shown in Figure 7.31. Operation panel should be from the ground 0.6m to 1.7m between to make it easier for users to operate.

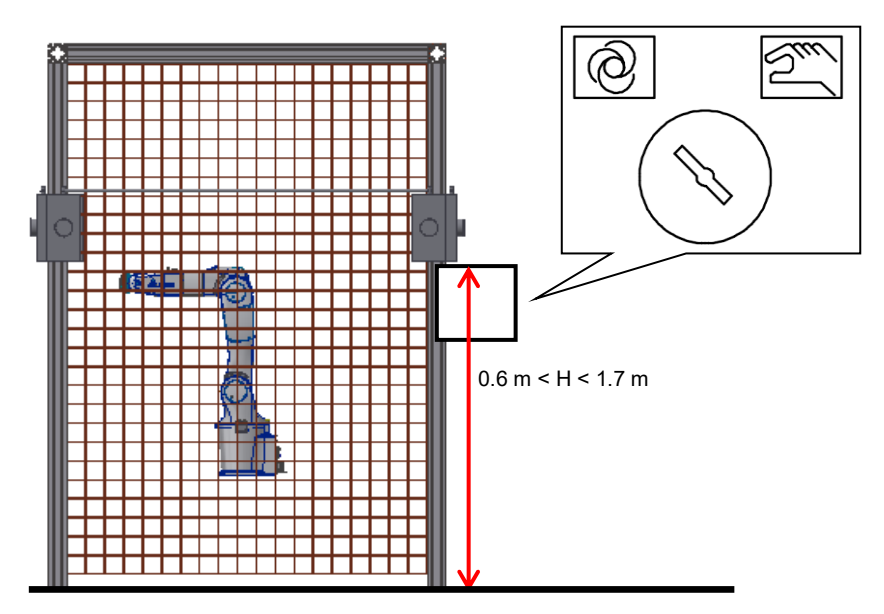

Figure 7.31 Mode selection switch installation location

- 6. When the operation mode is changed, controller will cut off the drive power. Press the reset button (safety connector Pins 5, 6 and Pins 7, 8) to reset alarm, and then you can switch to Auto or T1 mode again.
- 7. If DI4 and DI5 are not connected, then DI5 will be ON and AUTO mode is selected by default.

## DI6, DI7 program execution

Provides the function for customers to run the program; the program can be paused, stopped, and ran by executing the functions from the external switch; its description is as shown in Table 7.6 below.

| Status command | DI6 | DI7 | Description                                                                                                    |
|----------------|-----|-----|----------------------------------------------------------------------------------------------------|
| NO FUNCTION    | 0   | 0   | No function.                                                                                                    |
| PAUSE          | 0   | 1   | The program pause function can be executed through external input signals, and will pause the current block; resuming it will start execution from the next action. |
| STOP           | 1   | 0   | The program stop function can be executed through external input signals; resuming it will start execution from the first line of this process.                     |
| RUN            | 1   | 1   | The program execute function can be executed through external input signals, but this is only valid for Auto mode.                                                  |

| Table 7.6 Progra | m execution | signal | truth table |
|------------------|-------------|--------|-------------|
|                  |             |        |             |

DI8 abnormality warning reset

- If error occurs to the Robot or the Controller, the abnormal signal contact will be released.
- When eliminating the error, the signal must be maintained at ON status for 200 msec.
- For the error list and troubleshooting method, please refer to the software manual.

# 7.2.5.2. Digital output (DO) usage

DO1 robot abnormality alarm status display

The status descriptions of the system digital output SYS.DO1 is as shown in Table 7.7 below.

| Table 7.7 SYS.DO1 | status descriptions. |
|-------------------|----------------------|
|-------------------|----------------------|

| SYSDO status | ON              | OFF      |
|--------------|-----------------|----------|
| DO1          | An alarm occurs | No alarm |

DO2 robot servo status display

The status descriptions of the system digital output SYS.DO2 is as shown in Table 7.8 below.

| Table | 7.8 | SYS. | DO2 | status | descri | otions |
|-------|-----|------|-----|--------|--------|--------|
| iubio | 1.0 | 0.0. | 002 | oluluo | 000011 |        |

| SYSDO status | ON                            | OFF                            |
|--------------|-------------------------------|--------------------------------|
| DO2          | The servo for the robot is ON | The servo for the robot is OFF |

DO3 robot in-place status display

The status descriptions of the system digital output SYS.DO3 is as shown in Table 7.9 below.

| SYSDO status | ON                  | OFF                  |
|--------------|---------------------|----------------------|
| DO3          | The robot is moving | The robot is stopped |

DO4 function pause function status display

The status descriptions of the system digital output SYS.DO4 is as shown in Table 7.10 below.

| Table 7.10 SYS.DO4 | status | descriptions |
|--------------------|--------|--------------|
|--------------------|--------|--------------|

| SYSDO status | ON                            | OFF                       |
|--------------|-------------------------------|---------------------------|
| DO4          | The function is not triggered | The function is triggered |

## DO5, DO6 program run status display

The status descriptions of the system digital outputs SYS .DO5 and SYS.DO6 are as shown in Table 7.11 below.

| Table 7.11 SYS.DO5.DO6 s | tatus descriptions |
|--------------------------|--------------------|
|                          |                    |

| Function | DO5 | DO6 |
|----------|-----|-----|
| Pause    | 0   | 1   |
| Stop     | 1   | 0   |
| Run      | 1   | 1   |

DO7 controller preparation complete status display The status descriptions of the system digital output SYS.DO7 is as shown in Table 7.12 below.

## Table 7.12 SYS.DO7 status descriptions

| SYS.DO status | ON                      | OFF                         |
|---------------|-------------------------|-----------------------------|
| SYS.DO7       | The controller is ready | The controller is not ready |

DO8 Reserved
# 7.2.6 Safety connector

The controller provides 12 point safety signals for users to connect; these 12 point safety signals can be used by the user to construct comprehensive robot safety protection. The location of the safety connector is as shown in Figure 7.32.

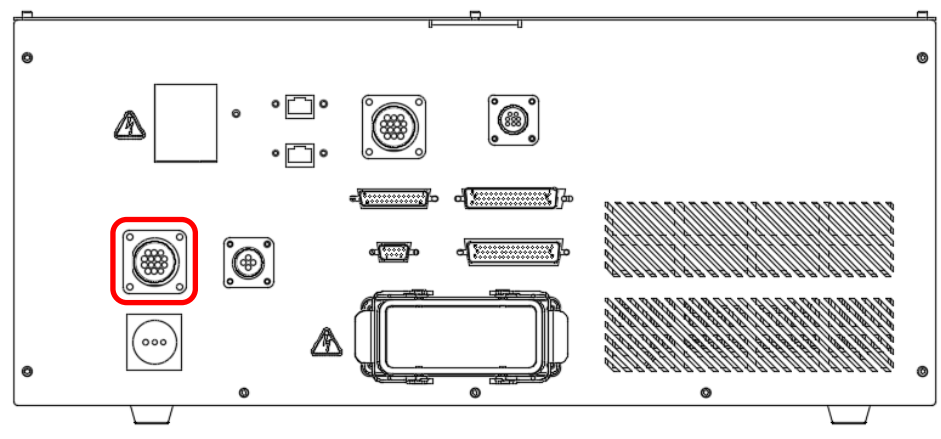

Figure 7.32 Safety connector seat

Connector pin definitions are as shown in Table 7.13 below.

| Pin | Name                      | Description                                                                                                |  |
|-----|---------------------------|----------------------------------------------------------------------------------------------------|--|
| 1   | Emergency atom signal 4   |                                                                                                    |  |
| 2   | Emergency stop signal 1   | Connects to the external emergency stop signal. Each emergency stop button corresponds to two NC contacts. |  |
| 3   | European star simula      |                                                                                                    |  |
| 4   | Emergency stop signal 2   |                                                                                                    |  |
| 5   | Drotostivo store signal ( | Connects to the external protective stop signal. Please                                                    |  |
| 6   | Protective stop signal 1  | connect to the NO or NC contact based on the type of the                                                   |  |
| 7   |                           | protective stop. Connect the fence to the NO contact.                                                      |  |
| 8   | Protective stop signal 2  | Connect the safety mats, light curtains, and laser scanners to the NC contacts                             |  |
| 9   |                           | After the emergency stop button is released, trigger the                                                   |  |
| 10  | Emergency stop reset      | reset signal of the controller.                                                                            |  |
| 11  | Protoctivo etce recet     | After the protective stop device is released, trigger the                                                  |  |
| 12  | Protective Stop reset     | reset signal of the controller.                                                                            |  |

Notes for Connecting to the External Emergency Stop:

- The emergency stop is a dry contact (voltage-free contact) signal. Do not connect AC or DC voltage signal, or it may cause damage to the internal components of the controller.
- Short-circuiting the emergency stop signal is strictly prohibited; this ensures the safety of the overall robot system and workers.
- Emergency stop is a safety signal; please install the emergency stop button at a location where the button can be easily pressed.
- Please distribute the power properly according to the methods described in the wiring diagram. The emergency stop button must have 2 NC contacts. If only 1 NC contact is connected, the electrical control box will have emergency stop abnormalities continuously.
- Please do not connect one NC contact to Pin1 to Pin4 of the safety connector simultaneously; this will decrease the safety level of the system.
- Please construct according to the entire actual equipment and install one or more emergency stop buttons. When multiple emergency stops need to be connected, please use serial connection for the emergency stop NC signals; parallel connections cannot be used.
- When the emergency stop signal is triggered, the robot will stop the motion immediately and the AC power will be cut in order to reach type 1 safety stop. The entire process takes approximately 0.5 sec.

A correct wiring example of a single emergency stop button is as shown in Figure 7.33.

| Safety  |   | Emergency Stop |
|---------|---|----------------|
| E-Stop1 | 1 |                |
| E-Stop1 | 2 |                |
| E-Stop2 | 3 | 21 22          |
| E-Stop2 | 4 |                |

Figure 7.33 A correct wiring example of a single emergency stop

Figure 7.34 below shows the wiring method when only a single emergency stop button NC contact is used; this wiring method is wrong and such wiring will cause the system to become abnormal continuously.

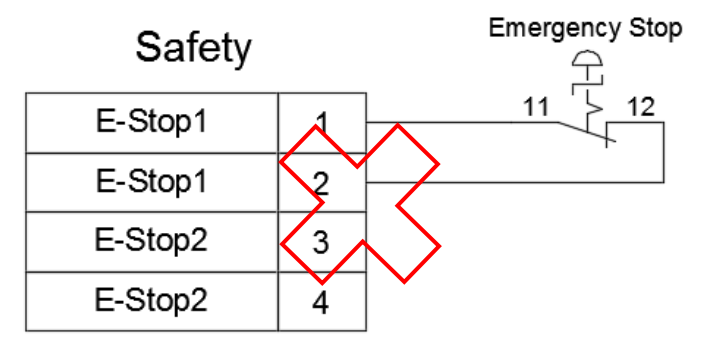

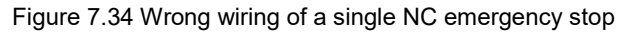

Figure 7.35 below shows when only a single emergency stop button NC is used and the safety signal is connected. This wiring method is wrong; do not use such a wiring method. Such connection will result in a decreased safety level of the entire system.

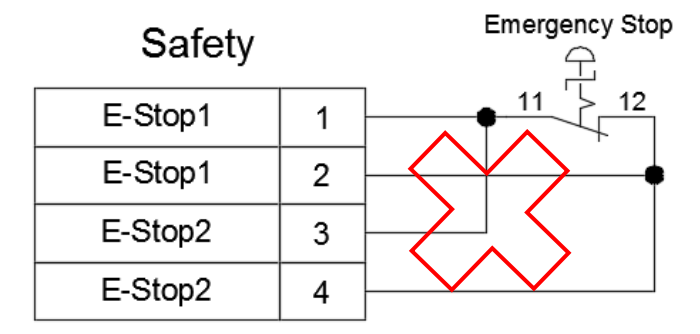

Figure 7.35 Incorrect wiring - only a single emergency stop NC is used

When multiple emergency stop buttons need to be connected, please perform wiring according to Figure 7.36 and distribute the locations of each emergency stop buttons appropriately so that when a dangerous situation occurs, the emergency stop buttons can be quickly pressed to stop the robot actions.

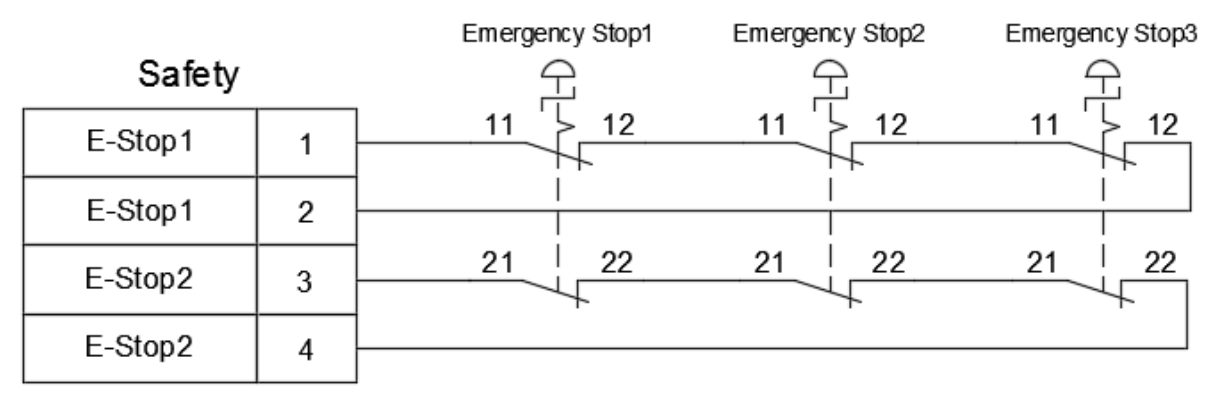

Figure 7.36 Example of connecting multiple emergency stops

Pin5 - Pin8 of the safety connector are the safety protection contacts; users can install railings, safety grating, pressure pad, or laser scanner etc. according to their needs. Please refer to descriptions in Chapter 3 Robot safety protection for the installation and requirements of the safety protection.

When the robot safety protection device is the fence, please use a contact (normal open) at the safety switch of the railing. Under normal usage status, A contact (normal open) will only change to B contact (close) when the railing is closed; only this allows the safety module to operate normally.

When workers open the fence and enter the railing, the railing safety switch will change from B contact (close) to A contact (open), and the safety module signal is disconnected. During this time, robots that are currently operating will quickly decelerate to a stop, and the robot's power source will be disconnected.

When the fence installed has multiple safety switches, the correct wiring method is as shown in Figure 7.37 below.

| Safety                  |   | Fence Interlock-1 | Fence Interlock-2 | Fence Interlock-3 |
|-------------------------|---|-------------------|-------------------|-------------------|
| Safety Protect Signal 1 | 5 |                   |                   |                   |
| Safety Protect Signal 1 | 6 |                   | I .               |                   |
| Safety Protect Signal 2 | 7 |                   |                   |                   |
| Safety Protect Signal 2 | 8 | '                 |                   |                   |

Figure 7.37 Multiple fences wiring example

For safety protection needs, users can install safety lock switches on the railings in order to ensure that the safety door can close properly, as shown in Figure 7.38 below.

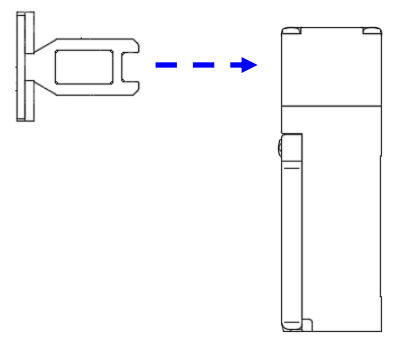

Figure 7.38 Safety door switch

A safer practice is to use the electromagnetic safety door switches so that when the safety door is closed, the safety switch will generate magnetic force to keep the door lock bolt securely in place and prevent users from accidentally opening the door and entering the railing, causing danger.

The power switch of the electromagnetic safety door lock can be installed inside the railing so that when workers are accidentally trapped inside the railing, they only need to turn off the power switch to release the electromagnetic safety door and save themselves. The installation method is as shown in Figure 7.39 below.

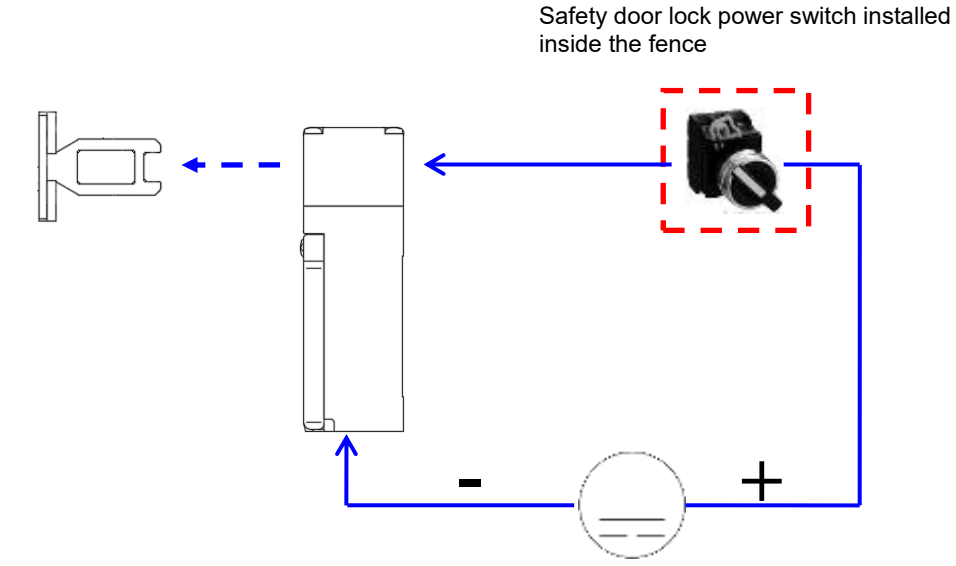

Figure 7.39 Electromagnetic safety switch wiring

When the robot's safety protection device is the safety mat, grating, or laser scanner, please use B contact (normal close). During normal usage and no one has entered or touched these safety protection devices, it will remain at B contact (close) signal and allow the safety module to operate normally.

When workers step on the pressure pad, touch the grating signal, or enter the laser scanner scanning area, the safety signal will change from B contact (close) to A contact (open), and the safety module signal is disconnected. During this time, robots that are currently operating will quickly decelerate to stop, and the robot's power source will be disconnected.

When the installed safety protection device is pressure pad, grating, or laser scanner, the correct wiring method is as shown in the figure 7.40 below.

Safety

| earery                  |                                                                               |                                                                                                  |
|-------------------------|-------------------------------------------------------------------------------|--------------------------------------------------------------------------------------------------|
| Safety Protect Signal 1 | 5                                                                             |                                                                                                  |
| Safety Protect Signal 1 | 6                                                                             |                                                                                                  |
| Safety Protect Signal 2 | 7                                                                             |                                                                                                  |
| Safety Protect Signal 2 | 8                                                                             |                                                                                                  |
|                         | Safety Protect Signal 1<br>Safety Protect Signal 2<br>Safety Protect Signal 2 | Safety Protect Signal 15Safety Protect Signal 16Safety Protect Signal 27Safety Protect Signal 28 |

Figure 7.40 Safety mat, grating, or laser scanner wiring example

Pin9 - Pin12 of the safety connector are the safety abnormality reset signal inside the connector; please note the following items when using them:

- 1. Please use a 2 NO contacts (normal open) button switch as the abnormality reset signal for the safety controller.
- 2. Do not input any AC or DC power into Pin9 to Pin12 of the safety connector as such actions will cause damages to the safety module inside the controller.
- 3. When the system integrator has finished installing safety protection devices around the robot and turns on the controller power, the controller will not output power to the drive at this time. Users must first reset the abnormality reset signal of the safety controller once. The purpose of this action is to allow users to first check whether there are workers inside the safety protection devices when turning on the controller power; after confirming there is no one around the robot, press this abnormality reset signal and then the power will be transmitted to the drive and allow the robot to prepare for operation.
- 4. This safety abnormality reset signal is the reset signal for safety abnormality when the emergency stop button of the user terminal or TP is pressed or when the safety protection device signal is triggered or the Auto/T1 mode is selected; it is different from the warning reset signal of system DI8.
- 5. For the wiring diagram of the system connector's safety abnormality reset signal, please refer to the figure 7.41 below.

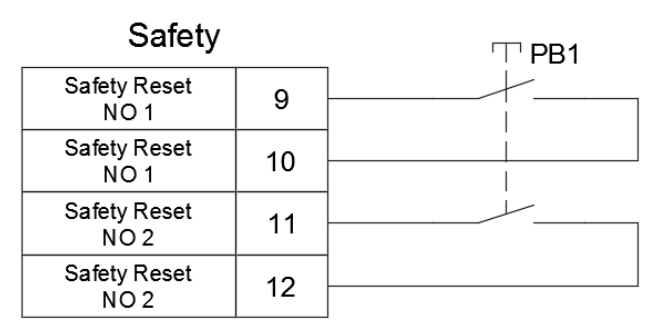

Figure7. 41 Safety signal error reset wiring example

6. The safety signal timing chart of the controller under Auto mode is as shown in the figure 7.42 below.

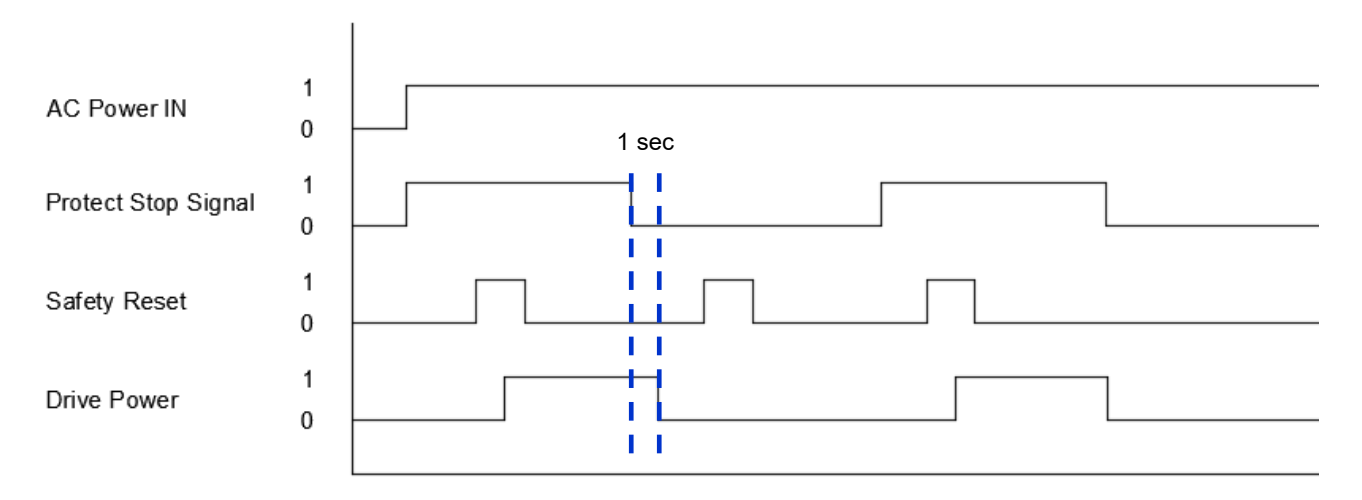

Figure 7.42 Auto mode safety signal timing chart

- 7. Under T1 mode, the middle position of the enable switch on the back of the TP must be pressed for the power to be sent to the drive and thus allows the robot to perform JOG operation. When the enable switch is released or pressed all the way down, the power of the drive will be disconnected in order to ensure safety.
- 8. The safety signal timing chart of the controller under T1 mode is as shown in the figure 7.43 below.

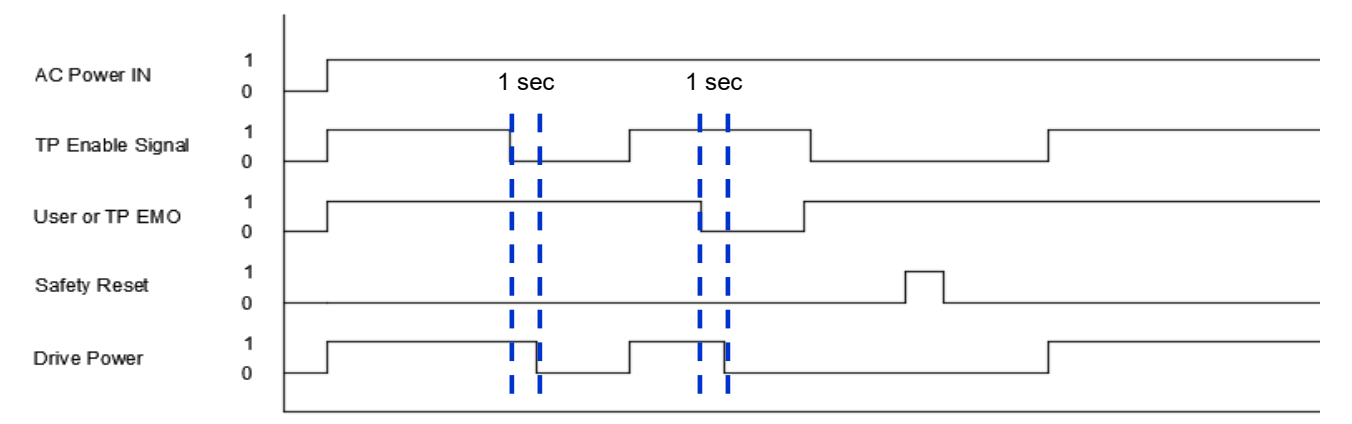

Figure 7.43 T1 mode safety signal timing chart

# 7.2.7 DC output connector

There is a DC output connector on the controller interface for customers to connect DI/O signals. The connector location is as shown in Figure 7.44 and the pin definitions are as shown in Table 7.15.

#### Note:

- 1. The power provided by the DC output connector is DC24V/1A. Do not use this connector with other DC power or else it will cause the fuse to burn.
- 2. Do not randomly change the fuse of this DC output connector or else it might result in burning of the cable.

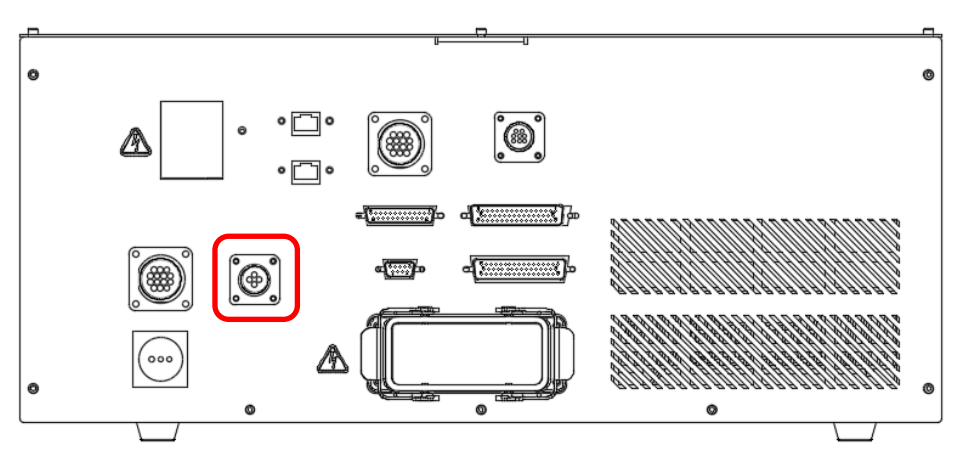

Figure 7.44 DC output connector location

| Table 7.14 DC | output p | oin definition |
|---------------|----------|----------------|
|---------------|----------|----------------|

| Pin | Name  | Description                       |
|-----|-------|-----------------------------------|
| 1   | DC24V | Connect to the positive potential |
| 2   | DC24G | Connect to the negative potential |
| 3   | -     | -                                 |

## 7.2.8 Handheld teach pendant connector

Users can use the handheld teach pendant to operate the robot, teach points, edit robot program, and perform I/O monitoring easily. The connection method is as shown in Figure 7.45.

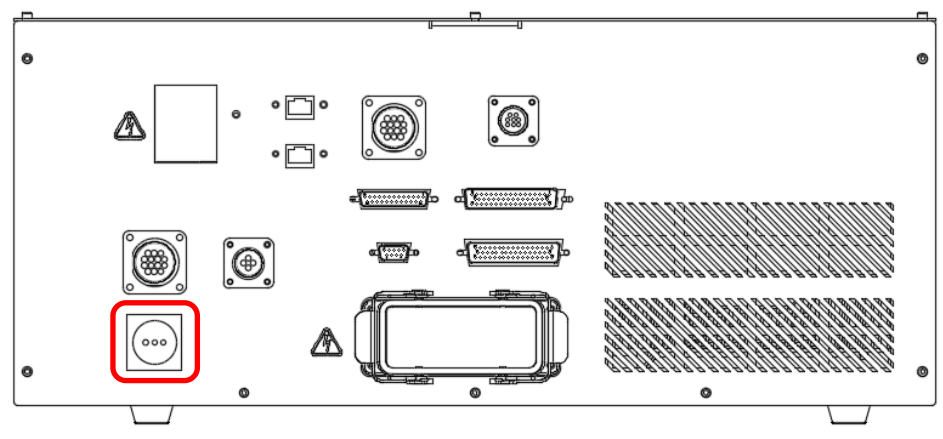

Figure 7.45 Teach pendant connector location

Cautions for operating TP:

- The DRV70/90L7D/E621NA series robot can only work with our company's controller DCV-2J00-CA and DTV serial Teach pendant. Please do not modify the robot and controller on your own or use them with other robots and controllers. Our company will not be held responsible for any injuries or fatalities caused by accidents that result from doing so.
- TP can only execute T1 mode (JOG teaching).
- The JOG speed will be limited to 250 mm/sec when TP is in T1 mode.
- When using TP to operate the Robot, do not stand within the working scope of the Robot to avoid getting hit by the Robot.
- When using TP to operate the robot with the job function, the left hand must press the enable switch located on the back of the TP to the second position. Pressing the switch to other positions will cut all drive AC power. The enable switch on the back of the TP is as shown in Figure 7.46.

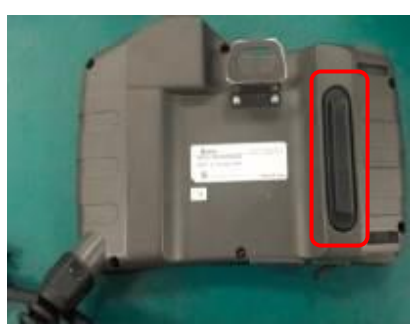

Figure 7.46 TP Enable switch icon

- During an emergency, press the Emergency Stop on TP or release the enable switch, and the Robot will
  decelerate and stop operating immediately, and then disconnect the power of the driver in order to ensure
  user safety.
- Do not press the screen of the TP with a sharp object or a pen, or it may cause the damage to the screen.
- Please refer to the TP manual for detailed operations, or download it from the official Delta website.

Cautions for assembling/disassembling TP:

- Install the TP to the electrical control box when the power is disconnected.
- When TP is not in use, if TP needs to be disassembled from the electrical control box, set the Electrical Control Box to OFF position and then perform the disassembling. After disassembling the TP, please install the TP bypass connector included in the accessory pack onto the electrical control box, or else abnormalities will occur and the controller cannot be operated.

When teaching the robot using TP, please press the enable switch located at the left-back side of TP with your left hand, making the enable switch stay in the middle position, and your right hand can operate the physical buttons on TP or the touch screen. Figure 7.47 shows the correct way to hold the TP.

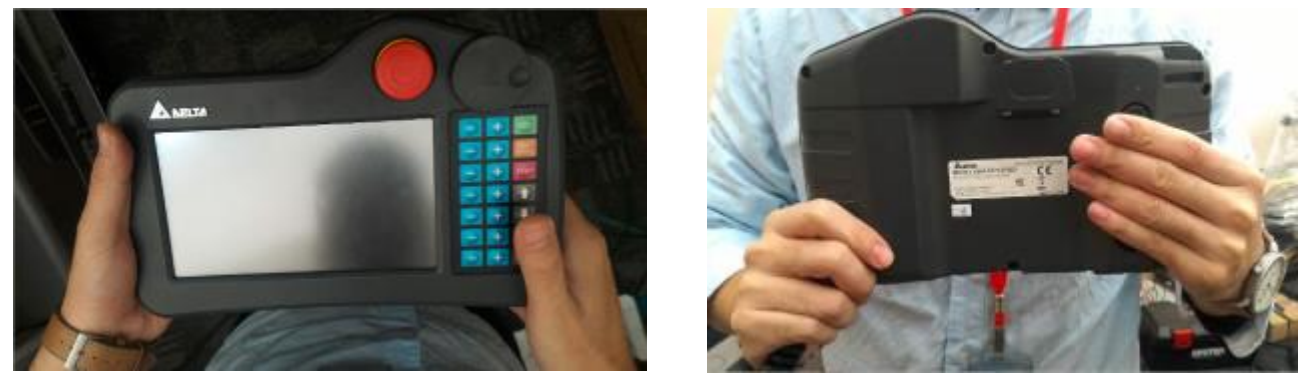

Figure 7.47 Correct way to hold the TP

TP interface: it is mainly divided into the touch screen, physical buttons, emergency stop button, and selection/adjustment knob, as shown in Figure 7.48 below.

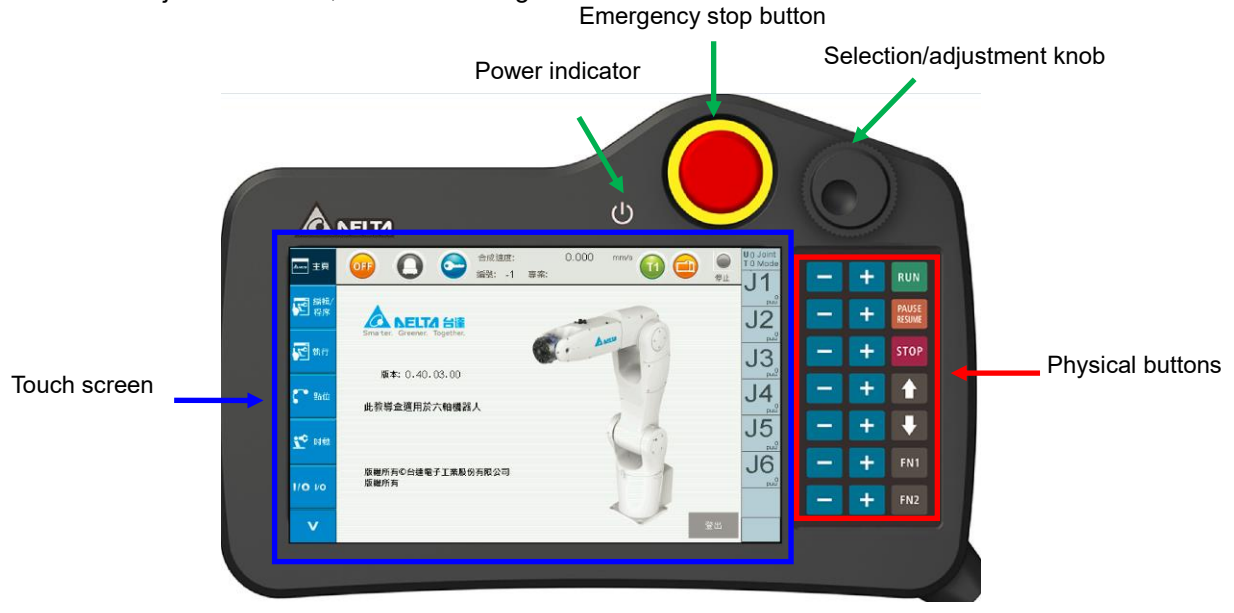

Figure 7.48 DTV serial teach pendant

Since the cable length of TP is too long, please hang the TP next to the safety fence when not in use, and select a suitable location that is not too high so that it can be easily accessed, as shown in Figure 7.49 below. Please put away the TP cable properly; placing it on the floor might result in damages to the cable from being stepped on by workers.

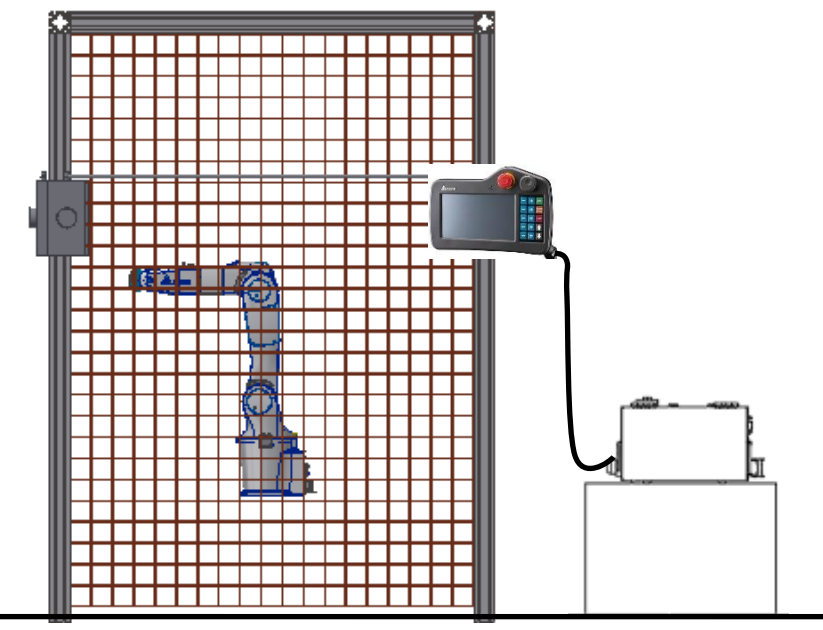

Figure 7.49 TP installation location

## 7.2.9 Serial transmission (RS-232, RS-485)

A standard D-Sub 9P/Female Connector. With controllers such as a PC, PLC, or HMI, etc. that feature the RS-232/485 function, users may carry out the communication with the power control box controller through such connector to read the Robot data or control the Robot. In addition, controllers equipped with RS-232/485 functions can also be connected to perform data reading or writing to the controller. The location of the RS-232/485 connector is as shown in Figure 7.50.

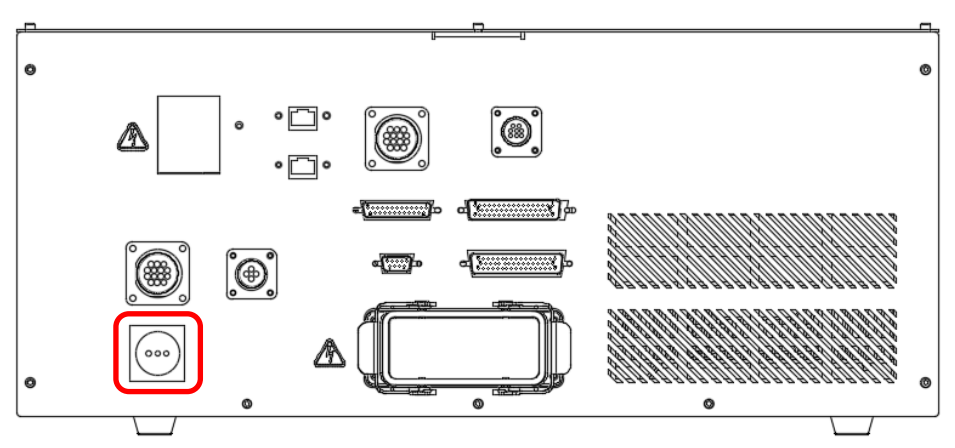

Figure 7.50 RS-232/485 connector location

In order to ensure that there is no interference with the data transmission, please use shielded twistedpair cables for the connections. The RS-232/485 pin definitions are as shown in Table 7.15.

| Pin | Name     | Description                                                                                                    |
|-----|----------|----------------------------------------------------------------------------------------------------|
| 1   | RS485+   | Drive end data transmission differential + end                                                                               |
| 2   | RS232_RX | Drive end data receiver connected to the RS-232 transmitter end of the PC.                                                   |
| 3   | RS232_TX | Drive end data transmitter connected to the RS-232 receiver end of the PC.<br>Connected to the RS-232 receiver end of the PC |
| 4   | -        | Reserved                                                                                                    |
| 5   | GND      | +5V and signal end grounding                                                                                                 |
| 6   | RS485-   | Drive end data transmission differential - end                                                                               |
| 7   | -        | Reserved                                                                                                    |
| 8   | -        | Reserved                                                                                                    |
| 9   | -        | Reserved                                                                                                    |

# 7.2.10 Communication port (ETHERNET)

By connecting the network cable to the Ethernet connector, the PC can perform communication connection with the controller. In addition, the following can be performed through the Delta DRAStudio software:

- Edit robot language and save the program into the controller to perform project management.
- Jog the robot, set the origin, and reset the origin etc.
- Servo and robot related parameter settings.
- Execute I/O monitoring.
- Alarm, troubleshooting.

For detailed operation of DRAStudio software, please refer to the description contained in Delta DRAStudio Operation Manual.

The connection method of the connector is as shown in Figure 7.51.

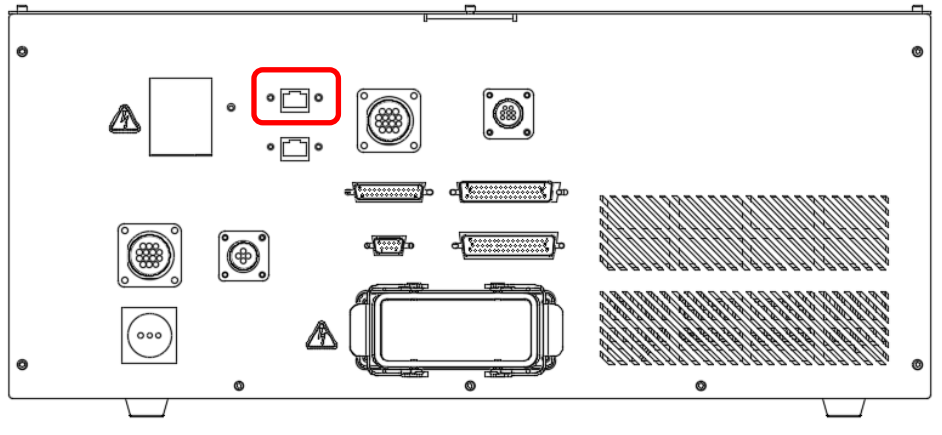

Figure 7.51 Communication port

# 7.2.11 Communication port (DMCNET)

Diverse Delta products can be connected through the Delta high speed communication network DMCNET; for example, drives or remote DI/O modules. Connect one side of a standard RJ45 to the power control box interface and connect the other end to the Delta DMCNET product as shown in Figure 7.52.

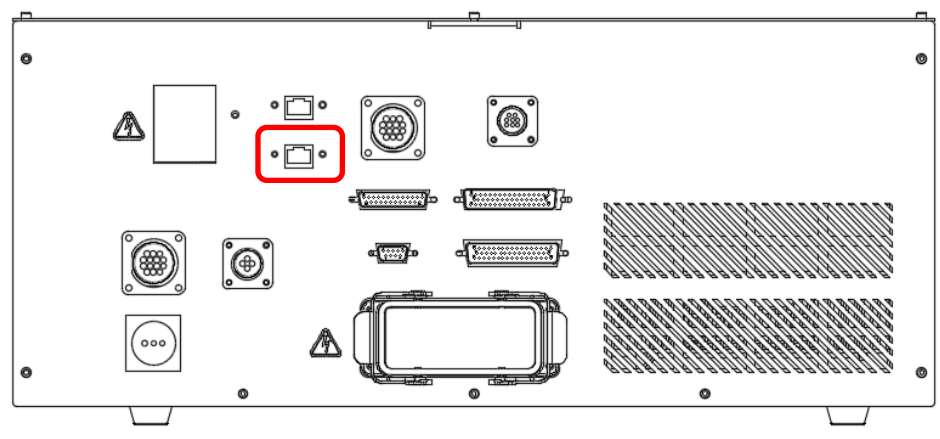

Figure 7.52 DMCNET communication port

A maximum of 12 Delta product workstations equipped with the DMCNET function can be connected through DMCNET connection, as shown in Figure 7.53.

Note: When an external drive is connected to the DMCNET connector, if the power control box is a 6-axes power control box, a maximum of 4-axes external drive can be connected; if the power control box is a 7-axes power control box, a maximum of 3-axes external driver can be connected. If there is no drive connected to the DMCNET connector, a maximum of 12 DI/O module units can be connected.

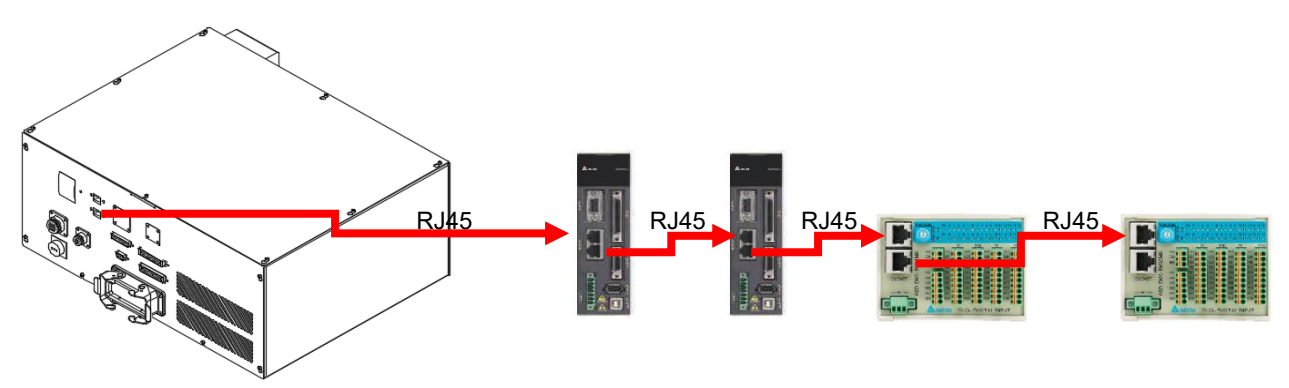

Figure 7.53 DMCNET connection illustration

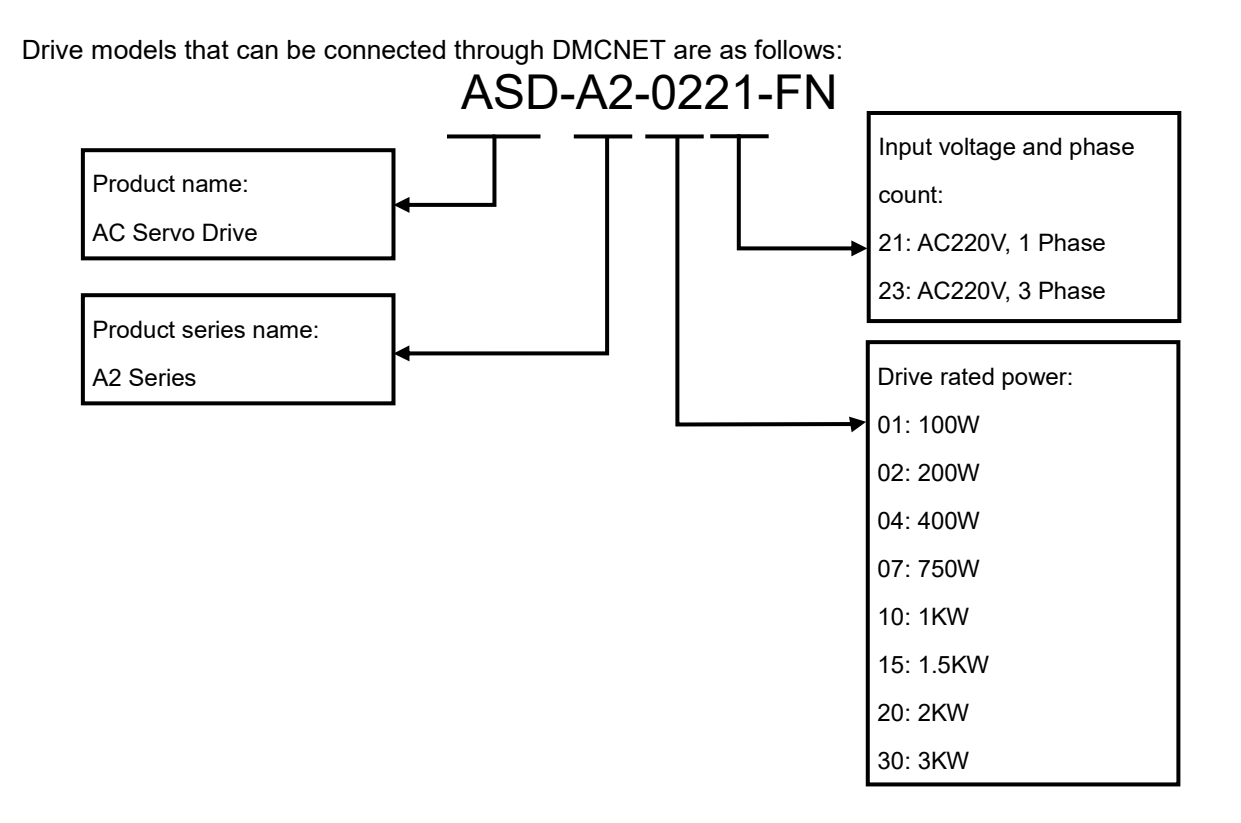

When connecting an external expansion axis drive, please add an electromagnetic contactor in front of the drive; the control of the electromagnetic contactor is done by using the controller or emergency stop to cut off the AC power supplied to the driver, as shown in Figure 7.54 below.

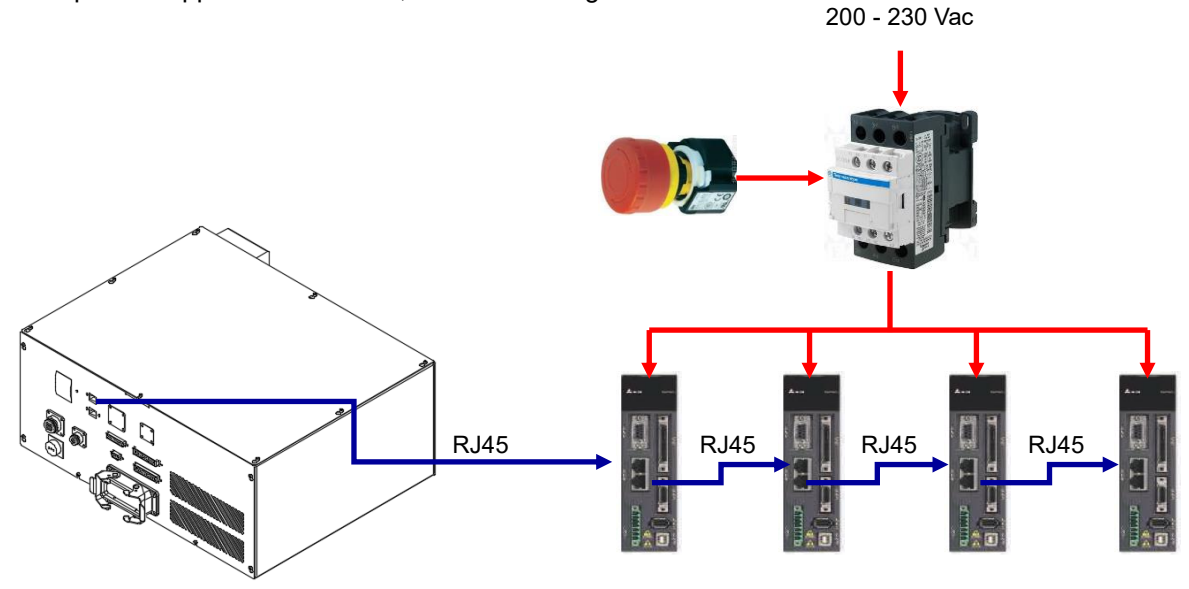

Figure 7.54 Power control box with external drive system architecture

Listed below is the model numbers of DI/O module those can be connected: Input Module:

ASD-DMC-RM32MN

32-point Input Module.

Input signal: By connecting to COM point, the user may select input signal as PNP or NPN.

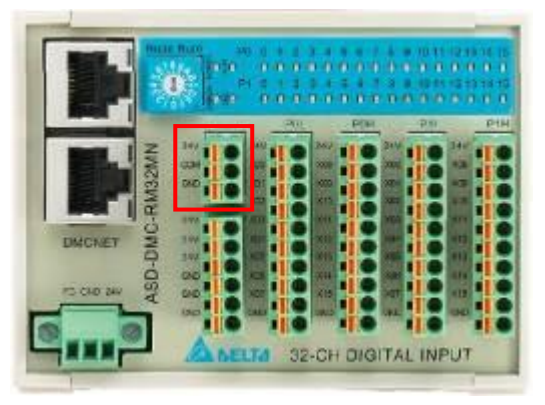

Figure 7.55 ASD-DMC-RM32MN

Short-circuit COM and 24V: Common point of input signal is GND. Short-circuit COM and GND: Common point of input signal is 24V.

Output Module:

ASD-DMC-RM32NT 32-point Output Module Type of output signal: NPN Rating of output current: 100mA/1 point Type of output circuit: Transistor

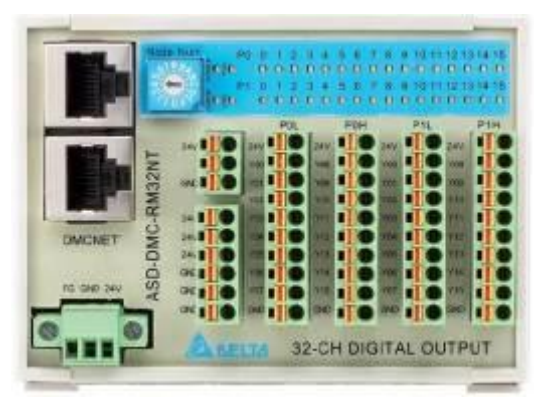

Figure 7.56 ASD-DMC-RM32NT

# 8. Installation and operation

This chapter will introduce how to install, wire, and connect the robot, and the execution method for initial operation.

- Please read this manual carefully before usage in order to ensure proper usage and the safety of the maintenance staff.
- Due to operational environment and operator safety considerations, our company will provide dedicated training for the operators of different robot applications in order to ensure usage safety. Please contact our company or your local dealers if training is needed.
- Only workers with related professional knowledge or qualified engineers can perform the installation and wiring of the robot.
- This DR70/90L7D/E series robot can only be used with our company's controller DCV-2J00-CA. Please do not modify the machine or wire by yourself or use the robot with other controllers. Our company will not be held responsible for any injuries or fatalities caused by accidents that resulted from doing so.
- Please use our company's handheld teach pendant and install it on the controller DCV-2J00-CA to perform manual operations and edit programs.
- Do not use this product on flammable or toxic processing lines.
- Carefully select the model according to the loading quality; do not try to expand to the specified capacity.
- The robot is a partially completed machine; the assembly and construction of the protection and safety circuits should be conducted by the final system integrator.
- All children and visitors should keep a safe distance from the processing area.
- Do not wear loose clothes, ties, rings, or bracelets, and wear protection cases to protect long hairs. These things can be easily caught in the machine by accident and cause injuries to the staff or other dangers during operation.
- Please turn off the power, isolate the power properly, and wait for the robot to stop completely when the robot is no longer used before you leave.
  - Please follow the manual to install the safety protection devices such as fences, light curtain, regional laser, or pressure pads in order to prevent workers from getting inside the working range of the robot and avoid injuries or other dangers due to impact by the robot.
  - Please confirm there is no one in the railing before operating the robot and performing operations.
- Do not laugh or talk to other workers while operating the robot; such wrong behaviors may result in collision of the robot or injuries to other workers.
- Please install the final system integration of user operation buttons and warning lights etc. outside the railing in order to ensure usage safety. And the height of the operating interface should be a suitable (0.6 m to 1.7 m) range for operators to touch.
- Please use the two-stage key selection switch to change between T1 and Auto modes; the keys must be able to be unplugged in both directions.
- Please have the senior supervisor keep the T1/Auto mode selection switch key. Do not place it randomly or leave it inserted on the selection switch, or the personnel might activate the robot accidentally, causing injuries to the workers.
- Please do not stand within the moving range of the robot when teaching the robot manually for the first time in order to prevent danger from occurring due to being unfamiliar with the operations.
- Please operate the robot manually at a low speed for the first time, otherwise being unfamiliar with the operations may result in damages to the robot due to impact or cause injuries to other workers.
- Please do not turn the power on and off frequently as doing so may result in damages to the controller.
- Improper operations might damage the robot.
- When collisions occurred to the robot, please first turn off the power of the robot and then check the components and cables of the robot to make sure they are not damaged before turning the power back on to perform operations again.
- Please use a safety lock on the railing switch when entering the railing to operate the robot in order to prevent the railing from closing suddenly causing the robot to activate accidentally.
- If the teaching pendant cable on the controller needs to be removed, please do so when power is completely cut, otherwise the teaching pendant might get damaged.

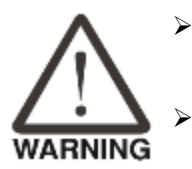

|      | > | The location of the interlock switch between the structure of the safety protection device and the protection device should comply with EN ISO 14120 and EN ISO 14119 standards, and the safety distance should be designed according to EN ISO 13857 standards.                                                                                                    |
|------|---|----------------------------------------------------------------------------------------------------|
| STOP |   | Do not randomly make any changes to any components on our company's handheld teach<br>pendant, including the emergency stop and Enable switch. Doing so will lower the safety<br>performance and level and even lose the safety protection.<br>Short-circuiting of any safety protection signals on the controller is strictly prohibited, otherwise<br>our company will not be held responsible for any accidents that occurred.<br>When operating the robot, all personnel are prohibited to stand close or within the robot<br>working range; doing so will cause injuries to the workers.<br>Do not unplug any cables on the controller while the robot is operating; doing so will cause<br>damages to the controller.<br>Do not open the protective cover or protection device while the machine and robot are<br>operating. |

## 8.1 Robot and controller installation

#### 8.1.1 Robot installation

The installation of the robot is as shown in Figure 8.1 below; lock the base on a flat surface using M8 screws and flat gaskets, and fasten them with the specified tightening torque (25 N-m).

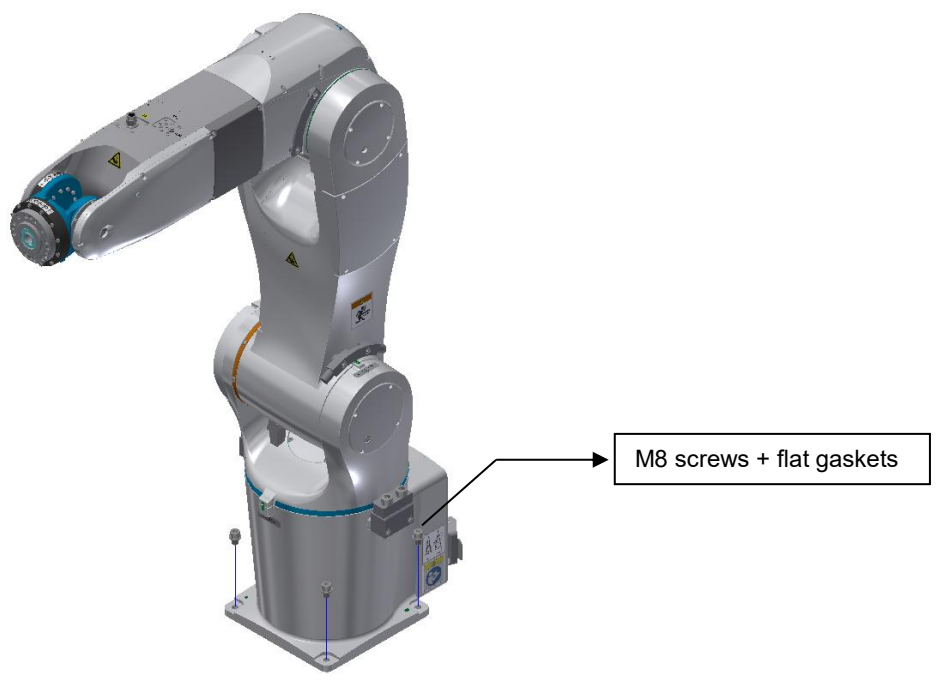

Figure 8.1 Robot installation - screw locking position

## 8.1.2 Controller installation

Controller installation notes:

1. The controller uses forced fan cooling, so sufficient space must be left in the front, back, and left sides of the controller or else it will cause malfunctions. Figure 8.2 shows the cooling illustration of the controller.

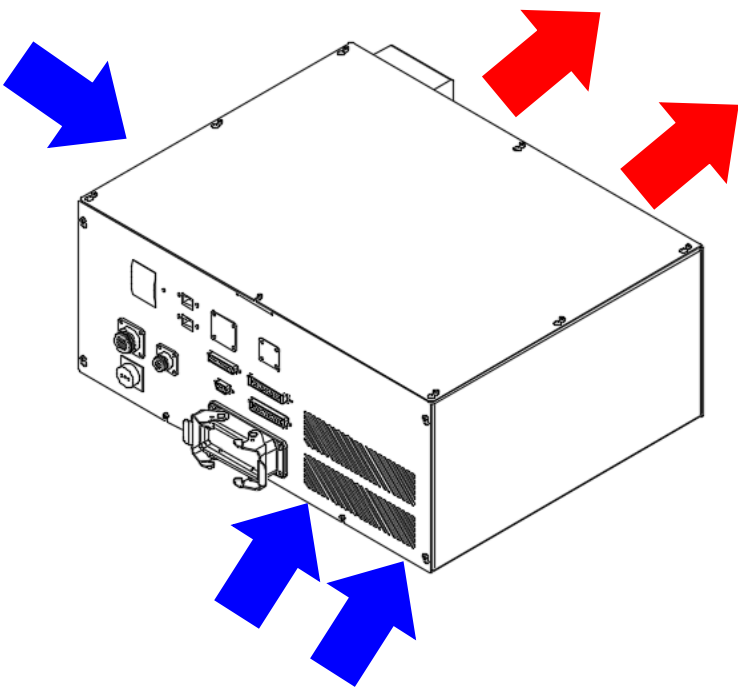

Figure 8.2 Controller cooling

- 2. When installing the controller, in order to make the cooling cycle work well, please keep a distance of at least 150 mm in the front and back of the controller, and reserve at least a 100 mm space on the left side of the controller. Figure 8.3 shows the cooling distance and space requirements for the installation of the power control box.
- 3. Do not tilt the power control box as doing so will cause malfunction.

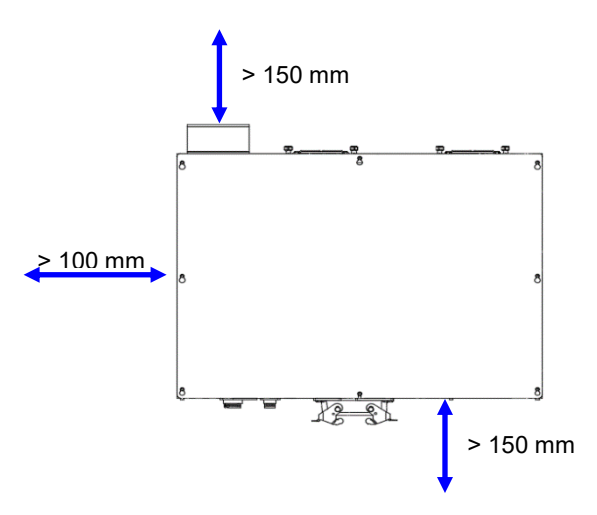

Figure 8.3 Controller installation cooling distance

4. When the controller is installed outside the equipment of the final system integrator, please make sure that the height of the power control box is between 0.6 m and 1.7 m. This height makes it easier for users to operate the controller and turn the controller power on and off. Figure 8.4 below shows the height requirement for the installation of the controller.

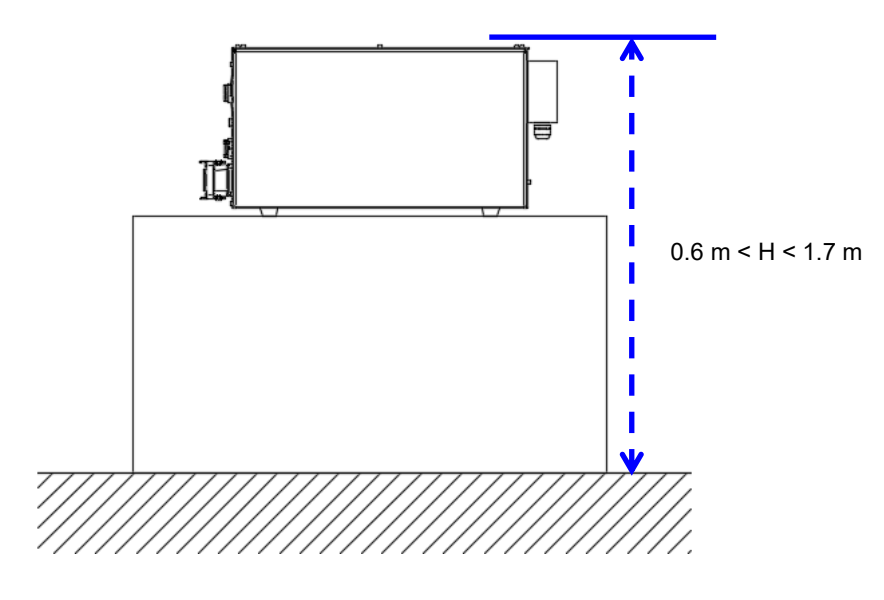

Figure 8.4 Controller installation height

- 5. When installing the controller, please beware to reserve space for opening the controller door, or else it will be difficult to perform repairs.
- 6. When fixing the power control box in place, please do as shown in Figure 8.5 below and use 2 L-shaped plates to keep the two sides of the controller tightly together and fixed in place.

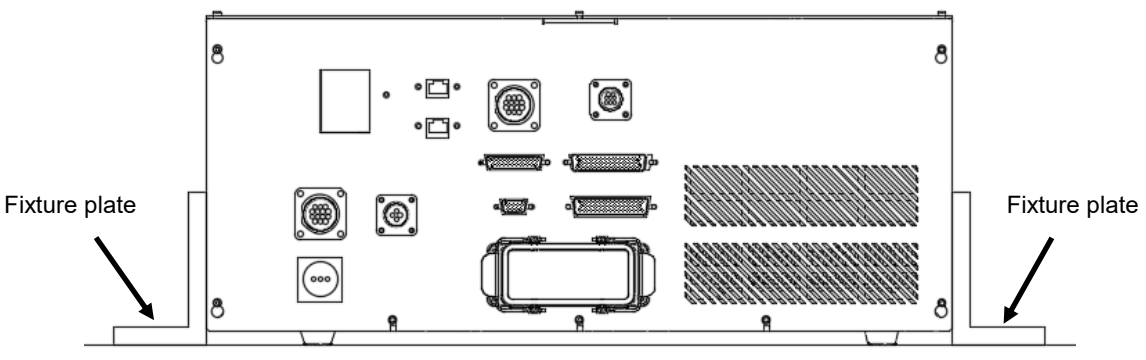

Figure 8.5 Controller installation fixture method

## 8.2 Safety protection device construction

#### 8.2.1 Fence construction notes

The final system integrator must construct safety protection devices around the robot properly, such as railings, pressure pads, and gratings etc.

Please refer to Chapter 3 for the construction of safety protection devices.

The use of the safety switch with key attached as shown in Figure 8.6 below is recommended for the installation of the safety lock for the railing.

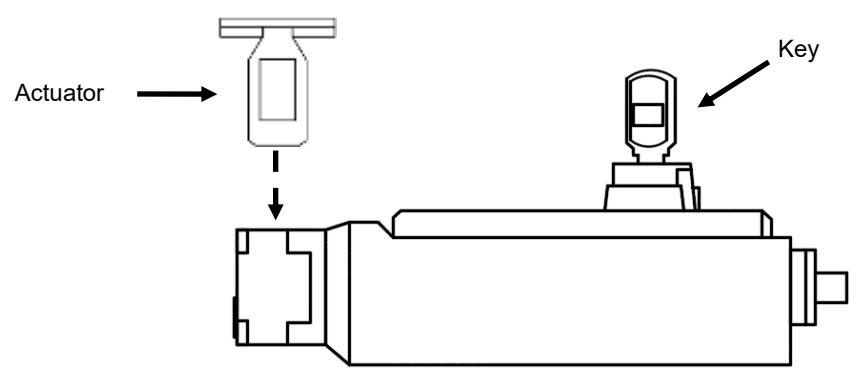

Figure 8.6 Key safety switch

Workers entering the railing should have the keys with them; this can effectively prevent the door from being close and accidentally starting the robot.

Even if the railing is closed, the safety switch will not be activated without the key to switch the safety switch to Lock mode.

When the safety switch with the attached key is selected, please select so that the key can be removed at any position; otherwise, there will be the risk of anyone can switch the safety mode randomly.

Please also install one or more safety switches or key switches inside the railing, and use serial connection to connect it with the safety switch signal of the railing so that if the railing was accidentally closed, the workers trapped inside the railing can turn off the safety switch signal and make the controller cut the power supplied to the robot. This ensures the safety of the workers trapped inside. Please refer to Figure 8.7 below for the installation example.

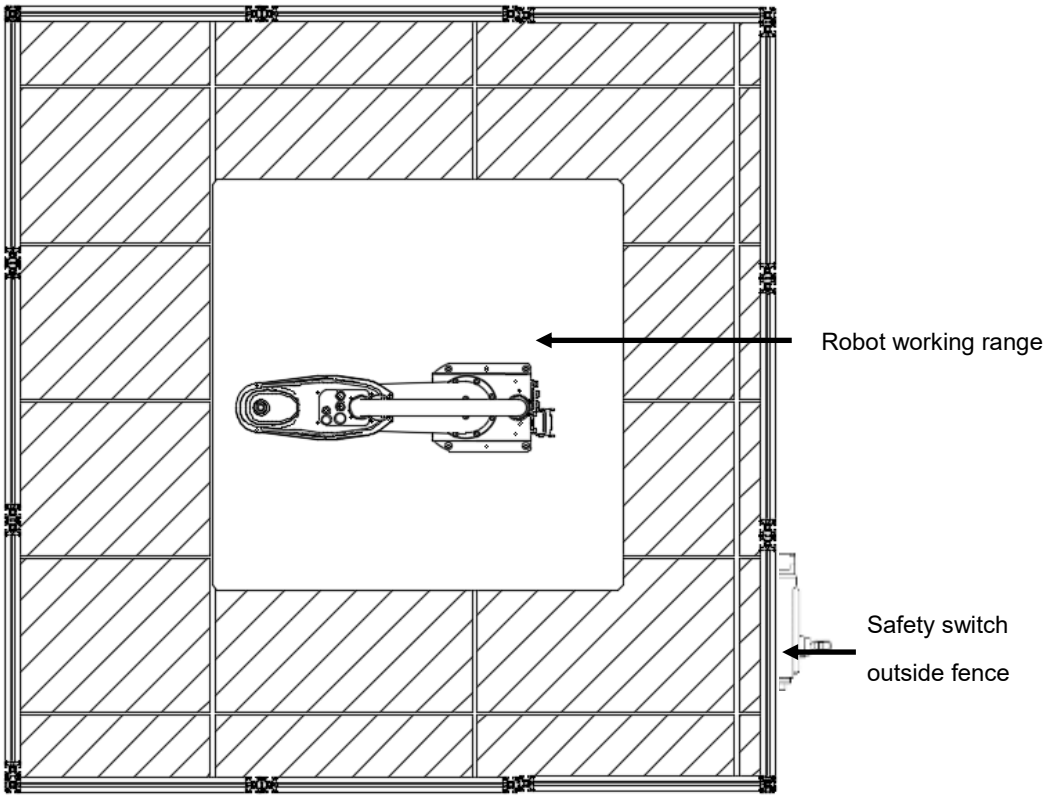

Figure 8.7 Safety fence signal installation example

The wiring method of the safety railing signal is as shown in Figure 8.8 below. The safety signal contact on the controller must be a voltage-free contact; the use of live signal will cause damages to the components inside the controller.

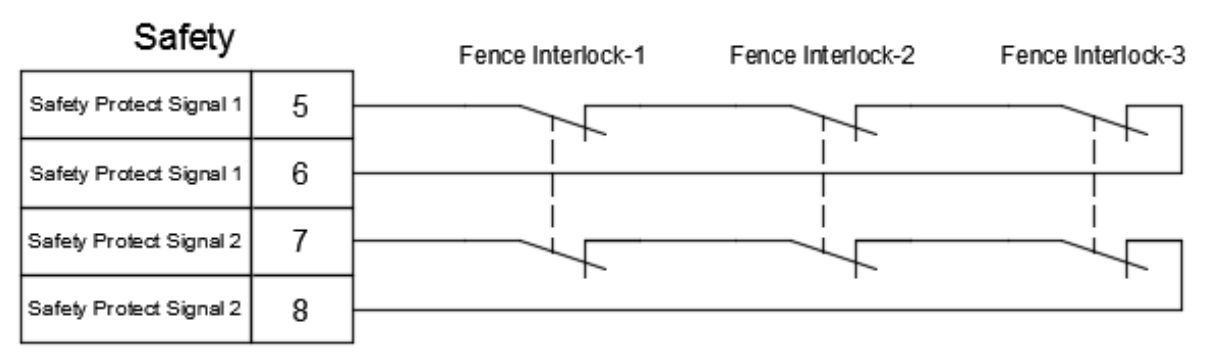

Figure 8.8 Wiring example of multiple safety railing signals

#### 8.2.2 Emergency stop installation notes

Please refer to Chapter 3.2.1 for details on items related to the installation of the emergency stop button. The installation of the emergency stop button must be at an obvious place and cannot be blocked by other equipment or objects.

Please install the emergency stop button at an appropriate height; it cannot be too high or too low or else it will be difficult to operate during emergencies.

Please install more than one emergency stop buttons according to the actual length of the equipment; the distance between the emergency stop buttons must not exceed the length of the two arms of a person in order to ensure that the emergency stop button can quickly be pressed during an emergency situation. Please refer to the installation example in Figure 8.9 below for the installation of emergency stop buttons.

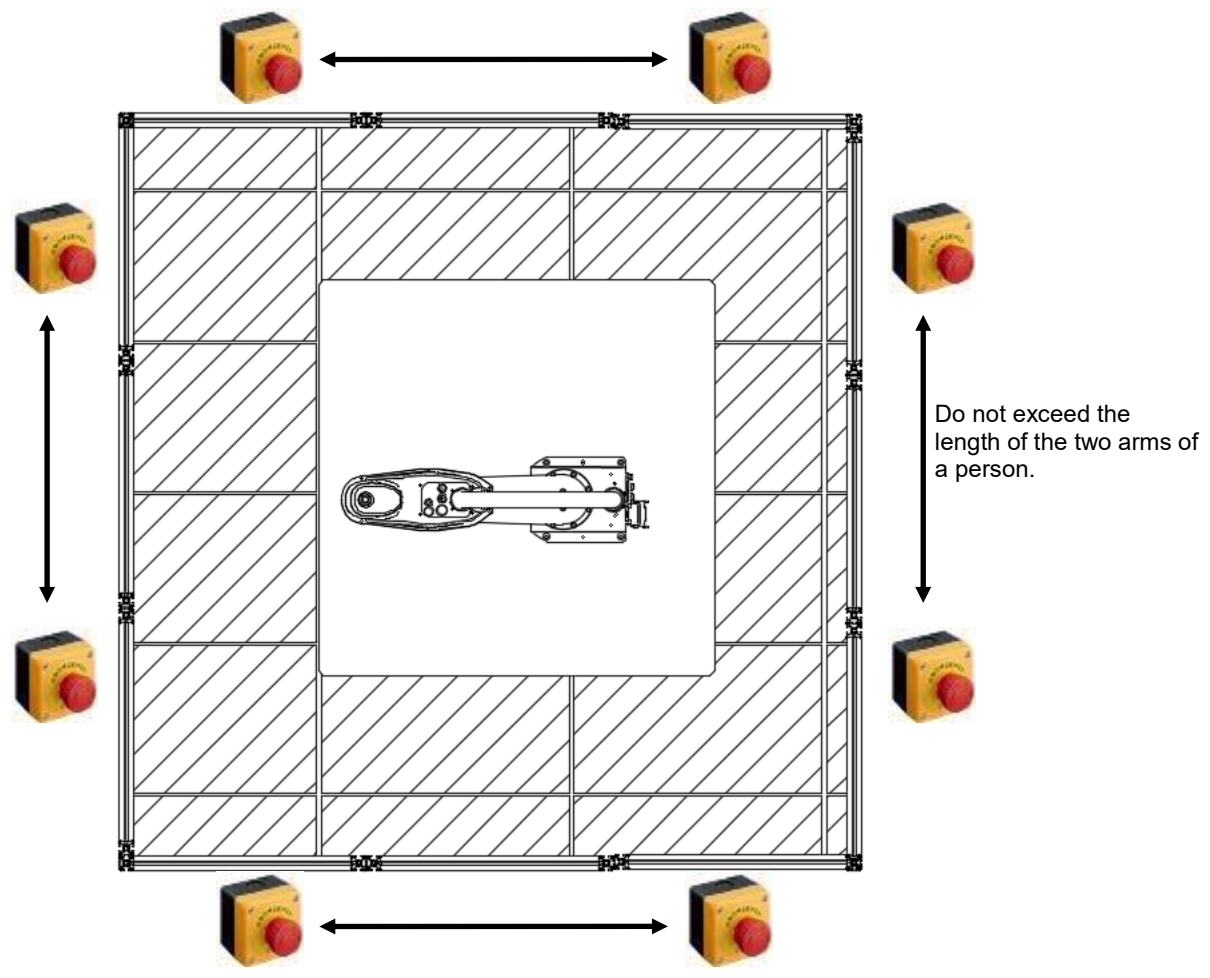

Figure 8.9 Example of installing multiple emergency stop buttons outside the fence

Please also install one or more emergency stop buttons inside the fence so that if workers are trapped inside the fence, they can press the emergency stop button inside the railing and the controller will remove the power from the robot in order to ensure the safety of the workers trapped inside the railing. Figure 8.10 below is an example of installing emergency stop buttons inside the fence.

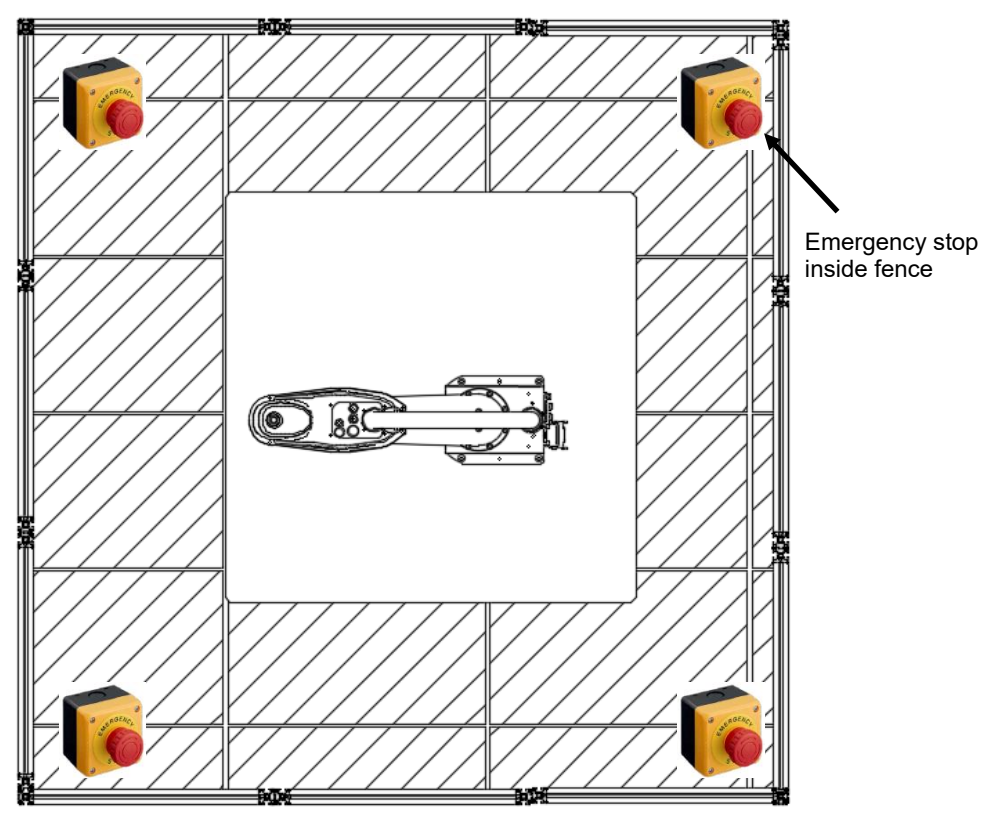

Figure 8.10 Example of installing multiple emergency stop buttons inside the fence

If the final system integrator installed additional emergency stop signals, they must be connected to the emergency stop signal of the robot using serial connection in order to ensure the safety of the entire system. The wiring method of multiple emergency stop buttons is as shown in Figure 8.11. The emergency stop signal contacts on the entire system must be voltage-free contacts; the use of live signals will cause damages to the components inside the controller.

|         |   | Emergency Stop1 | Emergency Stop2 | Emergency Stop3 |
|---------|---|-----------------|-----------------|-----------------|
| Safety  |   | 순               | Ę               | 신               |
| E-Stop1 | 1 |                 |                 |                 |
| E-Stop1 | 2 |                 |                 | I               |
| E-Stop2 | 3 |                 | 21 22           | 21   22         |
| E-Stop2 | 4 |                 |                 |                 |

Figure 8.11 Wiring example of multiple emergency stop buttons

## 8.3 Wiring

Please have workers with related wiring knowledge responsible for the wiring, otherwise, it can easily cause danger.

Please implement the grounding properly in order to ensure the safety.

Please refer to Chapter 7 for details on related wiring for the controller; please have the final system integrator to perform wiring according to your actual needs.

Please install the user interface at an appropriate height (between 0.6 m and 1.7 m) so that it is easier for users to operate. Improper operation interface height can easily cause risks to exist in terms of usage.

Please install the user interface outside the railing in order to ensure the safety. Please refer to Figure 8.12 below for an example on operation interface installation.

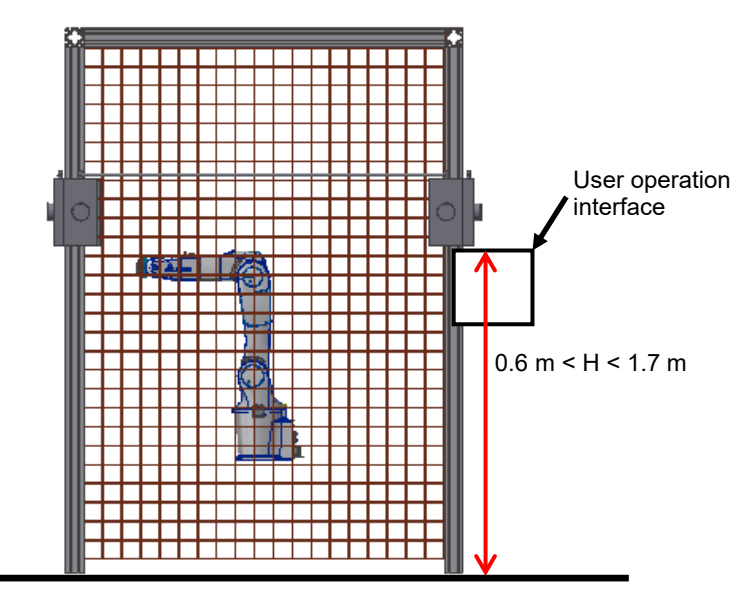

Figure 8.12 User interface installation height

Please use the robot cables from our company to connect the robot and controller, as shown in Figure 8.13 below.

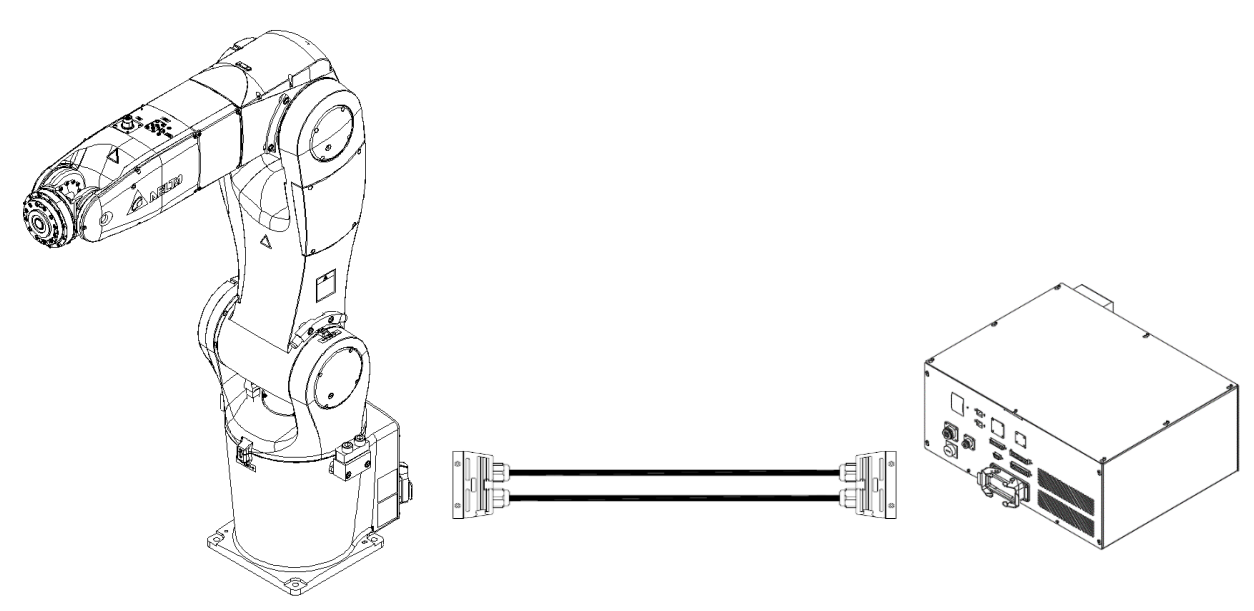

Figure 8.13 Robot cable connection

When installing the robot cable on the robot and controller, please lock the connector and fixture seat properly in place, otherwise it can easily cause poor signal contact and other dangers. As shown in Figure 8.14 below.

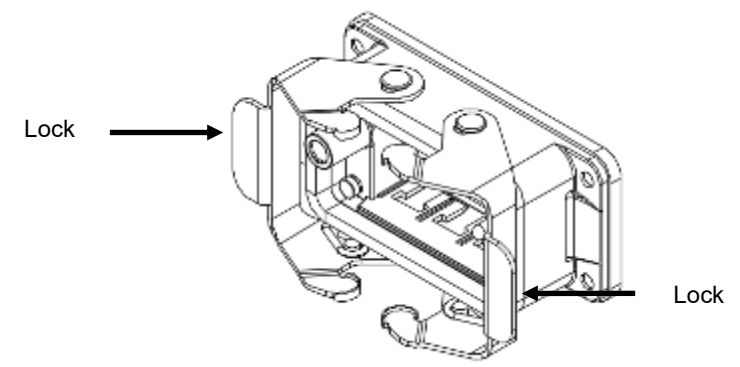

Figure 8.14 Locking the connector fixture seat

#### 8.4 Inspection before power transmission

Please check whether the wiring of the entire system is correct before connecting the power; the following sections are items to check for the robot and controller systems.

The final system integrator not only should check the items in the following sections one by one, they should also perform detailed inspection of the entire system.

#### 8.4.1 Emergency stop signal check

- 1. Unplug the safety connector, take a multimeter, and set the  $\Omega$  gear to the lowest gear.
- 2. Reset all emergency stop buttons.
- 3. Measure Pin 1 and Pin 2 of the safety connector; the reading on the multimeter must be <  $0.5 \Omega$ , as shown in Figure 8.15 below.

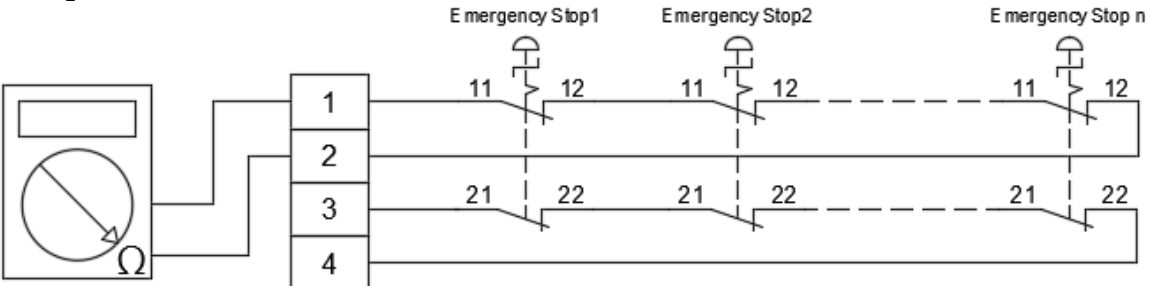

Figure 8.15 Reset emergency stop signal and measure Pin 1 and Pin 2

4. Measure Pin 3 and Pin 4 of the safety connector; the reading on the multimeter must be <  $0.5 \Omega$ , as shown in Figure 8.16 below.

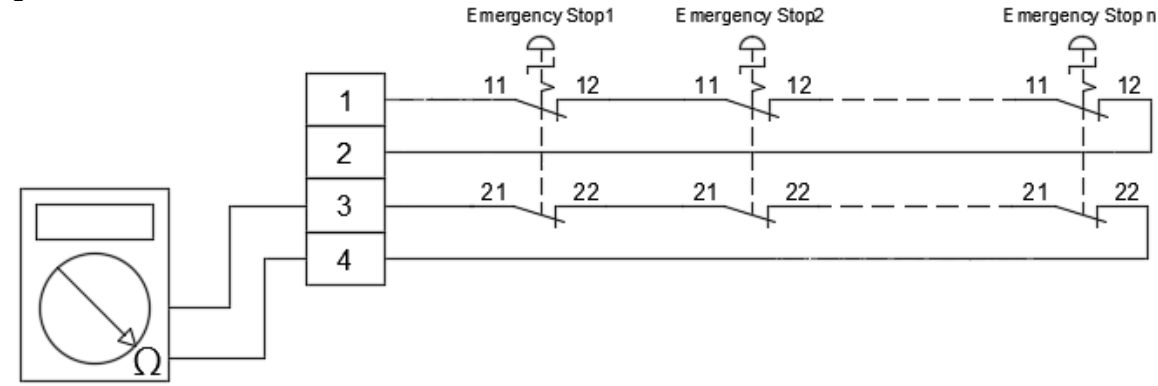

Figure 8.16 Reset emergency stop signal and measure Pin3 and 4

- 5. Press one of the emergency stop buttons.
- 6. Measure Pin 1 and Pin 2 of the safety connector; the reading on the multimeter must be ∞, as shown in Figure 8.17 below.

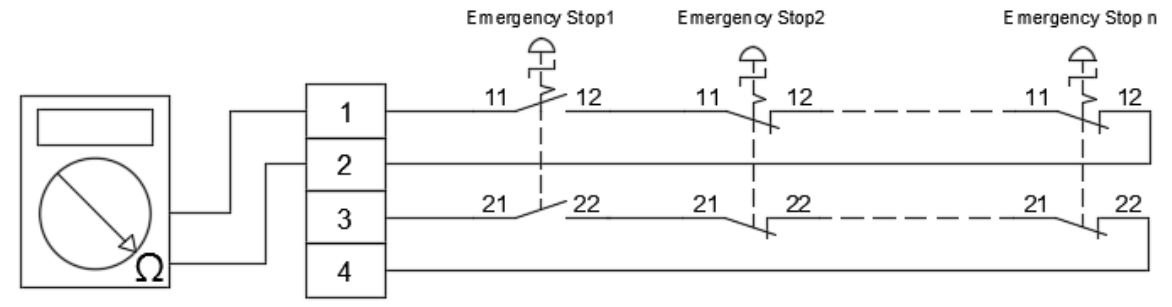

Figure 8.17 Press the emergency stop signal and measure Pin 1 and Pin 2

7. Measure Pin 3 and Pin 4 of the safety connector; the reading on the multimeter must be ∞, as shown in Figure 8.18 below.

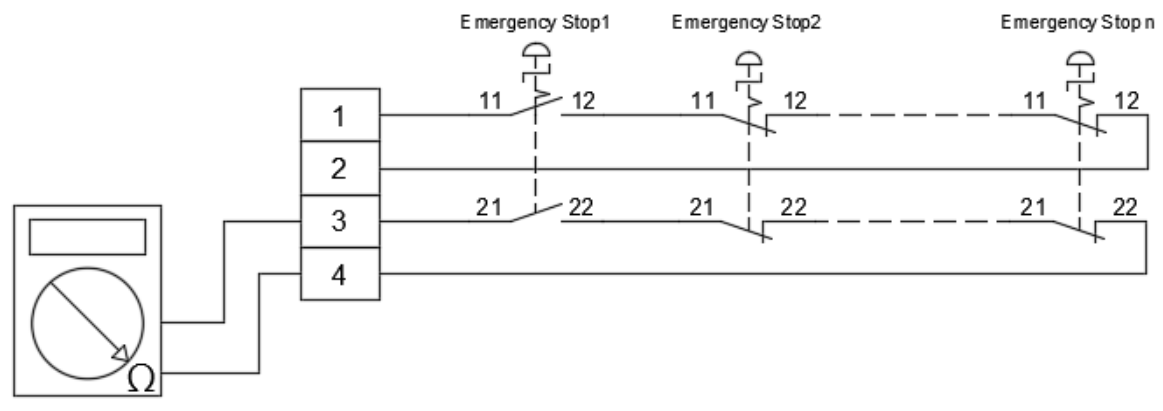

Figure 8.18 Press the emergency stop signal and measure Pin 3 and Pin 4

- 8. Reset the pressed emergency stop button.
- 9. Press another emergency stop button, and repeat steps 5, 6, and 7 until all emergency stop button signals have been checked.

### 8.4.2 Fence safety signal check

- 1. Unplug the safety connector, take a multimeter, and set the  $\Omega$  gear to the lowest gear.
- 2. Turn off all fence safety signals.
- 3. Measure Pin 5 and Pin 6 of the safety connector; the reading on the multimeter must be <  $0.5 \Omega$ , as shown in Figure 8.19 below.

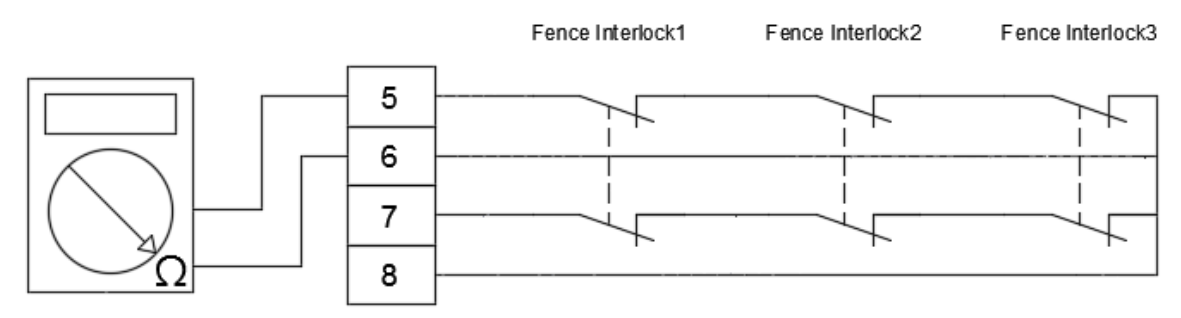

Figure 8.19 Turn off fence safety signal and measure Pin 5 and Pin 6

4. Measure Pin 7 and Pin 8 of the safety connector; the reading on the multimeter must be <  $0.5 \Omega$ , as shown in Figure 8.20 below.

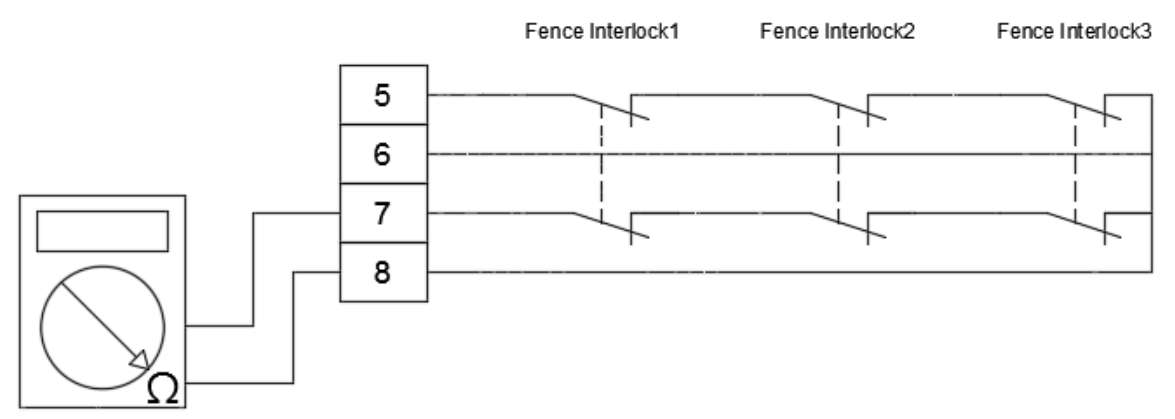

Figure 8.20 Turn off fence safety signal and measure Pin 7 and Pin 8

- 5. Turn on one of the fences.
- 6. Measure Pin 5 and Pin 6 of the safety connector; the reading on the multimeter must be ∞, as shown in Figure 8.21 below.

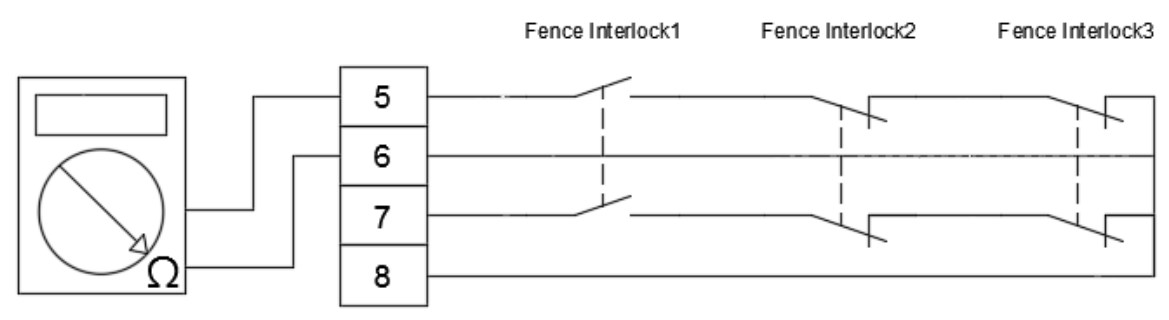

Figure 8.21 Turn on fence safety signal and measure Pin 5 and Pin 6

7. Measure Pin 7 and Pin 8 of the safety connector; the reading on the multimeter must be ∞, as shown in Figure 8.22 below.

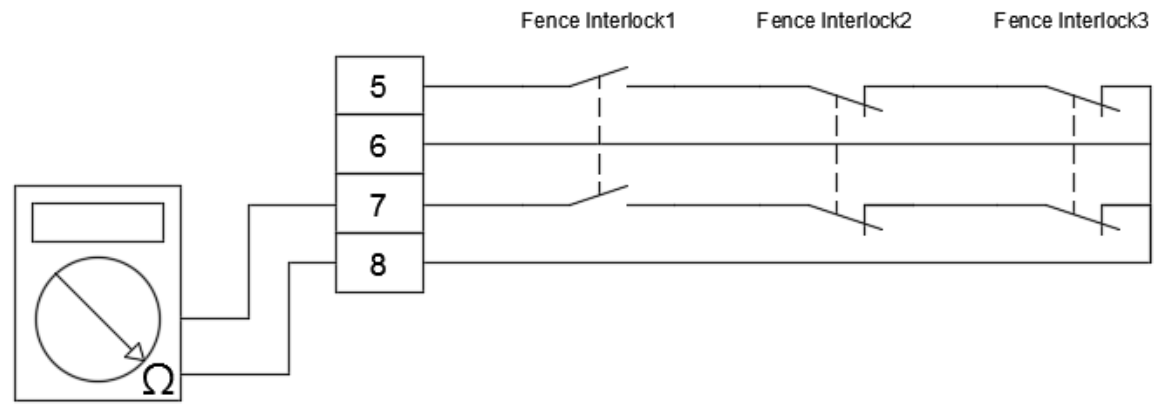

Figure 8.22 Turn on fence safety signal and measure Pin 7 and Pin 8

- 8. Reset the fences signal.
- 9. Repeat steps 5 8 and until all fences signal are checked.
- 10. The Safety connector pin 9 pin 12 are safety alarm reset signal in controller.
  - The Safety connector pin 9 pin 12 are safety alarm reset signal on controller, please use two A (normal open) contact push buttons for alarm reset signal.
- 11. Please do not input any AC or DC power into safety connector pin 9 pin 12, as this will make safety module broken in the controller.

Safety alarm reset signals of the Safety connector are shown in Figure 8.23. See Figure 8.24 for the Intact Safety circuit.

| Safety               |    | □ □ PB1                               |  |
|----------------------|----|---------------------------------------|--|
| Safety Reset<br>NO 1 | 9  |                                       |  |
| Safety Reset<br>NO 1 | 10 | <br>□ □ □ □ □ □ □ □ □ □ □ □ □ □ □ □ □ |  |
| Safety Reset<br>NO 2 | 11 |                                       |  |
| Safety Reset<br>NO 2 | 12 |                                       |  |

Figure 8.23 Safety alarm reset drawing

| Safety                  |    | Emergency Stop  |
|-------------------------|----|-----------------|
| E-Stop1                 | 1  |                 |
| E-Stop1                 | 2  |                 |
| E-Stop2                 | 3  |                 |
| E-Stop2                 | 4  | Eence Interlock |
| Safety Protect Signal 1 | 5  |                 |
| SafetyProtect Signal 1  | 6  |                 |
| Safety Protect Signal 2 | 7  |                 |
| Safety Protect Signal 2 | 8  | <br>「           |
| Safety Reset<br>NO 1    | 9  |                 |
| Safety Reset<br>NO 1    | 10 |                 |
| Safety Reset<br>NO 2    | 11 |                 |
| Safety Reset<br>NO 2    | 12 |                 |

Figure 8.24 Intact Safety circuit

## 8.4.3 System DI important signal

DI4 and DI5 are the mode selection signal for switching between T1 and Auto modes. Please use the two-stage key switch in order to ensure that the operation mode cannot be changed randomly and prevent danger from happening.

The key must be able to be removed in any direction or else workers might activate the robot by accident and cause danger.

Please do not hang or place the keys randomly. It should be kept safely with authorized users in order to ensure safe usage.

The mode selection switch can be installed outside the railing together with the operation panel constructed by the user, as shown in Figure 8.25.

The operation panel should be installed at the location which is 0.6 m - 1.7 m from the ground to make it easier for users to operate.

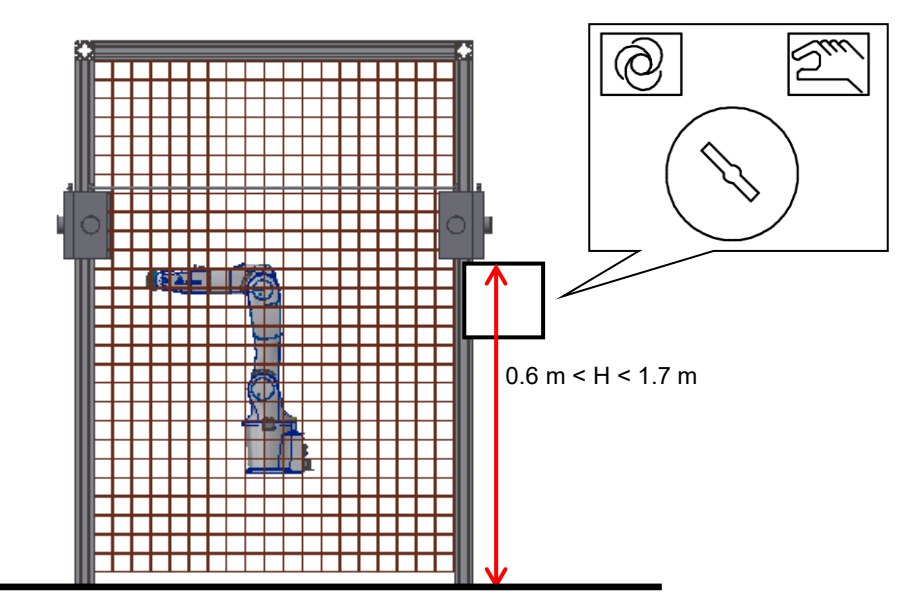

Figure 8.25 Mode selection switch installation location

#### DI6, DI7 program execution

Provides the function for customers to perform program run; the program can be paused, stopped, and ran by executing the functions from the external switch; its description is as shown in Table 8.1 below.

| Status command | DI4 | DI5 | Description                                                                                                    |
|----------------|-----|-----|----------------------------------------------------------------------------------------------------|
| NO FUNCTION    | 0   | 0   | No function.                                                                                                    |
| PAUSE          | 0   | 1   | The program pause function can be executed through external input signals to pause the current block; resuming it will start execution from the next action. |
| STOP           | 1   | 0   | The program stop function can be executed through external input signals; resuming it will start execution from the first line of this process.              |
| RUN            | 1   | 1   | The program execute function can be executed through external input signals, but this is only valid for Auto mode.                                           |

| Table 8.1 | Program | execution | signal | truth | table |
|-----------|---------|-----------|--------|-------|-------|
|           | riogram | checulion | Signai | uuu   | labic |

DI8 abnormality warning reset

- If error occurs to the Robot or the Controller, the abnormal signal contact will be released.
- When eliminating the error, the signal must be maintained at ON status for 200 msec.
- For the error list and troubleshooting method, please refer to software manual.

# 8.4.4 Heavy-duty connector check

When installing the robot cable on the robot and controller, please lock the connector and fixture seat properly in place, otherwise it can easily cause poor signal contact and other dangers. As shown in Figure 8.26 below.

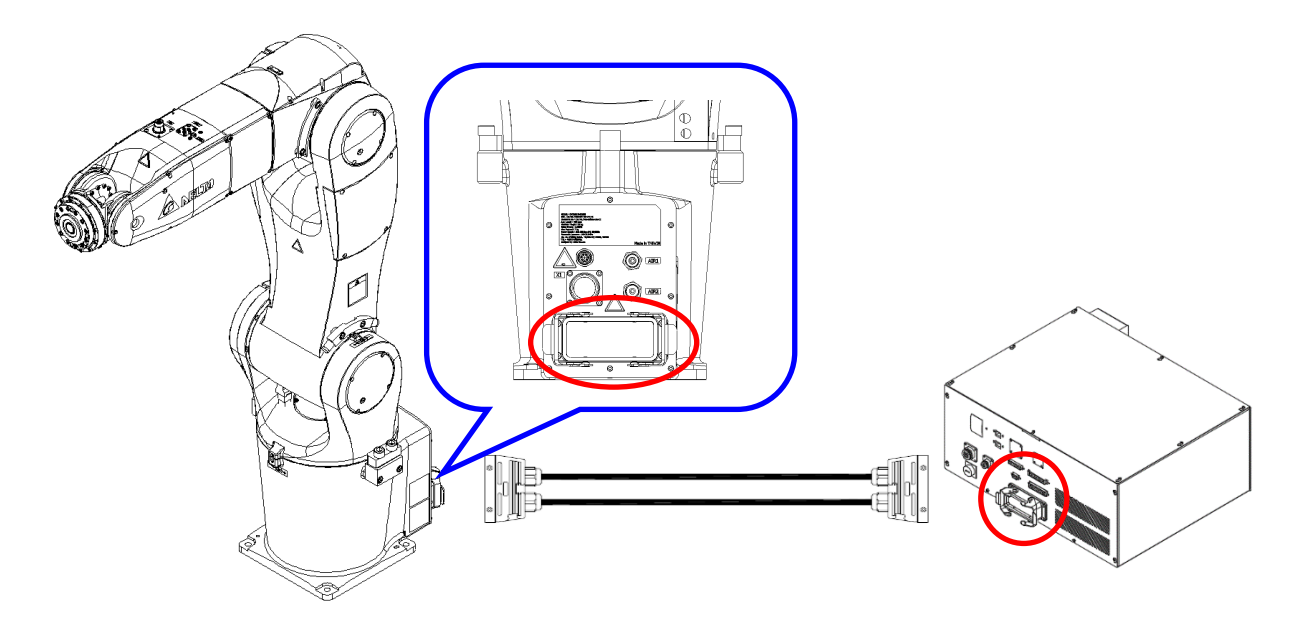

Figure 8.26 Heavy-duty connector position

## 8.5 Initial operation

#### 8.5.1 Initial operation risk notification

Since users are unfamiliar with the operations when executing operations for the first time, it is possible that workers might get hit by the robot.

If any abnormal noises, vibrations, or leakages were detected, please turn off the controller power immediately and recheck the robot and surrounding integrated systems.

Please read Chapter 6.2 Robot operation direction carefully before performing operations.

When executing operations manually, please be careful not to place hands on the hole on the head of the robot because the worker's hand might get caught, as shown warning label in Figure 8.27 below.

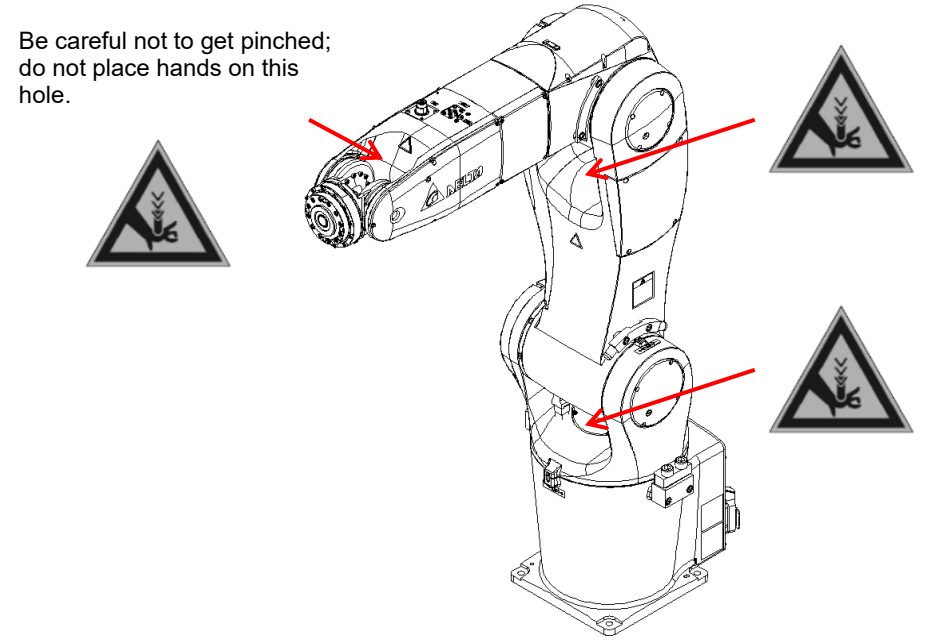

Figure 8.27 Location of robot to be careful not to get pinched

Please teach the points from outside of the railing when operating for the first time. If it has to be taught inside the railing, please stand at the safe area inside the railing in order to avoid getting hit by the robot during operation, as shown in Figure 8.28 below.

Please be careful not to extend arms and legs into the operation range of the robot during operation.

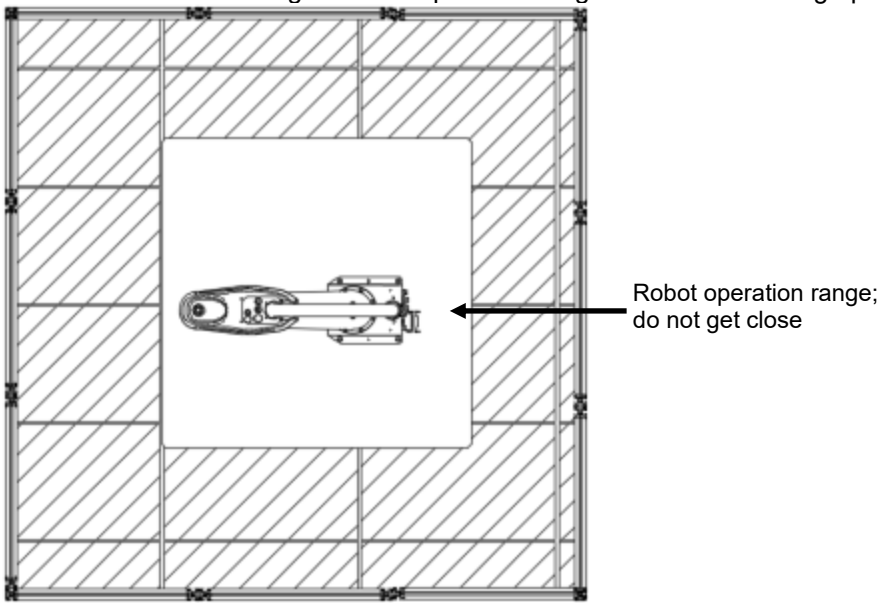

Figure 8.28 Working area and safe area of the robot inside the railing

## 8.5.2 When operating TP for the first time

Please use our company's handheld teaching pendant (DTV-2FM and DTV-2GM) and install it on the controller DCV-2J00-CA to perform manual operations and edit programs.

Our company will not be held responsible for any injuries or fatalities caused by accidents that result from using TPs of other brands.

 When teach pendant is used to operate the robot, please connect the teach pendant connector onto the controller. Please disconnect the power before connecting; the location for connection is as shown in Figure 8.29.

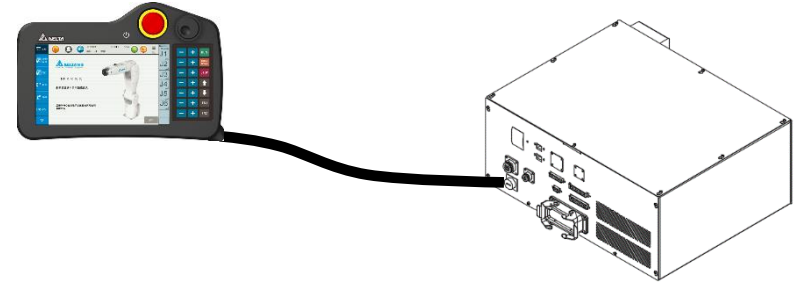

Figure 8.29 Teach pendant connection location

2. During an emergency situation, pressing the emergency stop button on the teach pendant can cut the power outputted to the robot from the controller; Figure 8.36 below is the emergency stop button on the teach pendant.

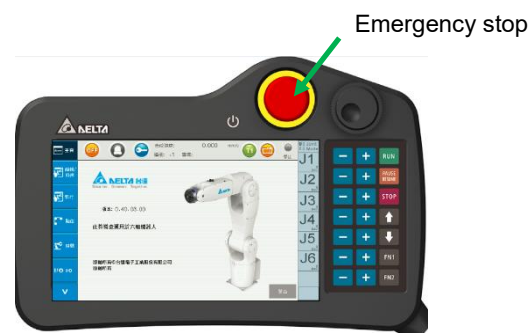

Figure 8.30 Location of the emergency stop button on the teach pendant

3. The enable switch at the back of the teach pendant is a 3-position button; the robot can only be operated when pressed at the middle position. When the enable switch is released or pressed all the way down, it will cut the power outputted to the robot from the controller. Figure 8.31 below is the location of the enable switch on the teach pendant.

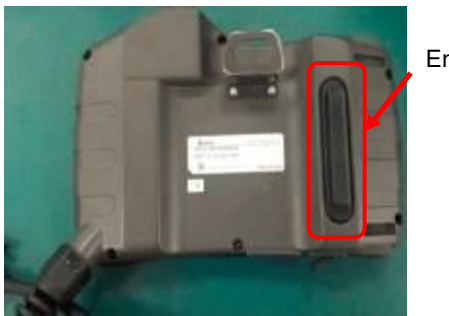

Enable switch

Figure 8.31 Location of the enable switch on the teach pendant

4. Please switch the operation mode to manual (T1 mode) mode. At this time the status display on the teach pendant screen will change to (); press the enable switch on the TP at the middle position and then

press the on the teach pendant screen to Servo ON the robot. Figure 8.38 below is the position on the teach pendant screen.

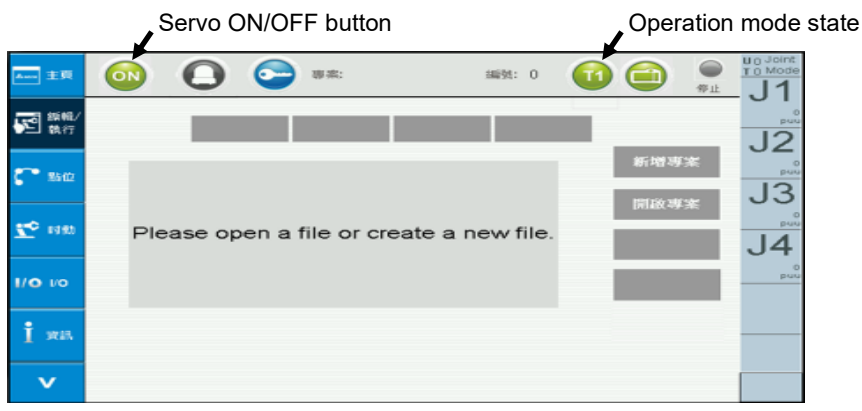

Figure 8.32 Servo button position on teach pendant screen

- 5. To Servo off the robot, just press the or button again to Servo off the robot. At this time the icon will change to off.
- 6. When Servo on the robot, pressing the physical + and buttons on the right of the teach pendant can operate the robot. The location of the physical buttons on the right of the teach pendant is as shown in Figure 8.33 below.

|       | ( <sup>1</sup>        |                | (0) |   |               |
|-------|-----------------------|----------------|-----|---|---------------|
|       | AELTA                 |                |     |   | _             |
| EE 18 | 🤍 U 🤪 sit st          | <b>U</b> U III |     |   | RUN           |
|       | A NELTA BE            | J2             |     |   | PSUSE<br>NEXA |
| an 🔄  | Andre Create Capital  | 13             |     |   |               |
| C 10  | <b>KE:</b> 0.40.03.00 | J4             |     |   | t             |
|       | 此祭祭金连用於六船構設人          | 15             | -   | + |               |
| Le un |                       | 16             | -   | + | EN1           |
| 10 10 | DRMS                  | 1              |     |   | 10000         |

Figure 8.33 Location of teach pendant physical buttons

- 7. When T1 mode is used to operate the robot, the controller will automatically limit the moving speed of the robot to 250 mm/sec; users cannot change this speed.
- 8. Please refer to the software manual for details on teach pendant operations.
9. When TP is no longer used, please install the TP short-circuiting connector included in the accessory pack onto the controller, as shown in Figure 8.34.

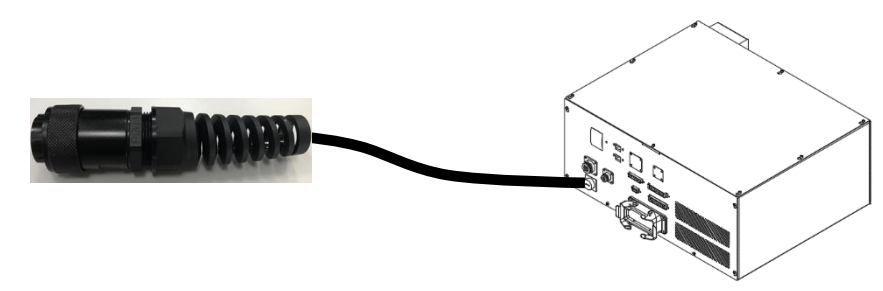

Figure 8.34 TP short-circuit connector figure

10. When operation in Auto mode, use the bypass connector included in the accessory pack, or else abnormalities will occur and it cannot be operated. Bypass connector is as shown in Figure 8.35.

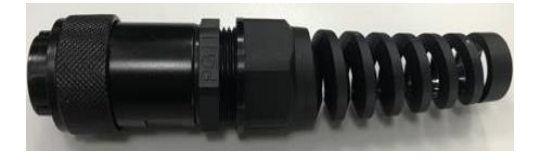

Figure 8.35 Teach pendant bypass connector

#### 8.6 Abnormal condition disposal

When faced with abnormal conditions, we recommend users to dispose of them using the following methods

- 1. Press the emergency stop button outside the railing.
- 2. Switch the mode selection to manual (T1 mode) status. This action ensures that workers will not accidentally press start operation again and restart the robot before the abnormal condition was eliminated.
- 3. Make sure the robot motion has come to a complete stop before opening the railing. Place the safety switch lock on after opening the railing in order to prevent the railing from accidentally being closed, causing the repair personnel to get trapped. Please remember to always carry the key when key switch is used; do not leave the key on the safety switch of the railing.
- 4. Press the emergency stop button inside the railing again to ensure the safety of the repair personnel inside the railing.
- 5. Check the robot and eliminate the problem. (Please refer to the abnormality message and troubleshooting chapters for related abnormality troubleshooting methods)
- 6. Reset the emergency stop button inside the railing.
- 7. Remove the lock on the railing safety switch.
- 8. Reset the emergency stop button outside the railing.
- 9. After resetting the abnormal signal, switch the model selection switch back to Auto mode, and execute program operation again.
- 10. If the abnormal condition cannot be eliminated or if you don't know how to troubleshoot the abnormal condition, please contact your local dealer.

#### 8.7 How to save injured workers

If workers were accidentally hit and injured, or got caught by the robot, please save them using the following steps.

1. Press the emergency stop button to cut off the power sent to the robot from the controller, as shown in Figure 8.36.

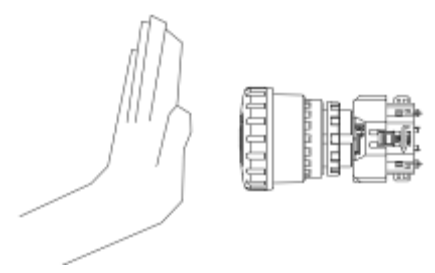

Figure 8.36 Press the emergency stop button

2. Press brake release push button and push robot to the front or back as shown in Figure 8.37.

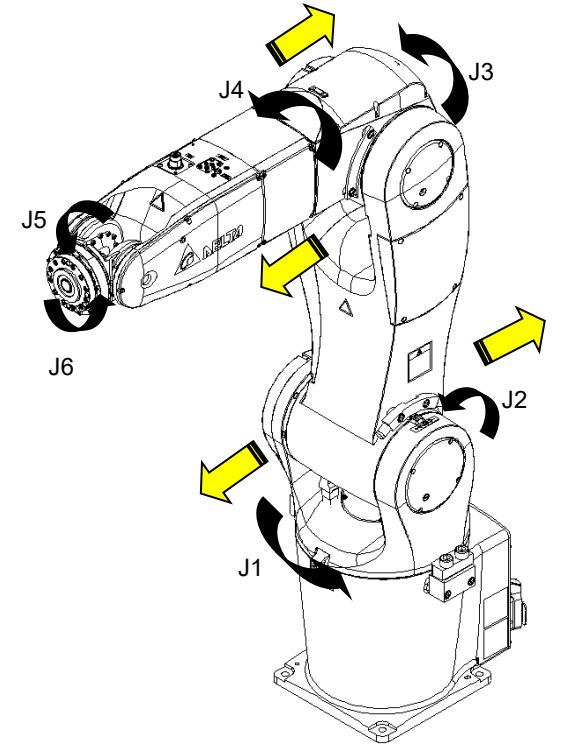

Figure 8.37 Push the robot

3. Carry, pull, or drag the injured worker away from the equipment and send them to the hospital as soon as possible. Carrying the injured worker is not suitable for all injuries; choose the most appropriate way to help the injured worker break away.

#### 8.8 How to turn off the power

When the robot is not in use, please turn of the power of the controller properly and confirm that the robot has come to a complete stop before leaving.

The following steps is the correct way to turn off the power:

1. Press the emergency stop button

Please press the emergency stop button around the railing; this action can ensure that the controller will not send power to the robot the next time the power is turned on, and it also ensures that the robot is in the power off status and the safety of the worker.

2. Turn off the controller power

Please turn the controller power switch to the left to turn off the power of the controller properly, as shown in Figure 8.38.

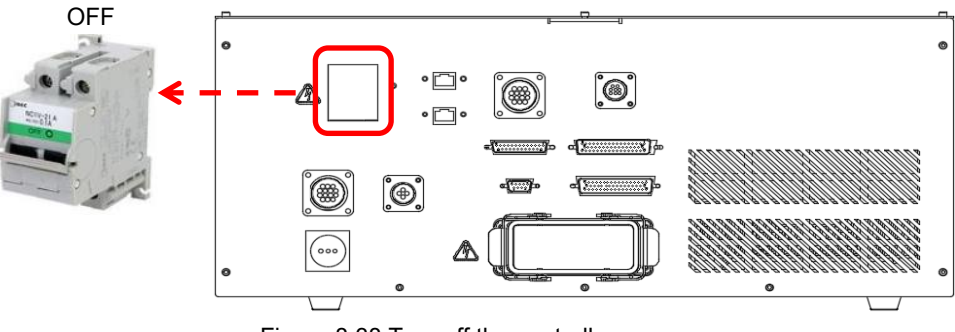

Figure 8.38 Turn off the controller power

- 3. Confirm that the robot has come to a complete stop before leaving.
- 4. User can also place a lock on the power switch of the controller in order to prevent operators from randomly turning on the power, as shown in figure 8.39.

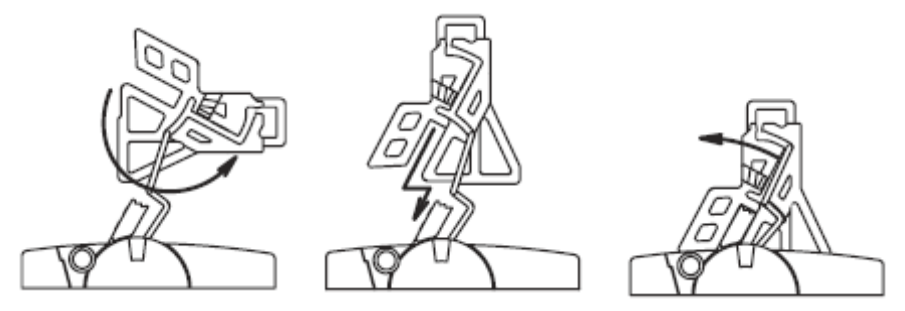

Figure 8.39 Circuit breaker lockout device

## 5. Lock size. See figure 8.40.

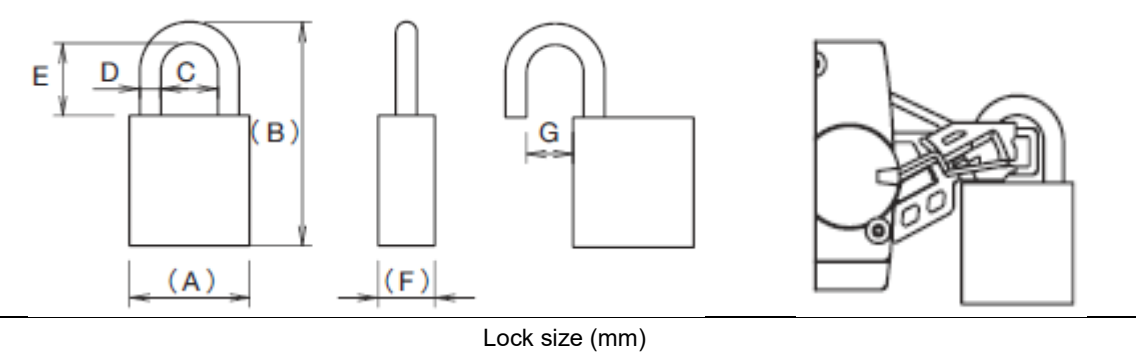

| (A)   | (B)   | С      | D     | E     | (F)  | G       |
|-------|-------|--------|-------|-------|------|---------|
| 19~25 | 35~42 | 9~11.5 | 4~4.5 | 11~15 | 8~10 | 7.5~9.0 |
|       |       |        |       |       |      |         |

Figure 8.40 Suggest size of lock

# 9. Maintenance

In order to prolong the usage life of the robot and to ensure accuracy for usage and reduce malfunctions, maintenance and inspections must be performed properly according to the maintenance table.

| WARNING | <b>A A A A A A A A A A</b> | <ul> <li>Please perform maintenance and inspection properly according to the manual in order to prolong the usage life of the robot.</li> <li>Please add a safety lock on the power switch of the power box when performing maintenance or repairing operations to the robot, and place a "Do not power on" safety warning.</li> <li>When internal components of the controller are damaged, replacing the damaged ones with other brand's components is prohibited; doing so may cause safety dangers or result in decrease of safety performance levels.</li> <li>Make sure foreign objects do not attach to or enter the robot when performing maintenance or inspection.</li> <li>Making random oil changes during maintenance may affect the performance of the robot or cause damage to the mechanical components.</li> <li>Protection devices and repair doors in the danger areas that need to be opened or removed regularly for the purpose of operations, maintenance, cleaning, and configuration should be interlocking.</li> <li>Personnel performing maintenance or repairs to the robot or robot system should receive the necessary process training in order to execute the tasks required. And also use original manufacturing parts, or else it might cause great danger to users.</li> <li>The processing of wasted material should comply with local laws and regulations, and should be treated carefully.</li> </ul> |
|---------|----------------------------|----------------------------------------------------------------------------------------------------|
| STOP    | AAAA                       | Random changes to the maintenance schedule of the robot and maintenance oil are strictly prohibited.<br>Maintenance and inspection to the controller and robot are prohibited while power is being supplied, or else it may cause electrical shocks or injuries to the workers.<br>When a controller component is damaged, replacing the component with other brand's components is prohibited; doing so many affect the performance of the controller or the components.<br>The power control box must not be opened within 10 minutes after powering off because the residual voltage in the driver may cause electrical shocks.                                                                                                    |

#### 9.1 DRV70/90L7D/E series inspection table

Table 9.1 below is the inspection table of the DRV70/90L7D/E series robots.

Please turn off the power switch properly during inspection and press the emergency stop button to ensure worker safety, otherwise dangers might occur.

When power is needed to check the motion range and reproducibility of the robot, please be careful not to stand in the motion range of the robot in order to avoid dangers from happening.

|                                                               | DRV 70/90L7D/E series inspection table |       |       |         |           |                     |        |
|---------------------------------------------------------------|----------------------------------------|-------|-------|---------|-----------|---------------------|--------|
| Inspection item                                               | Location                               | Power | Daily | Monthly | Quarterly | Every six<br>months | Yearly |
| Make sure that the screws are                                 | Flange fixture screw                   |       | •     | •       | •         | •                   | •      |
| fully tightened                                               | Robot base fixture screw               |       | •     | •       | •         | •                   | •      |
| Ensure the connector is<br>completely in place                | Heavy load connector                   |       | •     | •       | •         | •                   | •      |
| Charle anno anno dafaata                                      | Robot appearance                       | OFF   | •     | •       | •         | •                   | •      |
| Check appearance delects                                      | External cable                         |       | •     | •       | •         | •                   | •      |
|                                                               | Base internals                         |       |       |         |           | •                   | •      |
| Confirm each timing belt                                      | Fourth arm internals                   |       |       |         |           | •                   | •      |
|                                                               | Fifth arm internals                    |       |       |         |           | •                   | •      |
| Confirm that the cables and air pipes are not improperly bent | Each cable and air pipe                |       | •     | •       | •         | •                   | •      |
| Battery                                                       | Robot base                             |       |       |         |           |                     | •      |
| Check the motion range of<br>every axis                       | Every axis                             |       |       |         |           |                     | •      |
| Confirm there are no abnormal vibrations or noises            | Entire robot                           | ON    | •     | •       | •         | •                   | •      |
| Check reproducibility                                         | Entire robot                           |       |       |         |           | •                   |        |

Table 9.1 DRV70/90L7D/E series inspection table

The table below is the oil table for each DRV axis part that requires oil change during maintenance. Please use the oils described in the table or similar quality oils to perform maintenance in order to ensure normal use of each component.

| Table 9.2 | Oil table | of the | maintenance | oil for | each axis part |
|-----------|-----------|--------|-------------|---------|----------------|
|-----------|-----------|--------|-------------|---------|----------------|

| Part | Lubrication component | Lubrication interval | Lubricant                     |
|------|-----------------------|----------------------|-------------------------------|
| 1    | J1 reducer            | Change motor         | MP No.2<br>(Sumico Lubricant) |
| 2    | J2 reducer            | Change motor         | MP No.2<br>(Sumico Lubricant) |
| 3    | J3 reducer            | Change motor         | MP No.2<br>(Sumico Lubricant) |
| 4    | J4 reducer            | Change motor         | MP No.2<br>(Sumico Lubricant) |
| 5    | J5 reducer            | Change motor         | MP No.2<br>(Sumico Lubricant) |
| 6    | J6 reducer            | Change motor         | MP No.2<br>(Sumico Lubricant) |

### 9.2 Robot battery maintenance and replacement

Please change the battery once a year, otherwise it will cause the robot to lose positions.

- 1. When the battery voltage is less than 3.1V, the controller will display the abnormality warning Ed061; please change a new battery within <u>15 days</u>.
- 2. Please confirm that the voltage of the replaced battery is higher than 3.1V.
- 3. When the battery voltage is less than 2.7V, it will result in absolute position data loss.
- 4. Please perform battery replacement while the controller is powered on in order to prevent absolute position data loss.
- 5. When the battery is removed, do not turn off the power in order to prevent absolute position data loss.
- 6. When the absolute position data is lost, the origin reset process must be performed again.
- 7. Please use batteries with specifications that comply with Delta specifications; otherwise, it might cause damages to the machine. Please refer to the battery specifications shown in Table 9.3.

| Name                                 | Li/SOCI2 Cylindrical Battery |  |
|--------------------------------------|------------------------------|--|
| Туре                                 | ER14505                      |  |
| Delta model number                   | ASD-CLBT0100                 |  |
| International standard size          | AA                           |  |
| Standard voltage                     | 3.6V                         |  |
| Standard capacity                    | 2700 mAh                     |  |
| Maximum continuous discharge current | 100 mA                       |  |
| Maximum pulse current                | 200 mA                       |  |
| Dimensions (D x H)                   | 14.5 mm x 50.5 mm            |  |
| Operating temperature                | -40 to +85°C                 |  |

#### Table 9.3 Battery specification table

The battery location of the DRV70/90L7D/E series is shown in Figure 9.1.

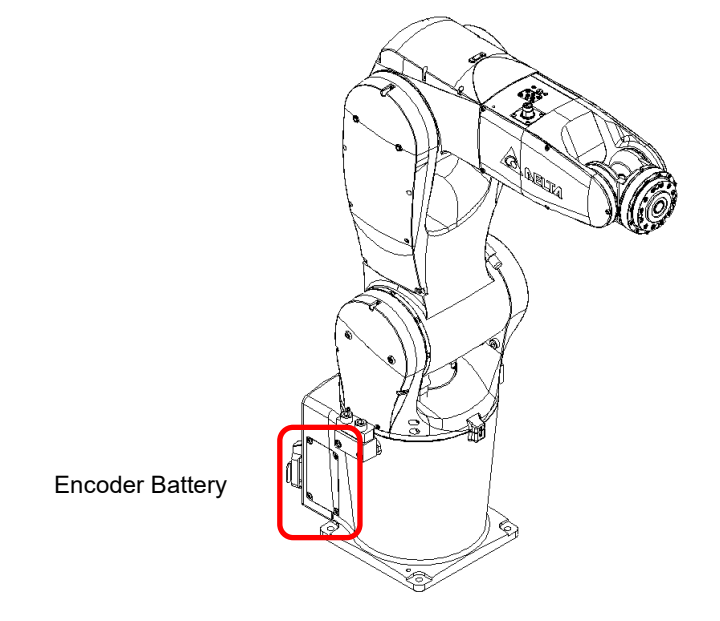

Figure 9.1 Battery location

## 9.3 Fan cleaning

There are two cooling fans on the back of the controller.

Clean the fans within the specified time in order to prevent dust from blocking the fan which causes high temperature inside the electrical box and thus causes the power control box unable to operate normally.

• Frequency of cleaning the fan: once a month.

\*The cleaning cycle is defined at general locations with no severe dust. Please refer to the description in the <u>installation environment conditions</u>; if environmental conditions are poor, the cleaning cycle needs to be shortened.

The sequence of cleaning processis as shown in Table 9.4 below:

| 1. The fans are located on the back of the controller;<br>both fans need to be cleaned. | 2. Remove the fan covers.                                                                  |
|-----------------------------------------------------------------------------------------|--------------------------------------------------------------------------------------------|
|                                                                                         |                                                                                            |
| 3. There is a connector connecting the fan and the wire. Remove the connector.          | <ol> <li>Place the fan back once cleaning is complete and<br/>secure the cover.</li> </ol> |
|                                                                                         |                                                                                            |

 Table 9.4 Controller fan cleaning sequence

# 10. Bill of materials

This chapter lists some important components; please purchase components with same specifications if the component is damaged and needs to be replaced.

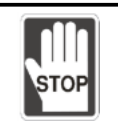

Randomly replacing components with different specification is prohibited; our company is not responsible if problems occurred.

Randomly replacing components with different specification is prohibited; doing so may affect the performance of the controller.

## 10.1 DCV controller bill of materials

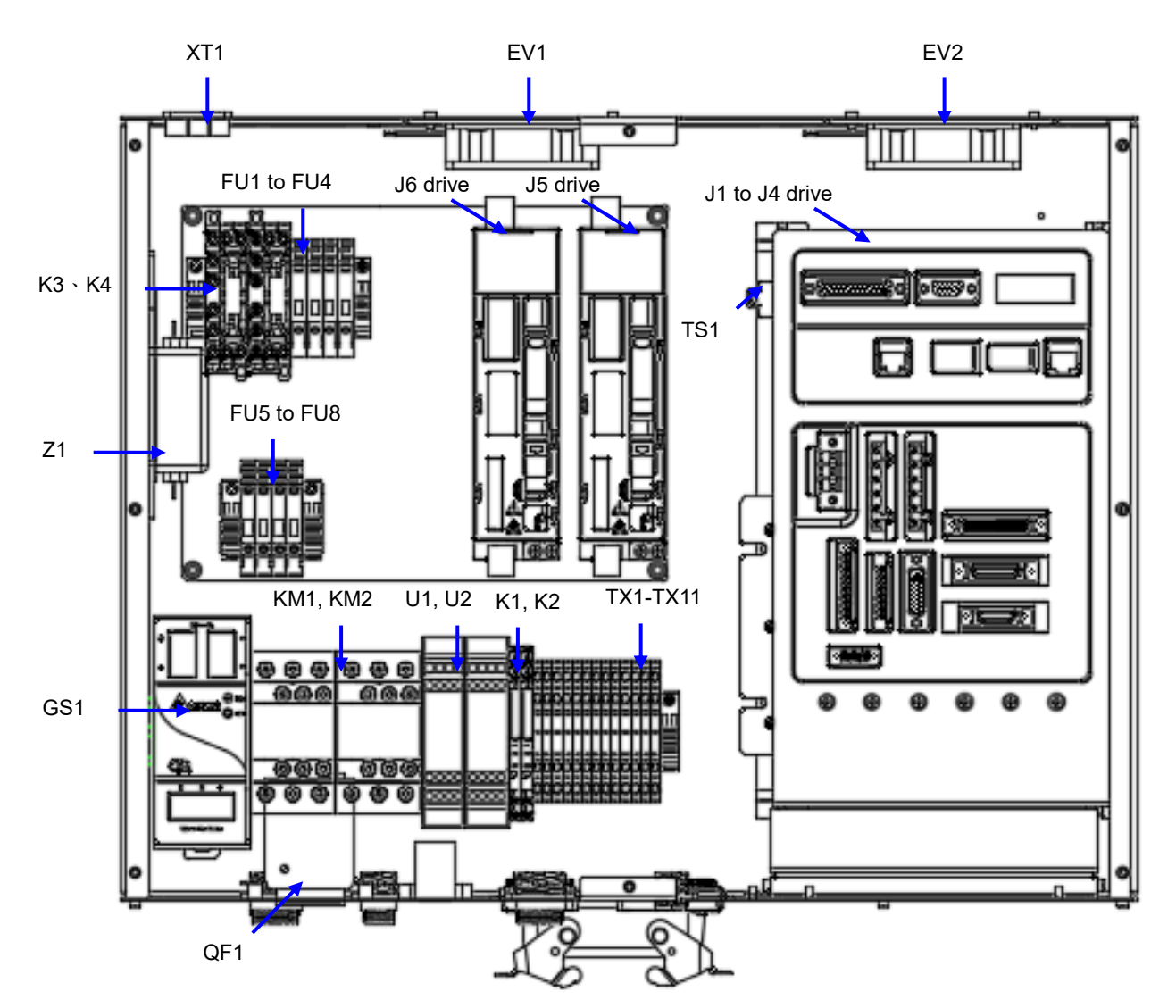

Figure 10.1 below shows the locations of the components inside the DCV-2J00-CA controller.

Figure 10.1 Controller internal parts layout

Table 10.1 below is the bill of materials for the DCV controller; please replace the damaged components according to the specification table below.

Please replace components with the same model number, otherwise it might cause more damages or danger, or affect the performance of the controller and robot.

Our company will not be responsible for any damages to the controller or problems resulted from replacing the components with different model numbers.

| ltem           | Description                                   | Manufacturer | Model number                | Specification information                               |
|----------------|-----------------------------------------------|--------------|-----------------------------|---------------------------------------------------------|
| XT1            | AC power in terminal<br>block                 | DINKLE       | 0168-4003                   | Ith=76A<br>AC1000V                                      |
| Z1             | Line Filter                                   | DELTA        | 16DPCG5C                    | Ith=16A, AC115V/250V                                    |
| J1 to J4 drive | Drive                                         | DELTA        | ASD-MS-0721-F               | 750W*4,<br>1PH/3PH,<br>AC200-230V                       |
| J5, J6 drive   | Drive                                         | DELTA        | ASD-A2-0221-FN              | 200W,<br>1PH/3PH,<br>AC200-230V                         |
| QF1            | No fuse break                                 | IDEC         | NC1V-2100-15M               | Ui=250Vac<br>Ith=15A<br>Uimp 2.5kA                      |
| FU1            | Fuse for MS drive                             | Cooper       | S501-10-R                   | 10A×1P, 250V~                                           |
| FU2, FU3       | Fuse for A2 drive<br>AC power                 | Cooper       | S501-3.15-R                 | 3.15A×1P, 250V~                                         |
| FU4            | Fuse for A2 drive<br>control power            | Cooper       | S501-2-R                    | 2A×1P, 250V~                                            |
| FU5            | Fuse for DC power supply                      | Cooper       | S505-2-R                    | 2A×1P, 250V~                                            |
| FU6            | Fuse for MS, Brk                              | Cooper       | S501-3.15-R                 | 3.15A×1P, 250V~                                         |
| FU7            | Fuse for FAN, Parts coil                      | Cooper       | S501-2-R                    | 2A×1P, 250V~                                            |
| FU8            | Fuse for DC output                            | Cooper       | S501-1-R                    | 1A×1P, 250V~                                            |
| FU-Holder      | Fuse holder                                   | DINKLE       | DK4-TFL(5x20)               | 300V/16A                                                |
| KM1, KM2       | Magnetic<br>contactor                         | FUJI         | SC-0/G                      | 24Vdc<br>Ith=13A                                        |
| GS1            | Switch Power<br>Supply                        | DELTA        | DRP024V120W1AA              | Input AC220V<br>Output DC24V<br>120W                    |
| U1, U2         | Safety module                                 | PHOENIX      | PSR-SCP-<br>24DC/ESD/4X1/30 | DC24V                                                   |
| XT1-XT11       | Terminal block                                | DINKLE       | AK2.5-TR                    | 800V/24A                                                |
| EV1, EV2       | Cooling fan                                   | DELTA        | AFB0824SH-SM37              | 16-26VDC                                                |
| TS1            | Temperature Switch                            | Sensata      | YS11A45B                    | 7A/250Vac                                               |
| K1, K2         | Relay for J5 , J6 brake                       | IDEC         | RV8H-L-AD24                 | Coil: 24Vdc<br>Contacts: 6A/250Vac<br>6A/30Vdc          |
| K3, K4         | Relay for Auto/T1 mode select switch          | IDEC         | RF1V-2A2BL-D24              | Coil: 24Vdc<br>Contacts: 6A/250Vac<br>6A/30Vdc          |
| FC1            | Ferrite core for RJ45<br>Ethernet             | DELTA        | T60006L2050W565             | 13.5µH - 26.1µH at 10 kHz<br>7.5µH - 14.5 µH at 100 kHz |
| FC2            | Ferrite core for RJ45<br>DMCnet               | DELTA        | T60006L2050W565             | 13.5µH - 26.1µH at 10 kHz<br>7.5µH - 14.5 µH at 100 kHz |
| FC3            | Ferrite core for J1 motor power in controller | KGS          | KRFC-13                     | >=105Ω at 100 MHz                                       |
| FC4            | Ferrite core for J2 motor power in controller | KGS          | KRFC-13                     | >=105Ω at 100 MHz                                       |
| FC5            | Ferrite core for J3 motor power in controller | KGS          | KRFC-13                     | >=105Ω at 100 MHz                                       |

Table 10.1 DCV controller bill of materials

| Item | Description                                                | Manufacturer | Model number  | Specification information                    |
|------|------------------------------------------------------------|--------------|---------------|----------------------------------------------|
| FC6  | Ferrite core for J4 motor power in controller              | KGS          | KRFC-13       | >=105Ω at 100 MHz                            |
| FC7  | Ferrite core for J5, J6<br>motor power in controller       | KGS          | KRFC-13       | >=105Ω at 100 MHz                            |
| FC12 | Ferrite core for J1 - J4<br>Encoder cable in<br>controller | TDK          | ZCAT3035-1330 | 80Ω at 10 - 100 MHz<br>150Ω at 100 - 500 MHz |
| FC13 | Ferrite core for J5<br>Encoder cable in<br>controller      | TDK          | ZCAT3035-1330 | 80Ω at 10 - 100 MHz<br>150Ω at 100 - 500 MHz |
| FC14 | Ferrite core for J6<br>Encoder cable in<br>controller      | TDK          | ZCAT3035-1330 | 80Ω at 10 - 100 MHz<br>150Ω at 100 - 500 MHz |
| FC15 | Ferrite core for J5<br>Encoder cable in<br>controller      | TDK          | ZCAT2017-0930 | 20Ω at 10 - 100 MHz<br>50Ω at 100 - 500 MHz  |
| FC16 | Ferrite core for J6<br>Encoder cable in<br>controller      | TDK          | ZCAT2017-0930 | 20Ω at 10 - 100 MHz<br>50Ω at 100 - 500 MHz  |

# 11. Simple troubleshooting

This chapter introduces some simple troubleshooting methods and abnormality messages and contents of the controller.

| DANGER | <ul> <li>Please perform troubleshooting properly according to the descriptions in the manual.</li> <li>Do not perform any troubleshooting within 10 minutes after turning off the power because there is residue voltage in the drive that has not yet been fully discharged.</li> <li>Troubleshooting tasks must be performed by personnel with related licenses in order to guarantee the safety properly.</li> </ul>                                                                                                    |
|--------|----------------------------------------------------------------------------------------------------|
| STOP   | <ul> <li>Personnel without related licenses must not perform troubleshooting tasks.</li> <li>Randomly replacing components inside the controller is prohibited because components that do not comply with the specifications might result in damages to the controller or danger. Our company will not be held responsible if this occurs.</li> <li>Modification of any wiring inside the power control box to troubleshoot the malfunction is prohibited because doing so might result in damages to the controller or danger. Our company will not be held responsible if this occurs.</li> </ul> |

#### **11.1 Fuse replacement**

In order to protect the various components inside the power control box, fuses are used for each power circuit to protect its electrical circuit. If the corresponding fuse is burnt, the corresponding circuit will not be able to operate normally. The corresponding fuses of each circuit are as shown in Table 11.1 below:

| Component | Corresponding circuit                  | Fault status                                                                                                    | Fuse specifications          |
|-----------|----------------------------------------|----------------------------------------------------------------------------------------------------|------------------------------|
| FU1       | Fuse for J1 - J4 drive AC power        | <ul> <li>Operator interface displays<br/>E?003 or E?013 or E?021</li> <li>Robot system unable to Servo on</li> </ul>                                                              | [Bussmann] S501-10-R/10A     |
| FU2       | Fuse for J5 drive AC power             | <ul> <li>Operator interface displays<br/>E?003'or E?013 or E?021</li> <li>Robot system unable to Servo on</li> </ul>                                                              | [Bussmann] S501-3.15-R/3.15A |
| FU3       | Fuse for J6 drive AC power             | <ul> <li>Operator interface displays<br/>E?003 or E?013 or E?021</li> <li>Robot system unable to Servo on</li> </ul>                                                              | [Bussmann] S501-3.15-R/3.15A |
| FU4       | Fuse for J5 and J6 drive control power | • J5 and J6 drive unable to turn on                                                                                                    | [Bussmann] S501-2-R/2A       |
| FU5       | Fuse for DC power supply AC power      | <ul> <li>Controller unable to turn on</li> <li>Controller fan unable to run</li> <li>Safety module unable to turn on</li> <li>Handheld teach pendant unable to turn on</li> </ul> | [Bussmann] S505-2-R/2A       |
| FU6       | Fuse for J1 - J4 motor brake           | <ul> <li>Motor brake can not be released</li> <li>Controller alarm AL006 when<br/>running</li> </ul>                                                                              | [Bussmann] S501-3.15-R/3.15A |
| FU7       | Fuse for controller cooling fan        | Cooling fan not run                                                                                                    | [Bussmann] S501-2-R/2A       |
| FU8       | Fuse for DC optput                     | Controller interface DC output not<br>output DC 24V                                                                                                    | [Bussmann] S501-1-R/1A       |

#### Table11.1 Fuse specifications and corresponding fault status list

Note: when replacing the fuse, replace it with products with specifications listed in the table above, or use products with same specifications which complies with the safety regulations.

#### Solution:

If the malfunction status above occurred, it might be due to the corresponding fuse being burnt. Please open the power control box door to check the fuse circuit and perform replacement if necessary. Please make sure to wait for 10 minutes after the power has been turned off before opening the power control box door to perform replacement operations in order to avoid residue voltages and getting electrical shocks. Please refer to the processes in Table 11.2 below to perform the replacement.

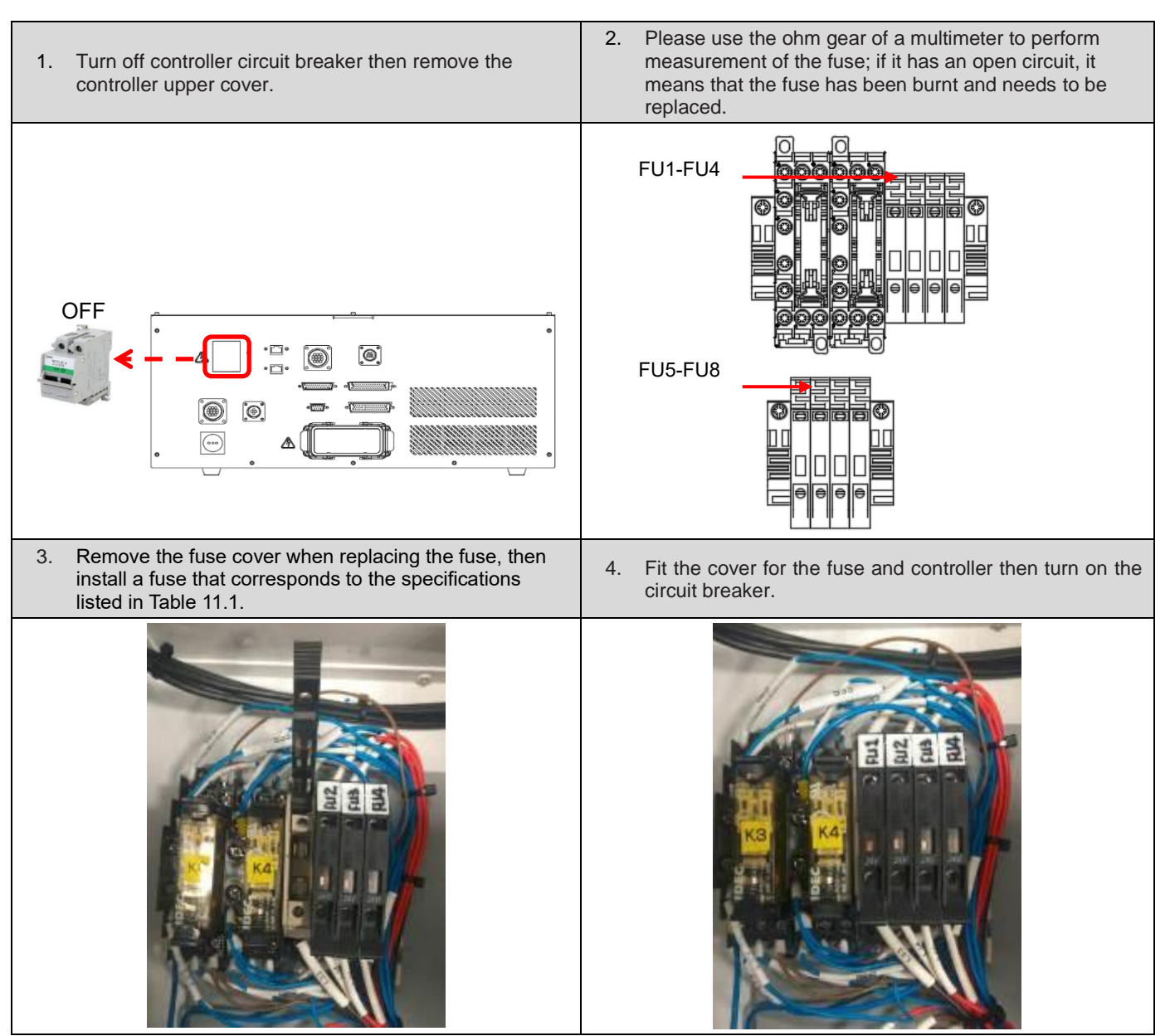

#### Table11.2 Fuse replacement steps

## **11.2** Troubleshooting temperature of power control box being too high

If the cooling fan of the box body malfunctioned or the installation space does not conform to the distance specified in the manual, the temperature inside the power control box will become too high, causing components inside the power control box to get damaged due to the high temperature. In response to such situations, there is a temperature sensing component installed inside the power control box. This component will monitor the

temperature inside the power control box and if the temperature exceeds the component specification of 45°C, then protection actions will be performed to the safety circuit and the E?013 emergency stop abnormality alarm will occur.

Solution:

- 1. Check if the cooling fan malfunctioned and replace it with a fan with the specifications listed in the specification table.
- 2. Check if the installation environment complies with the distance specified in the manual.
- 3. To deal with Conditions 1 and 2, please open the box door for cooling. Once confirmed that the temperature inside the power control box is less than 40°C, power can be connected again.
- 4. Table 11.3 below shows how the temperature sensing component blocks and automatically resets the temperature.

| Temperature sensor component specifications |        |  |  |  |  |
|---------------------------------------------|--------|--|--|--|--|
| Blocking circuit temperature                | > 45°C |  |  |  |  |
| Reset circuit temperature                   | < 40°C |  |  |  |  |

| Table 11.3 Temperature sensor | component specifications |
|-------------------------------|--------------------------|
|-------------------------------|--------------------------|

# 11.3 Abnormality warning list

When an abnormality occurs, the abnormality code number can be received through the handheld teach pendant. Table 11.4 below shows the abnormality alarms according to their group categories.

| Abnormality | Abnormality warning name                                                          | Abnormality type |        | Servo status |                                                                                            |
|-------------|-----------------------------------------------------------------------------------|------------------|--------|--------------|--------------------------------------------------------------------------------------------|
| display     | ALM WARN                                                                          |                  | ON OFF |              |                                                                                            |
| E?801       | Origin not set for all axes                                                       | 0                |        | E?801        | Origin not set for all axes                                                                |
| E?803       | Motion instruction not compatible                                                 | 0                |        | E?803        | Motion instruction not compatible                                                          |
| E?80A       | Motion instruction not ready                                                      | 0                |        | E?80A        | Motion instruction not ready                                                               |
| E?80B       | Unknown motion instruction                                                        | 0                |        | E?80B        | Unknown motion<br>instruction                                                              |
| E?80C       | Motion instruction buffer error                                                   | 0                |        | E?80C        | Motion instruction buffer<br>error                                                         |
| E?813       | Error occurred during axis command explanation process                            | 0                |        | E?813        | Error occurred during<br>axis command<br>explanation process                               |
| E?814       | Error occurred during axis motion instruction execution process                   | 0                |        | E?814        | Error occurred during<br>axis motion instruction<br>execution process                      |
| E?815       | Single axis exceeded software limit                                               | 0                |        | E?815        | Single axis exceeded software limit                                                        |
| E?821       | Robot stance does not match                                                       | 0                |        | E?821        | Robot stance does not match                                                                |
| E?822       | Point-to-point motion instruction target position exceeded working range of robot | 0                |        | E?822        | Point-to-point motion<br>instruction target position<br>exceeded working range<br>of robot |
| E?823       | Line continuous path instruction target position exceeded working range of robot  | 0                |        | E?823        | Line continuous path<br>instruction target position<br>exceeded working range<br>of robot  |
| E?824       | Space motion exceeded working range                                               | 0                |        | E?824        | Space motion exceeded working range                                                        |
| E?825       | Forward kinematics conversion error                                               | 0                |        | E?825        | Forward kinematics<br>conversion error                                                     |
| E?827       | Group does not exist                                                              | 0                |        | E?827        | Group does not exist                                                                       |
| E?829       | Coordinates switch error                                                          | 0                |        | E?829        | Coordinates switch error                                                                   |
| E?82A       | User coordinates switch error                                                     | 0                |        | E?82A        | User coordinates switch error                                                              |
| E?82B       | Tool coordinates switch error                                                     | 0                |        | E?82B        | Tool coordinates switch error                                                              |
| E?832       | Internal communication packet lost                                                | 0                |        | E?832        | Internal communication<br>packet lost                                                      |
| E?833       | Internal communication checksum error                                             | 0                |        | E?833        | Internal communication checksum error                                                      |
| E?841       | Arc instruction out of bounds                                                     | 0                |        | E?841        | Arc instruction out of bounds                                                              |
| E?842       | Cannot form arc                                                                   | 0                |        | E?842        | Cannot form arc                                                                            |

| Table 11.4 Group abnormality warning codes |
|--------------------------------------------|
|--------------------------------------------|

| Abnormality | Abnormality warning name                                    | Abnorma | ality type | Servo status |                                                                   |
|-------------|-------------------------------------------------------------|---------|------------|--------------|-------------------------------------------------------------------|
| display     |                                                             | ALM     | WARN       | ON           | OFF                                                               |
| E?843       | Arc mode error                                              | 0       |            | E?843        | Arc mode error                                                    |
| E?851       | Conveyor belt tacking visual parameter transmission timeout | 0       |            | E?851        | Conveyor belt tacking<br>visual parameter<br>transmission timeout |
| E?852       | Conveyor belt tracking speed exceeded limit                 | 0       |            | E?852        | Conveyor belt tracking speed exceeded limit                       |
| E?853       | Conveyor belt tacking visual parameter transmission timeout | 0       |            | E?853        | Conveyor belt tacking<br>visual parameter<br>transmission timeout |

Note:

1. When an abnormality message which is different from the ones in the list above appears, please contact your local dealer or technical personnel.2. "?" represents the group category abnormality warning numbers "1 to 2".

Table 11.5 below is the axis abnormality warning table according to each axis category.

| Abnormality        |                                                             | Abnormality type |      | pe Servo status |                                                             |
|--------------------|-------------------------------------------------------------|------------------|------|-----------------|-------------------------------------------------------------|
| warning<br>display | Abnormality warning name                                    | ALM              | WARN | ON              | OFF                                                         |
| E?001              | Over-current                                                | 0                |      | E?001           | Over-current                                                |
| E?002              | Over-voltage                                                | 0                |      | E?002           | Over-voltage                                                |
| E?003              | Under-voltage                                               |                  | 0    | E?003           | Under-voltage                                               |
| E?004              | Motor match error                                           | 0                |      | E?004           | Motor match error                                           |
| E?005              | Regeneration error                                          | 0                |      | E?005           | Regeneration error                                          |
| E?006              | Overload                                                    | 0                |      | E?006           | Overload                                                    |
| E?007              | Over-speed                                                  | 0                |      | E?007           | Over-speed                                                  |
| E?009              | Position control error too large                            | 0                |      | E?009           | Position control error too large                            |
| E?011              | Encoder abnormal                                            | 0                |      | E?011           | Encoder abnormal                                            |
| E?012              | Correction abnormal                                         | 0                |      | E?012           | Correction abnormal                                         |
| E?014              | Reverse limit abnormal                                      |                  | 0    | E?014           | Reverse limit abnormal                                      |
| E?015              | Positive limit abnormal                                     |                  | 0    | E?015           | Positive limit abnormal                                     |
| E?016              | IGBT overheated                                             | 0                |      | E?016           | IGBT overheated                                             |
| E?017              | Memory abnormal                                             | 0                |      | E?017           | Memory abnormal                                             |
| E?018              | Detector output abnormal                                    | 0                |      | E?018           | Detector output abnormal                                    |
| E?019              | Serial communication between controller and driver abnormal | 0                |      | E?019           | Serial communication between controller and driver abnormal |
| E?020              | Serial communication between controller and driver timeout  |                  | 0    | E?020           | Serial communication between controller and driver timeout  |
| E?022              | Main circuit power abnormal                                 |                  | 0    | E?022           | Main circuit power abnormal                                 |
| E?023              | Advanced overload warning                                   |                  | 0    | E?023           | Advanced overload warning                                   |
| E?024              | Internal encoder initialization magnetic field error        | 0                |      | E?024           | Internal encoder initialization magnetic field error        |
| E?025              | Encoder internal error                                      | 0                |      | E?025           | Encoder internal error                                      |
| E?026              | Encoder internal data reliability error                     | 0                |      | E?026           | Encoder internal data reliability error                     |
| E?027              | Encoder internal reset error                                | 0                |      | E?027           | Encoder internal reset error                                |
| E?028              | Encoder high voltage error or encoder<br>internal error     | 0                |      | E?028           | Encoder high voltage error or encoder internal error        |
| E?029              | Gray code error                                             | 0                |      | E?029           | Gray code error                                             |
| E?030              | Motor collision error                                       | 0                |      | E?030           | Motor collision error                                       |
| E?031              | Motor power cable break detection                           | 0                |      | E?031           | Motor power cable break<br>detection                        |
| E?034              | Encoder internal communication abnormal                     | 0                |      | E?034           | Encoder internal communication abnormal                     |
| E?044              | Driver function usage rate warning                          |                  | 0    | E?044           | Driver function usage rate<br>warning                       |
| E?060              | Absolute position lost                                      |                  | 0    | E?060           | Absolute position lost                                      |
| E?061              | Encoder voltage too low                                     |                  | 0    | E?061           | Encoder voltage too low                                     |

Table 11.5 Axis category abnormality warning code number

| Abnormality        |                                         | Abnormality type |      | Servo status |                                            |
|--------------------|-----------------------------------------|------------------|------|--------------|--------------------------------------------|
| warning<br>display | Anormality warning name                 | ALM              | WARN | ON           | OFF                                        |
| E?062              | Absolute position loop overflow         |                  | 0    | E?062        | Absolute position loop overflow            |
| E?067              | Encoder temperature warning             |                  | 0    | E?067        | Encoder temperature warning                |
| E?069              | Motor type error                        | 0                |      | E?069        | Motor type error                           |
| E?06A              | Absolute position lost                  |                  |      | E?06A        | Absolute position lost                     |
| E?3CF              | Emergency stop                          | 0                |      | E?3CF        | Emergency stop                             |
| E?940              | Protective stop                         | 0                |      | E?940        | Protective stop                            |
| E?070              | Encoder processing not complete warning |                  | 0    | E?070        | Encoder processing not<br>complete warning |
| E?072              | Encoder over-speed                      |                  | 0    | E?072        | Encoder over-speed                         |
| E?099              | EEPROM needs upgrading                  | 0                |      | E?099        | EEPROM needs upgrading                     |
| E?111              | DMCNET packet receive overflow          | 0                |      | E?111        | DMCNET packet receive<br>overflow          |
| E?185              | DMCNET Bus hardware abnormal            | 0                |      | E?185        | DMCNET Bus hardware<br>abnormal            |
| E?201              | DMCNET data initialization error        | 0                |      | E?201        | DMCNET data initialization error           |
| E?235              | Position command overflow               | 0                |      | E?235        | Position command overflow                  |
| E?245              | Positioning timeout                     | 0                |      | E?245        | Positioning timeout                        |
| E?283              | Driver positive limit                   |                  | 0    | E?283        | Driver positive limit                      |
| E?285              | Driver reverse limit                    |                  | 0    | E?285        | Driver reverse limit                       |
| E?289              | Position counter overflow               | 0                |      | E?289        | Position counter overflow                  |
| E?301              | DMCNET synchronization failed           | 0                |      | E?301        | DMCNET synchronization<br>failed           |
| E?302              | DMCNET synchronization signal too fast  | 0                |      | E?302        | DMCNET synchronization<br>signal too fast  |
| E?303              | DMCNET synchronization signal timeout   | 0                |      | E?303        | DMCNET synchronization<br>signal timeout   |
| E?304              | DMCNET IP command failed                | 0                |      | E?304        | DMCNET IP command failed                   |
| E?500              | STO function activated                  | 0                |      | E?500        | STO function activated                     |
| E?501              | STO_A lost (signal lost or error)       | 0                |      | E?501        | STO_A lost (signal lost or error)          |
| E?502              | STO_B lost (signal lost or error)       | 0                |      | E?502        | STO_B lost (signal lost or error)          |
| E?503              | STO_error                               | 0                |      | E?503        | STO_error                                  |
| E?555              | Driver malfunction                      | 0                |      | E?555        | Driver malfunction                         |

Note :

1. "?" represents axis category abnormality warning number "1 - 6" and letters "D - I".

# 11.4 Abnormality warning cause and disposal method

The following are the causes of each abnormality warning and their troubleshooting methods.

| Oroup category.                   |                                |  |
|-----------------------------------|--------------------------------|--|
| E?801 origin not set for all axes |                                |  |
| Cause                             | Cause                          |  |
| Inspection and disposal method    | Inspection and disposal method |  |
| Solution                          | Solution                       |  |

#### Group category:

| E?803 motion instruction incompatible |                                |  |
|---------------------------------------|--------------------------------|--|
| Cause                                 | Cause                          |  |
| Inspection and<br>disposal method     | Inspection and disposal method |  |
| Solution                              | Solution                       |  |

| E?80A motion instruction not ready |                                |  |
|------------------------------------|--------------------------------|--|
| Cause                              | Cause                          |  |
| Inspection and disposal method     | Inspection and disposal method |  |
| Solution                           | Solution                       |  |

| E?841 arc instruction             | on out of bounds                                                                                                  |
|-----------------------------------|----------------------------------------------------------------------------------------------------|
| Cause                             | The target position of the instruction given exceeded the working range.                                          |
| Inspection and<br>disposal method | Please check whether the target position of each axis' motion instruction is within the software limit range set. |
| Solution                          | Abnormality warning reset.                                                                                        |

| E?842 cannot form              | arc                                                                                                    |
|--------------------------------|----------------------------------------------------------------------------------------------------|
| Cause                          | Entered condition unable to form arc.                                                                                                    |
| Inspection and disposal method | Check whether the conditions entered to form the arc are correct; if 3 points are collinear, the radius is 0, or the center of the circle is on the circumference etc., an arc cannot be formed. Please resend the command position according to the arc-forming conditions. |
| Solution                       | Abnormality warning reset.                                                                                                    |

| E?843 arc mode err                | or                                                                   |
|-----------------------------------|----------------------------------------------------------------------|
| Cause                             | Arc mode error.                                                      |
| Inspection and<br>disposal method | Please return it to the dealer or original manufacturer for repairs. |
| Solution                          | Abnormality warning reset.                                           |

| E?851 conveyor belt tacking visual parameter transmission timeout |                                                                                                    |
|-------------------------------------------------------------------|----------------------------------------------------------------------------------------------------|
| Cause                                                             | <ol> <li>Data transmission error.</li> <li>Visual system not yet triggered.</li> </ol>                                                                                                   |
| Inspection and disposal method                                    | <ol> <li>Make sure that the visual system was triggered before activating the robot.</li> <li>Check whether the configurations and settings of the visual system are correct.</li> </ol> |
| Solution                                                          | Abnormality warning reset.                                                                                                    |

| E?852 conveyor belt tracking speed exceeded limit |                                       |
|---------------------------------------------------|---------------------------------------|
| Cause                                             | Conveyor belt speed too fast.         |
| Inspection and disposal method                    | Lower the speed of the conveyor belt. |
| Solution                                          | Abnormality warning reset.            |

| E?853 conveyor belt tacking visual parameter transmission timeout |                                                                                                    |
|-------------------------------------------------------------------|----------------------------------------------------------------------------------------------------|
| Cause                                                             | Setting error in the user coordinates code number used for the conveyor belt tracking application.                                                                            |
| Inspection and disposal method                                    | Check whether the user coordinate code number used in the conveyor belt tracking application meets the user coordinate usage specifications (cannot be 0 and greater than 5). |
| Solution                                                          | Abnormality warning reset.                                                                                                    |

# Axis category:

| E?001 over-current             |                                                                                                    |
|--------------------------------|----------------------------------------------------------------------------------------------------|
| Cause                          | <ol> <li>Driver output short-circuited.</li> <li>Motor connection error.</li> <li>IGBT is abnormal.</li> </ol>                                                                                                    |
| Inspection and disposal method | <ol> <li>Check whether the wiring between the motor and the driver is short-circuited; if short-circuited, please eliminate the short circuit status and prevent the wiring from being exposed.</li> <li>Please refer to the wiring order in the manual and check the wiring order for connecting the motor to the driver, and then wire it again. Please send this product back to the dealer or original manufacturer for repairs if problems still exist.</li> </ol> |
| Solution                       | Abnormality warning reset.                                                                                                    |

| E?002 over-voltage             |                                                                                                    |
|--------------------------------|----------------------------------------------------------------------------------------------------|
| Cause                          | <ol> <li>Main circuit input voltage too high.</li> <li>Driver hardware malfunction.</li> </ol>                                                                                                    |
| Inspection and disposal method | <ol> <li>Check whether the input voltage of the main circuit is within the rated voltage value; if not, please use the correct voltage component or connect a stabilizer to convert the voltage for it tobe within the rated range.</li> <li>Check whether the input voltage of the main circuit is within the rated voltage range; if this error still occurs, please send the driver back to the dealer or original manufacturer for repairs.</li> </ol> |
| Solution                       | Abnormality warning reset.                                                                                                    |

| E?003 under-voltage              |                                                                                                    |
|----------------------------------|----------------------------------------------------------------------------------------------------|
| Cause                            | <ol> <li>Main circuit input voltage too low.</li> <li>Main circuit has no input voltage source.</li> <li>Power input error.</li> </ol>                                                                                                    |
| Inspectionand<br>disposal method | <ol> <li>Use an ammeter to measure the voltage to see whether the voltage of the main circuit is<br/>normal.</li> <li>Please refer to the wiring order in the manual to check whether the wiring of the main circuit<br/>input voltage is normal; if there is wiring error, please re-wire.</li> <li>Check whether the power system complies with the specification definition; please use the<br/>correct voltage component or connect a stabilizer to convert the voltage for it to be within<br/>the rated range.</li> </ol> |
| Solution                         | Voltage recovery and clear.                                                                                                    |

| E?004 motor match error           |                                                                      |
|-----------------------------------|----------------------------------------------------------------------|
| Cause                             | 1. Encoder loose.<br>2. Motor match error.                           |
| Inspection and<br>disposal method | Please return it to the dealer or original manufacturer for repairs. |
| Solution                          | Reconnect the power and clear.                                       |

| E?005 regeneration error          |                                                                                                    |
|-----------------------------------|----------------------------------------------------------------------------------------------------|
| Cause                             | <ol> <li>Use of regenerative resistance error or no external regenerative resistance connected.</li> <li>Parameter setting error.</li> </ol> |
| Inspection and<br>disposal method | Please return it to the dealer or original manufacturer for repairs.                                                                         |
| Solution                          | Abnormality warning reset.                                                                                                    |

| E?006 overload                 |                                                                                                    |
|--------------------------------|----------------------------------------------------------------------------------------------------|
| Cause                          | <ol> <li>Continual use while exceeding the rated load of the driver.</li> <li>Wiring error between the motor and encoder.</li> <li>Defective motor encoder.</li> </ol>                                          |
| Inspection and disposal method | <ol> <li>Check the wiring between U, V, W and the encoder; if error is discovered, please re-wire it correctly.</li> <li>Please return the motor to the dealer or original manufacturer for repairs.</li> </ol> |
| Solution                       | Abnormality warning reset.                                                                                                    |

| E?007 over-speed                  |                                                                        |
|-----------------------------------|------------------------------------------------------------------------|
| Cause                             | Improper settings for parameter P2-34 (over-speed warning conditions). |
| Inspection and<br>disposal method | Please return it to the dealer or original manufacturer for repairs.   |
| Solution                          | Abnormality warning reset.                                             |

| E?009 position control error too large |                                                                                  |
|----------------------------------------|----------------------------------------------------------------------------------|
| Cause                                  | External load too great.                                                         |
| Inspection and disposal method         | Please use a value within the maximum PayLoad range or adjust the PayLoad value. |
| Solution                               | Abnormality warning reset.                                                       |

| E?011 encoder abnormal         |                                                                                                    |
|--------------------------------|----------------------------------------------------------------------------------------------------|
| Cause                          | <ol> <li>Encoder wiring error.</li> <li>Encoder loose or poor contact.</li> <li>Encoder damaged.</li> </ol>                                                                                                    |
| Inspection and disposal method | <ol> <li>Confirm whether the wiring was done properly according to the instructions in the manual.</li> <li>Check the MotorENC. on the driver and whether the wiring on the both ends of the servo<br/>motor is loose. If the connector is loose, reconnect the driver MotorENC. and the wiring of<br/>the position detector.</li> </ol> |
| Solution                       | Reconnect the power and clear.                                                                                                    |

| E?012 correction abnormal         |                                                                      |
|-----------------------------------|----------------------------------------------------------------------|
| Cause                             | Current calibration abnormal.                                        |
| Inspection and<br>disposal method | Please return it to the dealer or original manufacturer for repairs. |
| Solution                          | Reconnect the power and clear.                                       |

| E?014 reverse limit abnormal      |                                                                                                   |
|-----------------------------------|---------------------------------------------------------------------------------------------------|
| Cause                             | <ol> <li>Reverse limit switch activated.</li> <li>Insufficient servo server stability.</li> </ol> |
| Inspection and<br>disposal method | Please return it to the dealer or original manufacturer for repairs.                              |
| Solution                          | Abnormality warning reset.                                                                        |

| E?015 positive limit abnormal     |                                                                                                    |
|-----------------------------------|----------------------------------------------------------------------------------------------------|
| Cause                             | <ol> <li>Positive limit switch activated.</li> <li>Insufficient servo server stability.</li> </ol> |
| Inspection and<br>disposal method | Please return it to the dealer or original manufacturer for repairs.                               |
| Solution                          | Abnormality warning reset.                                                                         |

| E?016 IGBT overheated          |                                                                                                    |
|--------------------------------|----------------------------------------------------------------------------------------------------|
| Cause                          | <ol> <li>Continual use of driver while overloaded.</li> <li>Driver output short-circuited.</li> </ol>                                                                                                    |
| Inspection and disposal method | <ol> <li>Check whether the load is too great and please use a value within the maximum PayLoad range or adjust the PayLoad value.</li> <li>Check the output wiring of the driver and make sure the wiring is correct.</li> </ol> |
| Solution                       | Abnormality warning reset.                                                                                                    |

| E?017 memory abnormal          |                                                                                                    |
|--------------------------------|----------------------------------------------------------------------------------------------------|
| Cause                          | <ol> <li>Parameter data writing abnormal or parameter abnormal; this happens during factory<br/>parameter reset or when there is driver model setting error.</li> <li>Driver memory abnormal.</li> <li>Data in ROM damaged; this happens when power is connected. Usually data in the ROM<br/>is damaged or that there is no data in the ROM; please send it back to the dealer.</li> </ol> |
| Inspection and disposal method | Please return it to the dealer or original manufacturer for repairs.                                                                                                    |
| Solution                       | Abnormality warning reset.                                                                                                    |

| E?018 detector output abnormal |                                                                                                    |
|--------------------------------|----------------------------------------------------------------------------------------------------|
| Cause                          | <ol> <li>Encoder error.</li> <li>Output pulse wave exceeded the allowable range by the hardware.</li> </ol> |
| Inspection and disposal method | Please return it to the dealer or original manufacturer for repairs.                                        |
| Solution                       | Abnormality warning reset.                                                                                  |

| E?019 serial communication between controller and driver abnormal |                                                                                                    |
|-------------------------------------------------------------------|----------------------------------------------------------------------------------------------------|
| Cause                                                             | <ol> <li>Improper communication parameter settings.</li> <li>Incorrect communication addresses.</li> <li>Incorrect communication values.</li> </ol> |
| Inspection and disposal method                                    | <ol> <li>Reset to the default factory values.</li> <li>Please return it to the dealer or original manufacturer for repairs.</li> </ol>              |
| Solution                                                          | Abnormality warning reset.                                                                                                    |

| E?020 serial communication between controller and driver timeout |                                                                                                    |  |
|------------------------------------------------------------------|----------------------------------------------------------------------------------------------------|--|
| Cause                                                            | Driver did not receive communication commands for an extended period of time.                       |  |
| Inspection and<br>disposal method                                | Check whether the communication cable is loose or disconnected and make sure the wiring is correct. |  |
| Solution                                                         | Abnormality warning reset.                                                                          |  |

| E?022 main circuit power abnormal |                                                                                                    |
|-----------------------------------|----------------------------------------------------------------------------------------------------|
| Cause                             | Main circuit power abnormal.                                                                                                    |
| Inspection and disposal method    | <ol> <li>Check whether the RS power cable is loose or there is no input power.</li> <li>Please connect the power properly; if the power is normal and this abnormality warning still cannot be eliminated, please send the driver back to the dealer or original manufacturer for</li> </ol> |
| Solution                          | Abnormality warning reset.                                                                                                    |

| E?023 advanced overload warning   |                                                                                                    |
|-----------------------------------|----------------------------------------------------------------------------------------------------|
| Cause                             | Advanced overload warning.                                                                                   |
| Inspection and<br>disposal method | Confirm whether it is used while overload and please refer to the disposal method of abnormal warning E?006. |
| Solution                          | Abnormality warning reset.                                                                                   |

| E?024 internal encoder initialization magnetic field error |                                                                                          |
|------------------------------------------------------------|------------------------------------------------------------------------------------------|
| Cause                                                      | Encoder initialization magnetic field error.<br>(Magnetic field position U, V, W error). |
| Inspection and<br>disposal method                          | Please return it to the dealer or original manufacturer for repairs.                     |
| Solution                                                   | Reconnect the power and clear.                                                           |

| E?025 encoder internal error   |                                                                                                    |
|--------------------------------|----------------------------------------------------------------------------------------------------|
| Cause                          | <ol> <li>Encoder internal error (internal memory abnormal and internal counter abnormal).</li> <li>When power is connected, the motor started due to mechanical inertia or other elements.</li> </ol> |
| Inspection and disposal method | Please return it to the dealer or original manufacturer for repairs.                                                                                                    |
| Solution                       | Reconnect the power and clear.                                                                                                    |

| E?026 encoder internal data reliability error |                                                                        |
|-----------------------------------------------|------------------------------------------------------------------------|
| Cause                                         | Encoder error (internal data abnormal occurs three consecutive times). |
| Inspection and disposal method                | Please return it to the dealer or original manufacturer for repairs.   |
| Solution                                      | Reconnect the power and clear.                                         |

| E?027 encoder internal reset error |                                                                      |
|------------------------------------|----------------------------------------------------------------------|
| Cause                              | Encoder chip reset.                                                  |
| Inspection and<br>disposal method  | Please return it to the dealer or original manufacturer for repairs. |
| Solution                           | Reconnect the power and clear.                                       |

| Cause                          | <ol> <li>Battery voltage too high.</li> <li>Encoder internal error.</li> </ol>                                                                                                    |
|--------------------------------|----------------------------------------------------------------------------------------------------|
| Inspection and disposal method | Check the driver to see whether the charging circuit and battery installation are abnormal (voltage >3.8 V); please use an ammeter to measure whether the battery voltage is more than 3.8 V. |
| Solution                       | Reconnect the power and clear.                                                                                                    |

| E?029 Gray code error             |                                                                                                    |
|-----------------------------------|----------------------------------------------------------------------------------------------------|
| Cause                             | A circle of absolute position error.                                                                                                    |
| Inspection and<br>disposal method | Reconnect the power for the motor to operate and confirm whether the abnormality warning recurs; if it does, please return it to the dealer or original manufacturer for repairs. |
| Solution                          | Reconnect the power and clear.                                                                                                    |

| E?030 motor collision error       |                                                                                                    |
|-----------------------------------|----------------------------------------------------------------------------------------------------|
| Cause                             | <ol> <li>Confirm whether the anti-collision function of the motor is activated.</li> <li>Please return it to the dealer or original manufacturer for repairs.</li> </ol> |
| Inspection and<br>disposal method | Reconnect the power for the motor to operate and confirm whether the abnormality warning recurs; if it does, the encoder needs to be replaced.                           |
| Solution                          | Reconnect the power and clear.                                                                                                    |

| E?031 motor power cable break detection |                                                                                                    |
|-----------------------------------------|----------------------------------------------------------------------------------------------------|
| Cause                                   | Motor power cable broke.                                                                                                    |
| Inspection and<br>disposal method       | Check whether the power cable (U, V, W, GND) of the motor is broken, and wire and ground it properly according to the manual. |
| Solution                                | Reconnect the power and clear.                                                                                                |

| E?034 encoder internal communication abnormal |                                                                                                    |
|-----------------------------------------------|----------------------------------------------------------------------------------------------------|
| Cause                                         | Encoder internal communication abnormal.                                                                                              |
| Inspection and disposal method                | Check whether the battery wiring is loose; if it is, please rewire the battery and reconnect the power once confirmed wired properly. |
| Solution                                      | Reconnect the power and clear.                                                                                                    |

| E?044 driver function usage rate warning |                                                                      |
|------------------------------------------|----------------------------------------------------------------------|
| Cause                                    | Driver function usage rate warning.                                  |
| Inspection and<br>disposal method        | Please return it to the dealer or original manufacturer for repairs. |
| Solution                                 | Reconnect the power and clear.                                       |

| E?060 absolute position lost   |                                                                                                    |
|--------------------------------|----------------------------------------------------------------------------------------------------|
| Cause                          | <ol> <li>Battery voltage too low.</li> <li>Replaced battery while the driver control power is off.</li> <li>Absolute position coordinate initialization was not completed after the absolute function was enabled.</li> <li>Battery power supply circuit has poor contact or disconnected.</li> <li>Electronic gear ratio changed.</li> </ol>                                                                                                    |
| Inspection and disposal method | <ol> <li>Check whether the battery voltage is under 2.8 V.</li> <li>Do not replace or remove the battery while the driver control power is Off.</li> <li>Complete absolute coordinate initialization and the origin reset function, and perform absolute position coordinate reconstruction.</li> <li>(1) Check whether the battery was installed properly and whether its wiring is correct.</li> <li>(2) Check the encoder wiring.</li> <li>(3) Check the wiring between the external battery box and the driver. Disposal method: Perform the origin reset process again.</li> </ol> |
| Solution                       | Reconnect the power and clear.                                                                                                    |

| E?061 encoder voltage too low  |                                                                                                    |
|--------------------------------|----------------------------------------------------------------------------------------------------|
| Cause                          | Battery voltage too low.                                                                                                    |
| Inspection and disposal method | <ol> <li>Check whether the panel battery voltage is under 3.1 V (tentative specification).</li> <li>Measure whether the battery voltage is under 3.1 V (tentative specification); if the voltage is too low, please replace the battery while the driver control power is ON.</li> </ol> |
| Solution                       | Automatically clears.                                                                                                    |

| E?062 absolute position loop overflow |                                                                      |
|---------------------------------------|----------------------------------------------------------------------|
| Cause                                 | Stroke exceeded range.                                               |
| Inspection and disposal method        | Please return it to the dealer or original manufacturer for repairs. |
| Solution                              | Reconnect the power and clear.                                       |

| E?067 encoder temperature warning |                                                                      |
|-----------------------------------|----------------------------------------------------------------------|
| Cause                             | Encoder temperature too high warning (85 - 100°C).                   |
| Inspection and disposal method    | Please return it to the dealer or original manufacturer for repairs. |
| Solution                          | Reconnect the power and clear.                                       |

| E?069 motor type error         |                                                                              |
|--------------------------------|------------------------------------------------------------------------------|
| Cause                          | Absolute functions not allowed to be activated for incremental motors.       |
| Inspection and disposal method | Check whether the motor has an incremental type or an absolute type encoder. |
| Solution                       | Reconnect the power and clear.                                               |

| E?06A absolute position lost   |                                                                                                    |
|--------------------------------|----------------------------------------------------------------------------------------------------|
| Cause                          | Absolute position coordinate initialization was not completed after the absolute function was enabled.                                                                                                    |
| Inspection and disposal method | <ol> <li>Complete absolute coordinate initialization and the origin reset function, and perform<br/>absolute position coordinate reconstruction.</li> <li>Please return it to the dealer or original manufacturer for repairs.</li> </ol> |
| Solution                       | Reconnect the power and clear.                                                                                                    |

#### E?070 encoder processing not complete warning

| -                                 |                                                                                                    |
|-----------------------------------|----------------------------------------------------------------------------------------------------|
| Cause                             | Related instructions were not completed when performing encoder barcode writing or related actions. |
| Inspection and<br>disposal method | Please return it to the dealer or original manufacturer for repairs.                                |
| Solution                          | Reconnect the power and clear.                                                                      |

| E?072 encoder over-speed       |                                                                                                    |
|--------------------------------|----------------------------------------------------------------------------------------------------|
| Cause                          | While power is supplied by the driver: rotation speed exceeded 8800rpm; while power is supplied by the battery: rotation speed exceeded 10000rpm.                                                                                                    |
| Inspection and disposal method | <ol> <li>Check whether the motor ground terminal is properly grounded.</li> <li>Check whether the encoder signal cable is separated from the power or large current circuits in order to prevent interference.</li> <li>Check whether the isolation net is used for the cable of the position detector.</li> <li>Check whether the speed is within the specifications.</li> </ol>                                                                                              |
| Solution                       | <ol> <li>Please connect the ground terminal of the UVW connector with the cooling part of the driver.</li> <li>Please check whether the encoder signal cable is separated from the power or large current circuits properly.</li> <li>Please use cables that include isolation nets.</li> <li>Please use within specifications.</li> <li>If there are no improvements after the disposal methods above, please return it to the dealer or manufacturer for repairs.</li> </ol> |

| E?099 EEPROM needs upgrading      |                                                                      |
|-----------------------------------|----------------------------------------------------------------------|
| Cause                             | EEPROM needs upgrading.                                              |
| Inspection and<br>disposal method | Please return it to the dealer or original manufacturer for repairs. |
| Solution                          | Reconnect the power and clear.                                       |

| E?111 DMCNET packet receive overflow |                                                                      |
|--------------------------------------|----------------------------------------------------------------------|
| Cause                                | Two or more packets were received within 1 ms.                       |
| Inspection and disposal method       | Please return it to the dealer or original manufacturer for repairs. |
| Solution                             | Reconnect the power and clear.                                       |

| E?185 DMCNET Bus hardware abnormal |                                                                      |
|------------------------------------|----------------------------------------------------------------------|
| Cause                              | DMCNET Bus hardware abnormal or communication packet lost.           |
| Inspection and<br>disposal method  | Please return it to the dealer or original manufacturer for repairs. |
| Solution                           | Reconnect the power and clear.                                       |

| E?201 DMCNET data initialization error |                                                                      |
|----------------------------------------|----------------------------------------------------------------------|
| Cause                                  | DMCNET data initialization error.                                    |
| Inspection and disposal method         | Please return it to the dealer or original manufacturer for repairs. |
| Solution                               | Reconnect the power and clear.                                       |

| E?235 position command overflow |                                                                                                    |
|---------------------------------|----------------------------------------------------------------------------------------------------|
| Cause                           | <ol> <li>When the feedback position register overflows.</li> <li>When return to origin was triggered but the return to origin process was not yet completed.</li> <li>When E?060 or E?062 occurs.</li> </ol> |
| Inspection and disposal method  | Perform the origin reset process.                                                                                                    |
| Solution                        | Reconnect the power and clear.                                                                                                    |

| E?245 positioning timeout      |                                                                      |
|--------------------------------|----------------------------------------------------------------------|
| Cause                          | Position mode positioning timeout.                                   |
| Inspection and disposal method | Please return it to the dealer or original manufacturer for repairs. |
| Solution                       | None.                                                                |

| E?3CF emergency stop |                                                                                          |
|----------------------|------------------------------------------------------------------------------------------|
| Cause                | Press the emergency stop switch.                                                         |
| Inspection and       | Confirm whether the emergency switch was activated. The emergency switch is usually a NC |
| disposal method      | button; if accidentally activated, please release the emergency stop button.             |
| Solution             | Abnormality warning reset.                                                               |

| E?940 Protective stop          |                                                                                                    |  |  |  |
|--------------------------------|----------------------------------------------------------------------------------------------------|--|--|--|
| Cause                          | Protective stop is triggered.                                                                                                    |  |  |  |
| Inspection and disposal method | Check whether the robot status is in T1 or AUTO mode<br>If in T1 mode, you need to chech whether the enable switch is triggered or not.<br>If in AUTO mode, you need to check whether the protective stop is triggered or not. |  |  |  |
| Solution                       | T1 mode:<br>1.Press Enable Switch<br>2. Reset TP/DRAStudio Alarm<br>Auto mode:<br>1. User restart protective stop                                                                                                    |  |  |  |
|                                | <ol> <li>Press Alaem reset manually</li> <li>Reset TP/DRAStudio Alarm</li> </ol>                                                                                                    |  |  |  |

# 12. Accessories for the controller (optional purchase)

The following accessories are required when you connect the peripheral devices to the robot controller. You can purchase these accessories based on the needs.

#### 12.1 EMI filter

To protect the controller from the interference of the peripheral circuits and power supply, it is suggested to purchase an applicable EMI filter. The mounting dimensions and specification are as follows.

| ltem | Name       | Specification                              | Function        | Part number for ordering |
|------|------------|--------------------------------------------|-----------------|--------------------------|
|      |            | Input:                                     |                 |                          |
|      |            | 1PH 100 - 240V 48/63 Hz 22.9A              |                 |                          |
| 1    | EMI filter | Drive rating:                              | Noise filtering | EMF023A21A               |
|      |            | 1PH 90 - 127V 0.75 - 1.1 kW (1.0 - 1.5 HP) |                 |                          |
|      |            | 1PH 170 - 264V 1.5 - 2.2 kW (2.0 - 3.0 HP) |                 |                          |

Table12.1 Specification of the EMI filter

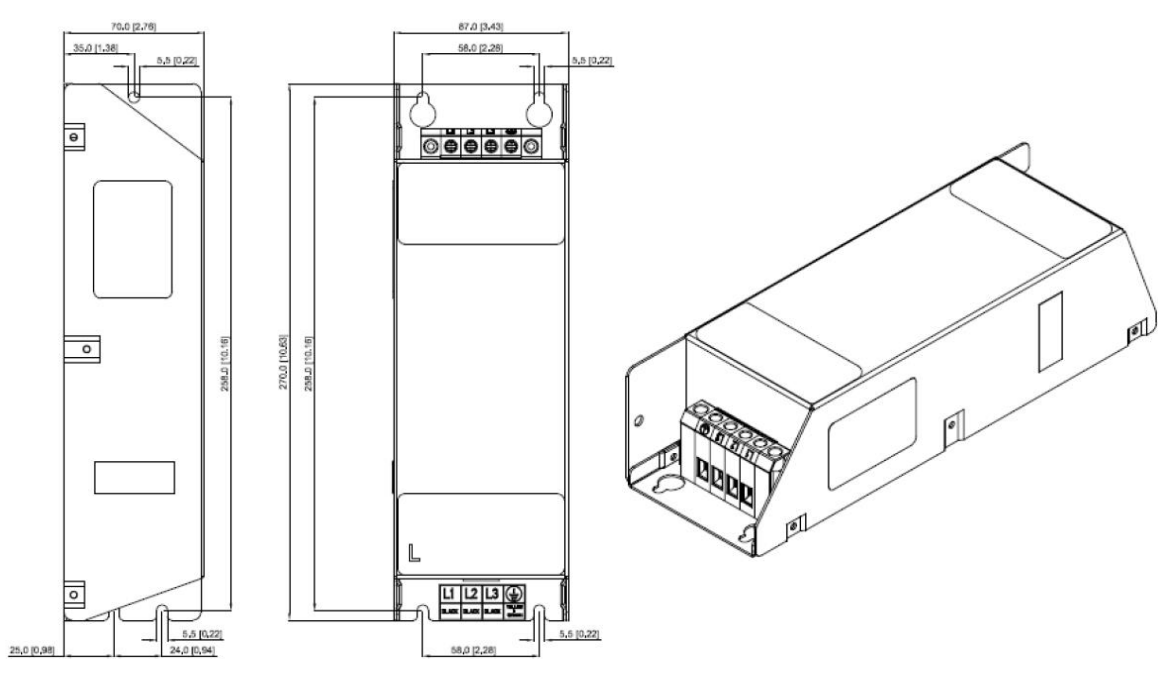

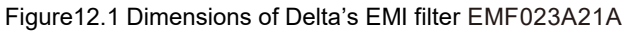

## 12.2 Handheld teach pendant

If you need to purchase a handheld teach pendant, teach pendants with a 5 or 10 meter cable are available.

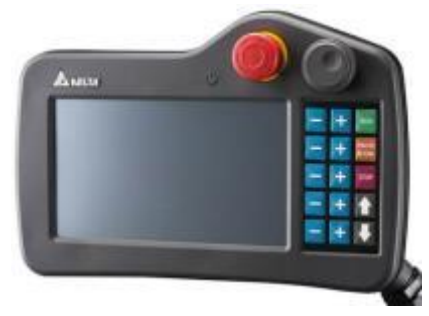

Figure12.2 Handheld teach pendant

| Table 12 2 Si | nacifications | and no | art numbo | rs of the  | handhold | toach | nondant |
|---------------|---------------|--------|-----------|------------|----------|-------|---------|
| Table IZ.Z S  | pecifications | anu pa | ant numbe | 15 01 1110 | nanuneiu | leach | penuani |

| ltem | Name                   | Specification                       | Part number for ordering |
|------|------------------------|-------------------------------------|--------------------------|
| 1    | Handheld teach pendant | 7" display, 15 keys, 5 meter cable  | DTV-2FM                  |
| 2    | Handheld teach pendant | 7" display, 15 keys, 10 meter cable | DTV-GM                   |

## 12.3 Modules and cables

For easier wiring, the modules and cables are available for purchase which you can use to replace the damaged ones. Refer to Table 12.3 for descriptions.

Table12.3 Specifications and part numbers of the modules and cables

| ltem | Name                                                            | Specification                                                | Part number for ordering |
|------|-----------------------------------------------------------------|--------------------------------------------------------------|--------------------------|
| 1    | Robot cable                                                     | 3 m, non-flexible                                            | Refer to Section 12.3.1  |
| 2    | System digital input / output (SYS.DI/O)<br>conversion module   | A module simplifying the wiring and a signal extension cable | Refer to Section 12.3.2  |
| 3    | Standard digital input / output<br>(STD.DI/O) conversion module | A module simplifying the wiring and a signal extension cable | Refer to Section 12.3.3  |
| 4    | External encoder conversion module                              | A module simplifying the wiring and a signal extension cable | Refer to Section 12.3.4  |
| 5    | Signal extension cable for robot                                | Signal extension cable                                       | Refer to Section 12.3.5  |
| 6    | DMCNET cable                                                    | Communication cable                                          | Refer to Section 12.3.6  |
| 7    | DMCNET module                                                   | DMCNET module                                                | Refer to Section 12.3.7  |

## 12.3.1 Robot cable

You can connect the robot to the controller with the robot cable. 3 meter and 5 meter cables are available for purchase.

| ltem | Name        | Specification             | Part number for ordering |
|------|-------------|---------------------------|--------------------------|
| 1    | Robot cable | 3 meter, no cable carrier | 3082296801               |
| 2    | Robot cable | 5 meter, no cable carrier | 3082296701               |

Table 12.4 Specifications and part numbers of the robot cables

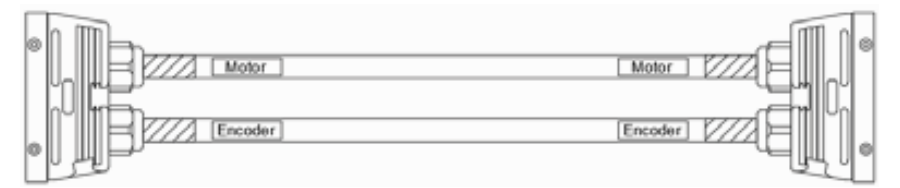

Figure 12.3 Robot cable

| Pin | Module 1<br>12Pos | Pin | Module 2<br>12Pos | Pin | Module 3<br>12Pos | Pin | Module 4<br>12Pos | Pin | Module 4<br>12Pos |
|-----|-------------------|-----|-------------------|-----|-------------------|-----|-------------------|-----|-------------------|
| 1   | J1-U              | 1   | J3-U              | 1   | J5-U              | 1   | J1-5V             | 13  | J4-5V             |
| 2   | J1-V              | 2   | J3-V              | 2   | J5-V              | 2   | J1-0V             | 14  | J4-0V             |
| 3   | J1-W              | 3   | J3-W              | 3   | J5-W              | 3   | J1-T+             | 15  | J4-T+             |
| 4   | J1-Ground         | 4   | J3-Ground         | 4   | J5-Ground         | 4   | J1-T-             | 16  | J4-T-             |
| 5   | J1-Brk+           | 5   | J3-Brk+           | 5   | J5-Brk+           | 5   | J2-5V             | 17  | J5-5V             |
| 6   | J1-Brk-           | 6   | J3-Brk-           | 6   | J5-Brk-           | 6   | J2-0V             | 18  | J5-0V             |
| 7   | J2-U              | 7   | J4-U              | 7   | J6-U              | 7   | J2-T+             | 19  | J5-T+             |
| 8   | J2-V              | 8   | J4-V              | 8   | J6-V              | 8   | J2-T-             | 20  | J5-T-             |
| 9   | J2-W              | 9   | J4-W              | 9   | J6-W              | 9   | J3-5V             | 21  | J6-5V             |
| 10  | J2-Ground         | 10  | J4-Ground         | 10  | J6-Ground         | 10  | J3-0V             | 22  | J6-0V             |
| 11  | J2-Brk+           | 11  | J4-Brk+           | 11  | J6-Brk+           | 11  | J3-T+             | 23  | J6-T+             |
| 12  | J2-Brk-           | 12  | J4-Brk-           | 12  | J6-Brk-           | 12  | J3-T-             | 24  | J6-T-             |

| Table 12 | .5 Pin | definition | of the | robot | cable |
|----------|--------|------------|--------|-------|-------|
|          |        |            |        |       |       |

## 12.3.2 System DI/O conversion module

You can connect the system DI/O module to the system DI/O connector on the controller with the system DI/O conversion module and cable.

| Item | Product name                                          | Specification           | Part number for ordering |
|------|-------------------------------------------------------|-------------------------|--------------------------|
| 1    | System DI/O conversion module                         | D-SUB 25-pin            | 3073281546               |
| 2    |                                                       | 1 m, no cable carrier   | 3081461600               |
| 3    |                                                       | 1.5 m, no cable carrier | 3081463100               |
| 4    |                                                       | 2 m, no cable carrier   | 3081463200               |
| 5    |                                                       | 2.5 m, no cable carrier | 3081463300               |
| 6    |                                                       | 3 m, no cable carrier   | 3081463400               |
| 7    |                                                       | 3.5 m, no cable carrier | 3081463500               |
| 8    | Connection cable for system DI/O<br>conversion module | 4 m, no cable carrier   | 3081463600               |
| 9    |                                                       | 4.5 m, no cable carrier | 3081463700               |
| 10   |                                                       | 5 m, no cable carrier   | 3081463800               |
| 11   |                                                       | 6 m, no cable carrier   | 3081464000               |
| 12   |                                                       | 7 m, no cable carrier   | 3081464200               |
| 13   |                                                       | 8 m, no cable carrier   | 3081465600               |
| 14   |                                                       | 9 m, no cable carrier   | 3081465500               |
| 15   |                                                       | 10 m, no cable carrier  | 3081465400               |

Table 12.6 Specifications and part numbers of the system DI/O conversion module

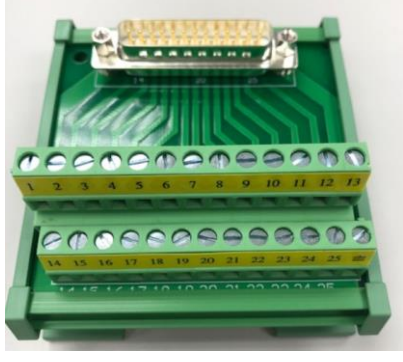

Figure 12.4 System DI/O conversion module

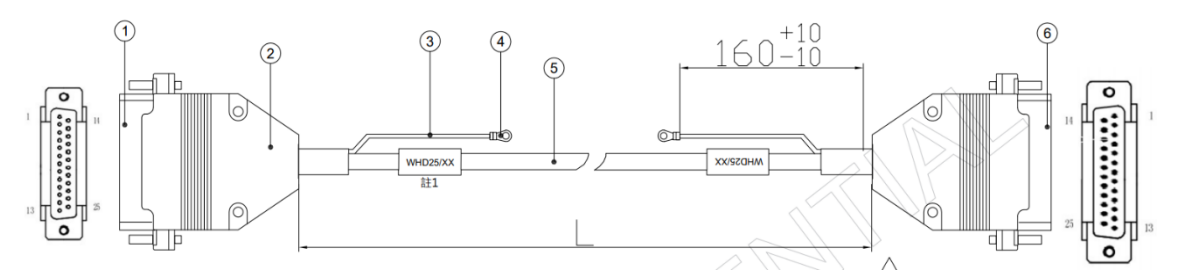

Figure 12.5 System DI/O conversion module connection cable

# 12.3.3 Standard digital input / output (STD.DI/O) conversion module

You can connect the standard DI/O module to the STD.DI/O connector on the controller with the standard DI/O conversion module and cable.

| Item | Name                                                    | Specification           | Part number for ordering |
|------|---------------------------------------------------------|-------------------------|--------------------------|
| 1    | Standard DI/O conversion module                         | D-SUB 50-pin            | 3073281746               |
| 2    | -                                                       | 1 m, no cable carrier   | 3081461700               |
| 3    |                                                         | 1.5 m, no cable carrier | 3081463900               |
| 4    |                                                         | 2 m, no cable carrier   | 3081465200               |
| 5    |                                                         | 2.5 m, no cable carrier | 3081464900               |
| 6    |                                                         | 3 m, no cable carrier   | 3081465300               |
| 7    | Connection cable for standard DI/O<br>conversion module | 3.5 m, no cable carrier | 3081465000               |
| 8    |                                                         | 4 m, no cable carrier   | 3081465100               |
| 9    |                                                         | 4.5 m, no cable carrier | 3081464800               |
| 10   |                                                         | 5 m, no cable carrier   | 3081464700               |
| 11   |                                                         | 6 m, no cable carrier   | 3081464500               |
| 12   |                                                         | 7 m, no cable carrier   | 3081464600               |
| 13   |                                                         | 8 m, no cable carrier   | 3081464400               |
| 14   |                                                         | 9 m, no cable carrier   | 3081464300               |
| 15   |                                                         | 10 m, no cable carrier  | 3081464100               |

| Table12.7 Specifications and | part numbers of the standard | DI/O conversion module     |
|------------------------------|------------------------------|----------------------------|
| Table 1211 opeenieatione and | part nambere er tre etandara | Bill & control of the date |

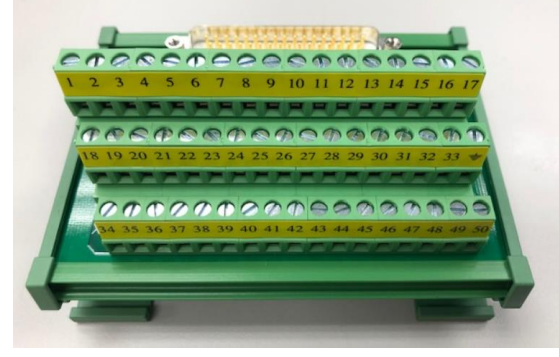

Figure 12.4 Standard DI/O conversion module

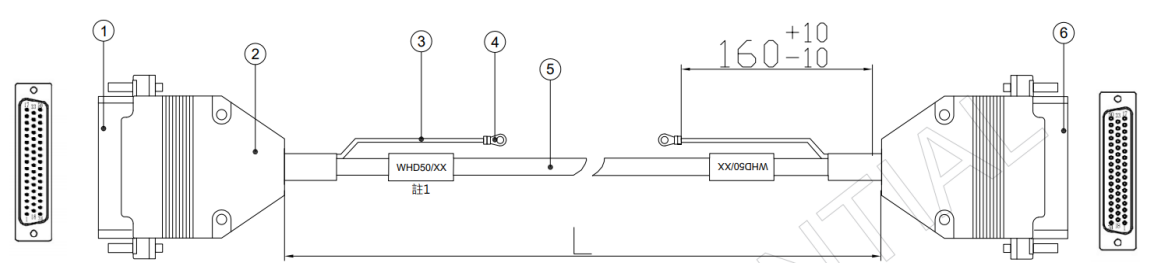

Figure 12.7 Standard DI/O conversion module connection cable

## 12.3.4 External encoder conversion module

You can connect the external encoder to the Ext.Encoder connector on the controller with the external encoder conversion module and cable.

| ltem | Name                                  | Specification           | Part number for ordering |
|------|---------------------------------------|-------------------------|--------------------------|
| 1    | External encoder conversion module    | D-SUB 37-pin            | 3073281646               |
| 2    |                                       | 1 m, no cable carrier   | 3081461500               |
| 3    |                                       | 1.5 m, no cable carrier | 3081461800               |
| 4    |                                       | 2 m, no cable carrier   | 3081461900               |
| 5    |                                       | 2.5 m, no cable carrier | 3081462000               |
| 6    |                                       | 3 m, no cable carrier   | 3081462200               |
| 7    |                                       | 3.5 m, no cable carrier | 3081462100               |
| 8    | Connection cable for External encoder | 4 m, no cable carrier   | 3081462300               |
| 9    | conversion module                     | 4.5 m, no cable carrier | 3081462400               |
| 10   |                                       | 5 m, no cable carrier   | 3081462600               |
| 11   |                                       | 6 m, no cable carrier   | 3081462500               |
| 12   |                                       | 7 m, no cable carrier   | 3081462800               |
| 13   |                                       | 8 m, no cable carrier   | 3081462700               |
| 14   |                                       | 9 m, no cable carrier   | 3081462900               |
| 15   |                                       | 10 m, no cable carrier  | 3081463000               |

Table12.8 Specifications and part numbers of the external.encoder module

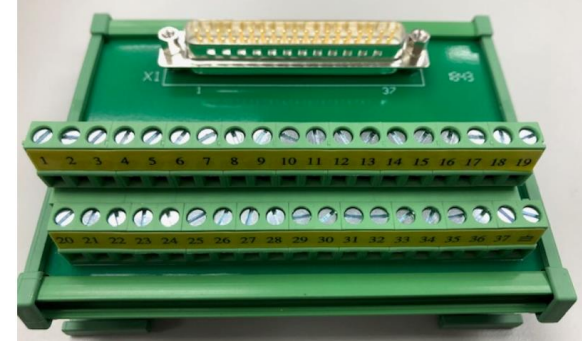

Figure 12.8 External encoder conversion module

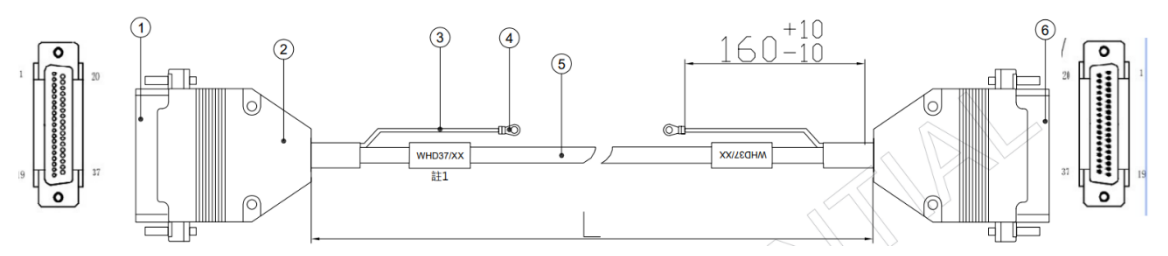

Figure 12.9 External encoder conversion module connection cable
## 12.3.5 Robot signal extension cable

You can transmit the 12 signals of the robot J4 axis and the 3 sets of built-in solenoid valve signals to this robot controller (DCV-2J00-CA) or other controllers for controlling.

| ltem | Name                             | Specification          | Part number for ordering |  |
|------|----------------------------------|------------------------|--------------------------|--|
| 1    | Signal extension cable for robot | 5 m, no cable carrier  | 3081734700               |  |
| 2    | Signal extension cable for robot | 7 m, no cable carrier  | 3081734800               |  |
| 3    | Signal extension cable for robot | 12 m, no cable carrier | 3081734900               |  |

Table12.9 Specifications and part numbers of the signal extension cable for the robot

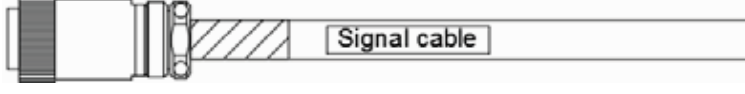

Figure12.10 Robot signal extension cable

| Pin | Name     | Color  | Pin | Name     | Color  | Pin | Name     | Color  |
|-----|----------|--------|-----|----------|--------|-----|----------|--------|
| 1   | 12Pos-1  | Black  | 2   | 12Pos-2  | Brown  | 3   | 12Pos-3  | Black  |
| 4   | 12Pos-4  | Red    | 5   | 12Pos-5  | Black  | 6   | 12Pos-6  | Orange |
| 7   | 12Pos-7  | Black  | 8   | 12Pos-8  | Yellow | 9   | 12Pos-9  | Black  |
| 10  | 12Pos-10 | Green  | 11  | 12Pos-11 | Black  | 12  | 12Pos-12 | Blue   |
| 13  | Sol-1A+  | Black  | 14  | Sol-1A-  | Purple | 15  | Sol-2A+  | Black  |
| 16  | Sol-2A-  | Gray   | 17  | Sol-3A+  | Black  | 18  | Sol-3A-  | White  |
| 19  | Sol-1B+  | Brown  | 20  | Sol-1B-  | Red    | 21  | Sol-2B+  | Brown  |
| 22  | Sol-2B-  | Orange | 23  | Sol-3B+  | Brown  | 24  | Sol-3B-  | White  |

Table12.10 Pin definition of the signal extension cable for the robot

## 12.3.6 DMCNET cable

You can connect Delta DMCNET communication devices to the robot controller through the DMCNET connector on the controller with this cable.

| Table12.11 Specifications and part numbers of the DMCNET cables |  |  |  |  |  |   |  |   |   |  |
|-----------------------------------------------------------------|--|--|--|--|--|---|--|---|---|--|
|                                                                 |  |  |  |  |  | _ |  | - | - |  |

| ltem | Name         | Specification              | Part number for ordering |  |
|------|--------------|----------------------------|--------------------------|--|
| 1    | DMCNET cable | 3 meter, no cable carrier  | 3864699800               |  |
| 2    | DMCNET cable | 5 meter, no cable carrier  | 3864266900               |  |
| 3    | DMCNET cable | 10 meter, no cable carrier | 3864267000               |  |

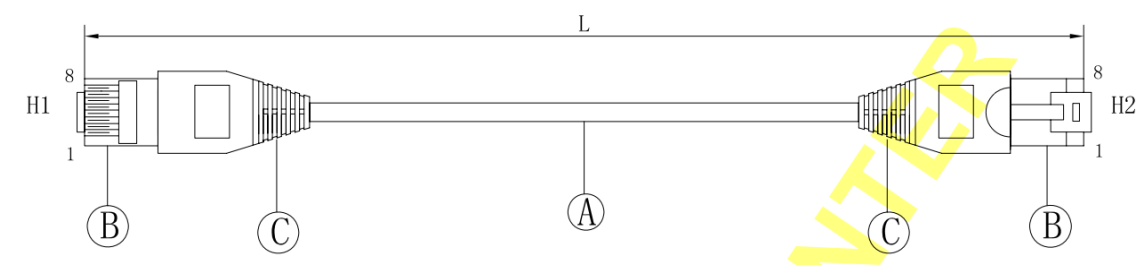

Figure12.11 DMCNET cable

## 12.3.7 DMCNET module

Specifications of the Delta DMCNET communication modules are as follows.

Table 12.12 DMCNET modules

| Item | Name                                              | Specification                                       | Part number for ordering |  |
|------|---------------------------------------------------|-----------------------------------------------------|--------------------------|--|
| 1    | Remote digital input extension module             | 32 input points, 24 $V_{\text{DC}}$ / Sink / Source | ASD-DMC-RM32MN           |  |
| 2    | Remote digital output extension module            | 32 output points, 24 $V_{DC}$ / Sink                | ASD-DMC-RM32NT           |  |
| 3    | Remote digital output extension module            | 64 output points, 24 $V_{DC}$ / Sink                | ASD-DMC-RM64NT           |  |
| 4    | Remote digital input / output<br>extension module | 16 input points / 16 transistor output points       | ASD-DMC-RM32PT           |  |

(This page is intentionally left blank.)

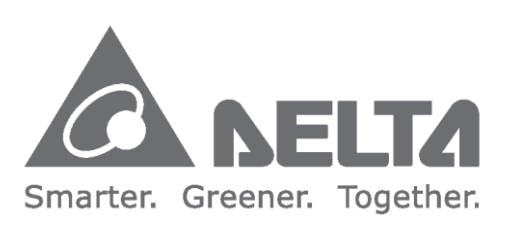

## **Delta Electronics Inc.**

No.18, Xinglong Road, Taoyuan District, Taoyuan City 33068 TEL: 886-3-3626301 FAX: 886-3-3716301

\*No further notices will be given for any changes in the content of this manual.